# Mod de utilizare testo IRSoft

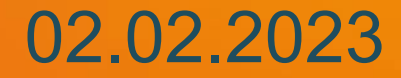

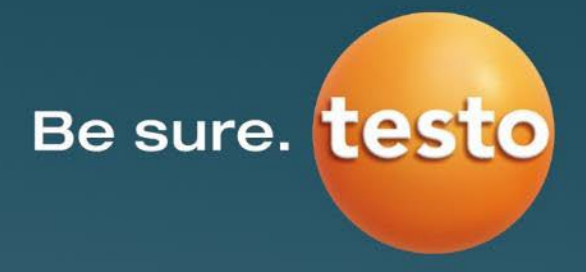

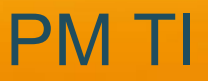

## Cuprins

#### Informații generale

1.1 Cerinte generale privind sistemul

1.2 Cerinte privind imaginea video complet radiometrică

1.3 Pregătiri

#### Fila Analyze (Analizare) 2.

2.1 Analizarea imaginilor termice încărcate

2.1.1 Culori si parametri

2.1.2 Egalizarea histogramei

2.2 Zona de lucru

2.2.1 Procesarea "imaginii termice"

2.2.2 Lista Thermal image markers (Markeri ai

imaginii termice)

2.2.3 Panorama

2.2.4 Graficul Profil

2.2.5 Graficul Histogramă

2.2.6 Aglomerarea

2.2.7 Setările "scării de temperatură"

2.2.8 "Imaginea vizuală"

2.2.9 DeltaT

2.3 Asistentul de configurare

2.3.1 Asistent – "Twin Pix"

2.3.2 Asistent - Copy actual settings (Copiere

#### setări efective)

2.3.3 Asistent – Batch Export (Exportare lot)

#### 3. Fila Report (Raport)

3.1 Crearea și editarea rapoartelor

3.2 Crearea rapoartelor

3.3 Exemplu

3.4 Câmpuri de intrare definite de utilizator

#### 4. Fila Camera

4.1 Picture settings (Setări imagine)

4.2 Instrument Settings (Setări instrument)

#### **5. Fila Video**

5.1 Connection (Conexiune) și Settings (Setări)

5.2 Înregistrarea unui video "normal"

5.3 Înregistrarea unui video complet radiometric

5.4 File (Fisier) și Info (Informații)

5.5 Funcția de analiză

5.5.1 Bara de stare

5.5.2 Puncte de măsurare, linii de profil

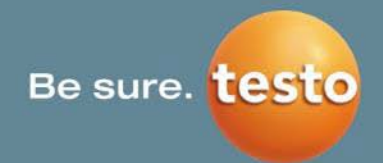

#### 5.5.3 Instantaneu

#### 5.5.4 Puncte fierbinti/reci

#### 5.6 Flux video pe ecran complet

#### Fila Archive (Arhivă) 6.

6.1 "SiteRecognition"

6.2 Alte functii (Other)

6.2.1 Funcția de căutare în arhivă

6.2.2 Import Assistant (Asistent de importare)

#### Fila Settings (Setări) 7.

7.1 Layout (Dispunere)

7.2 Image quality (Calitatea imaginii)

7.3 Display temperature values (Afişare valori temperatură)

7.4 Limba

7.5 Report Designer (Designer de rapoarte)

7.6 Afișarea mai multor fișiere, bara de stare

# **1. Informații generale**

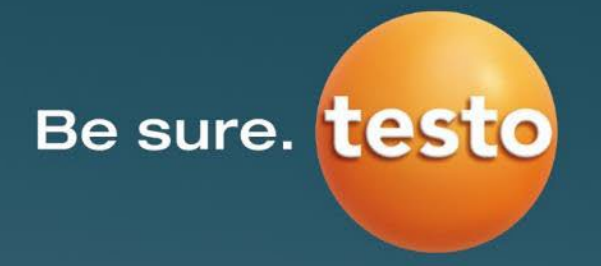

### Sistemul de operare

Software-ul poate rula pe următoarele sisteme de operare:

- Windows® 8 (32 biți / 64 biți) •
- Windows® 10 (32 biți / 64 biți)

## Computerul

Computerul trebuie să îndeplinească cerințele sistemului de operare corespunzător.

Trebuie îndeplinite, în plus, următoarele cerințe:

- Interfață USB versiunea 2.0 sau ulterioară
- Internet Explorer versiunea 6.0 sau ulterioară
- La utilizarea împreună cu testo 882, testo 885 și testo 890:
  - Intel Core i3-2310M 2,1 GHz, Intel Pentium Dual Core E2220 2,4 GHz 2.4 GHz oder AMD Athlon 64 X2 4400+
  - 4 GB RAM
  - 3 GB capacitate disponibilă a unității hard disk
  - Dispozitiv DirectX 9c pentru grafică
  - Pentru computerele cu sistem de operare Windows 7: Driver WDDM 1.0

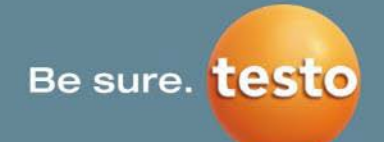

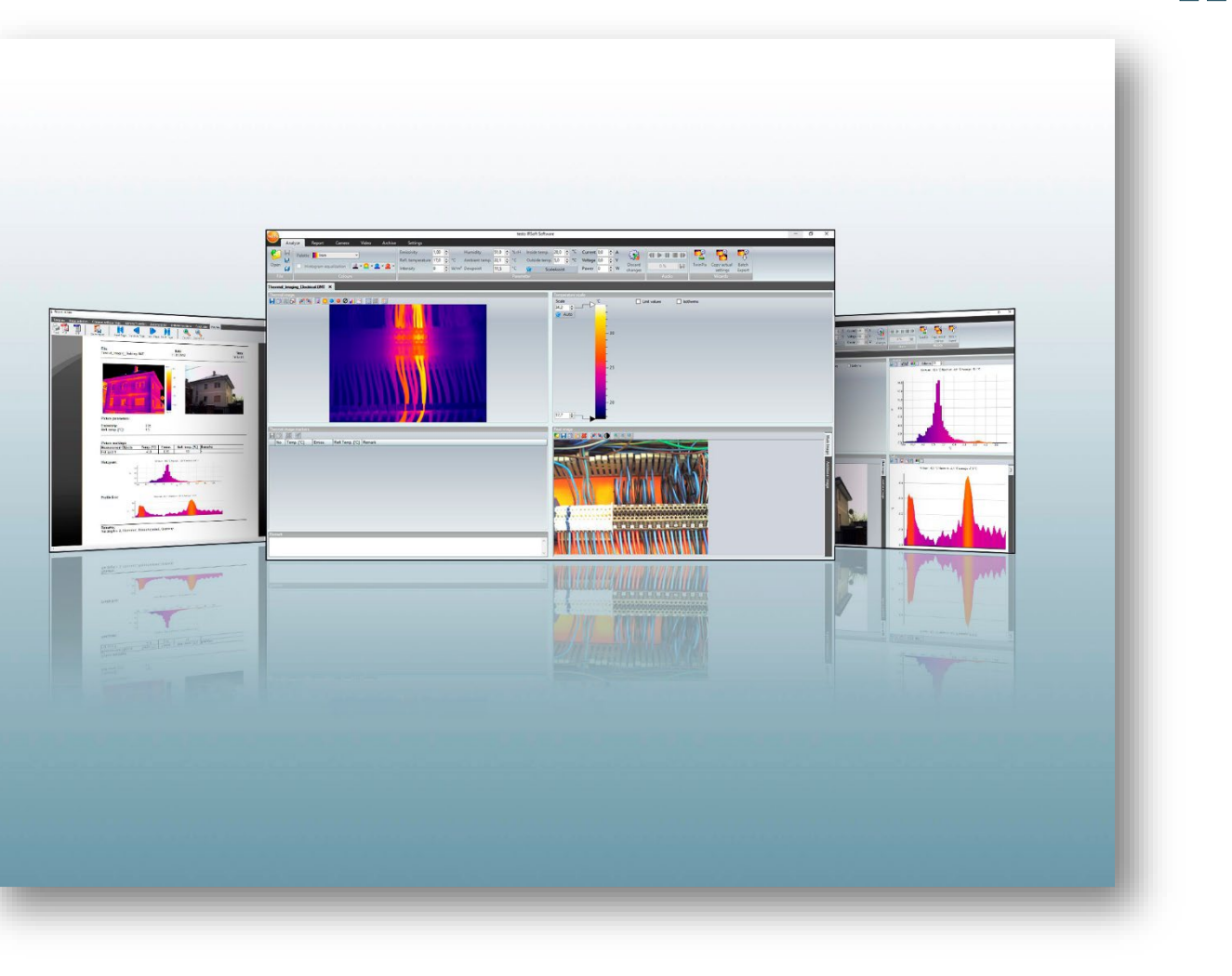

## 1. Informații generale | 1.2 Cerințe privind imaginea video complet radiometrică

#### Cerințe speciale pentru funcția video pentru testo 885 și testo 890:

- Windows 8 (32 biți / 64 biți), Windows 10 (32 biți / 64 biți)
- ✓ Fără suport desktop la distanță sau server terminal
- Dispozitiv hardware (HAL) necesar (lipsește în unele medii virtuale recomandăm stația VMWare > Versiunea 6)
- Vumai driverele WDDM sunt compatibile (utilizarea de drivere XDDM poate funcționa, dar nu este recomandată întrucât conduce la pierderi de performanță)
- Recomandăm cu fermitate utilizarea în mod individual a unei plăci grafice dedicate, cu memorie locală.
- Ca urmare a volumului mare de date, recomandăm utilizarea unei unități hard disk interne sau a unui ATA BUS serial pentru a achiziționa imagini video.
- Y Procesele care rulează în paralel pot avea un impact considerabil asupra vitezei atunci când se redau și se achiziționează imagini video. Recomandăm închiderea oricărui program care nu este necesar.
- Frecvenţa maximă a fluxului video este de 25 Hz. În funcţie de mediul sistemului, valoarea care poate fi atinsă poate fi mai mică. Pentru a atinge cea mai mare frecvență posibilă a fluxului video, recomandăm:
  - utilizarea unui sistem de operare de 64 biți;
  - utilizarea unei plăci grafice dedicate, cu memorie locală separată; •
  - achiziționarea imaginilor fără instrumente de analiză, care pot fi adăugate în timpul evaluării ulterioare.

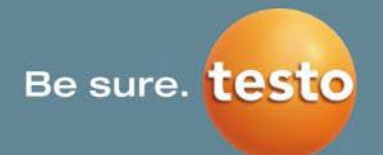

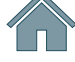

# 1. Informații generale | 1.3 Pregătiri (1/2)

### Încărcarea imaginilor în computer

- 1. Descărcați software-ul de pe pagina principală a testo și instalați-l pe computer.
- 2. Porniți software-ul
- 3. Porniți camera
- 4. Conectați camera la computer utilizând cablul USB
  - Camera este recunoscută automat •
  - Asistentul de importare pornește și vă asistă la încărcarea imaginilor •

### Structura software-ului

Structura software-ului: 6 file pentru procesarea imaginilor termice încărcate

- 1. Analyze (Analizare)
- 2. Report (Raport)
- 3. Camera
- 4. Video
- 5. Archive (Arhivă)
- 6. Settings (Setări)

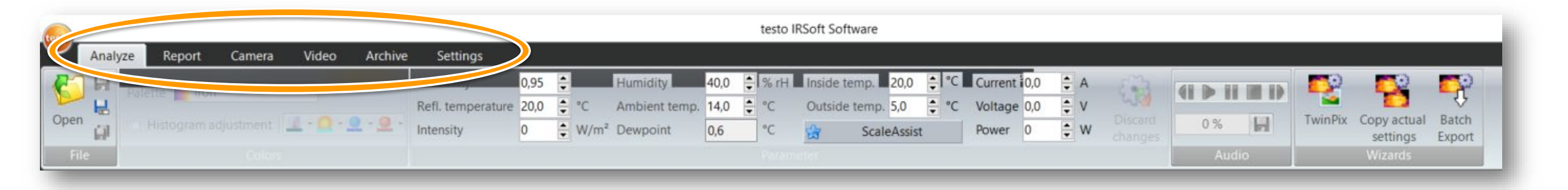

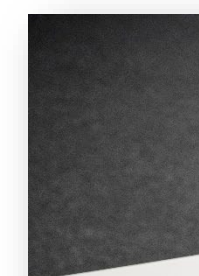

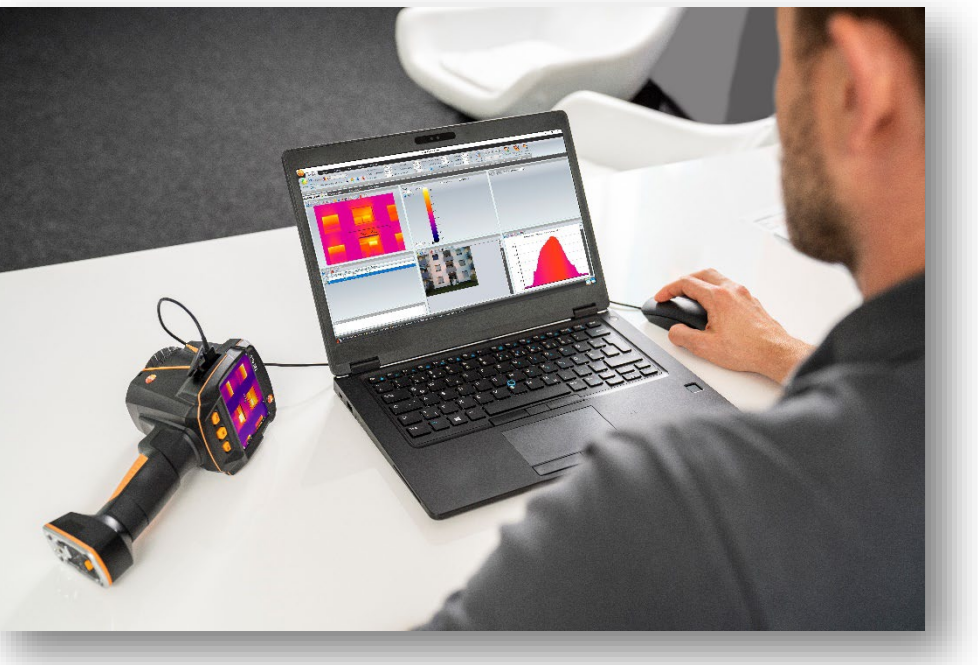

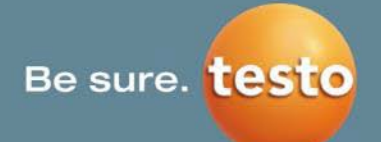

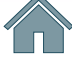

# 1. Informații generale | 1.3 Pregătiri (2/2)

#### Informații: Numărul maxim de imagini care pot fi deschise

- Numărul maxim de imagini care pot fi deschise depinde de rezoluția imaginilor.
- Numărul final variază până la ±20% în funcție de gradul de operare al computerului utilizat.

| Rezoluție             | Număr aprox. de imagini |
|-----------------------|-------------------------|
| 160 x 120 pixeli      | 52                      |
| 320 x 240 pixeli      | 50                      |
| 640 x 480 pixeli      | 36                      |
| 1.280 x 960 pixeli    | 20                      |
| >1.712 x 1.214 pixeli | 9                       |

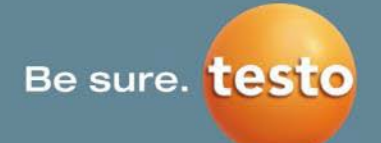

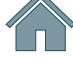

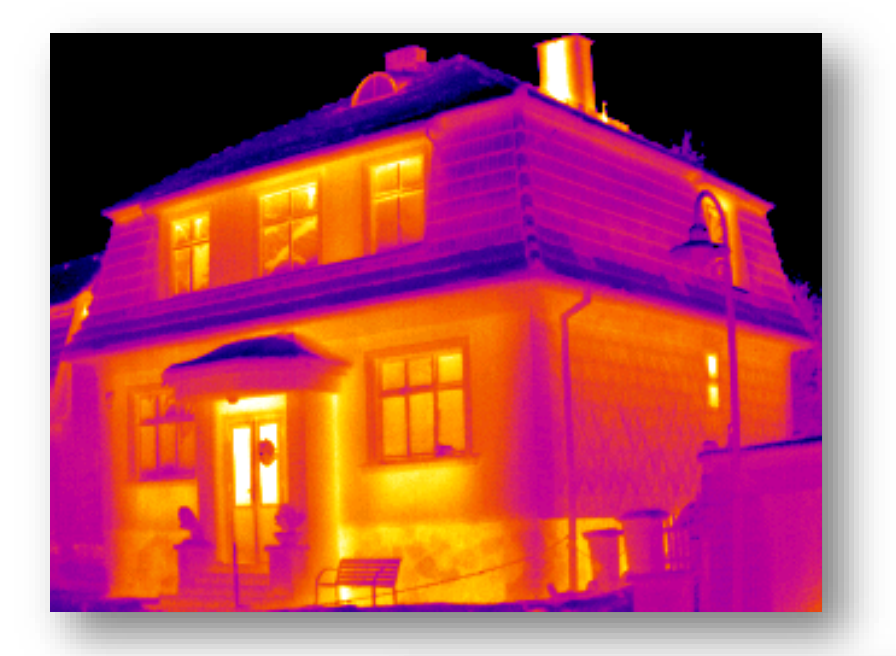

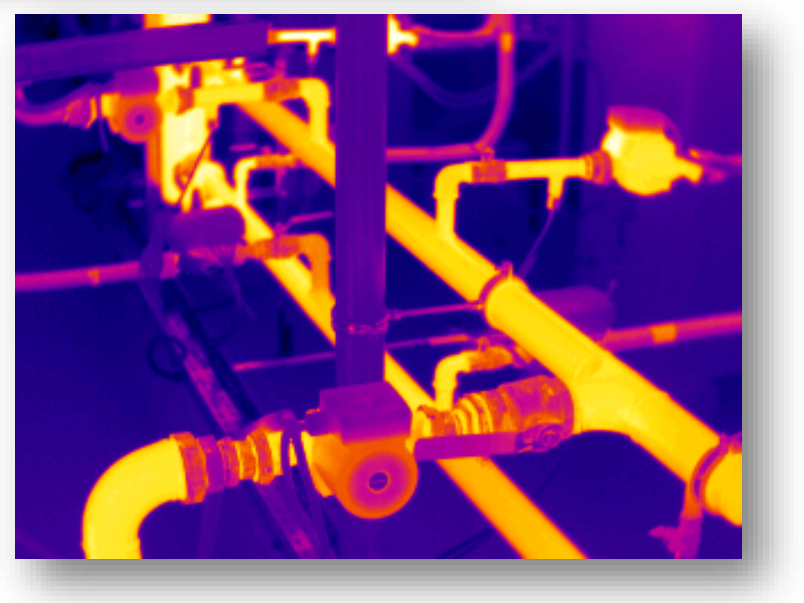

# **2. Analyze (Analizare)**

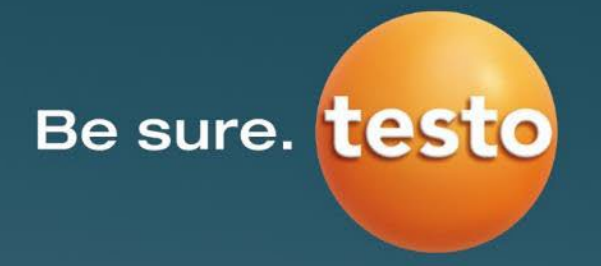

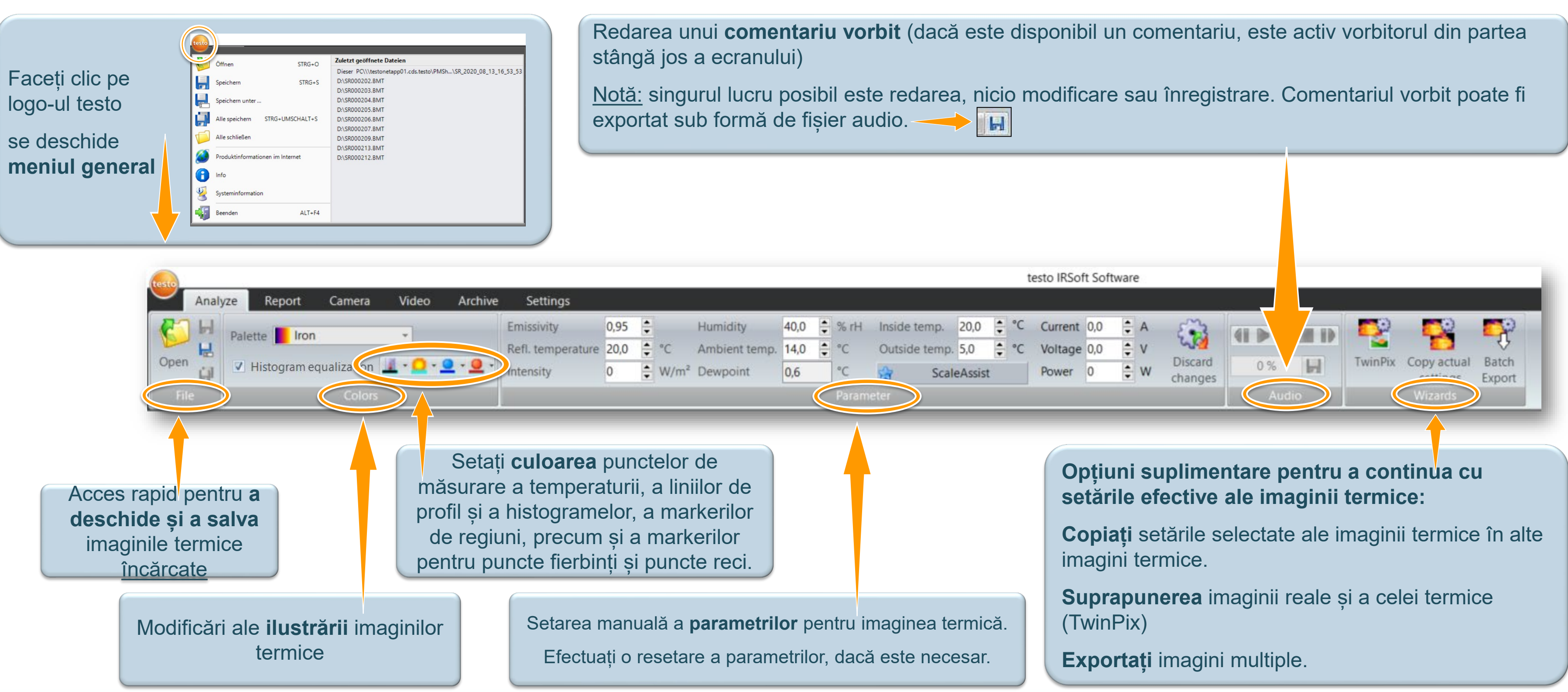

Testo SE & Co. KGaA, Training presentation IRSoft, flk, 28.09.2020, Vertraulichkeit 1

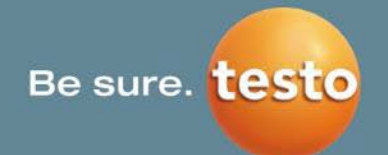

# 2.1.1 Culori și parametri

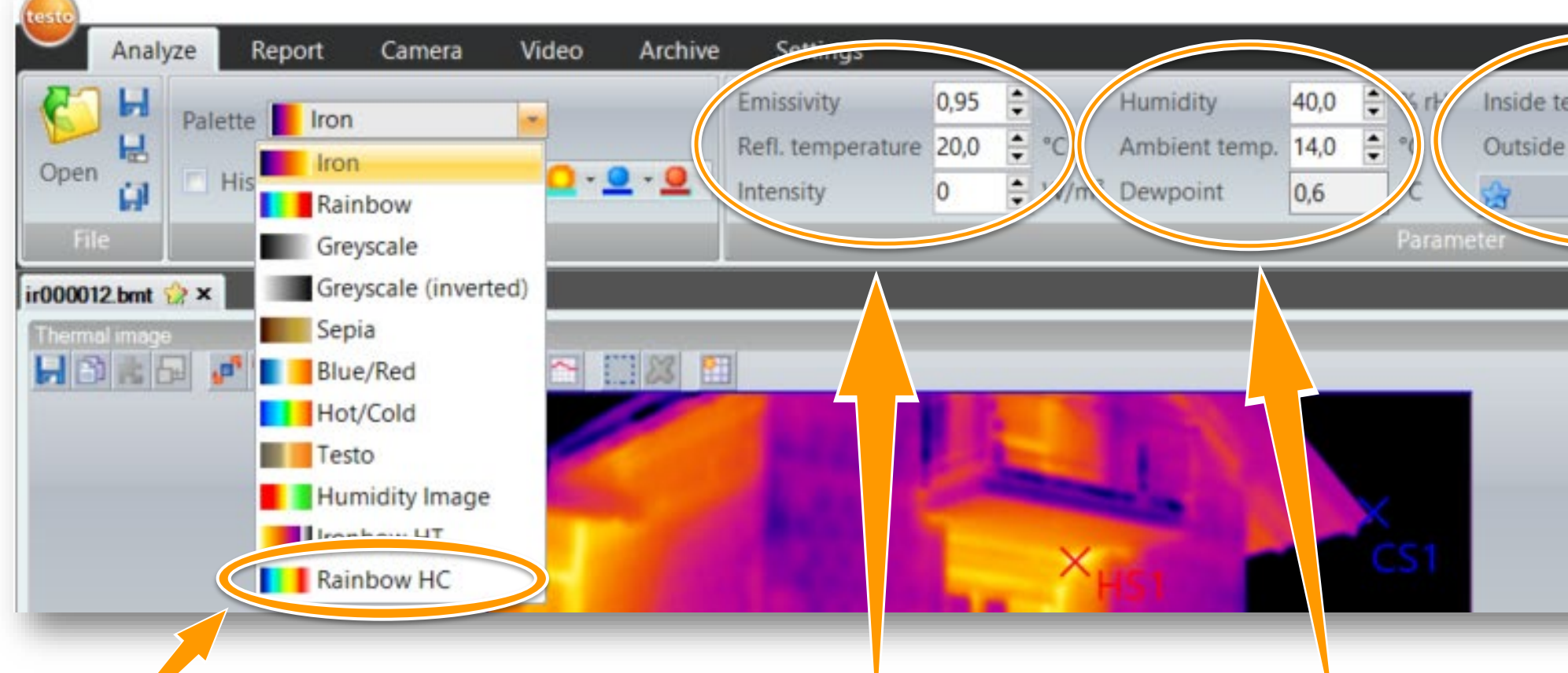

Paleta imaginii termice selectate în prezent poate fi modificată. Ca **setări ale paletei** puteți alege, de exemplu, "Rainbow HC". **Emisivitatea** și **temperatura reflectată** sunt afișate și pot fi setate manual.

În plus, **intensitatea radiată a soarelui** este afișată și poate fi setată manual.

Aceste valori pot fi incluse automat în raport.

Aici, **umiditatea** și **temperatura ambiantă** sunt afișate și pot fi setate manual.

**Punctul de rouă** este calculat automat.

Aceste valori pot fi incluse automat în raport.

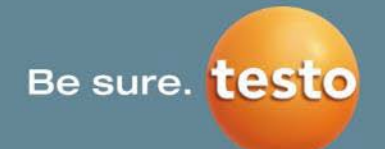

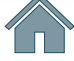

|                       |                       |         |       | testo IRSof                 | t Soft          | tware            | e                   |                    |
|-----------------------|-----------------------|---------|-------|-----------------------------|-----------------|------------------|---------------------|--------------------|
| mp.<br>temp.<br>Scale | 20,0<br>5,0<br>Assist | 4 2 4 2 | °C °C | Current<br>foltage<br>Power | 0,0<br>0,0<br>0 | 4 9 4 9          | A<br>V<br>W         | Discard<br>changes |
|                       |                       |         |       |                             |                 | Ten<br>Sc<br>0,9 | iperal<br>ale<br>Au | ure scale          |

Temperatura interioară și temperatura exterioară sunt afișate și pot fi setate manual.

Funcția **ScaleAssist** calculează o scală neutră din punctul de vedere al afișării în funcție de temperatura interioară și exterioară. Gradația acestei scale poate fi utilizată pentru a detecta defectele clădirii.

# 2.1.2 Egalizarea histogramei

# NUMAI PENTRU testo 885 și testo 890

Funcția Histogram equalization (Egalizare histogramă) standardizează scara de temperatură și îmbunătățește contrastul culorii, în special atunci când se lucrează cu anverguri mari în cadrul intervalului de temperaturi ridicate (culorile nu sunt distribuite liniar, ci în funcție de valorile temperaturii).

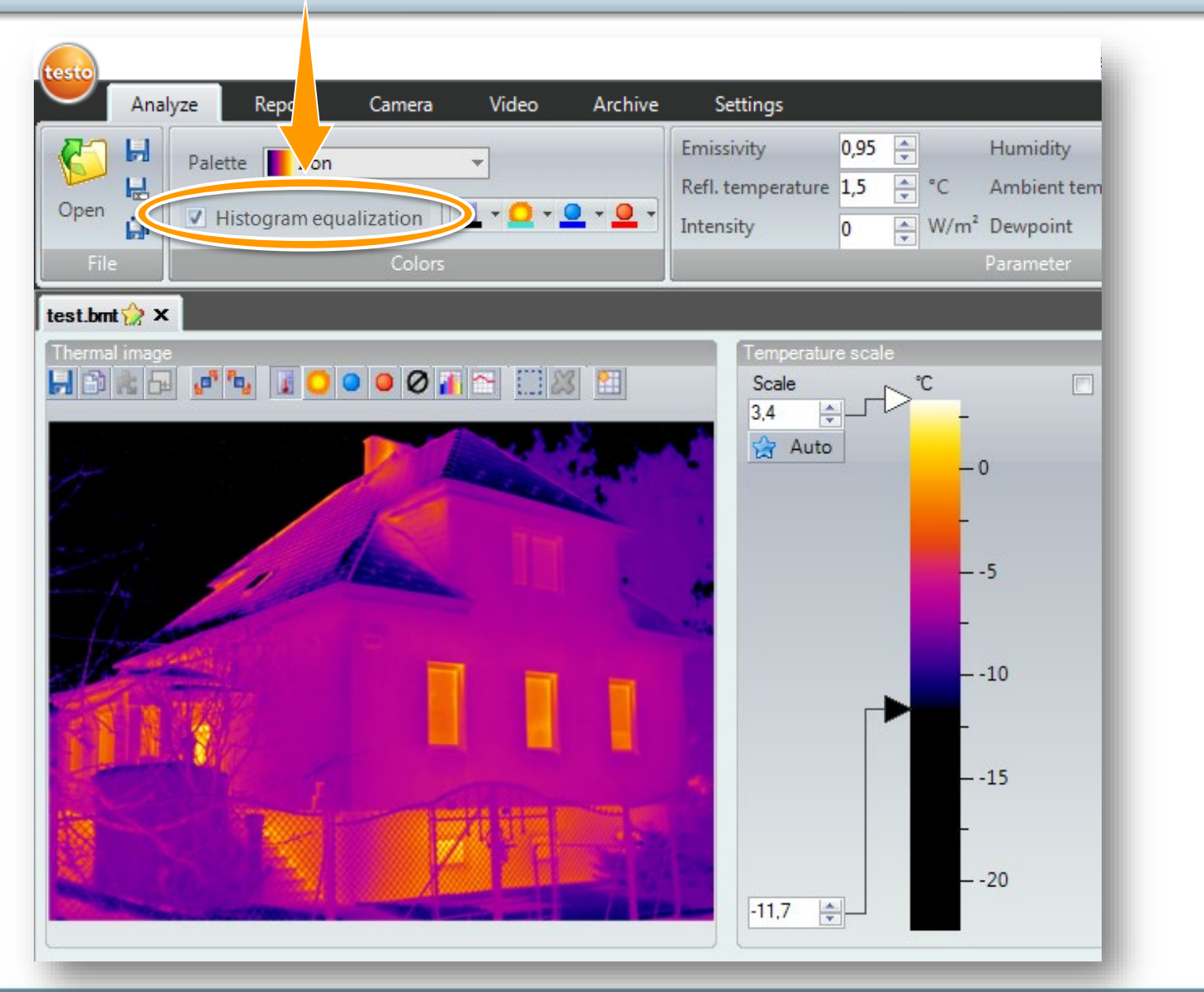

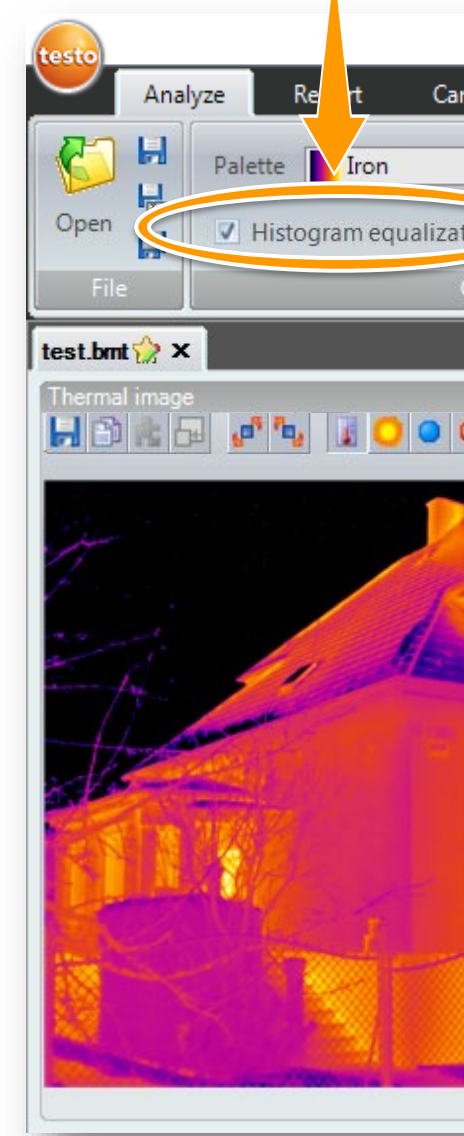

Testo SE & Co. KGaA, Training presentation IRSoft, flk, 28.09.2020, Vertraulichkeit 1

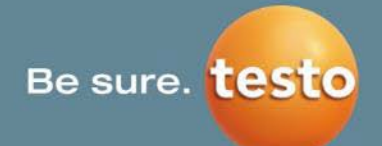

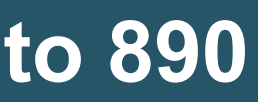

| mera           | Video                              | Archive | Settings                                         |                                                                   |
|----------------|------------------------------------|---------|--------------------------------------------------|-------------------------------------------------------------------|
| tion<br>Colors | ▼<br>I • <mark>○</mark> • <u>(</u> | •••     | Emissivity<br>Refl. temperature<br>Intensity     | 0,95 🔹 Humidit<br>1,5 🔹 °C Ambien<br>0 🔹 W/m² Dewpoir<br>Paramete |
|                |                                    |         | Temperatur<br>Scale<br>3.4<br>→ Auto<br>-14.0 °C | re scale<br>0<br>5<br>10<br>10<br>15<br>20                        |

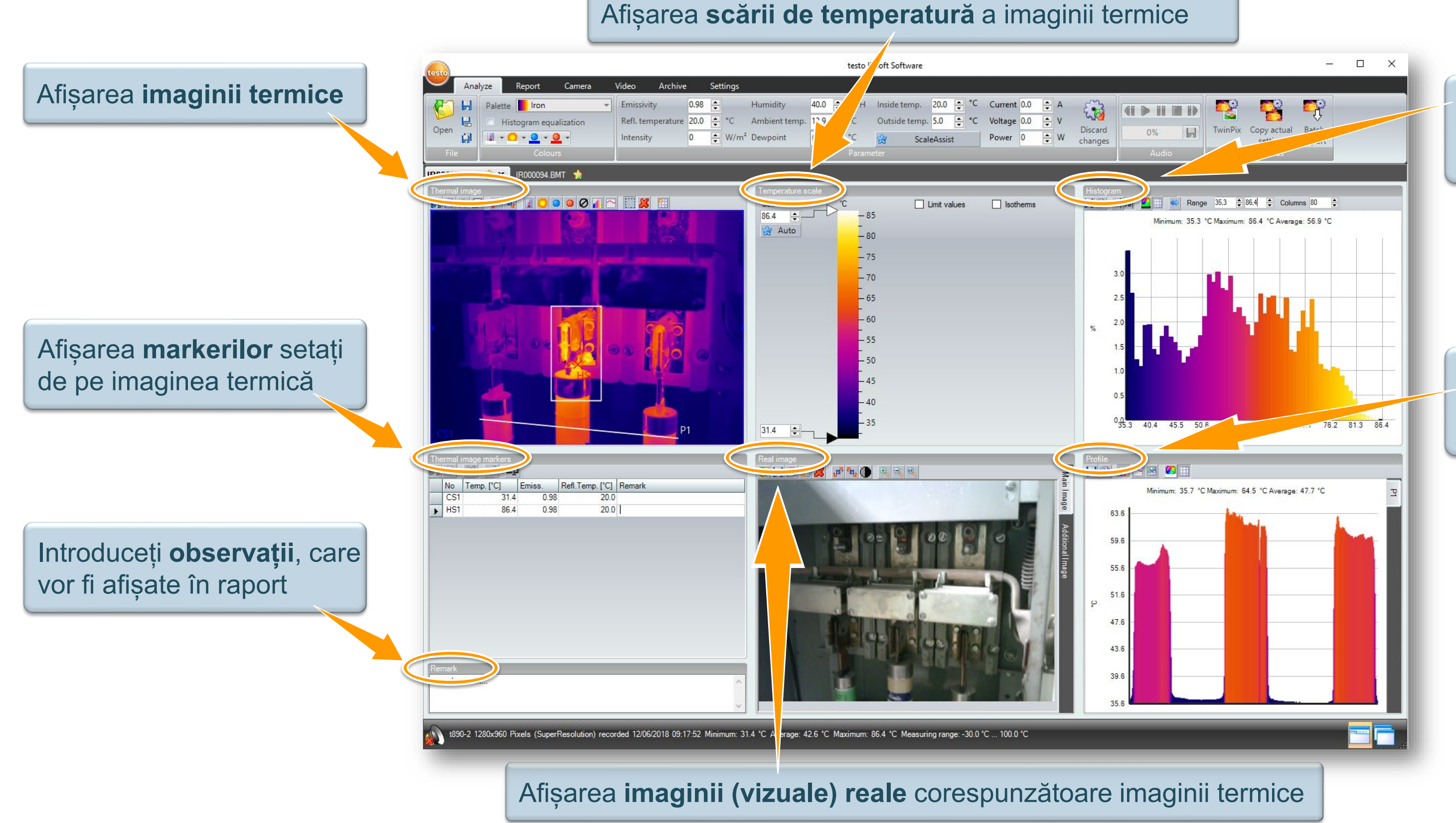

#### Testo SE & Co. KGaA, Training presentation IRSoft, flk, 28.09.2020, Vertraulichkeit 1

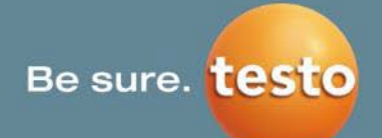

#### Afișarea **histogramei temperaturii** pentru zona marcată a imaginii termice

#### Afișarea **profilului temperaturii** pentru o linie setată din imaginea termică

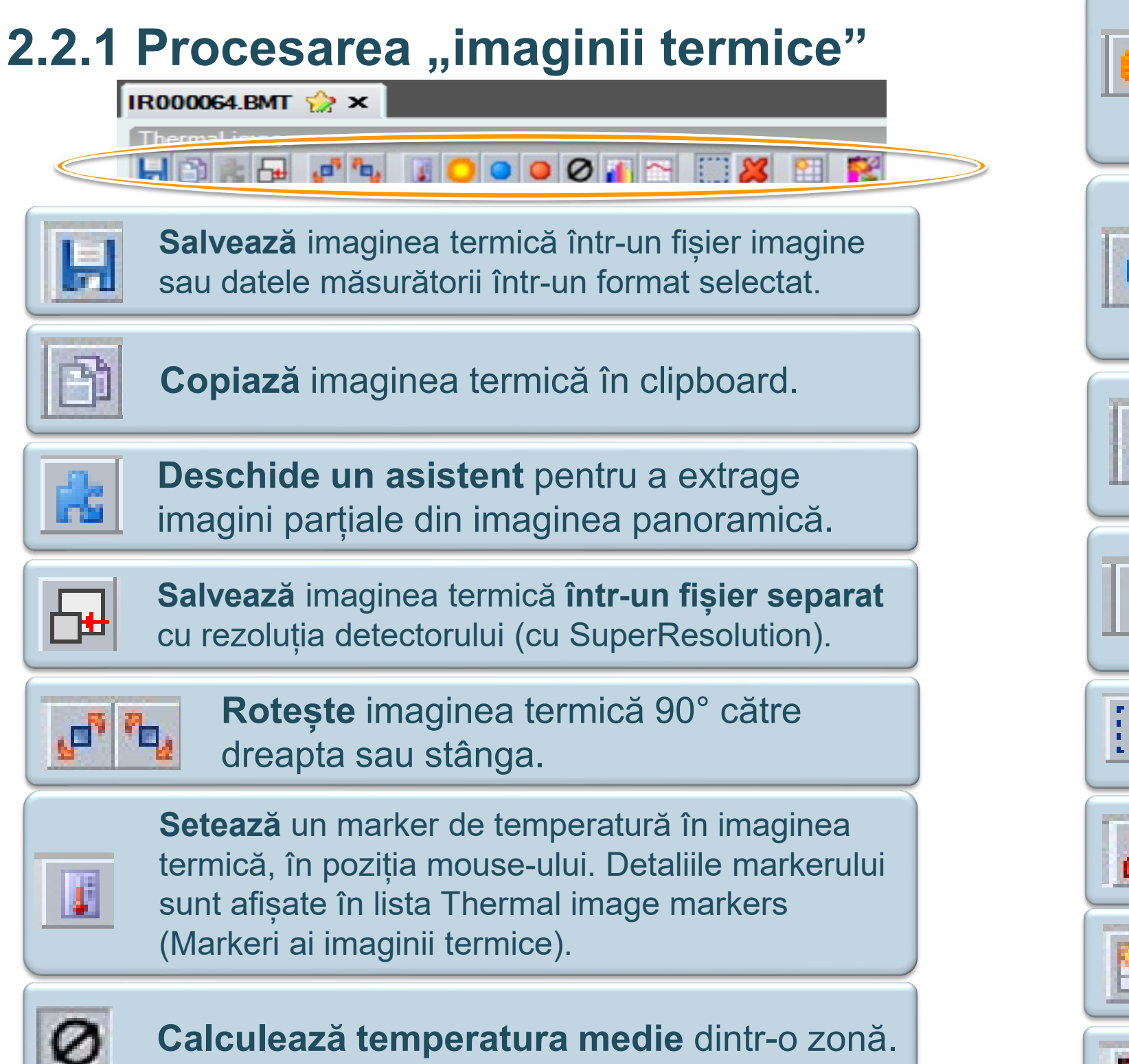

p r

Marchează o zonă din imaginea termică. Pentru această zonă, emisivitatea și temperatura reflectată pot fi schimbate manual în lista Thermal image markers (Markeri ai imaginii termice).

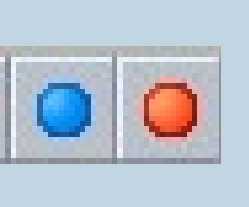

**Stabilește** punctul cel mai rece (**coldspot**) și punctul cel mai fierbinte (**hotspot**) într-o zonă din imaginea IR. Acestea sunt enumerate în lista Thermal image markers (Markeri ai imaginii termice).

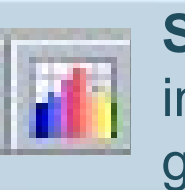

**Stabilește** o **histogramă** într-o zonă a imaginii IR. Histograma este afișată într-un grafic separat.

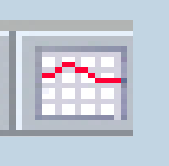

**Stabilește profilul de temperatură** de-a lungul unei linii de profil în imaginea termică, într-o zonă separată.

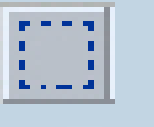

**Deplasează, selectează** sau **editează** mai mulți **markeri** în imaginea termică.

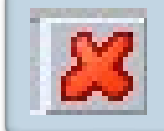

**Șterge** markerul (m în prezent.

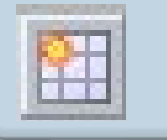

<u>Oferă informații statistice despre zonele imaginii (compresia datelor).</u>

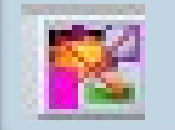

Anulează suprapunerea imaginii (TwinPix).

Be sure. testo

**Șterge** markerul (markerii) selectat (selectați)

Markeri de selectat:

- Rectangle
- Circle
- Ellipse
- 🝊 Polygon
- Whole Image

Arbitrary line
 Horizontal line
 Vertical line

# 2.2.2 Lista Thermal image markers (Markeri ai imaginii termice)

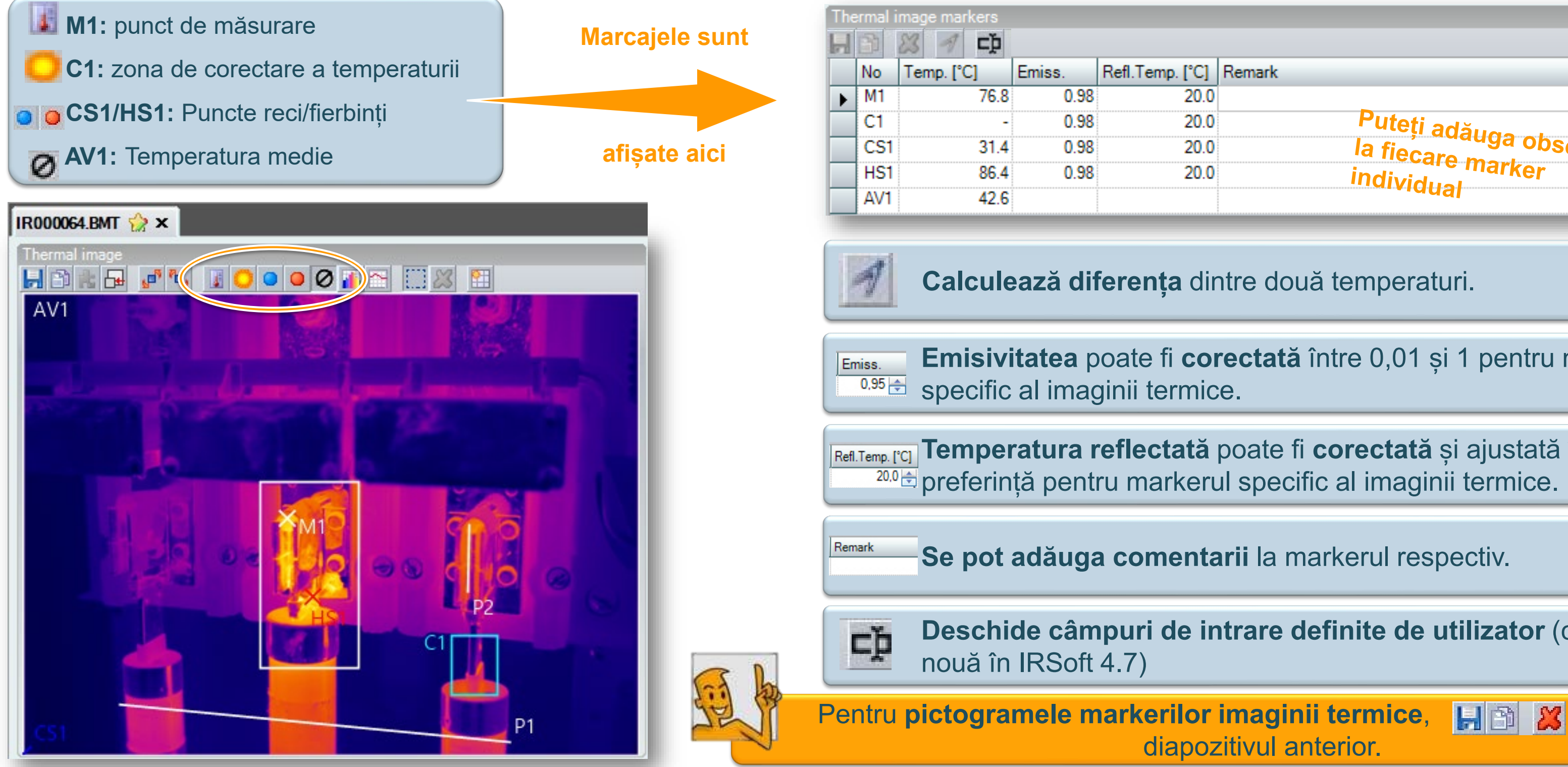

Testo SE & Co. KGaA, Training presentation IRSoft, flk, 28.09.2020, Vertraulichkeit 1

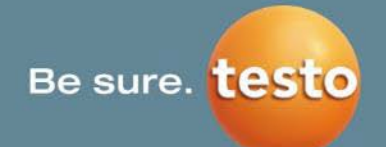

| emp. [°C] | Remark                    |
|-----------|---------------------------|
| 20.0      |                           |
| 20.0      | Puteti adăura             |
| 20.0      | la fiecaro mai observatii |
| 20.0      | individual                |
|           |                           |

Calculează diferența dintre două temperaturi.

Emisivitatea poate fi corectată între 0,01 și 1 pentru markerul

Refl.Temp. [°C] Temperatura reflectată poate fi corectată și ajustată în funcție de <sup>20.0</sup> preferință pentru markerul specific al imaginii termice.

Se pot adăuga comentarii la markerul respectiv.

Deschide câmpuri de intrare definite de utilizator (caracteristică

diapozitivul anterior.

consultați

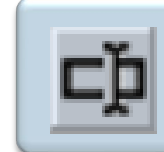

#### Câmpuri de intrare definite de utilizator

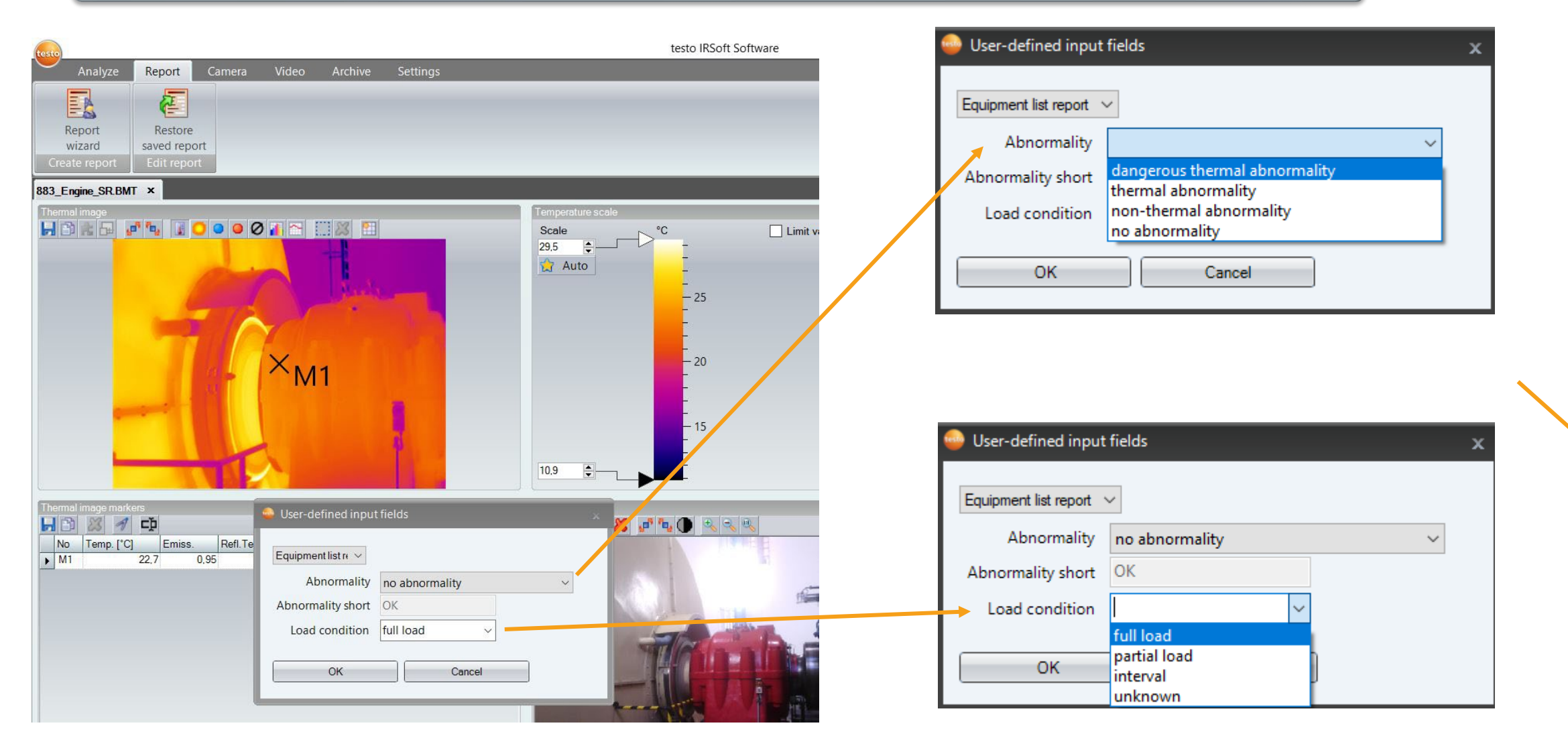

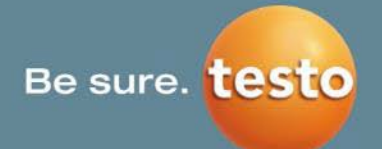

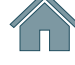

Se pot defini **anomalii termice** și **regimul de sarcină**.

Aceste informații vor apărea în **raportul VDI** "Industry Thermography (incl. SiteRecognition and equipment List)" [Termografia industrială (incl. SiteRecognition și lista de echipamente].

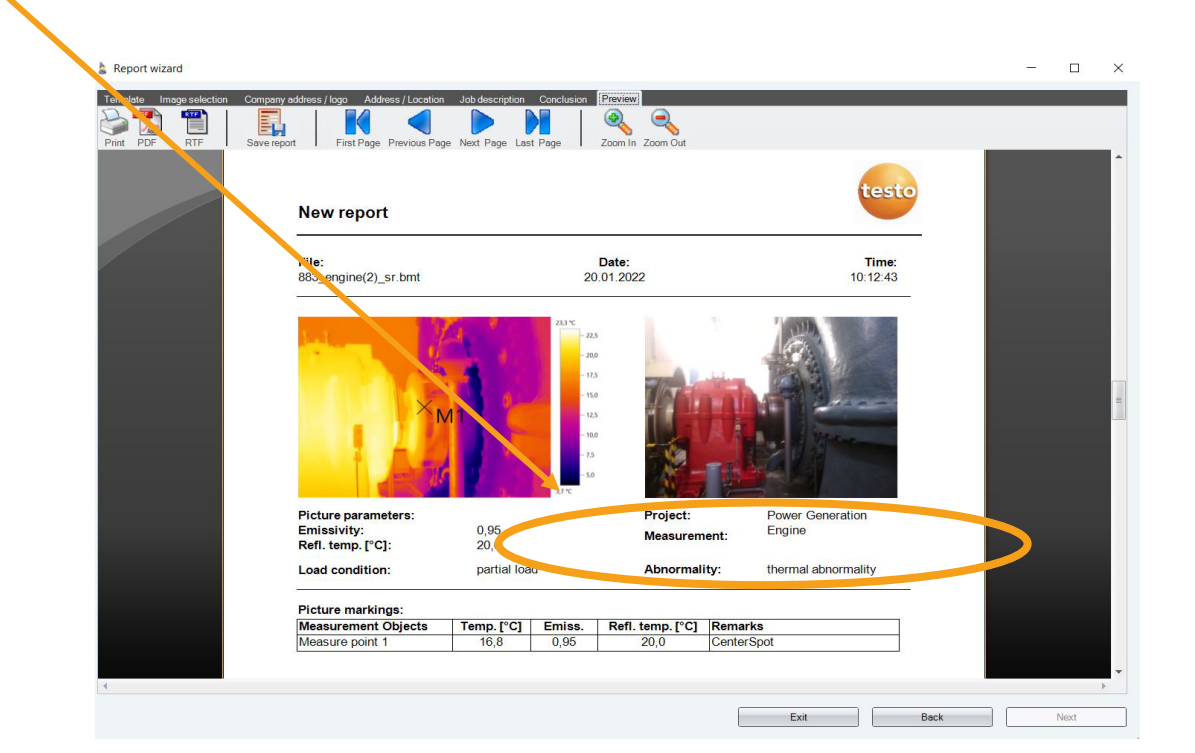

# 2.2.3 Panorama (1/2)

# NUMAI PENTRU testo 885 și testo 890

Dacă doriți să exportați imagini simple dintr-o imagine panoramică, puteți utiliza asistentul de exportare:

|                                                                                                 | Export single image                                  |        |        |
|-------------------------------------------------------------------------------------------------|------------------------------------------------------|--------|--------|
|                                                                                                 | Select                                               | Select | Select |
|                                                                                                 | Select                                               | Select | Select |
| Prin bifarea acestei casete<br>de selectare se pot selecta<br><b>toate imaginile simultan</b> . | Select all<br>Select the images you want to extract. |        |        |
|                                                                                                 |                                                      | Cancel | Back   |

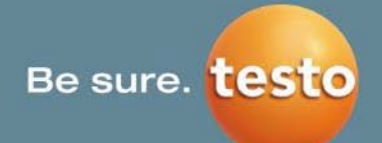

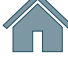

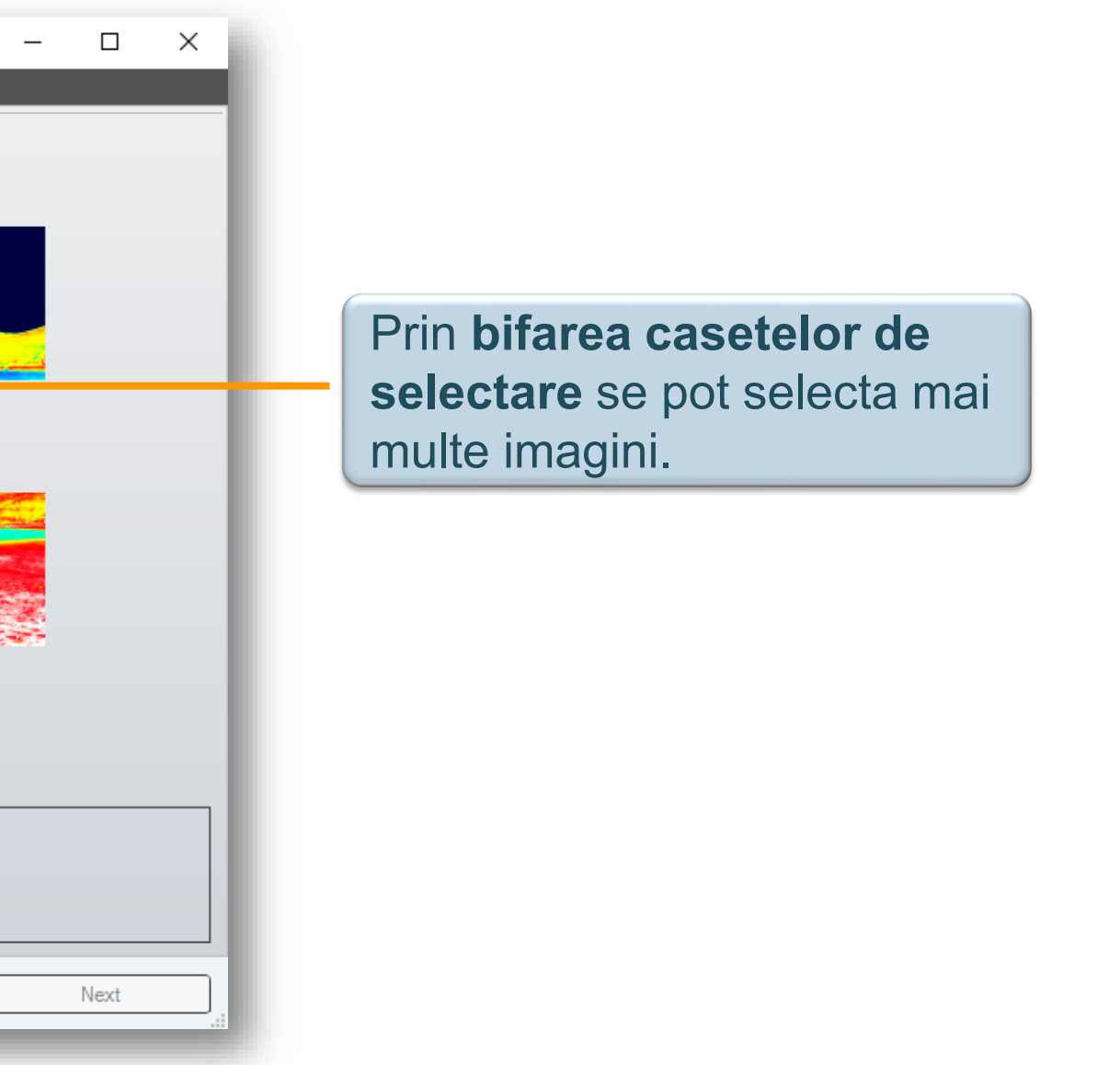

# 2.2.3 Panorama (2/2)

# NUMAI PENTRU testo 885 și testo 890

#### Stabiliți locația de stocare, formatul fișierului și denumirea fișierului

| Export single image ×                                                                                                    |                     |
|----------------------------------------------------------------------------------------------------|---------------------|
| Instructions Images Export settings Result                                                                                                    |                     |
| Format                                                                                                    |                     |
| bmt                                                                                                    |                     |
| © bmp                                                                                                    |                     |
| ©ipg                                                                                                    |                     |
| © png                                                                                                    | Această selecție    |
| ⊙ xls                                                                                                    |                     |
|                                                                                                    |                     |
|                                                                                                    |                     |
|                                                                                                    |                     |
| File name<br>t890_Panorama_Testo_Titisee-1                                                                                                    | Partea din față a   |
| Directory                                                                                                    | introdusa aici. Pa  |
| C:\Users\Public\Documents\Testo\IRSoft\Examples                                                                                                    | poziția imaginii ir |
| Choose an export format and directory. All images will be exported to the selected directory. The file names will be composed of the panorama image's name and the position in the panorama image. |                     |
| Cancel Back Next                                                                                                    |                     |

Testo SE & Co. KGaA, Training presentation IRSoft, flk, 28.09.2020, Vertraulichkeit 1

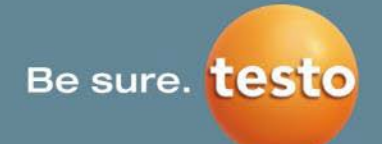

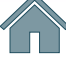

stabilește formatul dorit al fișierului.

denumirii fișierului dorit poate fi artea din spate este determinată de ndividuale în imaginea panoramică.

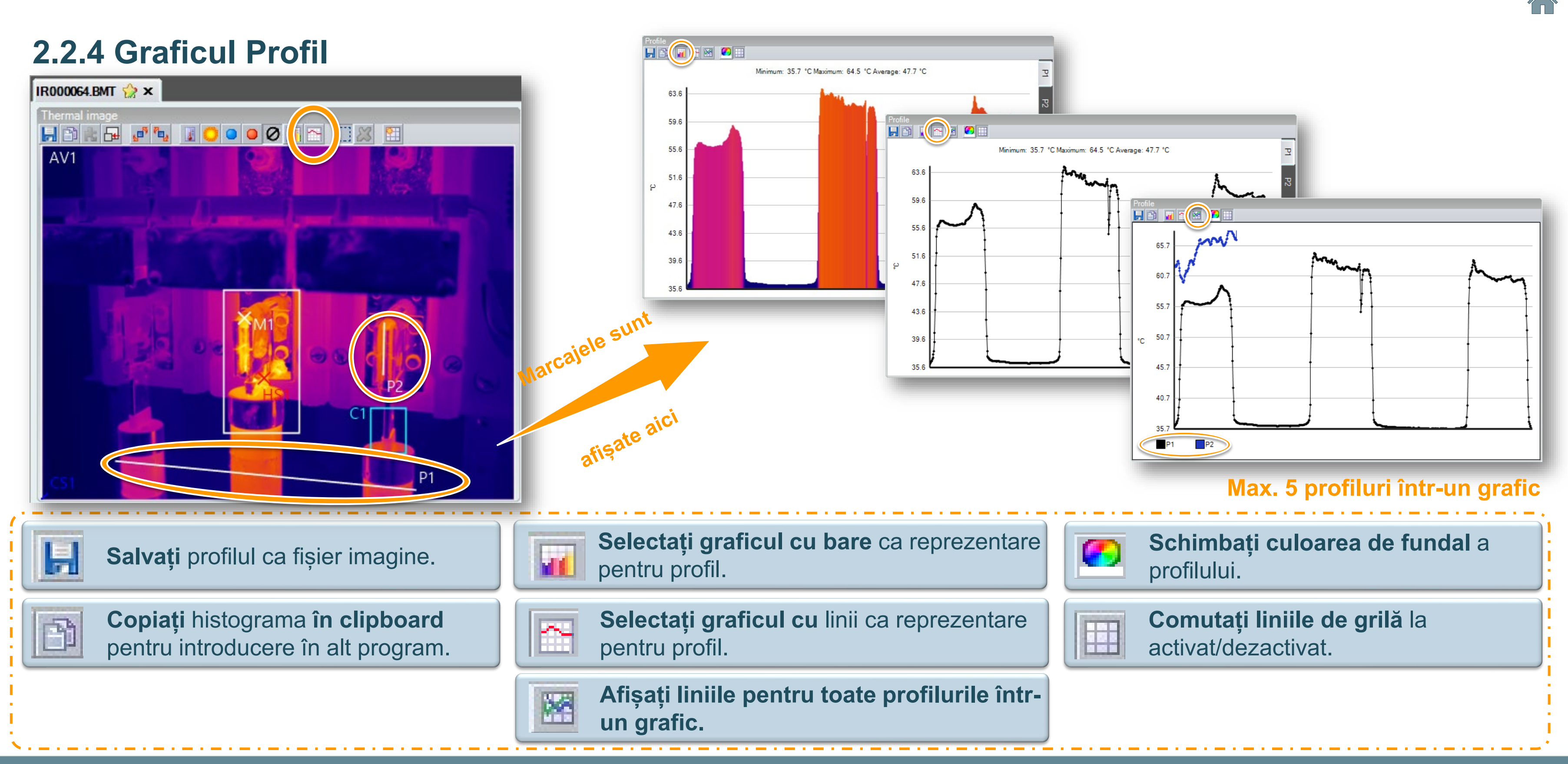

Testo SE & Co. KGaA, Training presentation IRSoft, flk, 28.09.2020, Vertraulichkeit 1

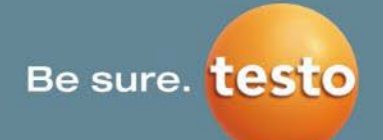

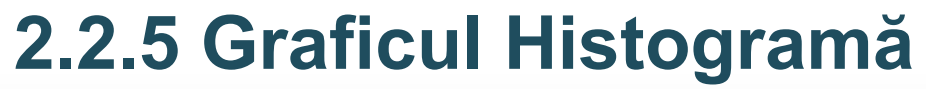

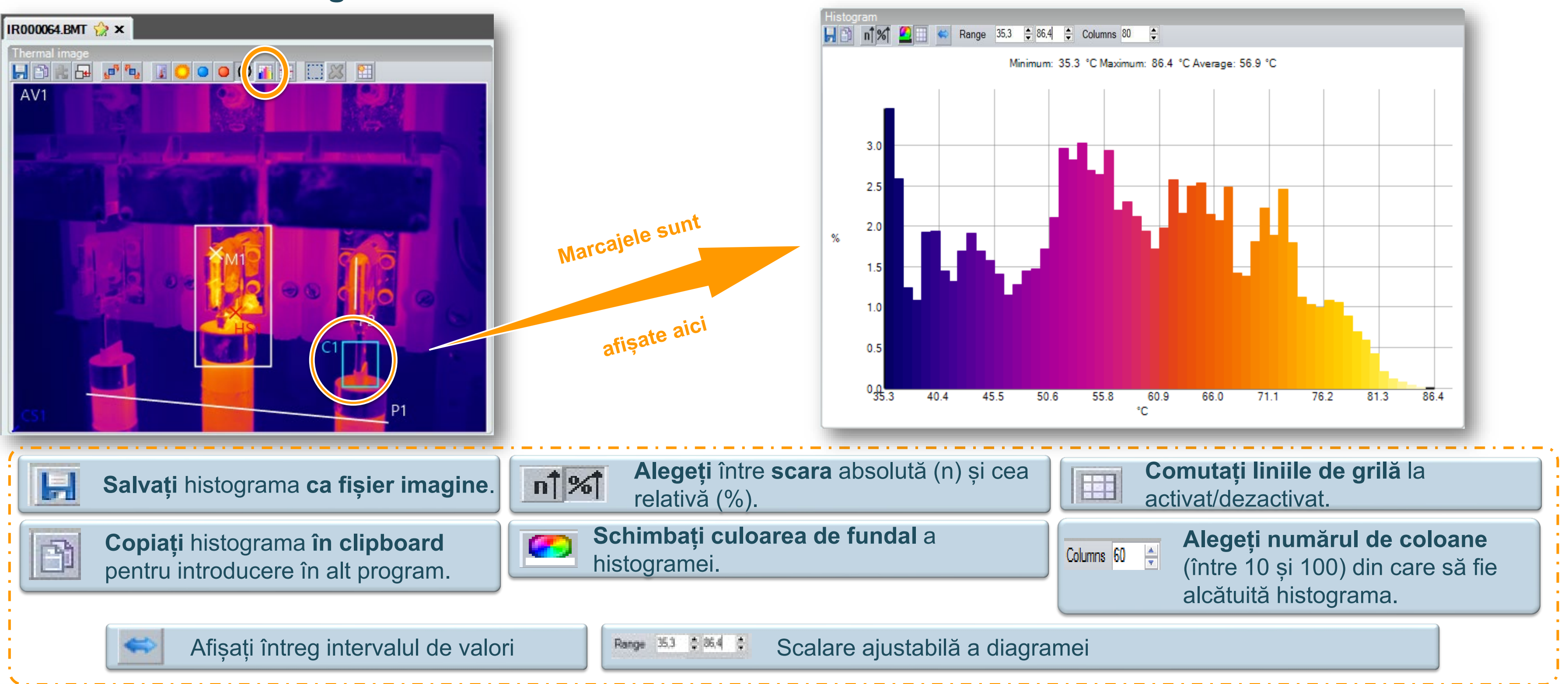

Testo SE & Co. KGaA, Training presentation IRSoft, flk, 28.09.2020, Vertraulichkeit 1

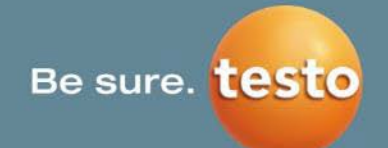

# **2.2.6 Aglomerarea**

#### **Butonul de aglomerare:**

Pentru a diviza imaginea în zone

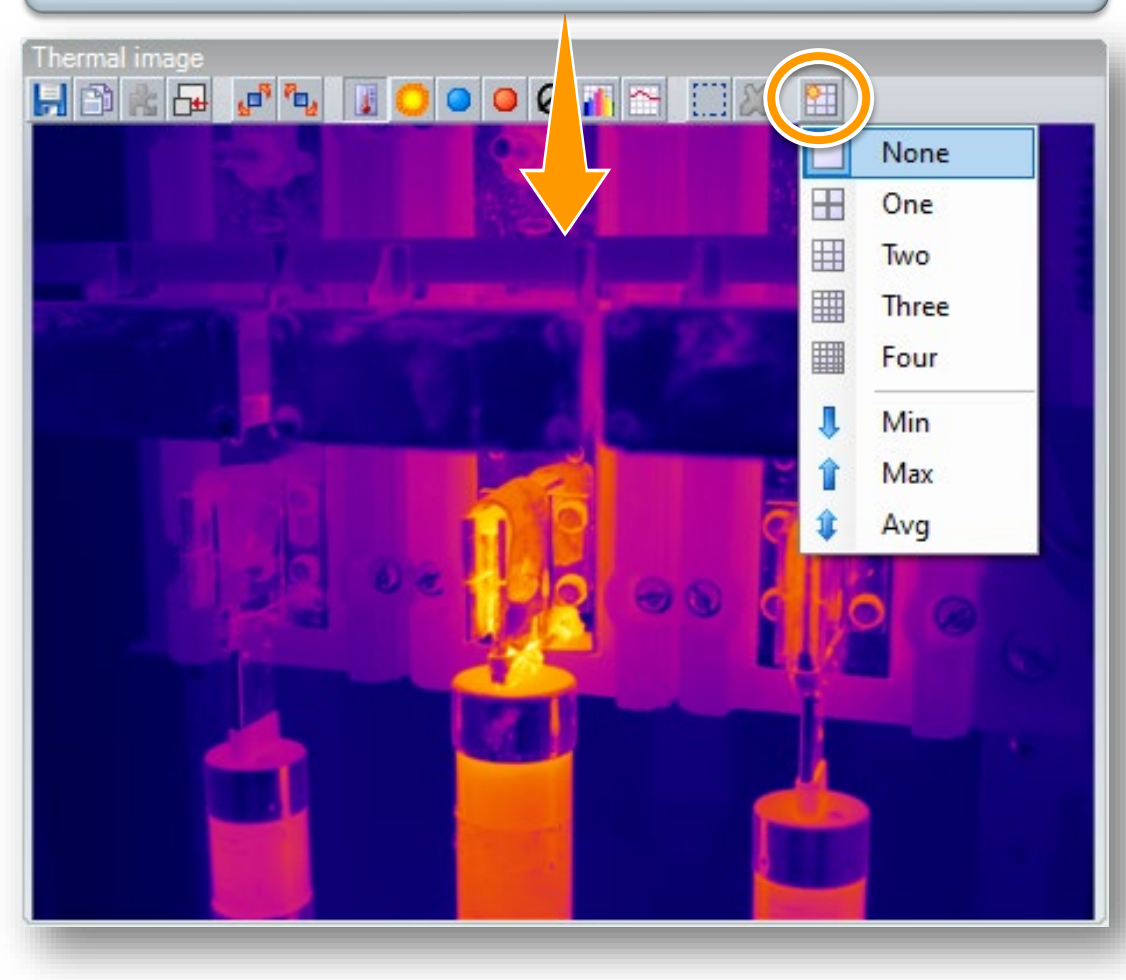

Imaginea infraroșu cu o axă de coordonate fiecare (x, y) și temperaturi minimă, maximă și medie.

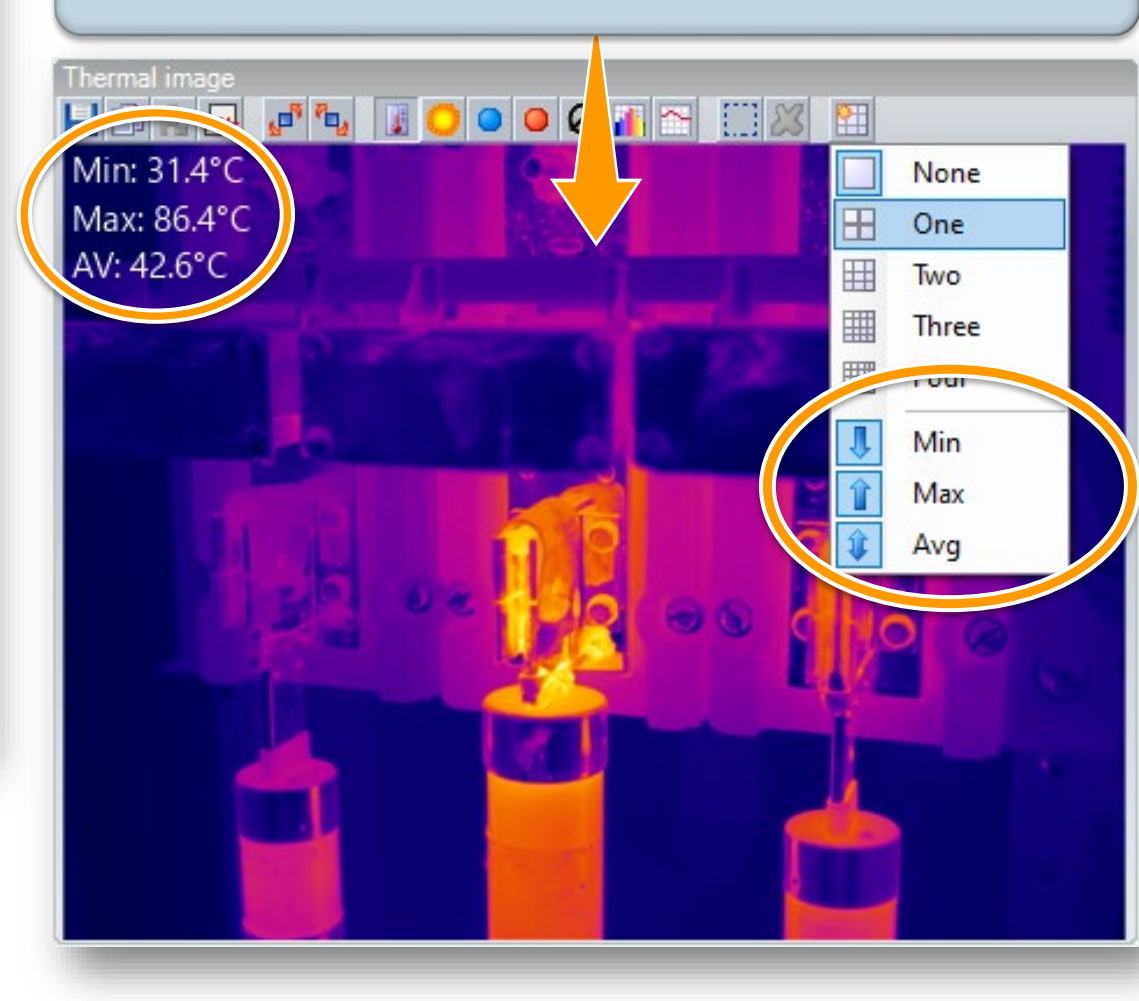

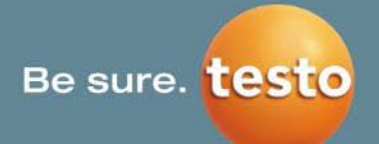

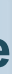

Imaginea infraroșu poate fi divizată într-o axă de coordonate sau în două, trei ori patru astfel de axe. În fiecare cadran se pot afișa temperaturile minimă (min.), maximă (max.) și medie (avg.).

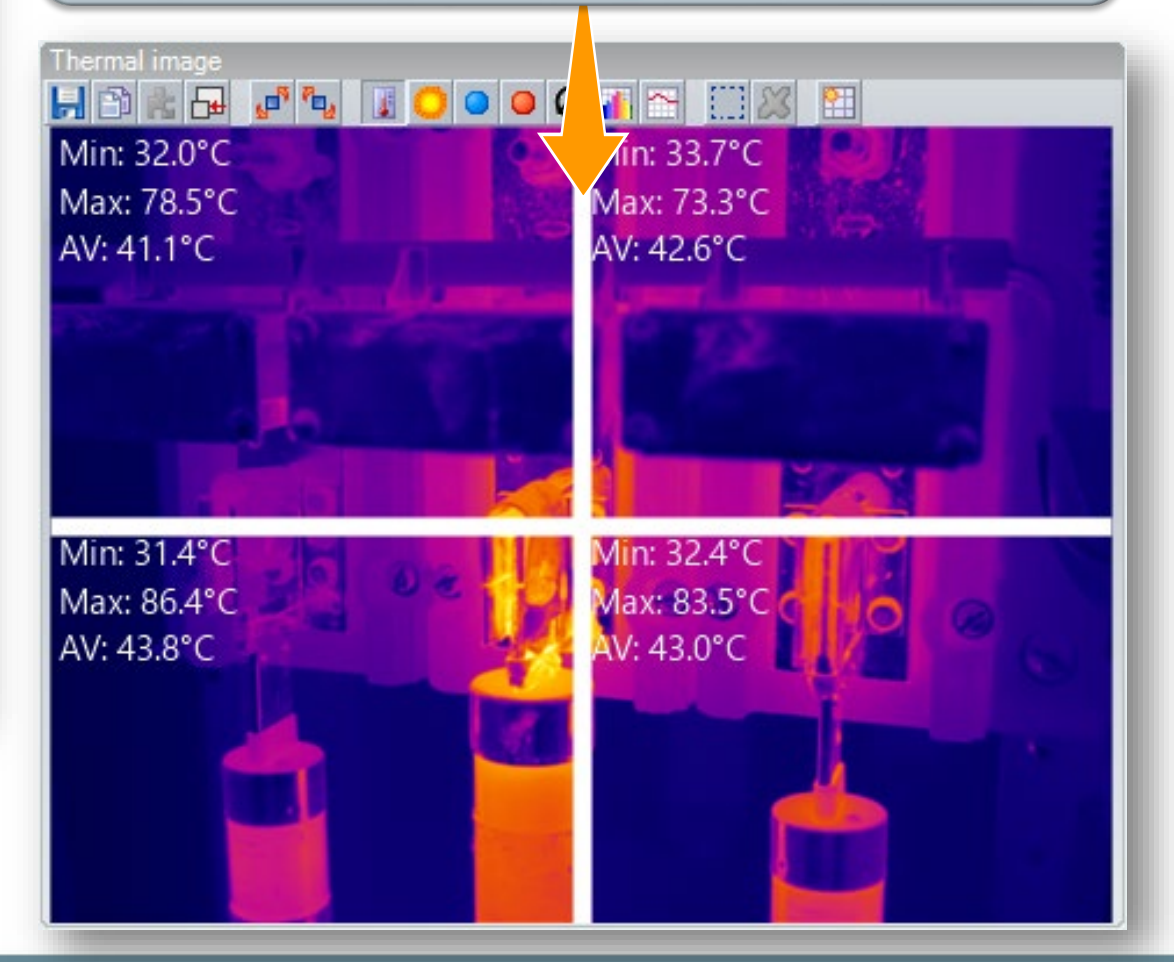

# 2.2.7 Setările "scării de temperatură"

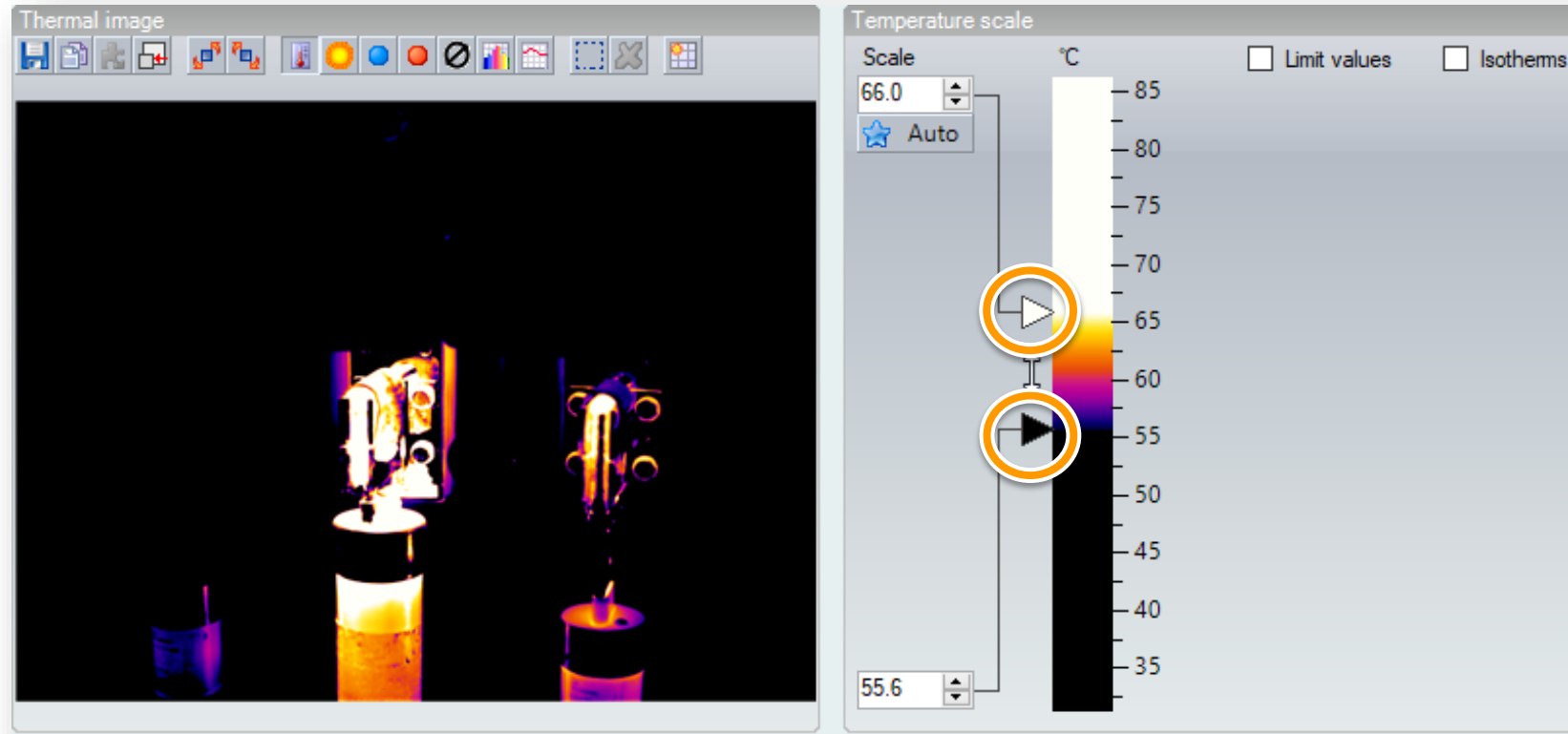

#### Ajustarea scării de temperatură:

Ajustare manuală a limitelor superioară și inferioară (prin introducerea valorilor sau deplasarea săgeților)

Scară automată (= setare originală  $\rightarrow$  posibilitate de 😭 Auto resetare

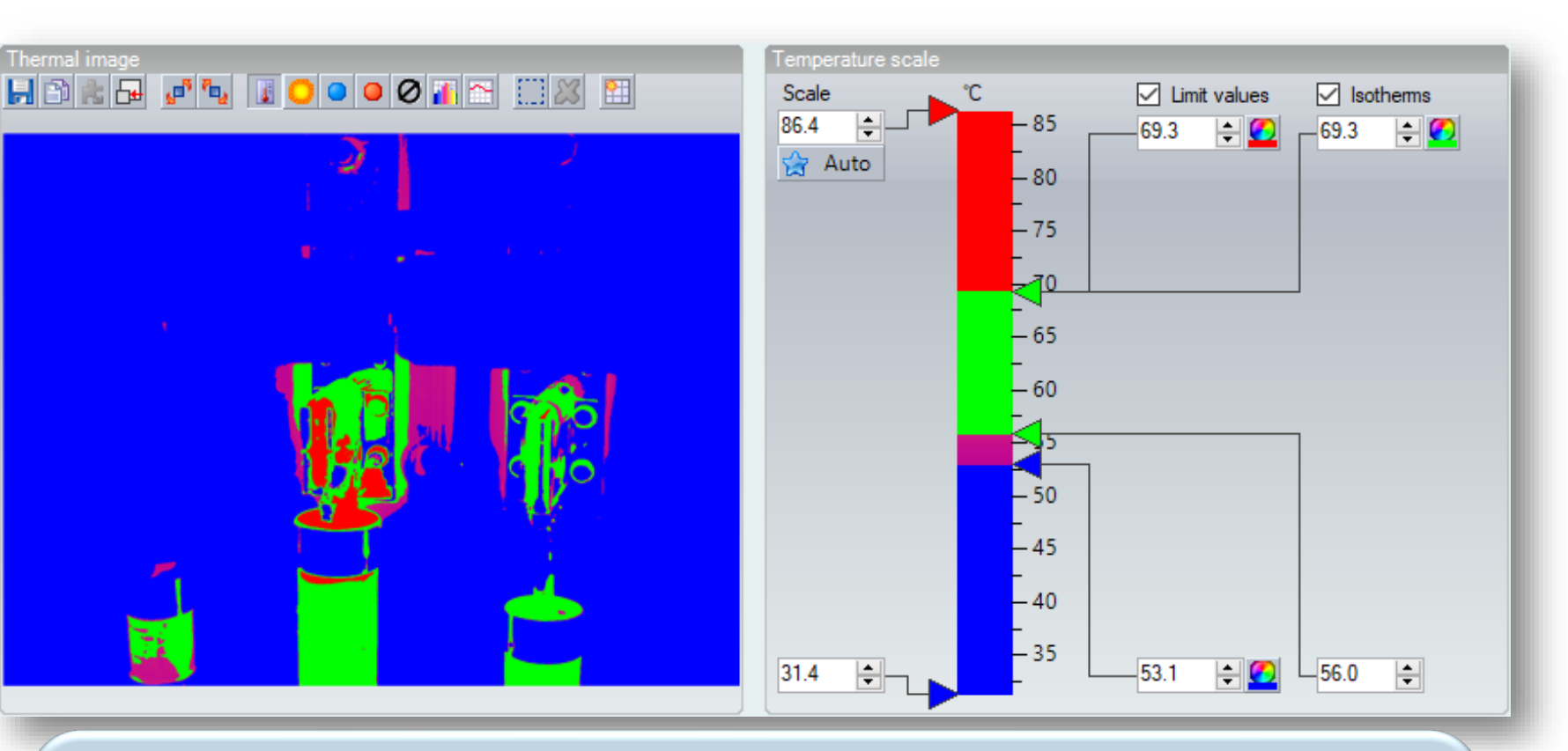

#### Setarea valorilor limită și a izotermelor:

Prin bifarea casetei de selectare Limit value (Valoare-limită) și/sau a casetei de selectare Isotherms (Izoterme), pot fi colorate diferit părți specifice ale imaginii termice. Limitele pot fi setate manual sau prin deplasarea săgeților.

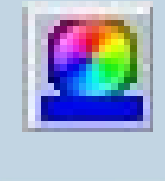

Deplasarea cursorului pe marginea din stânga a scării (1) fixează intervalul de temperaturi și permite schimbarea simultană a limitelor superioară și inferioară.

Testo SE & Co. KGaA, Training presentation IRSoft, flk, 28.09.2020, Vertraulichkeit 1

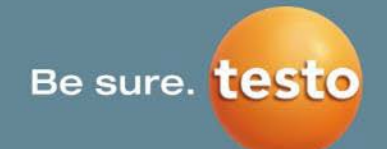

Alegeți culoarea limitei/izotermei respective.

# 2.2.8 "Imaginea vizuală"

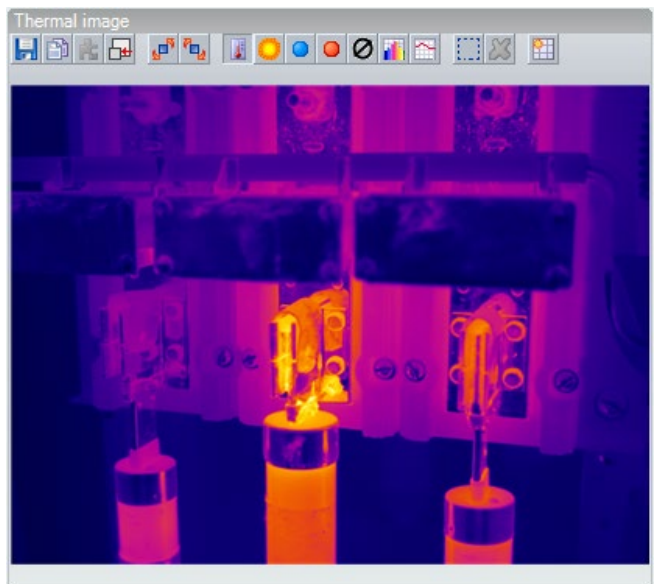

Dacă există o imagine vizuală atașată la fișierul imaginii termice, aceasta va fi afișată automat, altfel se poate încărca manual o imagine vizuală.

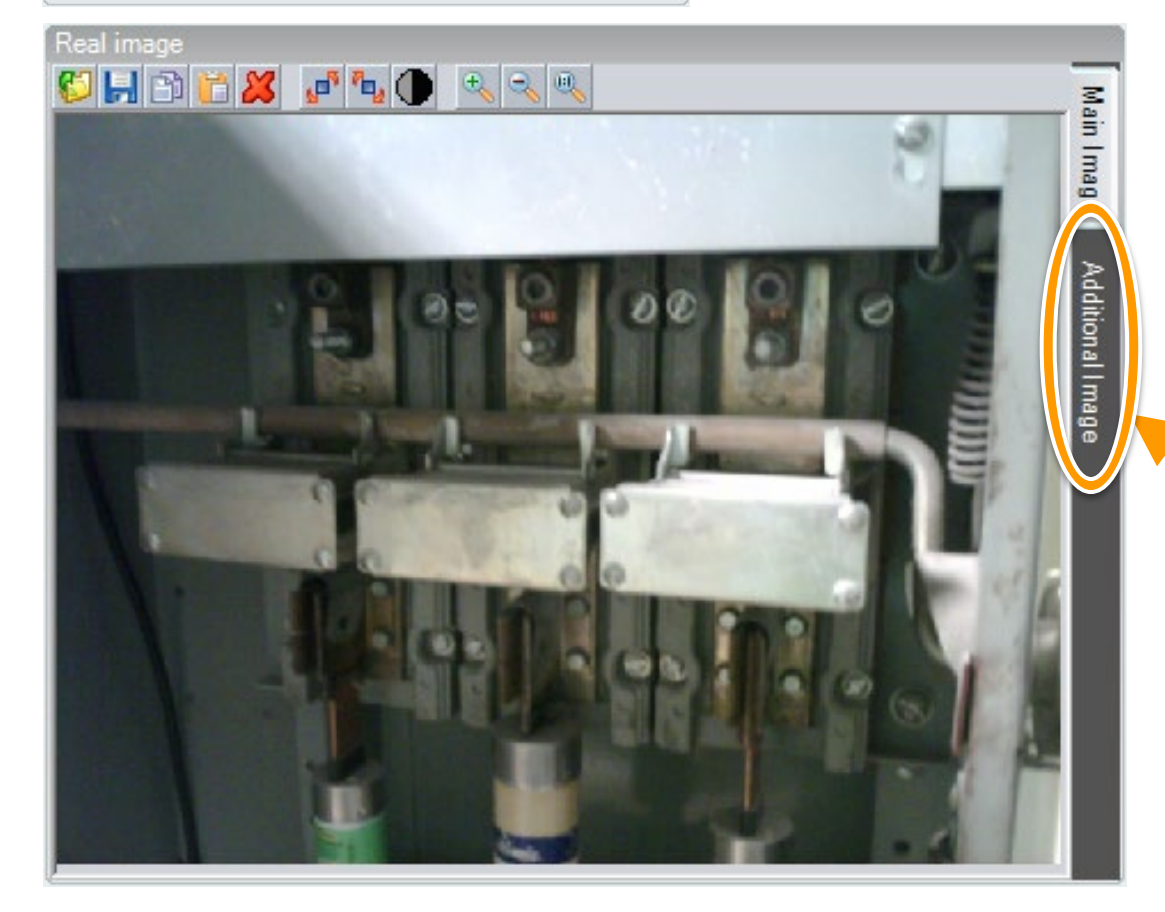

Aici, se poate adăuga o **imagine suplimentară**. (De exemplu, pentru un raport video (.bmt creat cu funcția Logger-Function) cu un punct de măsurare sau cu un grafic cu linii al profilului din diapozitivul "Video".)

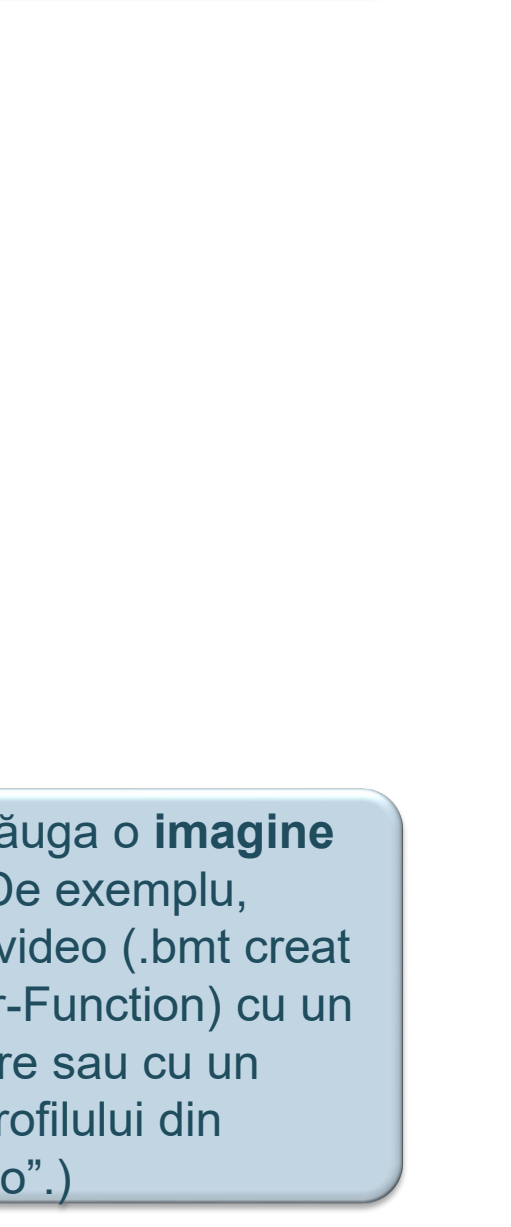

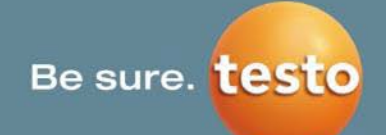

**Deschideți** imaginile vizuale (dacă nu este niciuna atașată la imaginea termică).

**Salvați** imaginile vizuale. Există posibilitatea de a salva separat o imagine vizuală care este realizată în conexiune cu o imagine termică.

Copiați imaginea vizuală în clipboard.

Introduceți o imagine vizuală din clipboard.

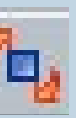

**Rotește** imaginea termică 90° către dreapta sau stânga.

Ștergeți o imagine vizuală.

**<u>Avertisment</u>**: Dacă imaginea vizuală este ștearsă și întreg fișierul este salvat ulterior, imaginea vizuală nu poate fi reprodusă!

Ajustați luminozitatea imaginii vizuale

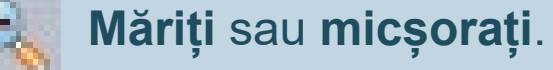

Potriviți imaginea vizuală în fereastra sa.

# 2.2.9 DeltaT

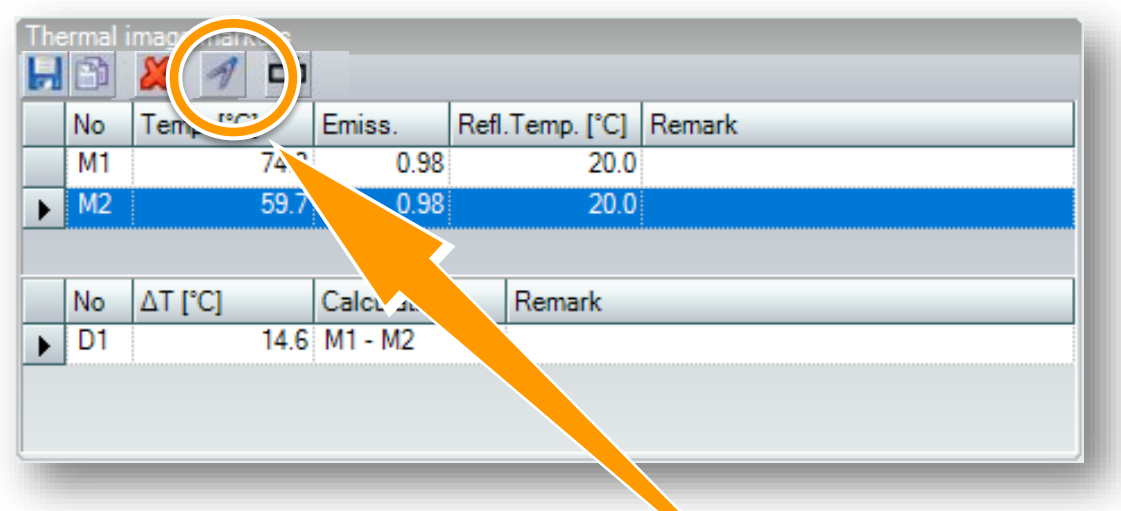

Funcția DeltaT calculează diferența dintre două puncte de măsurare:

- Se deschide o fereastră nouă.
- Selectați două puncte de măsurare, pentru care doriți să calculați DeltaT.
- Diferența dintre un punct de măsurare şi temperatura ambiantă poate fi calculată, de asemenea.

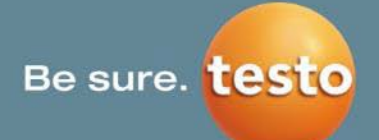

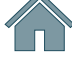

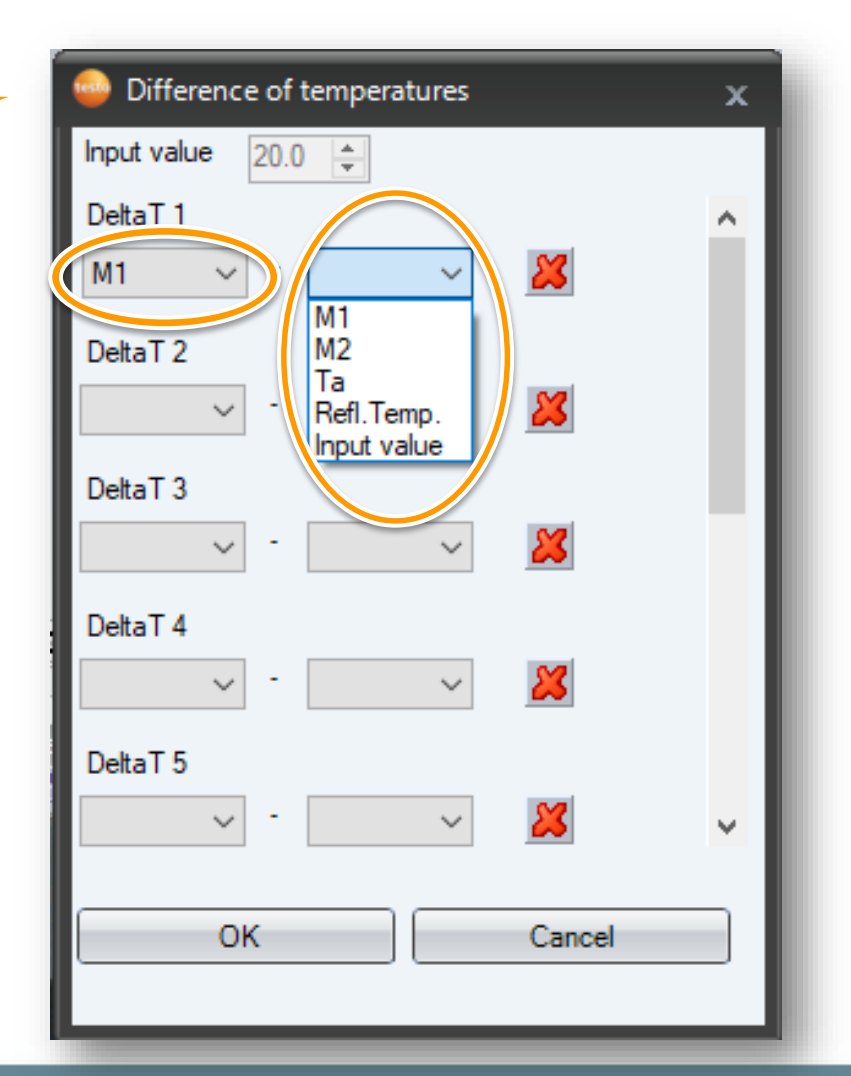

# 2. Analyze (Analizare) | 2.3 Asistentul de configurare

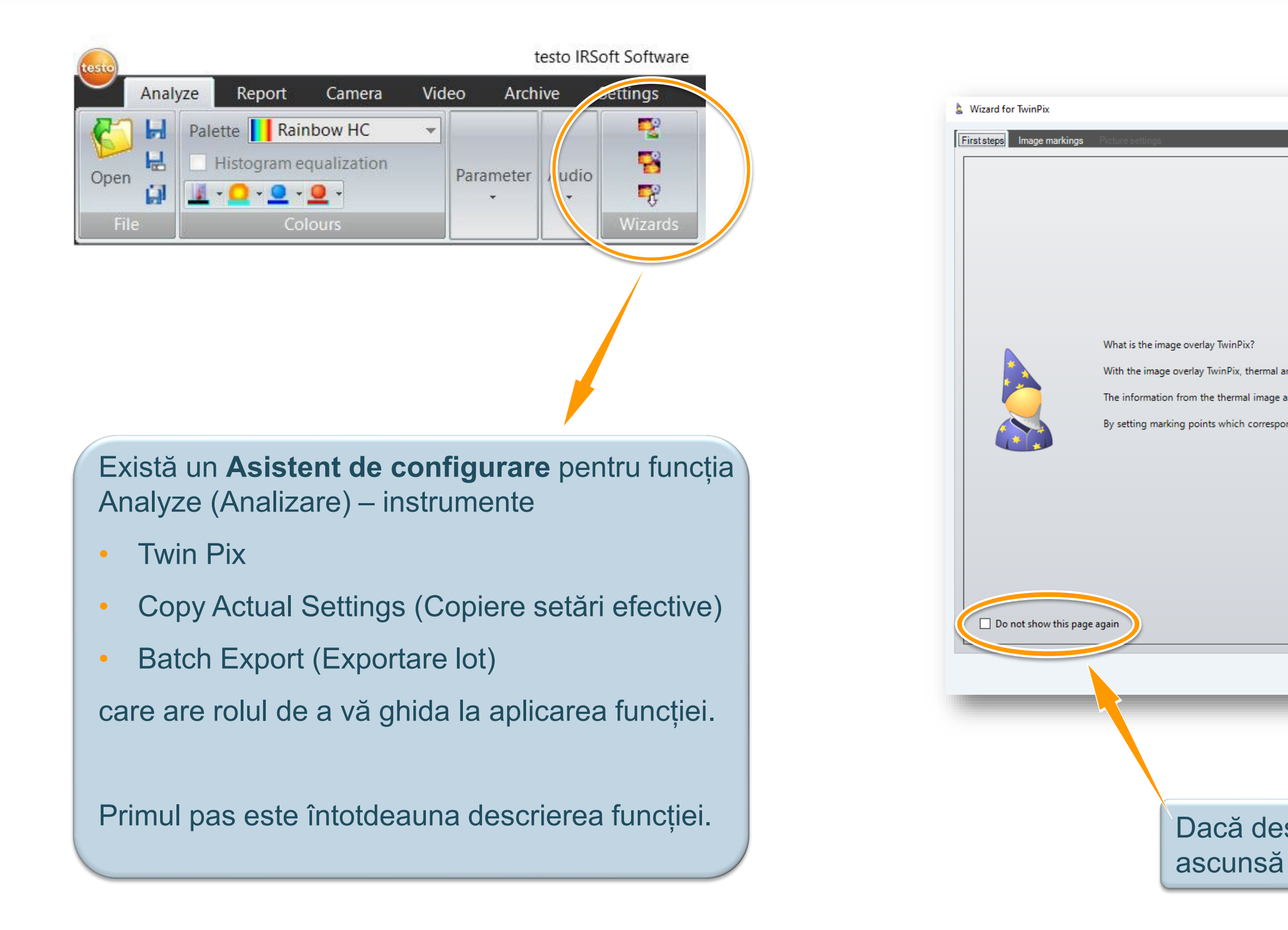

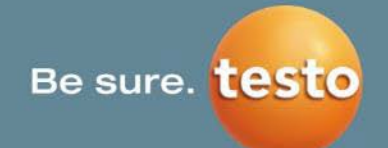

| real images are overlaid.     |                           |                 |      |  |
|-------------------------------|---------------------------|-----------------|------|--|
| I from the real image is then | i shown together in one i | image.          |      |  |
| in the infrared and the real  | image, the images are ov  | erlaid exactly. |      |  |
|                               |                           |                 |      |  |
|                               |                           |                 |      |  |
|                               |                           |                 |      |  |
|                               |                           |                 |      |  |
|                               |                           |                 |      |  |
|                               |                           |                 |      |  |
|                               |                           |                 |      |  |
|                               |                           |                 |      |  |
|                               | Cancel                    | Back            | Next |  |

Dacă descrierea nu mai este necesară, poate fi ascunsă bifând caseta de selectare.

# 2.3.1 Asistent – "Twin Pix"

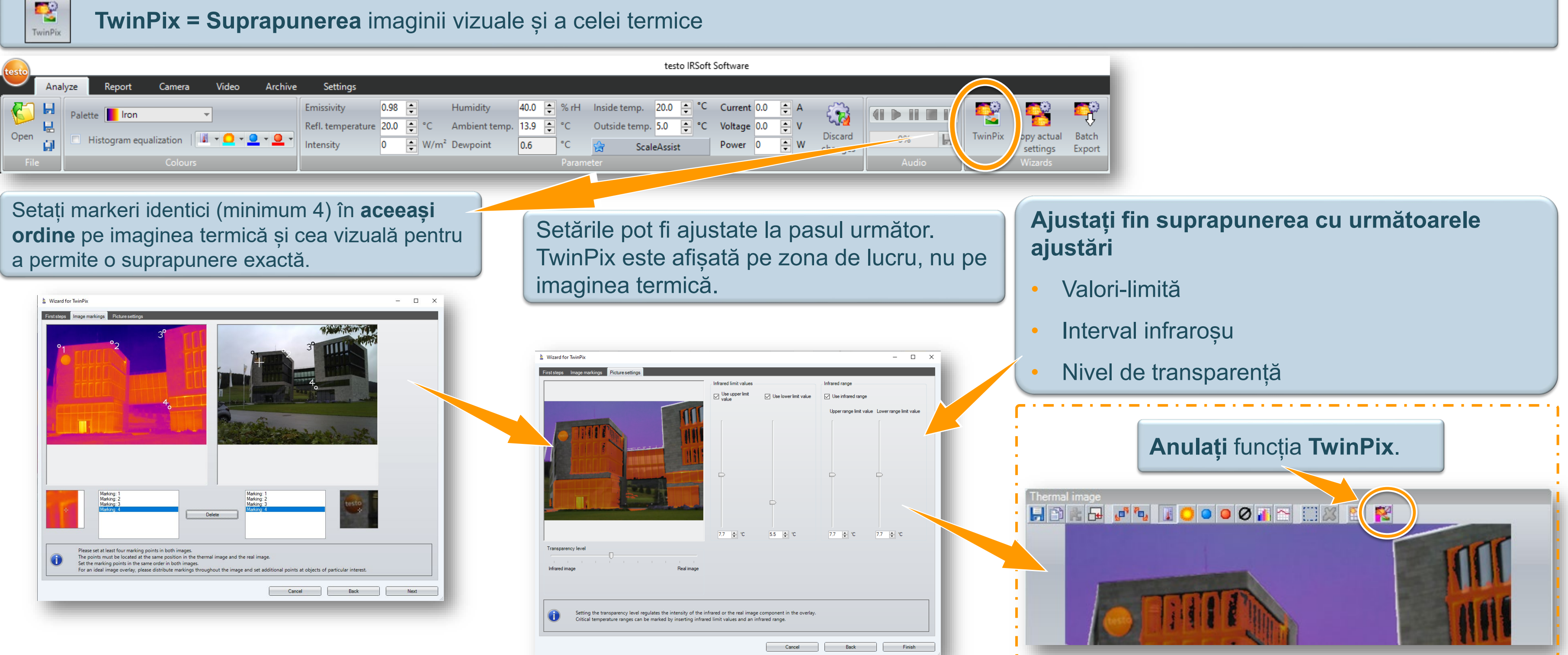

Testo SE & Co. KGaA, Training presentation IRSoft, flk, 28.09.2020, Vertraulichkeit 1

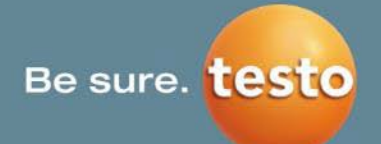

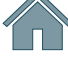

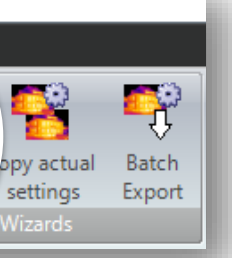

# 2.3.2 Asistent – Copy actual settings (Copiere setări efective)

-Copiați setările efective dintr-o imagine termică în toate celelalte imagini deschise (deschise în program sau salvate pe un disc) cu aceeași Copy curren cantitate de pixeli. settings

| testo                                                                                                    |                                                                                                    | testo IRSoft Software                                                                                                    |                                   |                                                                                                    |                                                                                  |
|----------------------------------------------------------------------------------------------------|----------------------------------------------------------------------------------------------------|----------------------------------------------------------------------------------------------------|-----------------------------------|----------------------------------------------------------------------------------------------------|----------------------------------------------------------------------------------|
| Analyze       Report       Camera       Video       Archive       Settings         Image: Analyze in the image: Analyze interval in the image: Analyze interval interval in | i       Humidity       40.0       Image: With the second second secon                                                  | 20.0 ♀ °C Current 0.0 ♀ A<br>5.0 ♀ °C Voltage 0.0 ♀ V<br>eAssist Power 0 ♀ W Changes                                                                                      | TemPi                             | Copy actual<br>settings<br>Wizards                                                                                                    |                                                                                  |
|                                                                                                    | Copy Settings Assis                                                                                                    | tant (Asistentul pentru co                                                                                                    | pierea s                          | setărilor) vă                                                                                                    |                                                                                  |
| Copy Settings Assistant                                                                                                    | P C X Ghid Copy Settings Asside the set of the set of th | ează în procesul de copie<br>stant –<br>ion <u>Settings Result</u><br>pen images<br>from disk                                                                             | Add                               | Copy Settings Assistant                                                                                                    | <ul> <li>— — — — — — — — — — — — — — — — — — —</li></ul>                         |
| Do not show this page again<br>Cancel                                                                                                    | Back Next                                                                                                    | e the images to which settings of the active thermal image shall be<br>to copy settings to files on disk, please note that the selected files<br>tly open.<br>Cancel Back | e copied. If you<br>s must not be | Ambient conditions (temperature, humidity, dew point) Inside and outside temperature Electric measurement values Histogram equalization Select all Cancel Cancel | TwinPix Colour of markers in thermal images Rotation User input fields Back Next |
| Testo SE & Co. KGaA. Training presentation IRS                                                                                                    | Soft, flk, 28.09.2020, Vertraulichkeit                                                                                                    | 1                                                                                                    |                                   |                                                                                                    |                                                                                  |

#### lesto SE & Co. KGaA, Training presentation IRSoft, fik, 28.09.2020, Vertraulichkeit

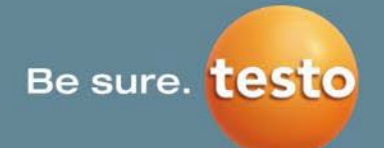

## 2. Analyze (Analizare) | 2.3 Asistentul de configurare

# **2.3.3 Asistent – Batch Export (Exportare lot)**

Mai multe imagini pot fi exportate simultan fără a deschide fiecare imagine.

| testo                                                                                                    | testo IRSoft Software                                                                                                    |                                                                                                    |
|----------------------------------------------------------------------------------------------------|----------------------------------------------------------------------------------------------------|----------------------------------------------------------------------------------------------------|
| Analyze       Report       Camera       Video       Archive         Image: Analyze       Palette       Iron       Image: Analyze       Image: Analyze       Image: Analyze       Archive         Image: Analyze       Palette       Iron       Image: Analyze       Image: Analyze       Image: Analyze       Image: Analyze       Archive         Image: Open       Image: Analyze       Image: Analyze       Image: A | Settings         Emissivity       0.95       Humidity       40.0       % rH       Inside temp.       20.0       °C       Current       0.0         Refl. temperature       20.0       °C       Ambient temp.       14.0       °C       Outside temp.       5.0       °C       Voltage       0.0         Intensity       0       W/m²       Dewpoint       0.6       °C       ScaleAssist       Power       0         Parameter | <ul> <li>A</li> <li>V</li> <li>Discard<br/>Changes</li> <li>W</li> <li>Andio</li> </ul>            |
| Imaginile care sunt <b>deschise îr</b><br><b>pot fi exportate</b> în folderul surs                                                                                                    | <b>n prezent sau imaginile din sistemul de fișiere</b><br>să sau într-un folder introdus.                                                                                                    |                                                                                                    |
| Batch Export         Instructions       BMT Files       Destination Folder       Form       Result         Export the images that are currently open.       Export images from the file system:       Export images from the file system:         C:\Users\Public\Documents\Testo\IRSoft\Examples\example03.BMT                                                                                                    |                                                                                                    | ×                                                                                                  |
|                                                                                                    | Remove     Export to this folder:     C:\Users\Public     Browse                                                                                                    | Batch Export  Instructions BMT Files Destination Folder Format Result      O.jpg                   |
| Please select which thermal images shall be exported.                                                                                                    |                                                                                                    | <ul> <li>.png</li> <li>.bmp (including real image)</li> <li>.jpg (including real image)</li> </ul> |
| Cancel Back                                                                                                    | Next                                                                                                    | O.xls Please select a file format.                                                                 |
|                                                                                                    | Cancel Back Next                                                                                                    | Cancel                                                                                             |

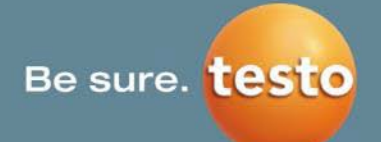

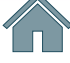

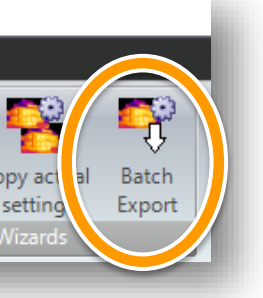

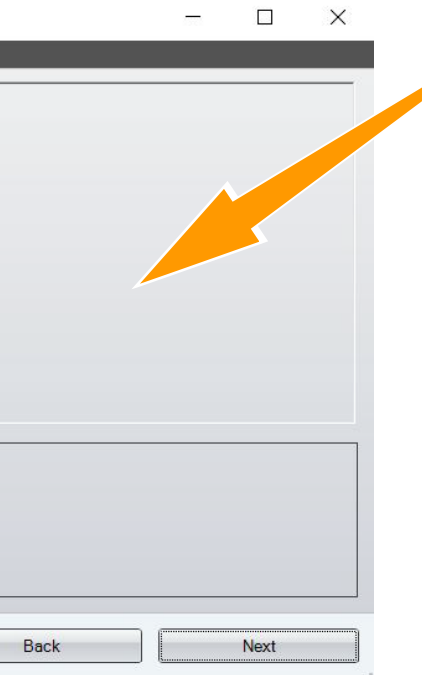

#### Imaginile pot fi salvate ca:

- Fișier Bitmap (\*.bmp)
- Fișier JPEG (\*.jpg)
- Fișier PNG (\*.png)
- Fișier Excel (\*.xls)

# **3. Report (Raport)**

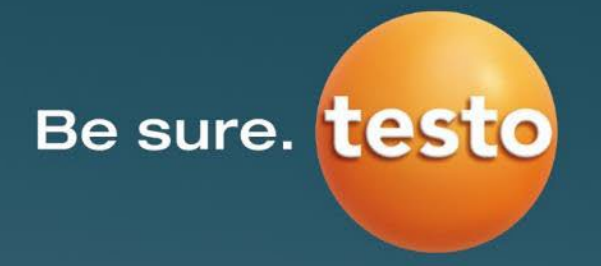

# 3. Report (Raport) | 3.1 Crearea și editarea rapoartelor

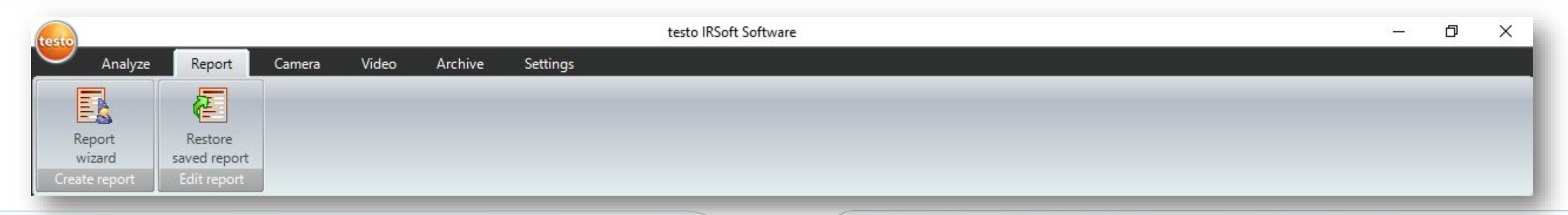

#### **Create Report (Creare raport):**

Cu ajutorul asistentului pentru rapoarte puteți crea foarte usor un raport despre măsurarea termică.

- Selectați **șablonul**; unele sunt în conformitate cu DIN EN 13187 (câmpurile de intrare se schimbă în funcție de tipul de şablon)
- Selectați **imaginile** și **ordinea** apariției lor în raport •
- Introduceți adresa și logo-ul companiei •
- Introduceți locația măsurătorii •
- Introduceți descrierea activității
- Introduceți condițiile ambientale •
- Introduceți concluziile •
- Introduceți o previzualizare

Toate informațiile selectate și introduse vor fi transformate automat într-un raport.

#### **Edit Report (Editare raport)**

infraroșu testo)

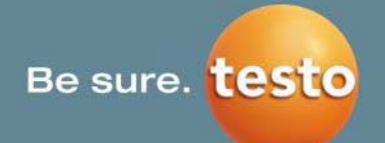

Posibilitatea de a edita un raport deja creat în același fel în care a fost creat (cu ajutorul asistentului pentru rapoarte) prin simpla încărcare a raportului respectiv.

În timpul editării raportului, imaginile termică și vizuală respective sunt descrise în modul de vizualizare a spațiului de lucru și sunt pregătite pentru modificare.

#### Sunt editabile numai fișierele salvate ca \*.tir (fișier de raport

## 3. Report (Raport) | 3.2 Crearea de rapoarte (1/4)

#### Template (Şablon)

Selectați un șablon pentru crearea unui raport. Șabloanele variază în ceea ce privește câmpurile lor de intrare.

#### Image Selection (Selectare imagini)

Selectați imaginile care urmează să fie incluse în raport. Aduceți-le în ordinea corectă cu butoanele **Up** (Sus) și **Down** (Jos).

|                                                                                                    | Template         Type           Qualitative detection of thermal irregularities in building envelopes<br>according to EN 13187 (detailed)         System           Qualitative detection of thermal irregularities in building envelopes<br>according to EN 13187 (simplified test)         System           Industry thermography (incl. SiteRecognition and equipment list)         System           Industry thermography (incl. SiteRecognition and equipment list)         System           Industry thermography         System           Standard report         System           Standard report (incl. cover picture)         System           Standard report (solar)         System           Standard report (solar)         System           Standard report (solar)         System                                                    |  |         |      |    |      |       | railable themal image                                   | accurrention     company accurrention       mages     ge       ge     Real image       accurrention     accurrention       accurrention     accurrention       accurrention     accurrention | Filer<br>IROU<br>IROU           |
|----------------------------------------------------------------------------------------------------|----------------------------------------------------------------------------------------------------|--|---------|------|----|------|-------|---------------------------------------------------------|----------------------------------------------------------------------------------------------------|---------------------------------|
| Under deprive of regression       invent         Control       System         Control       System         Control       Stat         System       Stat         Control       Stat         System       Stat         Control       Stat         System       Stat         Control       Stat         Stat       Stat         Stat       Stat         Control       Stat     <                                                                                                    | Qualitative detection of thermal irregularities in building envelopes<br>according to EN 13187 (detailed)         System           Qualitative detection of thermal irregularities in building envelopes<br>according to EN 13187 (simplified test)         System           Industry thermography (incl. SiteRecognition and equipment list)         System           Industry thermography (incl. SiteRecognition and equipment list)         System           Industry thermography         System           Industry thermography         System           Industry thermography         System           Short report         System           Standard report (incl. cover picture)         System           Standard report (solar)         System           Standard report (solar)         System           Standard report         System |  |         |      |    |      |       | railable themal image<br>Thermal image<br>Thermal image | mages       ge     Real image       Ge     Image       Image     Image       Image     Image       Image     Image                                                                           | File<br>IRO<br>IRO              |
|                                                                                                    | accoling to Ex 100 (detailed)         System           Qualitative detection of thermal irregularities in building envelopes according to EN 13187 (simplified test)         System           Industry thermography (incl. SiteRecognition and equipment list)         System           Industry thermography         System           Industry thermography         System           Industry thermography         System           Industry thermography         System           Industry thermography         System           MaxiPicture         System           Short report         System           Standard report (incl. cover picture)         System           Standard report (solar)         System           Standard report (solar)         System           Standard report         System                                       |  |         |      |    |      |       | Thermal image                                           | ge     Real image       Image     Image       Image     Image       Image     Image       Image     Image                                                                                    | File<br>IRO<br>IRO<br>IRO       |
| had by example in the second on a space of the second of the second of t                                                                                                    | Industry thermography (incl. SiteRecognition)       System         Industry thermography (incl. SiteRecognition and equipment list)       System         MaxiPicture       System         Short report       System         Standard report (incl. cover picture)       System         Standard report (solar)       System         Standard report (solar)       System                                                                                                    |  |         |      |    |      |       |                                                         |                                                                                                    | IROC<br>alrey<br>report<br>IROC |
| Under Standback and a depending System   Standback production System   Standback production System   Standback production System   Standback production System   Standback production System   Standback production System   (in the second production of the second production of the second product                                                                                                    | Industry thermography (incl. SiteRecognition and equipment list)         System           Industry thermography         System           MaxiPicture         System           MultiPicture         System           Short report         System           Standard report (incl. cover picture)         System           Standard report (numidity)         System           Standard report (solar)         System           Standard report         System                                                                                                    |  |         |      |    |      |       |                                                         |                                                                                                    | IRO<br>IRO                      |
| Industry Boysen   Mark-daw   Mark-daw   Mark-daw   Boysen   Mark-daw   Boysen   Standard uppid (Coop Relation)   Standard uppid (Coop Relation) <t< td=""><td>Industry thermography System<br/>MaxiPicture System<br/>Short report System<br/>Standard report (incl. cover picture) System<br/>Standard report (humidity) System<br/>Standard report (solar) System<br/>Standard report system<br/>Standard report system</td><td></td><td></td><td></td><td></td><td></td><td></td><td></td><td></td><td></td></t<>                                                                                                    | Industry thermography System<br>MaxiPicture System<br>Short report System<br>Standard report (incl. cover picture) System<br>Standard report (humidity) System<br>Standard report (solar) System<br>Standard report system<br>Standard report system                                                                                                    |  |         |      |    |      |       |                                                         |                                                                                                    |                                 |
| Nucleates       Option         Nucleates       Option         Standard report (and option)       Option         Standard report (and option)       Option         Standard repo                                                                                                    | MaxiPicture System<br>MultiPicture System<br>Short report solar<br>Standard report (incl. cover picture) System<br>Standard report (solar) System<br>Standard report (solar) System<br>Standard report                                                                                                    |  |         |      |    |      |       |                                                         |                                                                                                    |                                 |
| Main Cate System   Sold varie System   Sold varie System   Sold varie System   Sold varie System   Sold varie System                                                                                                    | MultiPicture System<br>Short report System<br>Standard report (incl. cover picture) System<br>Standard report (humidity) System<br>Standard report (solar) System<br>Standard report System                                                                                                    |  |         |      |    |      |       |                                                         |                                                                                                    |                                 |
| Sind aged System   Sind aged System   (i) Sind aged (ii) Sind aged (iii) Sind aged (iiii) Sind aged (iiii)                                                                                                    | Short report     System       Standard report (incl. cover picture)     System       Standard report (humidity)     System       Standard report (solar)     System       Standard report     System                                                                                                    |  |         |      |    |      |       |                                                         |                                                                                                    |                                 |
| Stude type fund cove pickens<br>Stude type fund (so ve pickens)<br>Stude type fund (so ve pickens)<br>Stude type fund (so vepickens)<br>Stude type fund (so vepickens)<br>Stude type fund (so ve | Standard report (incl. cover picture)       System         Standard report (humidity)       System         Standard report (solar)       System         Standard report       System                                                                                                    |  |         |      |    |      |       |                                                         |                                                                                                    |                                 |
| Sindard report fundady<br>System Sindard report System Sindard report System Sindard report System Sindard report Peace select the template for generating the report Cancel EXAMPLE EXAMPLE EX                                                                                                    | Standard report (kumidity)     System       Standard report (solar)     System       Standard report     System                                                                                                    |  |         |      |    |      |       |                                                         |                                                                                                    |                                 |
| Standard moor (tobe)     Standard moor (tobe)     Standard moor (tobe) <td>Standard report (solar)     System</td> <td></td> <td></td> <td></td> <td></td> <td></td> <td>-</td> <td></td> <td></td> <td></td>                                                                                                    | Standard report (solar)     System                                                                                                    |  |         |      |    |      | -     |                                                         |                                                                                                    |                                 |
| Standard regot System                                                                                                    | Standard report System                                                                                                    |  |         |      |    |      |       |                                                         |                                                                                                    |                                 |
| Pesse select the template for generating the report.                                                                                                    |                                                                                                    |  |         |      |    |      | -     |                                                         |                                                                                                    |                                 |
| Please select the tempiate for generating the report.  Please select the tempiate for generating the report.  Cancel Dark Nat  Figiere supplimentare programme and provide the second second s                                                                                                    |                                                                                                    |  |         |      |    |      |       |                                                         |                                                                                                    |                                 |
| Please select the template for generating the report.  Please select which thermal images sho  Reat  Figiere suplimentare  General rapo arte desp                                                                                                    |                                                                                                    |  |         |      |    |      |       | _                                                       |                                                                                                    |                                 |
| Please select the template for generating the report.  Please select which thermal images show  Casced Box Not  Figiere suplimentare  Genera rapoarte desp                                                                                                    |                                                                                                    |  |         |      |    |      |       | _                                                       |                                                                                                    |                                 |
| Plesse select the template for generating the report  Plesse select the template for generating the report  Plesse select which thermal images show  Fispiere suplimentare  genera rapo arte desp                                                                                                    |                                                                                                    |  |         |      |    |      |       |                                                         |                                                                                                    |                                 |
| Please select the template for generating the report.  Please select which thermal images sho  Please select which thermal images sho  Fispiere suplimentare images and a select which thermal images sho  Please select which thermal images sho  Please select which thermal images sho  Ple                                                                                                    |                                                                                                    |  |         |      |    |      |       |                                                         |                                                                                                    |                                 |
| Pesse select the template for generating the report.  Pesse select which thermal images show  Cancel Book Next  Fiscience supplimentance  General rappoarte despo                                                                                                    |                                                                                                    |  |         |      |    |      |       |                                                         |                                                                                                    |                                 |
| Please select the template for generating the report.  Please select which thermal images show  Cancel Dark Next  Figiere suplimentare power and power and                                                                                                    |                                                                                                    |  |         |      |    |      |       |                                                         |                                                                                                    |                                 |
| Please select the template for generating the report.  Please select which thermal images show  Template in the report.  Template in the report.  Template in                                                                                                    |                                                                                                    |  |         |      |    |      |       |                                                         |                                                                                                    |                                 |
| Peese select the template for generating the report.  Peese select the template for generating the report.  Peese select which thermal images show  Figiere suplimentare images are described.  Figiere suplimentare images are described.                                                                                                    |                                                                                                    |  |         |      |    |      |       |                                                         |                                                                                                    |                                 |
| Please select the template for generating the report. Please select which thermal images show Cancel Back Next Fişiere suplimentare in appearte despondence of the select which thermal images show                                                                                                    |                                                                                                    |  |         |      |    |      |       |                                                         |                                                                                                    |                                 |
| Pease select the template for generating the report.  Once: Book Next  Fişiere suplimentare in appoarte despondent of the supervision of the supervision of the superv                                                                                                    |                                                                                                    |  |         |      |    |      |       |                                                         |                                                                                                    |                                 |
| Please select the template for generating the report.  Please select the template for generating the report.  Please select which thermal images show  Fispiere suplimentare provide the second second secon                                                                                                    |                                                                                                    |  |         |      |    |      |       |                                                         |                                                                                                    |                                 |
| Please select the template for generating the report.  Oncel Box Next  Fisiere suplimentare in a general rapoarte despondent of the report of the report                                                                                                    |                                                                                                    |  |         |      |    |      |       |                                                         |                                                                                                    |                                 |
| Please select the template for generating the report.  Cancel Back Next  Fişiere suplimentare i generating the report despondent of the template of the template of template of the template of template of temp                                                                                                    |                                                                                                    |  |         |      |    |      |       |                                                         |                                                                                                    |                                 |
| Please select the template for generating the report.   Cancel Back   Fisiere suplimentare in appearte despondent of the supervision of the supervision of t                                                                                                    |                                                                                                    |  |         |      |    |      |       |                                                         |                                                                                                    |                                 |
| Pease select the template for generating the report.  Pease select which thermal images show  Concel Book Next  Fişiere suplimentare peace of the second second se                                                                                                    |                                                                                                    |  |         |      |    |      |       |                                                         |                                                                                                    |                                 |
| Please select the template for generating the report.   Cancel Book Next   Fisiere suplimentare generating design and output of the select which the mail images shown and the select which the mail images shown and the select which the mail images shown and the select which the mail images shown and the select which the mail images shown and the select which the mail images shown and the select which the mail images shown and the select which the mail images shown and the select which the mail images shown and the select which the mail images shown and the select which the select which the mail images shown and the select which the mail images shown and the select which the select which the                                                                                                    |                                                                                                    |  |         |      |    |      |       |                                                         |                                                                                                    |                                 |
| Please select the template for generating the report. Cancel Back Next Fisiere suplimentare properties of the second second                                                                                                    |                                                                                                    |  |         |      |    |      |       |                                                         |                                                                                                    |                                 |
| Please select the template for generating the report.   Image: Deck Next   Fisiere suplimentare generating rappoarte despondence despondenc                                                                                                    |                                                                                                    |  |         |      |    |      |       |                                                         |                                                                                                    |                                 |
| Please select the template for generating the report.   Oancel Back Next   Fisiere suplimentare genera rapoarte despondente despondente despon                                                                                                    |                                                                                                    |  |         |      |    |      |       |                                                         |                                                                                                    |                                 |
| Please select the template for generating the report.   Image: Deak Next   Fişiere suplimentare pertaine despendent of the select which the select the select which the select the select which the select the select the                                                                                                    |                                                                                                    |  |         |      |    |      | • -   |                                                         |                                                                                                    |                                 |
| Please select the template for generating the report.   Cancel Back Next   Fisiere suplimentare generating appoarte despondent.                                                                                                    |                                                                                                    |  |         |      |    |      |       |                                                         |                                                                                                    |                                 |
| Please select the template for generating the report.   Image: Desc    Please select which thermal images show   Image: Desc    Please select which thermal images show                                                                                                    |                                                                                                    |  |         |      |    |      | •     |                                                         |                                                                                                    |                                 |
| Please select the template for generating the report.  Please select which thermal images show  Please select which thermal images show  Please select which thermal images show  Fişiere suplimentare place  General rappoarte desp                                                                                                    |                                                                                                    |  |         |      |    |      |       |                                                         |                                                                                                    |                                 |
| Please select the template for generating the report.          Cancel       Back       Next         Fisiere suplimentare genera rapoarte desp                                                                                                    |                                                                                                    |  |         |      |    |      |       | 📶) Ple                                                  | lease select which thermal ir                                                                                                    | hages should                    |
| Cancel Back Next<br>Fișiere suplimentare j<br>genera rapoarte desp                                                                                                    | Please select the template for generating the report.                                                                                                    |  |         |      |    |      |       |                                                         |                                                                                                    | 5                               |
| Cancel Back Next<br>Fișiere suplimentare provinci de spanoarte de spanoarte de spanoar                                                                                                    | U                                                                                                    |  |         |      |    |      |       |                                                         |                                                                                                    |                                 |
| Cancel Back Next<br>Fișiere suplimentare j<br>genera rapoarte desp                                                                                                    |                                                                                                    |  |         |      |    |      |       |                                                         |                                                                                                    |                                 |
| Cancel Back Next                                                                                                    |                                                                                                    |  |         |      |    |      |       |                                                         |                                                                                                    |                                 |
| Cancel Back Next                                                                                                    |                                                                                                    |  |         |      |    |      |       |                                                         |                                                                                                    |                                 |
| Fișiere suplimentare j                                                                                                    |                                                                                                    |  | Cancel  | Back | Ne | ext  |       |                                                         |                                                                                                    |                                 |
| Fișiere suplimentare j                                                                                                    |                                                                                                    |  | Guildor |      |    |      |       |                                                         |                                                                                                    |                                 |
| Fișiere suplimentare j                                                                                                    |                                                                                                    |  |         |      |    |      |       |                                                         |                                                                                                    | _                               |
| Fişiere suplimentare j                                                                                                    |                                                                                                    |  |         |      |    |      |       |                                                         |                                                                                                    |                                 |
| Fișiere suplimentare j                                                                                                    |                                                                                                    |  |         |      |    |      |       |                                                         |                                                                                                    |                                 |
| Fișiere suplimentare j                                                                                                    |                                                                                                    |  |         |      |    |      |       |                                                         |                                                                                                    |                                 |
| Fișiere suplimentare j                                                                                                    |                                                                                                    |  |         |      |    | r    |       |                                                         |                                                                                                    |                                 |
| Fișiere suplimentare j                                                                                                    |                                                                                                    |  |         |      |    | -    | D     |                                                         |                                                                                                    |                                 |
| Fișiere suplimentare j<br>genera rapoarte desp                                                                                                    |                                                                                                    |  |         |      |    | CS   |       |                                                         |                                                                                                    |                                 |
| Fișiere suplimentare j<br>genera rapoarte desp                                                                                                    |                                                                                                    |  |         |      |    | 173  | 見馬    |                                                         |                                                                                                    |                                 |
| genera rapoarte desp                                                                                                    |                                                                                                    |  |         |      |    | Gard | Eigi  |                                                         | unlimonto                                                                                                    | NO K                            |
| genera rapoarte desp                                                                                                    |                                                                                                    |  |         |      |    | 1 Pa |       | ere si                                                  | upimenta                                                                                                    | are L                           |
| denera rapoarte desp                                                                                                    |                                                                                                    |  |         |      |    | - IN | 1     |                                                         |                                                                                                    |                                 |
| ~ denera radoarte deso                                                                                                    |                                                                                                    |  |         |      |    |      | V aon | 0×0 ×4                                                  | oporte d                                                                                                    | 000                             |
|                                                                                                    |                                                                                                    |  |         |      |    |      | ~ gen | erara                                                   | apoarte d                                                                                                    | 250                             |

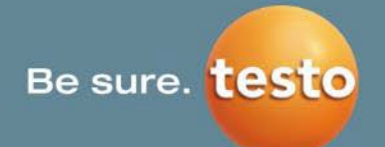

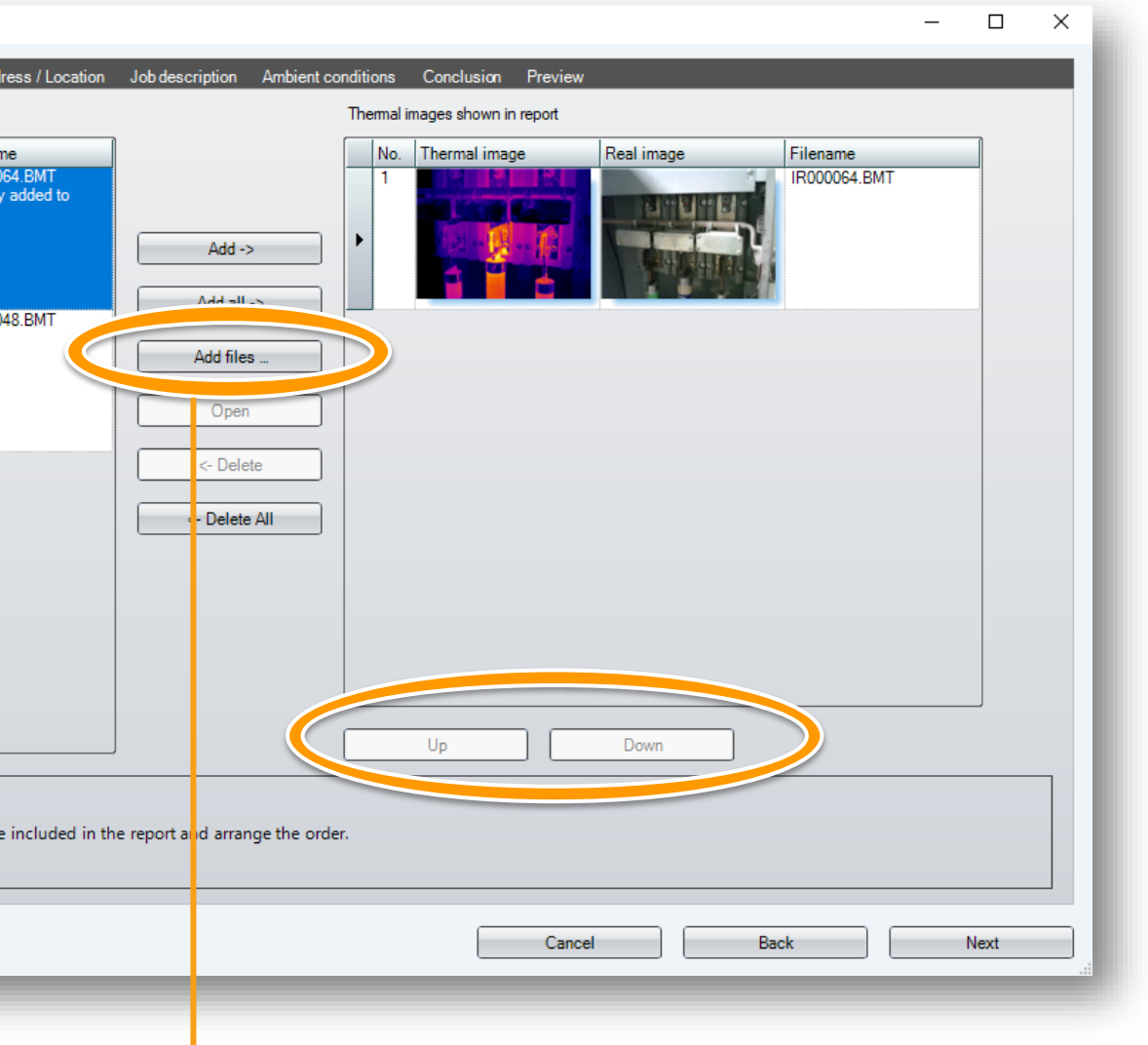

t fi adăugate la imagini deja deschise pentru a putea un număr mare de imagini.

# 3. Report (Raport) | 3.2 Crearea de rapoarte (2/4)

| Je provide -                                                                                                    | Company address/ logo/ signature (Adresă/logo/semnătură<br>companie)<br>Introduceți adresa dvs., selectați un fișier imagine ca logo și introduceți o<br>semnătură digitală.                                                                                                    | Address/ location (Adresă/locație)<br>Introduceți adresa clientului dvs., detaliile locației de măsurare.                                                                                                    |
|----------------------------------------------------------------------------------------------------|----------------------------------------------------------------------------------------------------|----------------------------------------------------------------------------------------------------|
| Tended:       Tended:       Tende:       Tende:       Tende:       Tende:       Tende:       Tende:       Tende:       Tende:       Tende:       Tende:       Tende:       Tende:       Tende:       Tende:       Tende:       Tende:       Tende:       Tende:       Tende:       Tende:       Tende:       Tended:       Tende:       Tende: | ▲ Report wizard - □ ×                                                                                                    | ▲ Report wizard - □ ×                                                                                                    |
| Enter your company address and select your logo. These data are used for future reports as default values.                                                                                                    | Template       Image selection       Company address       Address / Location       Job description       Ambient conditions       Conclusion       Preview         Company address       Company       Testo SE & Co. KGaA       Street       Celsiusstraße 2       Company       Testo SE & Co. KGaA         City       79822 Thisee-Neustadt       Phone       +497653 / 681-0       Email       Info@testo.de       Delete logo       File         Email       info@testo.de       Company       Delete logo       File       File | Template       Image selection       Company address / logo       Address / location       Job description       Ambient conditions       Conclusion       Preview         Customer       Name       Daniel Andrews       Location       Name       Headquarters of Andrews Ltd.       Street       North Carolina Avenue       City       London         City       London       City       London       City       London       City       London |
|                                                                                                    | Enter your company address and select your logo. These data are used for future reports as default values.                                                                                                    | Please enter the address data of the customer and the inspected object.                                                                                                    |
| Cancel Back Next                                                                                                    | Cancel Back Next                                                                                                    | Cancel Back Next                                                                                                    |

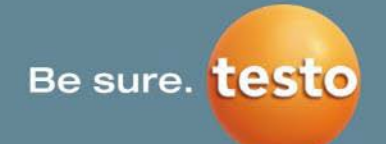

# 

# 3. Report (Raport) | 3.2 Crearea de rapoarte (3/4)

| Job Description (Descriere activitate)<br>Introduceți detalii despre măsurătoarea executată.                                                                                                    | Ambient conditions (Condiții ambientale)<br>Completați câmpurile în funcție de șablonul selectat la primul pas.                                                                                                    |
|----------------------------------------------------------------------------------------------------|----------------------------------------------------------------------------------------------------|
| Report wizard - Company address / logo Address / Location Job description Ambient conditions Conclusion Preview Inspection details Title Report Example Measuring date 01/10/2020 Report date 07/10/2020                                                                                                    | Report wizard Template Image selection Company address / logo Address / Location Job description Ambient conditions Conclusion Preview Building Construction building with 4 floors Environment Open area Weather conditions Temperature inside 20 °C Temperature difference inside/outside 11 °C Pressure difference (wind) Autivity of with 6 for the form |
| Short description of job       Mantenance         Test condition according EN 13187 (simplified testing)       A simplified examination was carried out according to EN 13187 by use of a thermal         Name tester       Mr.Smith         Camera model       t885-2         Camera Serial number       2732074         Lens       30° x 23° | Variations from inspection request here                                                                                                    |
|                                                                                                    | Results from additional measurements Enter Results from additional measurements here                                                                                                    |
| Please enter here the general information to the inspected object and measurement. If these data differ for individual images, please enter the in the images comments in analysis mode or mark them here         Cancel       Back       Next                                                                                                 | Please enter here the data for the building and the weather conditions.         Cancel       Back       Next                                                                                                    |

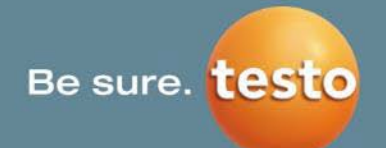

## 3. Report (Raport) | 3.2 Crearea de rapoarte (4/4)

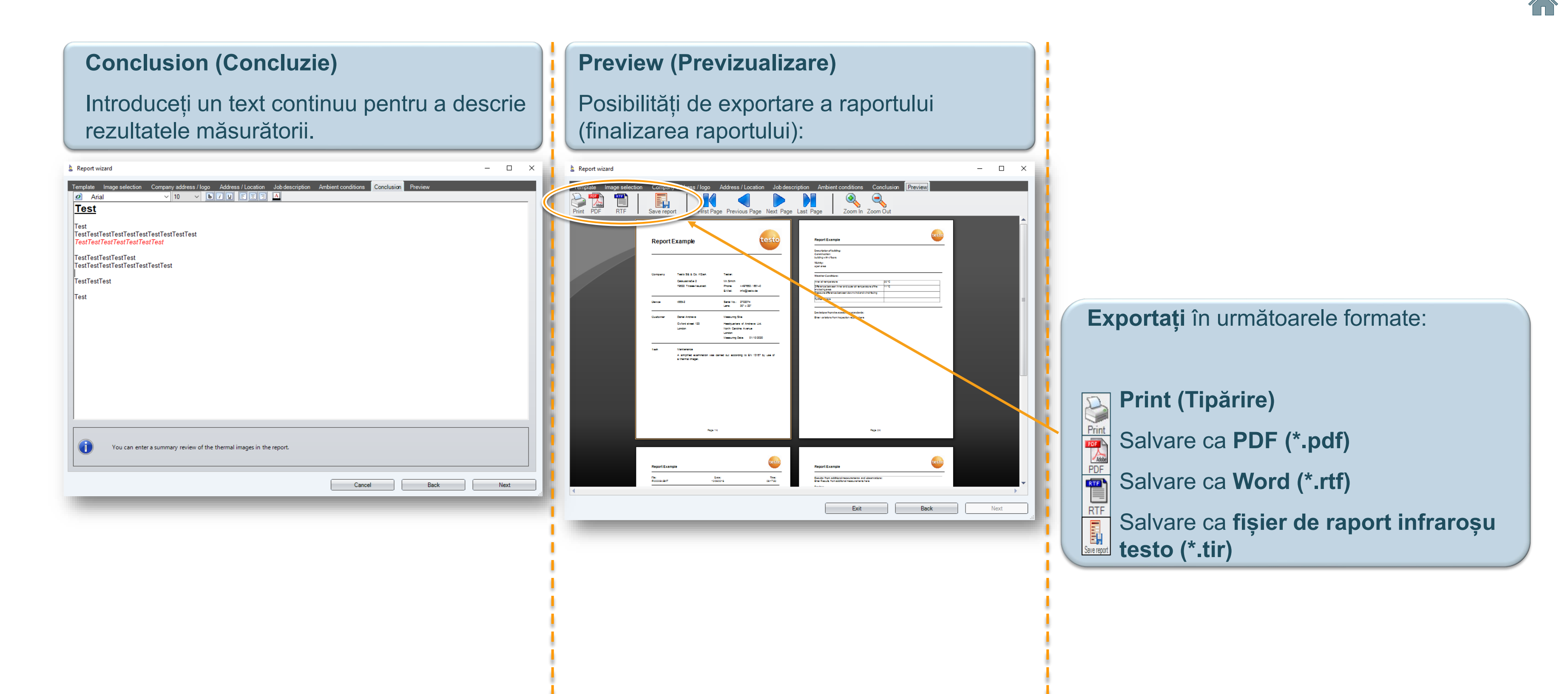

Testo SE & Co. KGaA, Training presentation IRSoft, flk, 28.09.2020, Vertraulichkeit 1

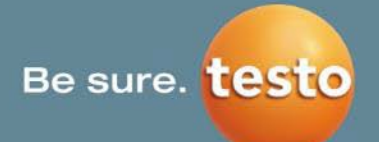

# 3. Report (Raport) | 3.3 Exemplu (1/3)

#### În acest caz, a fost selectat şablonul "Qualitative detection of thermal irregularities in building envelopes according to EN 13187 (simplified test)" [Detectarea calitativă a neregulilor în anvelopele clădirilor în conformitate cu EN 13187 (test simplificat)].

| Report                        | Example testo                                                                                                    | Report Example                                                                                                    | Report Example                                                                                                    | Report Example Results from additional measurements and observations: Enter Results from additional measurements here                                          |
|-------------------------------|----------------------------------------------------------------------------------------------------|----------------------------------------------------------------------------------------------------|----------------------------------------------------------------------------------------------------|----------------------------------------------------------------------------------------------------|
| Company<br>Device<br>Customer | Testo SE & Co. KGaA       Tester:         Celsiusstraße 2       Mr.Smith         79822 Titisee-Neustadt       Phone: +497653 / 681–0         E-Mail:       info@testo.de         t885-2       Serial No.: 2732074         Lens:       30° x 23°         Daniel Andrews       Measuring Site:         Oxford street 122       Hoodquarters of Andrews I to | Durining with 4 floors         Vicinity:         open area         Weather Conditions:         Inner air temperature       20 °C         Difference between inner and outer air temperature of the       11 °C         enclosing area       Pressure difference between downwind and wind-facing         side | State       0.95         Picture parameters:       0.95         Ref. temp. ["C]:       20.0                                                                                                    | Review:<br><u>Test</u><br>Test<br>TestTestTestTestTestTestTestTestTest<br>TestTestTestTestTestTestTestTest<br>TestTestTest<br>Test<br>Test<br>Test<br>Mr Smith |
| Task                          | Divide street 123       Headquarters in Andrews Ltd.         London       North Carolina kvenue         London       Measuring Date         Manitenance       A simplified examination was carried out according to EN 13187 by use of a thermal imager.                                                                                                  | Page 2/4                                                                                                    | Profile line:       Image area       Image area | Page 4/4                                                                                                    |
| Num<br>utiliz                 | ărul de serie și lentila<br>zată.                                                                                                    | Markerii de imagine, histograme<br>și observațiile sunt afișate, de as<br>raport.                                                                                                    | ele, liniile de profil<br>semenea, în<br>raport.                                                                                                    | ai mult de o singură linie de profil în<br>oșu, toate liniile de profil sunt afișate în                                                                        |

Testo SE & Co. KGaA, Training presentation IRSoft, flk, 28.09.2020, Vertraulichkeit 1

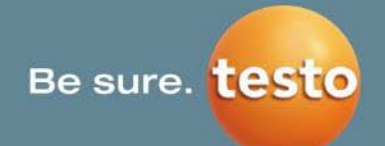

## 3. Report (Raport) | 3.3 Exemplu (2/3)

# Numai pentru testo 885-2, testo 890-2 și testo 883

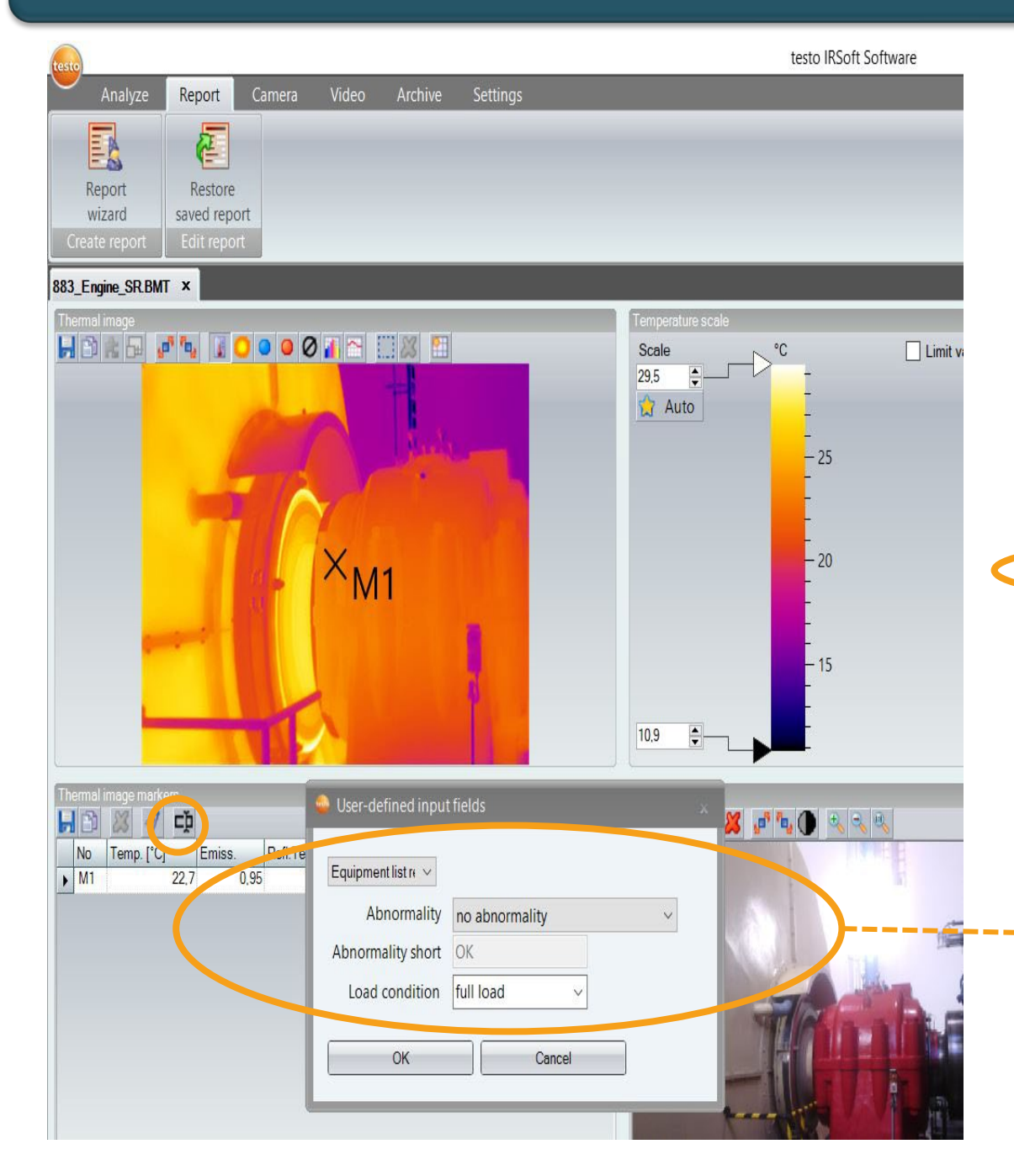

Raportul VDI "Industry Thermography (incl. SiteRecognition and equipment List)" [Termografia industrială (incl. SiteRecognition și lista de echipamente].

🛓 Report wizard

| l | Template                                                                                                  | Туре   |  |  |
|---|----------------------------------------------------------------------------------------------------|--------|--|--|
|   | Qualitative detection of thermal irregularities in building envelopes<br>according to EN 13187 (detailed) | System |  |  |
| 1 | Qualitative detection of thermal irregularities in building envelopes                                     | System |  |  |
| ļ | eccenting to Err 19107 (simplified test)                                                                  |        |  |  |
|   | Industry thermography (incl. SiteRecognition)                                                             | System |  |  |
|   | Industry thermography (incl. SiteRecognition and equipment list)                                          | System |  |  |
| ľ | Industry thermography                                                                                     | System |  |  |
| ĺ | MaxiPicture                                                                                               | System |  |  |
| İ | MultiPicture                                                                                              | System |  |  |
| Ì | Short report                                                                                              | System |  |  |
| ĺ | Standard report (incl. cover picture)                                                                     | System |  |  |
| Ì | Standard report (humidity)                                                                                | System |  |  |
| ŀ | Standard report (solar)                                                                                   | System |  |  |
| Ì | Standard report                                                                                           | System |  |  |

Anomalia termică și regimul de sarcină definite apar în raport

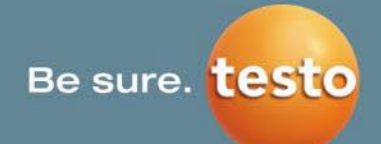

| t wizard | y address / logo               | Address / Lo<br>age Previo | cation Job description Concl<br>us Page Next Page Last Page | usion Preview          |                                | -                                   |
|----------|--------------------------------|----------------------------|-------------------------------------------------------------|------------------------|--------------------------------|-------------------------------------|
|          | New rep                        | ort                        |                                                             |                        |                                | testo                               |
|          | Summary<br>File                | ID                         | Measurement site                                            | Measurement site level | Measurement site<br>level (-2) |                                     |
|          | (2)_sr<br>883_engine<br>(3)_sr | 50                         | Engine                                                      | Engine                 | Power Generation               | non-thermal<br>abnormality          |
|          | 883_engine<br>(4)_sr           | 50                         | Engine                                                      | Engine                 | Power Generation               | dangerous<br>thermal<br>abnormality |
|          |                                |                            |                                                             |                        |                                |                                     |
|          |                                |                            |                                                             |                        |                                |                                     |
|          |                                |                            |                                                             |                        |                                |                                     |

La Report wizard

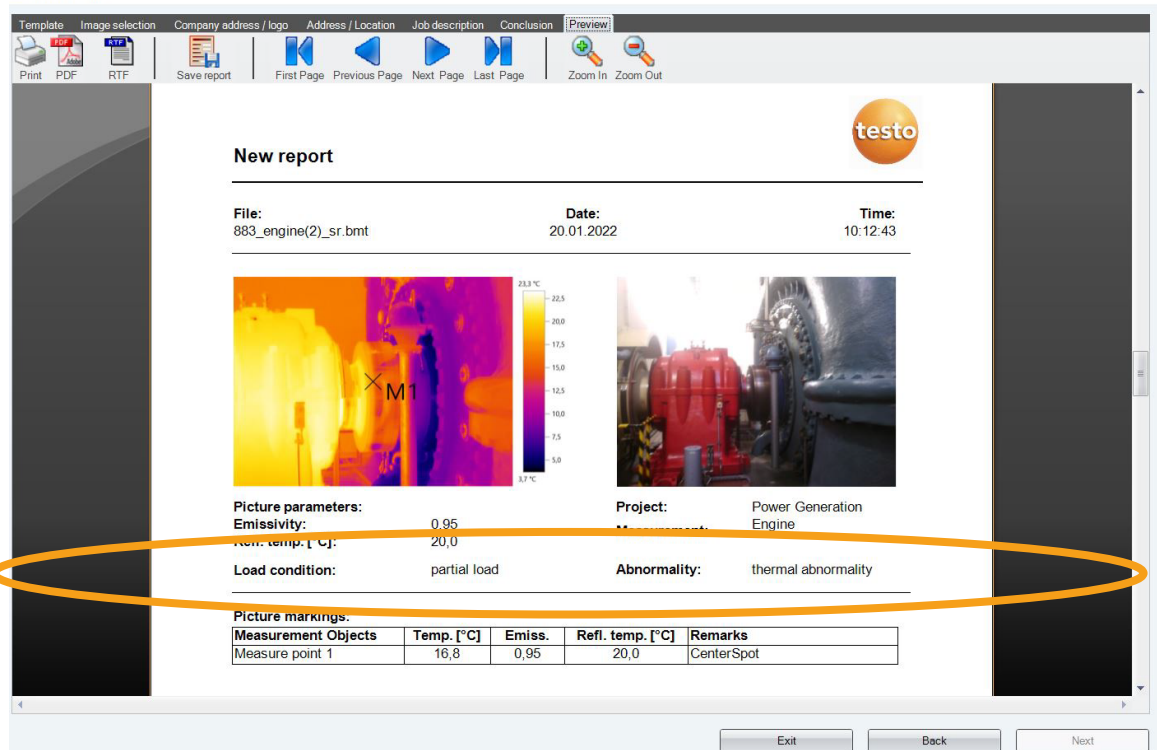

## 3. Report (Raport) | 3.3 Exemplu (3/3)

#### Prezentarea unui raport depinde de şablon

#### & Report wizard

| Template                                                                                                    | Туре   |
|----------------------------------------------------------------------------------------------------|--------|
| Qualitative detection of thermal irregularities in building envelopes<br>according to EN 13187 (detailed)        | System |
| Qualitative detection of thermal irregularities in building envelopes<br>according to EN 13187 (simplified test) | System |
| Industry thermography (incl. SiteRecognition)                                                                    | System |
| Industry thermography (incl. SiteRecognition and equipment list)                                                 | System |
| Industry thermography                                                                                            | System |
| MaxiPicture                                                                                                    | System |
| MultiPicture                                                                                                    | System |
| Short man                                                                                                    | System |
| Standard report (incl. cover picture)                                                                            | System |
| Standard report (humidity)                                                                                       | System |
| Standard report (solar)                                                                                          | System |
| Standard report                                                                                                  | System |

- - •
- •
- radiația solară etc.

Pentru informații suplimentare despre modul de a proiecta raportul, consultați fila Settings – Report Designer (Setări – Designer de rapoarte) din acest manual.

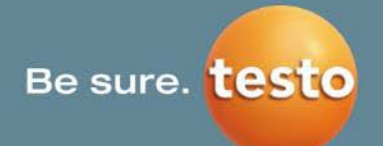

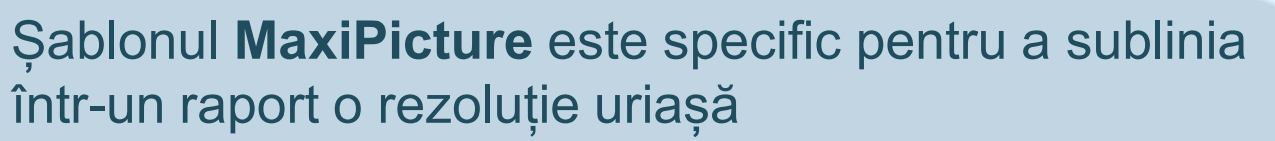

Imagini de 640 x 480 pixeli sau

• imagini SuperResolution.

Şablonul MultiPicture poate fi utilizat pentru a ilustra mai multe imagini termice dintr-o privire.

În plus, există rapoarte standard pentru umiditate și
## 3. Report (Raport) | 3.4 Câmpuri de intrare definite de utilizator (1/2)

#### Câmpurile de intrare definite de utilizator vă permit să adăugați observații predefinite la rapoarte selectate.

#### **Configurare:**

- Deschideți directorul de date (simbolul IRSoft Testo  $\rightarrow$  System information (Informații sistem) → folderul Data (Date)...
- Închideți IRSoft 2.
- Redenumiți json.example file (C:\Users\Public\Documents\Testo\IRSoft\Input) 3. (cu extensia .json)
- Efectuați o copie a fișierului original pentru a-l păstra 4.
- Deschideți copia cu Editor 5.
- Fișierul JSON poate fi acum personalizat 6.
- → Denumirea câmpurilor de intrare (galben) apare în designerul de rapoarte sub denumirea fișierului JSON de la 3. și în modul de analiză sub "numele de afișare" (roz).
- $\rightarrow$  Denumirea comentariului respectiv (verde)
- $\rightarrow$  Mărimea câmpurilor de intrare (rosu)
- $\rightarrow$  Tipul de "câmp de intrare" (câmp de text liber, listă etc.) (albastru)
- → Numărul de câmpuri prin adăugarea/ștergerea unei linii (structură păstrată)

| ÷ | <ul><li>・ 个 🦾 « Testo » IRSoft » Input</li></ul> |  |
|---|--------------------------------------------------|--|
| ^ | Name                                             |  |
|   | MyInputFields.json                               |  |
|   |                                                  |  |

File Edit Forma

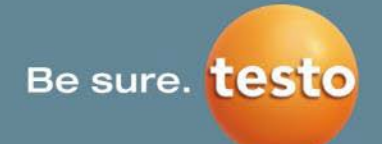

| ields - Notepad                                |                                   |                                                                                            |                                                     |                        |
|------------------------------------------------|-----------------------------------|--------------------------------------------------------------------------------------------|-----------------------------------------------------|------------------------|
| Format View                                    | Help                              |                                                                                            |                                                     |                        |
| ayName": "JSC<br>escription":<br>int": "please | )N sampl<br>"field<br>e use ht    | e",<br>definitions for user defined input fiel<br>tps://jsonlint.com/ to verify that the   | ds",<br>file is valid JSON",                        |                        |
| ields": [{                                     | "Name"<br>"Type"<br>"Prope        | : "Default size input field",<br>': "Text",<br>rrties": {}                                 |                                                     |                        |
| },<br>{                                        | "Name"<br>"Type"<br>"Prope        | ': "Bigger size input field",<br>': "Text",<br>erties": {                                  | No Temp. (*0) Emiss.                                | Refl.Temp. [°C] Remark |
| },<br>{                                        | }<br>"Name"                       | "Size": "150"<br>': "Bigger size input field with default                                  | value",                                             |                        |
| "Defaul                                        | "Type"<br>"Prope<br>.t": "de<br>} | : "Text",<br>:rties": {<br>"Size": "150",<br>:fault text"                                  |                                                     | ,                      |
| {                                              | "Name"<br>"Type"<br>"Prope        | ": "Multi line size input field",<br>": "Text",<br>"rties": {<br>"Size": "150",            | 🥮 User-defined input fields                         |                        |
| "Rows":                                        | "5"<br>}                          |                                                                                            | JSON sample ~                                       |                        |
| },<br>{                                        | "Name"<br>"Type"<br>"Prope        | <pre>: "List input field (strict)", : "ListStrict", erties": { </pre>                      | Default size input field<br>Bigger size input field |                        |
| "Defaul                                        | t": "no                           | "Values": "yes no",                                                                        | Bigger size input field with default value          | default text           |
| },<br>{                                        | }<br>"Name"<br>"Type"<br>"Prope   | ': "List input field (open)",<br>': "ListOpen",<br>ortige": /                              | Multi line size input field                         |                        |
|                                                |                                   | "Size": "150",<br>"Values": "yes no maybe don't know"                                      | List input field (strict)                           | no 🗸                   |
| } <b>.</b>                                     | }                                 |                                                                                            | List input field (open)                             |                        |
| ı                                              | "Name"<br>"Type"<br>"Prope        | : "Field mapped to another one",<br>: "Mapped",<br>rties:: {<br>"Circuit and another one", | Field mapped to another one                         |                        |
| "Mapped                                        | ITo": "L                          | ist input field (open)",<br>"Values": "green red yellow pink"                              | OK Cancel                                           |                        |
| }                                              | }                                 |                                                                                            |                                                     |                        |

Utilizați un validator JSON pentru a vă asigura că codurile JSON sunt corecte (https://jsonlint.com/)

## 3. Report (Raport) | 3.4 Câmpuri de intrare definite de utilizator (2/2)

#### Designerul de rapoarte: Adăugarea de câmpuri de intrare definite de utilizator la un raport

#### **Configurare:**

- Deschideți designerul de rapoarte [fila Settings (Setări)] și selectați un raport în care doriți să adăugați câmpurile de intrare (pentru a deschide designerul de rapoarte trebuie să fie deschisă o imagine în IRSoft).
- 2. În Report Designer (Designerul de rapoarte), navigați la Data (Date) > Thermal Image (Imagine termică) > User-defined Input Fields (Câmpuri de intrare definite de utilizator)
- 3. Trageți și dați drumul modulului/câmpului de intrare în poziția dorită din raport.

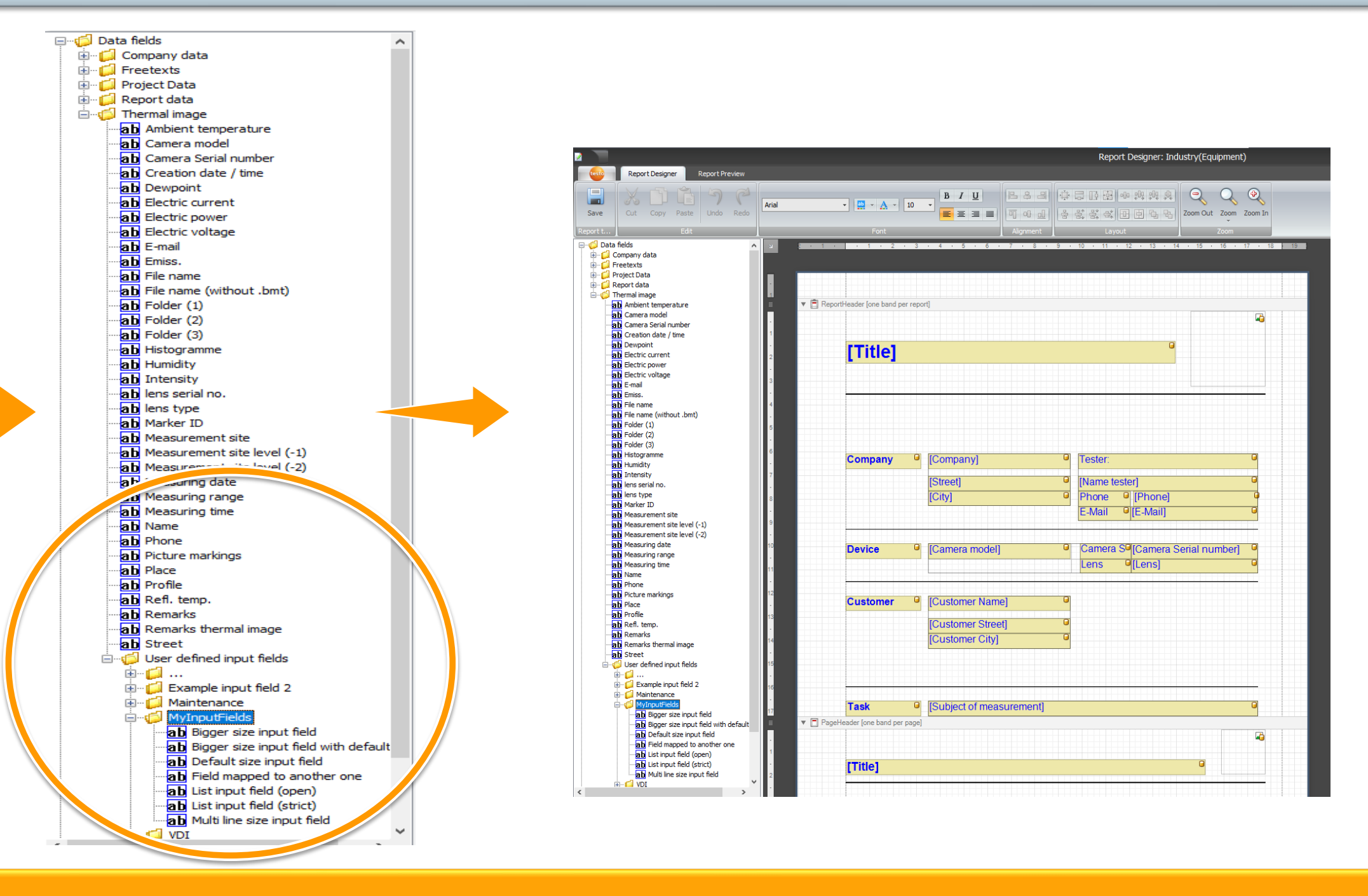

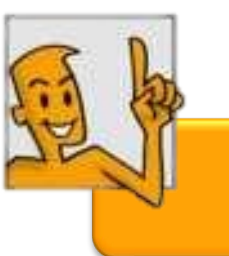

După ce introduceți câmpul de intrare în raport și salvați modificarea, acesta face parte din raport.

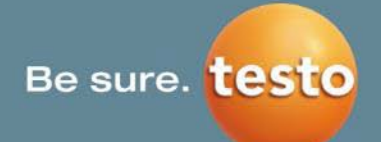

R-Soft 4. Camera

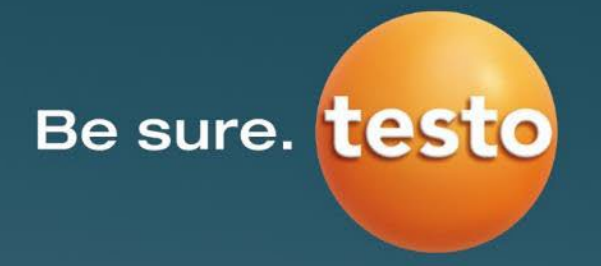

#### Camera 4.

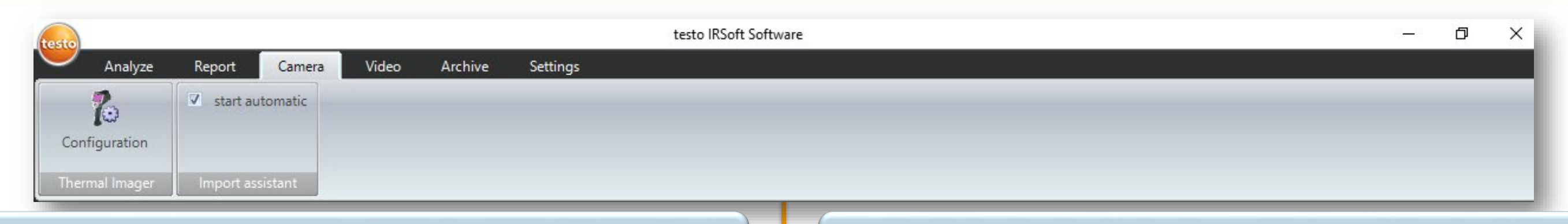

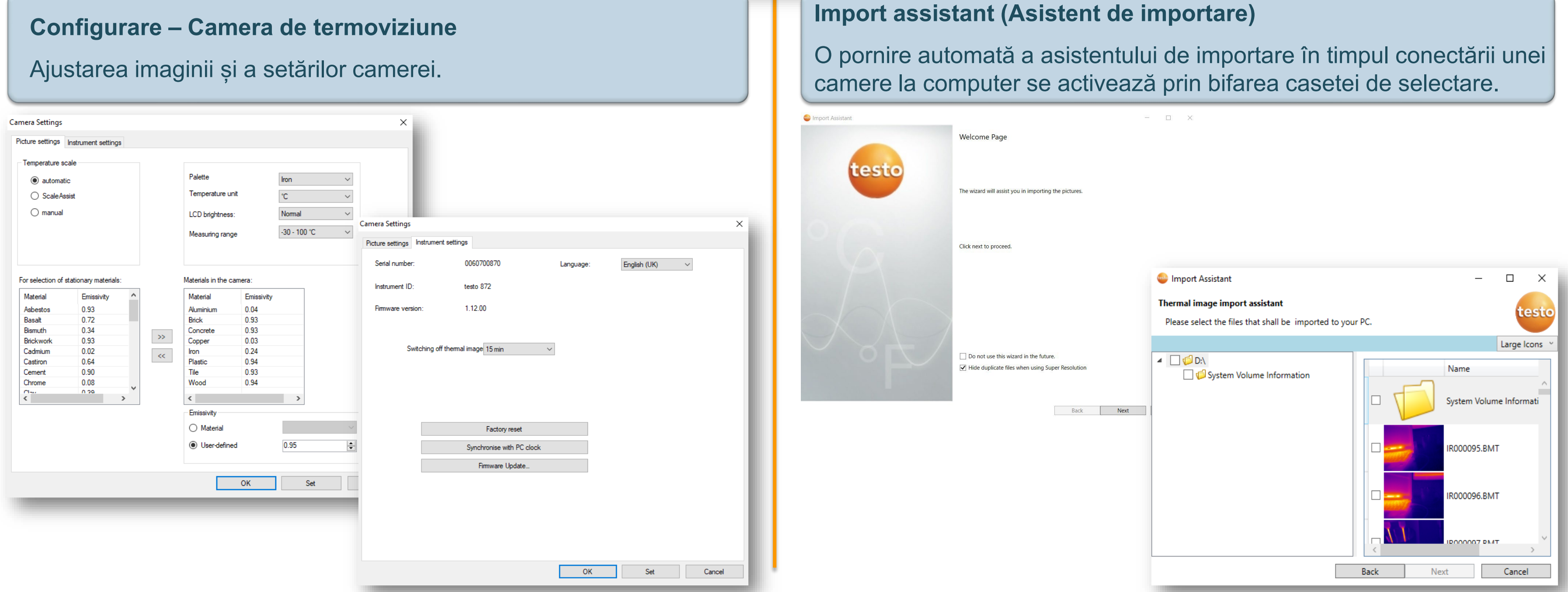

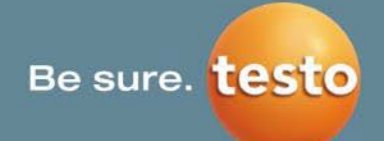

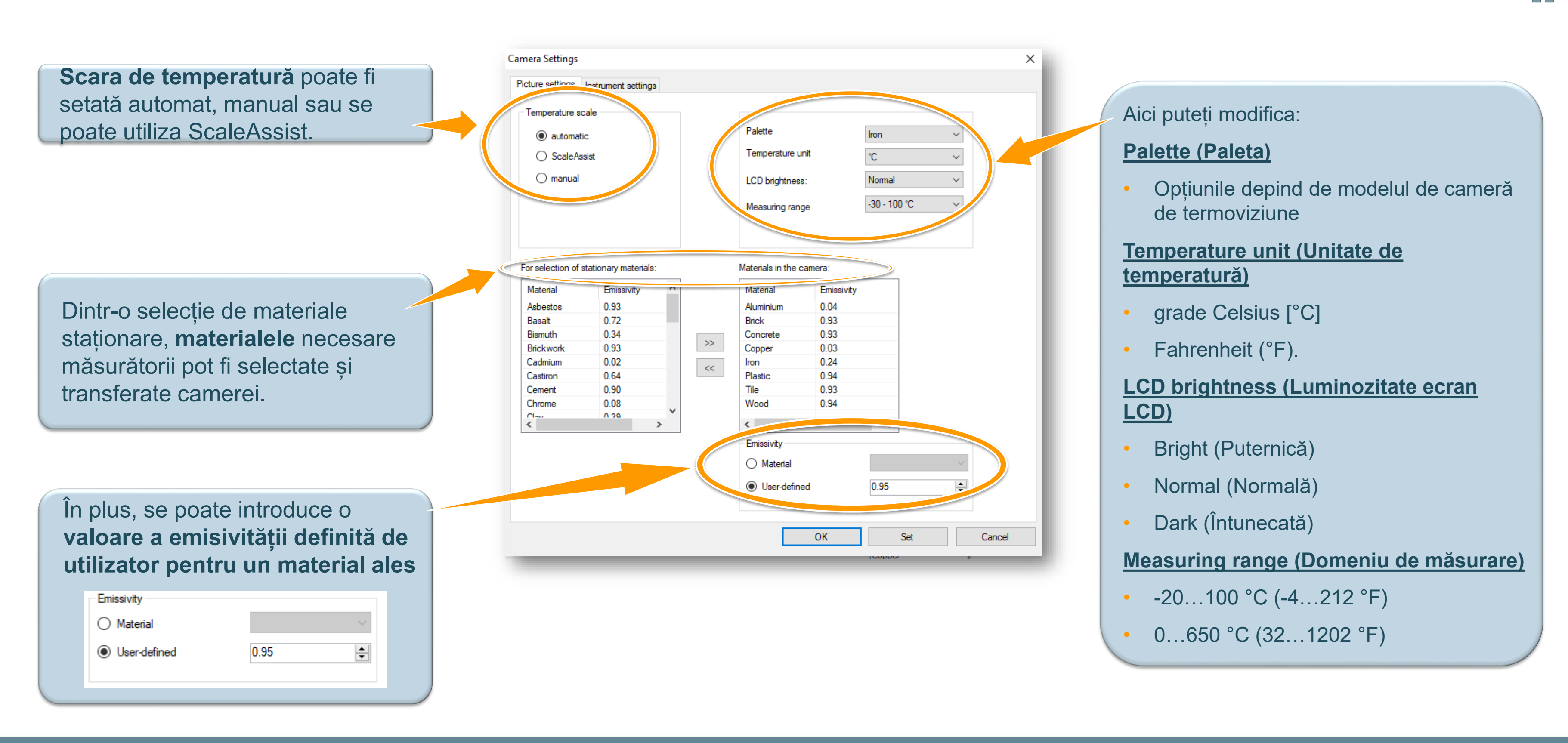

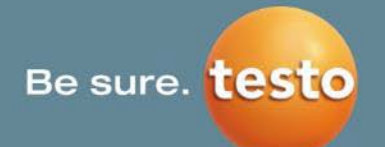

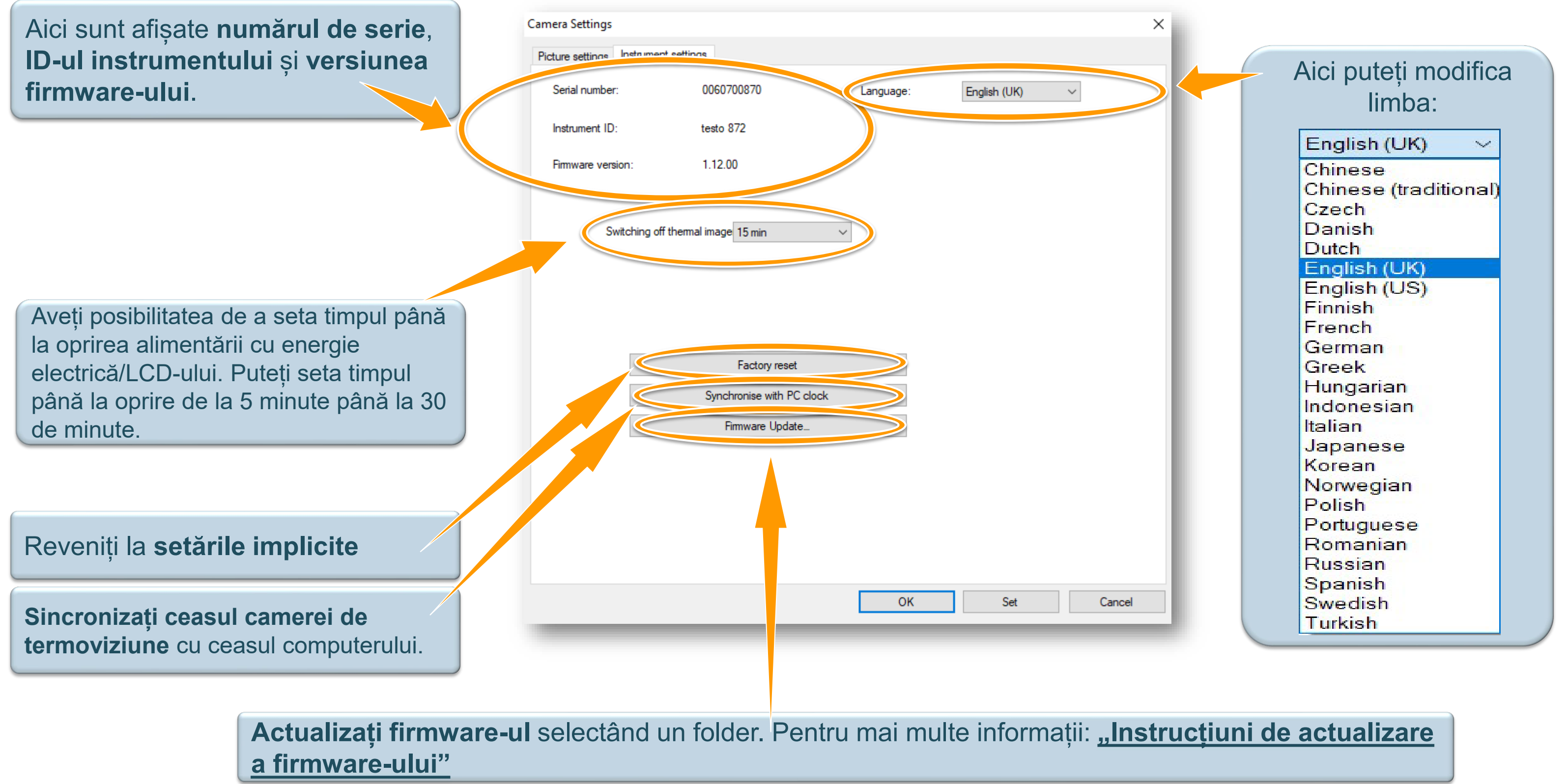

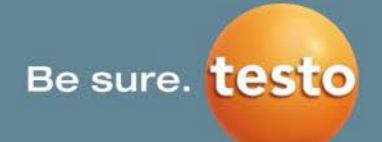

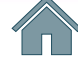

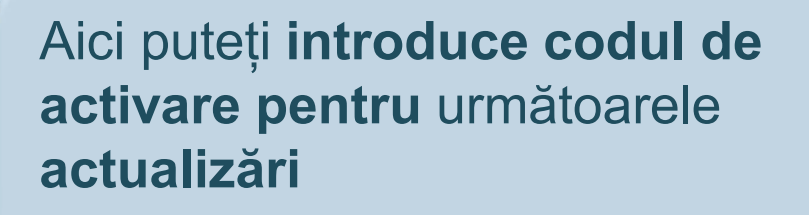

- SuperResolution: pentru toate modelele de camere din seriile testo 870, testo 875i, testo 876, testo 881, testo 882, testo 885 şi testo 890
- Procesarea pachetului de analiză: numai pentru testo 890-2 și testo 885-2.

| Picture settings    | nstrument sett          | tings               |              |         |
|---------------------|-------------------------|---------------------|--------------|---------|
| Serial number:      | 2948786                 |                     | Language: Ge | erman 🗸 |
| Instrument ID:      | t890-2                  |                     |              |         |
| Firmware version:   | 1.88                    |                     |              |         |
| Power safe function | on                      |                     |              |         |
| Switching off the   | rmal imager:            | off                 |              | ~       |
| Switching off LCE   | ):                      | off                 |              | ç       |
|                     | E                       | ., reset            |              |         |
|                     | Synchronise<br>Firmware | with PC<br>e Update | clock<br>e   |         |

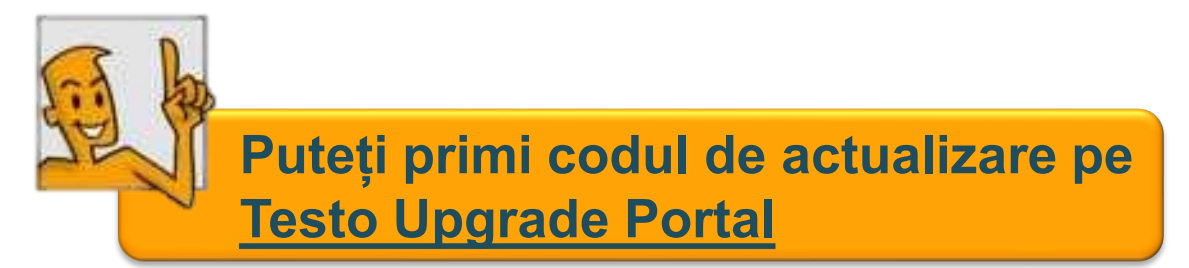

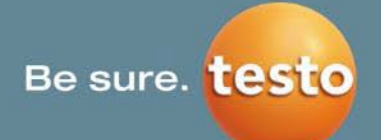

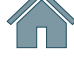

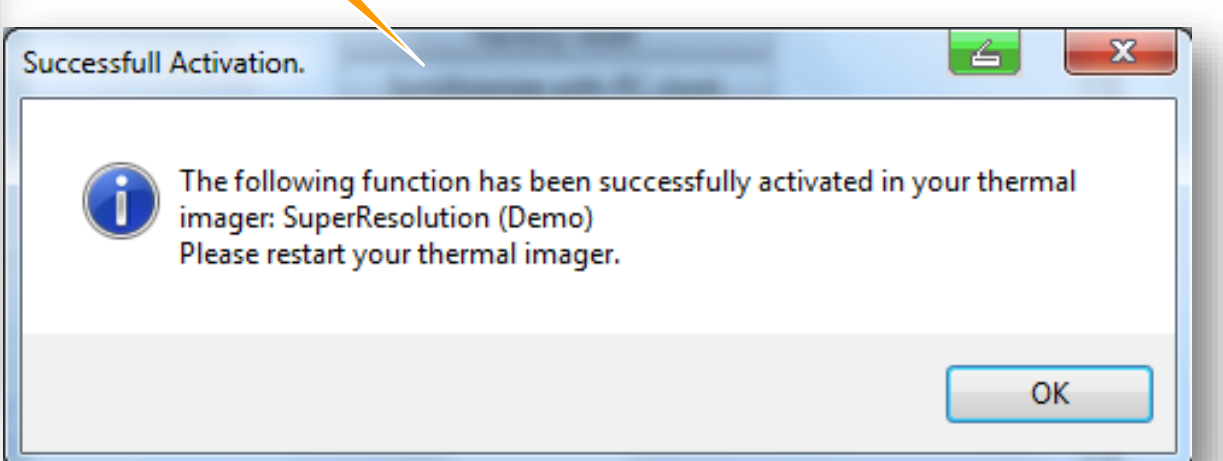

# R-Soft 5. Video

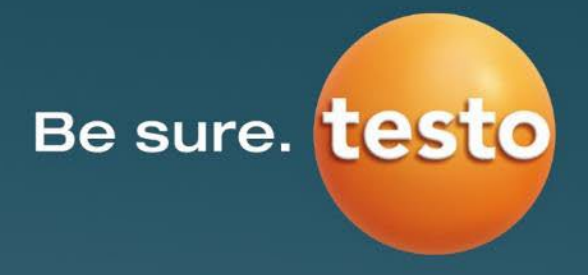

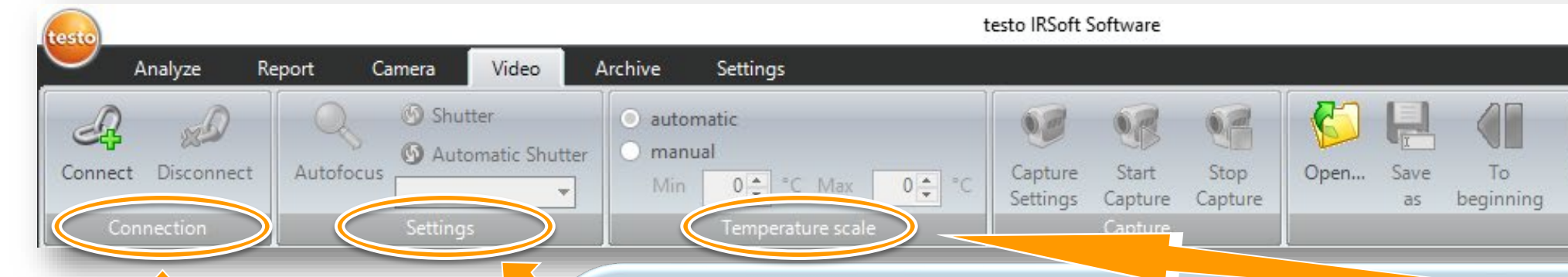

#### Conexiune

- Porniți camera
- Conectați la PC cu cablu USB
- Apăsați butonul Connect (Conectare) din IRSoft
- → Transmisia video pe computer este activată

#### Setări în comanda la distanță:

Setările unei camere conectate pot fi ajustate chiar la cameră, în aplicația de termografie sau în IRSoft. Alte posibilități de a ajusta setările camerei prin comandă la distanță -> fila "Camera"

- Autofocus (Focalizare automată) pentru focalizarea automată (focalizarea automată trebuie activată în cameră)
- Shutter (Obturator) pentru ajustarea manuală (atunci când obturatorul automat este dezactivat).
- Automatic Shutter (Obturator automat) obturatorul automat poate fi dezactivat (pentru aprox. 60 min. în cazul unor condiții ambientale stabile) pentru a preveni întreruperile imaginii video
  - Autofocus Iron

Modificarea paletei de culori

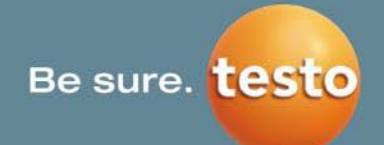

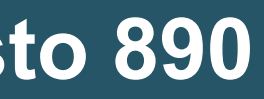

|    |              |      | - | ٥ | × |
|----|--------------|------|---|---|---|
|    | Frame: 0     |      | ] |   |   |
| ау | Frame 0 of 0 | Info |   |   |   |
| Fi | le           | Info |   |   |   |

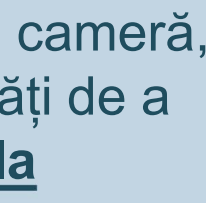

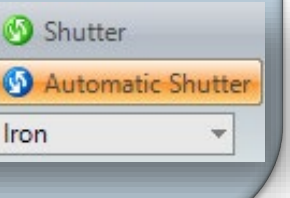

#### **Temperature scale (Scară de temperatură)**

- Ajustare **automată** sau **manuală** a limitelor superioară și inferioară (prin introducerea valorilor sau deplasarea săgeților)
- Scară automată (= setare originală  $\rightarrow$  posibilitate de resetare)
- Scara de temperatură nu este variabilă apoi într-un video salvat

| testo                                                                                                    | testo IRSoft Software - 🗗 🗙                                                                                                    |
|----------------------------------------------------------------------------------------------------|----------------------------------------------------------------------------------------------------|
| Analyze Report Camera Video Archive Settings                                                                                                    |                                                                                                    |
| Image: Connect Of Connection     Image: Connection     Image: Connecti | Image: Start Stop   Settings   Capture   Capture   Capture   Capture   Capture   Capture   Capture   Capture   Capture   Capture   Capture   Capture   Capture   Capture   Capture   Capture     Frame:   0   Image: Capture   Capture     Capture     Capture |
| Wizard for capture settings          Introduction       Capturing mode       Settings       Summary         File       C:\Users\Public\Documents\Testo\IRSoft\Test.vmt       Browse                                                                                                    | Înregistrare (Capture)<br>Pentru a înregistra un video, mai întâi trebuie creat un fișier, ceea ce se între Capture<br>apăsând pe                                                                                                    |
| Stop capturing after                                                                                                    |                                                                                                    |
| <ul> <li>● 60</li> <li>MB</li> </ul>                                                                                                    | <ul> <li>Introduceți numele fișierului și adăugați formatul fișierului:</li> </ul>                                                                                                    |
|                                                                                                    | Fișiere WMV (*.wmv)                                                                                                    |
|                                                                                                    | <ul> <li>Fişiere MPEG (*.mpg/*.mpeg)</li> </ul>                                                                                                    |
| Please select the file into which the video should be saved and when capturing should stop.           Cancel         Back         Next                                                                                                    | <ul> <li>Limitare automată a mărimii introducând valori pentru Stop capturing after (Oprire înregistrare după) (max.: 10000 MB ≈ 5 h sau 900 sec = 0,25 h).</li> <li>Opriți înregistrarea video manual (în orice moment) apăsâ stop Capture</li> </ul>                                                                                                    |

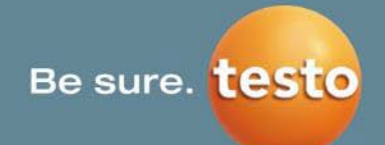

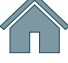

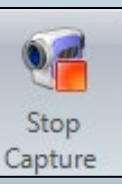

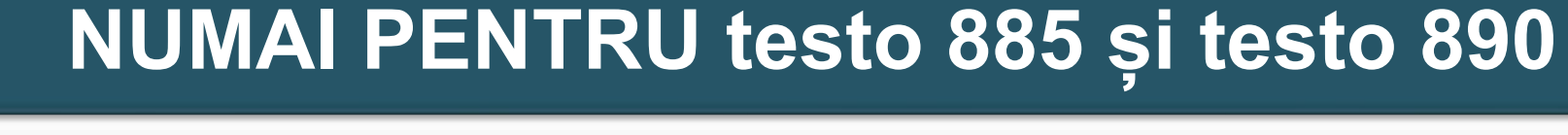

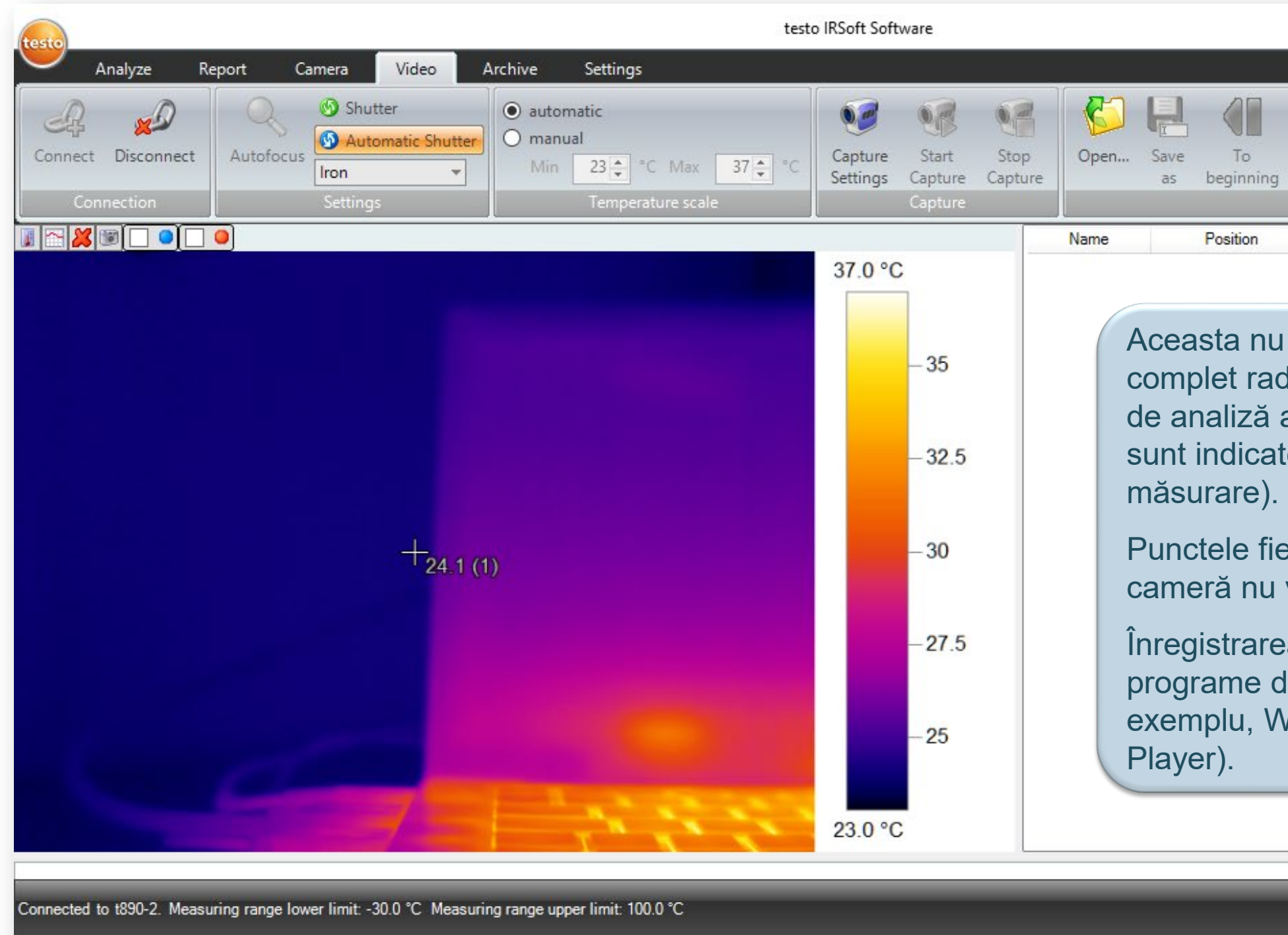

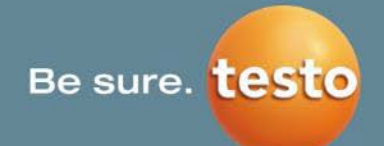

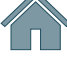

|                             | 227    |    | × |
|-----------------------------|--------|----|---|
|                             |        |    |   |
| Frame: 1 Go to              | 0      |    |   |
| Play<br>Time: 0s            | Info   |    |   |
| File                        | Info   |    |   |
| Temperature                 |        |    |   |
|                             |        |    |   |
| este o măsurătoare vide     | 90     |    |   |
| liometrică. Dar scara și f  | uncții | le |   |
| afișate ca puncte de măs    | surare | e  |   |
| e (până la 15 puncte de     |        |    |   |
|                             |        |    |   |
| erbinți/reci care sunt seta | ite în |    |   |
| vor fi afişate.             |        |    |   |
| a video poate fi redată c   | u      |    |   |
| le redare media standaro    | d (de  |    |   |
| /indows Media Player sa     | u VL   | C- |   |
|                             |        |    |   |
|                             |        |    |   |
|                             |        |    | _ |
|                             |        |    |   |

| testo              |                                                                                                    |                                                                                                    |               | testo IRSoft Software                                                                                                    |                                                                            |
|--------------------|----------------------------------------------------------------------------------------------------|----------------------------------------------------------------------------------------------------|---------------|----------------------------------------------------------------------------------------------------|----------------------------------------------------------------------------|
| Analyze Re         | port Camera Video .                                                                                        | Archive Settings                                                                                                   |               |                                                                                                    |                                                                            |
| Connect Disconnect | Autofocus     Shutter       Settings                                                                       | <ul> <li>automatic</li> <li>manual</li> <li>Min</li> <li>0 2</li> <li>*C Max</li> <li>Temperature scale</li> </ul> | 0 <b>‡</b> °C | Capture Start Stop<br>Settings Capture<br>Capture                                                                                      | Open Save<br>as be                                                         |
| Wizard for capture | settings<br>ng mode Settings Summary                                                                       | ×                                                                                                    |               | Înregistrare (Captu<br>Pentru a înregistra u                                                                                           | u <b>re)</b><br>un video, mai                                              |
| Do not show this   | This wizard helps you to mak<br>video.<br>Please select the start / stop<br>where the file shall be saved. | ce settings for capturing a<br>criteria for capturing and                                                          |               | se întâmplă apăsân<br>Există un <b>asistent</b> e<br>ghida la aplicarea fe<br>Primul pas este înte<br>Dacă descrierea nu<br>selectare. | d pe<br><b>de configura</b><br>uncției.<br>otdeauna dese<br>i mai este nec |
|                    | Cancel Back                                                                                                | Next                                                                                                    |               |                                                                                                    |                                                                            |

Testo SE & Co. KGaA, Training presentation IRSoft, flk, 28.09.2020, Vertraulichkeit 1

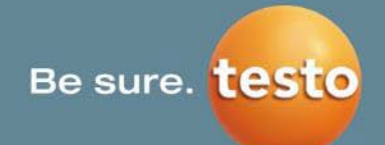

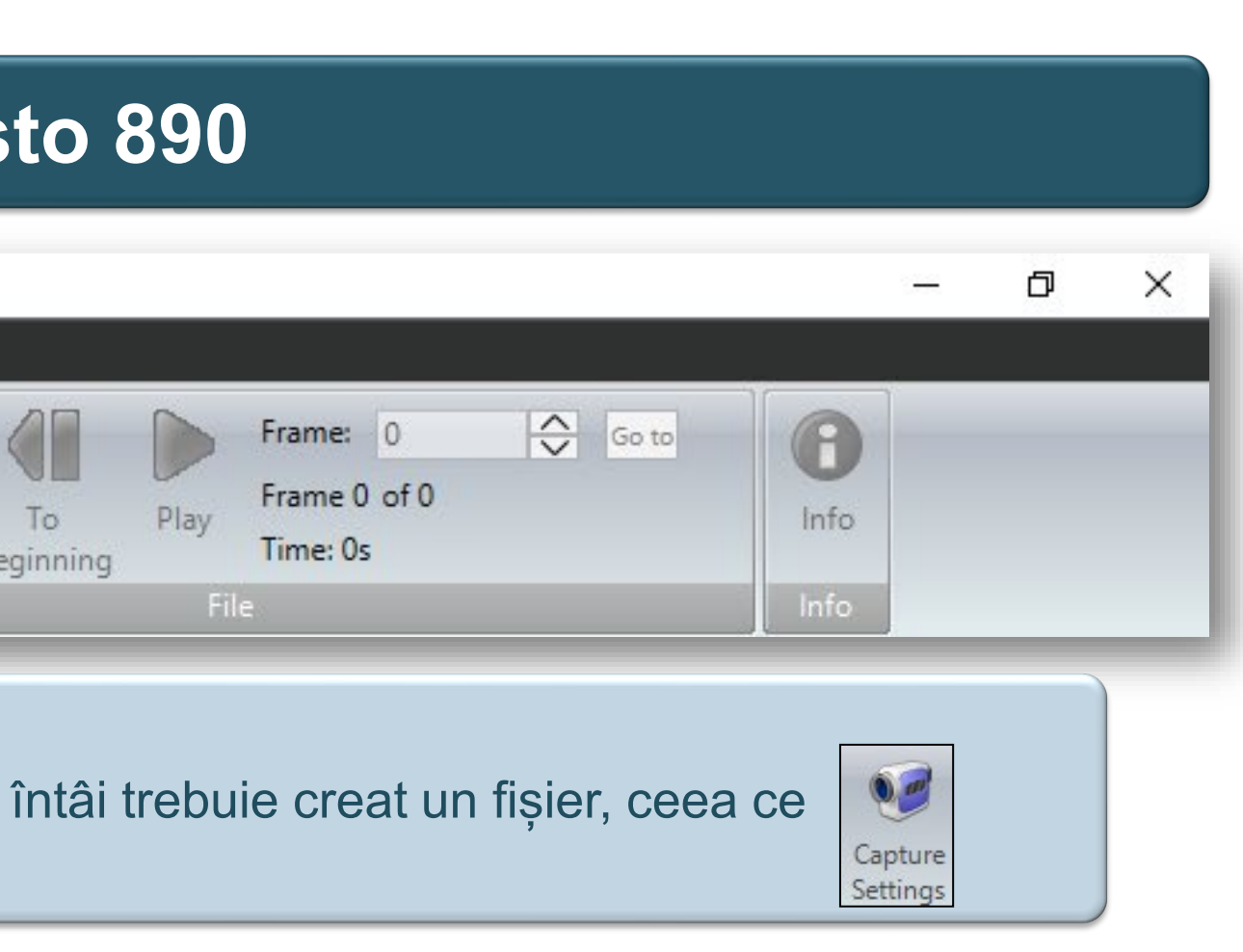

re (Wizard) pentru a înregistra setări și a vă

crierea funcției.

cesară, poate fi ascunsă bifând caseta de

| 🛓 Wizard for capture settings 🛛 🗙                              | Wizard for capture settings                                                                                                    |
|----------------------------------------------------------------|----------------------------------------------------------------------------------------------------|
| Introduction Capturing mode Settings Summary                   | Introduction Capturing mode Settings Summary                                                                                                    |
| Capturing of a video                                           | File<br>*Introduceți o sursă aici Browse                                                                                                    |
| <ul> <li>Capturing of a logging sequence</li> </ul>            | Stop capturing after                                                                                                    |
|                                                                | ● <u>4000</u> MB                                                                                                    |
|                                                                | sec                                                                                                    |
| Please select a capturing mode.       Cancel     Back     Next | <ul> <li>Please select the file into which the video should be saved when capturing should</li> <li>Cancel Back Next</li> <li>Introduceți denumirea fișierului și selectați formatul fișierului "fully radiometric video" (video complet radiometric):</li> <li>Limitare automată a mărimii introducând valori pentru Stop capturing after (Oprire înregistrare după) (max.: 10000 MB ≈ 5 h sau</li> </ul> |
|                                                                | 900  sec = 0,25  n.                                                                                                    |

- Porniți înregistrarea video apăsând pe
- Opriți înregistrarea video manual (în orice moment) apăsând pe

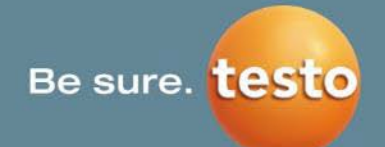

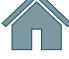

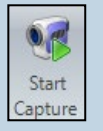

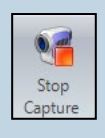

| Wizard for ca                        | pture settings<br>apturing mode Settings S                                                                                                    | ummary                                                                                                    | >                                                         | < |                                                                  |
|--------------------------------------|----------------------------------------------------------------------------------------------------|----------------------------------------------------------------------------------------------------|-----------------------------------------------------------|---|------------------------------------------------------------------|
| Finished!                            |                                                                                                    |                                                                                                    |                                                           |   |                                                                  |
| File: C:\Users\Pu<br>Stop after 4000 | blic\Documents\Testo\IRSoft<br>MB.                                                                                                    | \Examples\ExampleVid.vmt                                                                                               |                                                           |   | În fila <b>Summary</b><br>Dacă doriți să m<br>înapoi și să îl mo |
| Plea<br>Afte<br>in th<br>You<br>capt | ese push the 'Finish' button for<br>er closing the dialog capturing<br>ne ribbon.<br>can stop capturing manually<br>turing will stop automatically | or closing this dialog.<br>g will start when you push th<br>by pushing the 'stop captur<br>when file size reaches 4000 | ne 'Start Capture' Button<br>re' button. Otherwise<br>MB. |   |                                                                  |
|                                      | Cancel                                                                                                    | Back                                                                                                    | Finish                                                    |   |                                                                  |

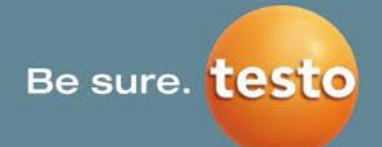

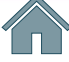

- **(Sinteză)** puteți **revizui setările** video.
- odificați orice criteriu introdus, puteți merge odificați.

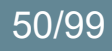

O "secvență de înregistrare" capturează mai multe imagini individuale sau o secvență de imagini cu un interval definit, cu criterii definite privind începerea.

| turing of a logging sequence                   | b Wizard for capture settings ★                           |
|------------------------------------------------|-----------------------------------------------------------|
|                                                | Introduction Capturing mode Start Interval File Summary   |
|                                                | Immediately                                               |
|                                                | $\bigcirc$ Maximum temperature is higher than $\lor$ 0 °C |
|                                                | O After 0 h 1 min                                         |
|                                                |                                                           |
|                                                |                                                           |
|                                                |                                                           |
|                                                |                                                           |
| Disco colorio contraio                         |                                                           |
| Please select a capturing mode.                |                                                           |
| Please select a capturing mode.<br>Cancel Back | Next                                                      |

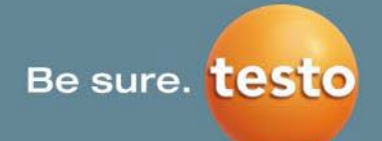

#### riteriile privind începerea trebuie să fie definite:

- Alegând immediately (imediat), înregistrarea va începe imediat după apăsarea butonului Start Capture (Începere înregistrare).
- Camera de termoviziune poate fi declanșată introducând Minimum temperature is lower than... (Temperatura minimă este mai mică decât...)/ Maximum temperature is higher than... (Temperatura maximă este mai mare decât) și o valoare definită. [Înregistrarea va începe după apăsarea butonului Start Capture (Începere înregistrare)].
- Înregistrarea poate fi pornită și după un anumit timp (introdus manual). Numărătoarea inversă de la timpul introdus începe după apăsarea butonului Start Capture (Începere înregistrare).
- Criteriile introduse privind începerea vor fi afișate pe bara de stare.

O "secvență de înregistrare" capturează mai multe imagini individuale sau o secvență de imagini cu un interval definit, cu criterii definite privind începerea.

Trebuie introdus numărul de imagini individuale și intervalul de timp (intervalul minim este de 3 sec.) între capturarea imaginilor.

| troduction  | Capturing mode   | Start Interv | al File | Summary |  | ^ |
|-------------|------------------|--------------|---------|---------|--|---|
| umber of im | ages:            | 3            |         |         |  |   |
| me interval | between image ca | pturing: 0   | min 5   | sec     |  |   |
|             |                  |              |         |         |  |   |
|             |                  |              |         |         |  |   |
|             |                  |              |         |         |  |   |
|             |                  |              |         |         |  |   |
|             |                  |              |         |         |  |   |
|             |                  |              |         |         |  |   |

Aici trebuie să fie introdus un nume de fișier.

Fisierele pot fi salvate ca video complet radiometric (\*.vmt), în care fiecare cadru are legătură cu o imagine individuală, în așa fel încât să poată fi efectuată cu ușurință o analiză bazată pe timp, sau ca secvență de imagini individuale (\*.bmt).

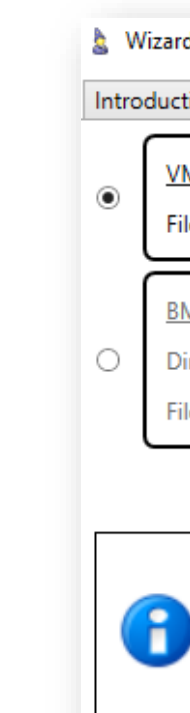

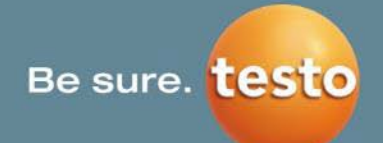

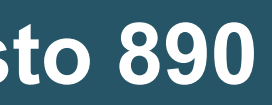

| for capture settings<br>ion Capturing mode Start Inter                                                                                                    | val File Summary                                                                                                    | ×                                                              |
|----------------------------------------------------------------------------------------------------|----------------------------------------------------------------------------------------------------|----------------------------------------------------------------|
| ۱ <u>۳</u><br>• <mark>*Introduceți o s</mark>                                                                                                    | ursă aici                                                                                                    | Browse                                                         |
| <u>MT</u><br>rectory:<br>e name prefix:                                                                                                    |                                                                                                    | Browse                                                         |
| Please select the folder where the<br>Possible capturing modes are:<br>VMT: Captures a fully radiometri<br>individual image, so that a time-<br>BMT: Captures directly a sequen | e files should be saved and th<br>c video (*.vmt) file where eve<br>based analysis could be easily<br>ce of individual images (*.bm | he capturing mode.<br>ry frame relates to an<br>y done.<br>t). |
| Cancel                                                                                                    | Back                                                                                                    | Next                                                           |

O "secvență de înregistrare" capturează mai multe imagini individuale sau o secvență de imagini cu un interval definit, cu criterii definite privind începerea.

| Wizard for capture settings            |                                    | ×                          |                     |
|----------------------------------------|------------------------------------|----------------------------|---------------------|
| Introduction Capturing mode Start      | Interval File Summary              |                            |                     |
| <u>Finished!</u>                       |                                    |                            |                     |
|                                        |                                    |                            |                     |
| Start:                                 | Immediately                        |                            |                     |
| Number of images:                      | 3                                  |                            | În fila Summary (   |
| Time interval between image capturing: | 0 min 5 sec                        |                            | Dacă doriți să mo   |
| File:                                  | C:\Users\Public\Documents\Tes      | to\IRSoft\Examples\Example | înapoi și să îl mod |
|                                        |                                    |                            |                     |
| Please push the 'Finish' butt          | on for closing this dialog.        |                            |                     |
| Please push 'Start Capture' I          | outton in the ribbon afterwards. T | hen capturing will start   |                     |
| The logger function could b            | e turned off by pushing the 'Stop  | Capture' button in the     |                     |
|                                        |                                    |                            |                     |
| Cancel                                 | Back                               | Finish                     |                     |

#### Testo SE & Co. KGaA, Training presentation IRSoft, flk, 28.09.2020, Vertraulichkeit 1

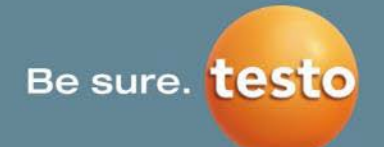

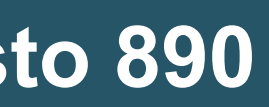

#### Sinteză) puteți revizui setările video.

dificați orice criteriu introdus, puteți merge lificați.

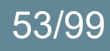

| testo         | testo IRSoft Software |            |                          |                                        |                                                    |                                      |                     |                  |                 |      |            |    |
|---------------|-----------------------|------------|--------------------------|----------------------------------------|----------------------------------------------------|--------------------------------------|---------------------|------------------|-----------------|------|------------|----|
| $\overline{}$ | Analyze               | Report     | Camera                   | Video                                  | Archive                                            | Settings                             |                     |                  |                 |      |            |    |
| Connec        | t Disconnect          | t Autofoci | Shu<br>Shu<br>Js<br>Iron | tter<br>omatic Shutter<br><del>-</del> | <ul> <li>auto</li> <li>man</li> <li>Min</li> </ul> | matic<br>Jual<br>22 🔹 °C Max 36 🔹 °C | Capture<br>Settings | Start<br>Capture | Stop<br>Capture | Open | Save<br>as | be |
| C             | onnection             |            | Setting                  |                                        |                                                    | Temperature scale                    |                     | Capture          |                 |      |            |    |

#### Redare [File (Fișier)]

Dacă este un fișier complet radiometric (\*.vmt), poate fi deschis și redat cu IRSoft.

Posibilitatea de a salva modificările sau de a exporta video-ul în alt format cu **Save as (Salvare ca)**.

Posibilitatea de a face salturi în cadrul video-ului prin introducerea unui număr de cadru special [introduceți un număr de cadru și faceți clic pe Go to (Salt la)].

Cu butoanele

🔼 uteți sări direct la cadrul ales.

Reveniți la fluxul video pentru un video nou printr-un clic nou pe

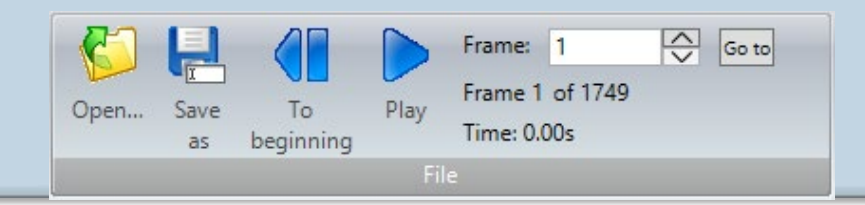

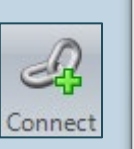

File: 1.1 GB Size: 15/10/2020 11:50:45 Date: T890 Camera Camera Serial Number 2948786 42° Lens Type: 20438789 Lens Serial No. 0.95 Emissivity Reflected Temperature: 20.0 °C Measure Range Mir -30.0 °C Measure Range Max: 100.0 °C 1749 Frame No. 00:01:28 Duration Save to file...

🔤 Info

**Datele de calibrare** – sunt salvate pe computer în mod automat în timpul conectării pentru prima dată pentru a evita reîncărcarea constantă. Dacă a avut loc o recalibrare, datele de calibrare sunt actualizate automat. Datele de calibrare actualizate se aplică numai video-urilor nou înregistrate.

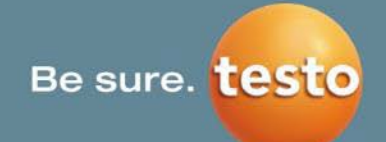

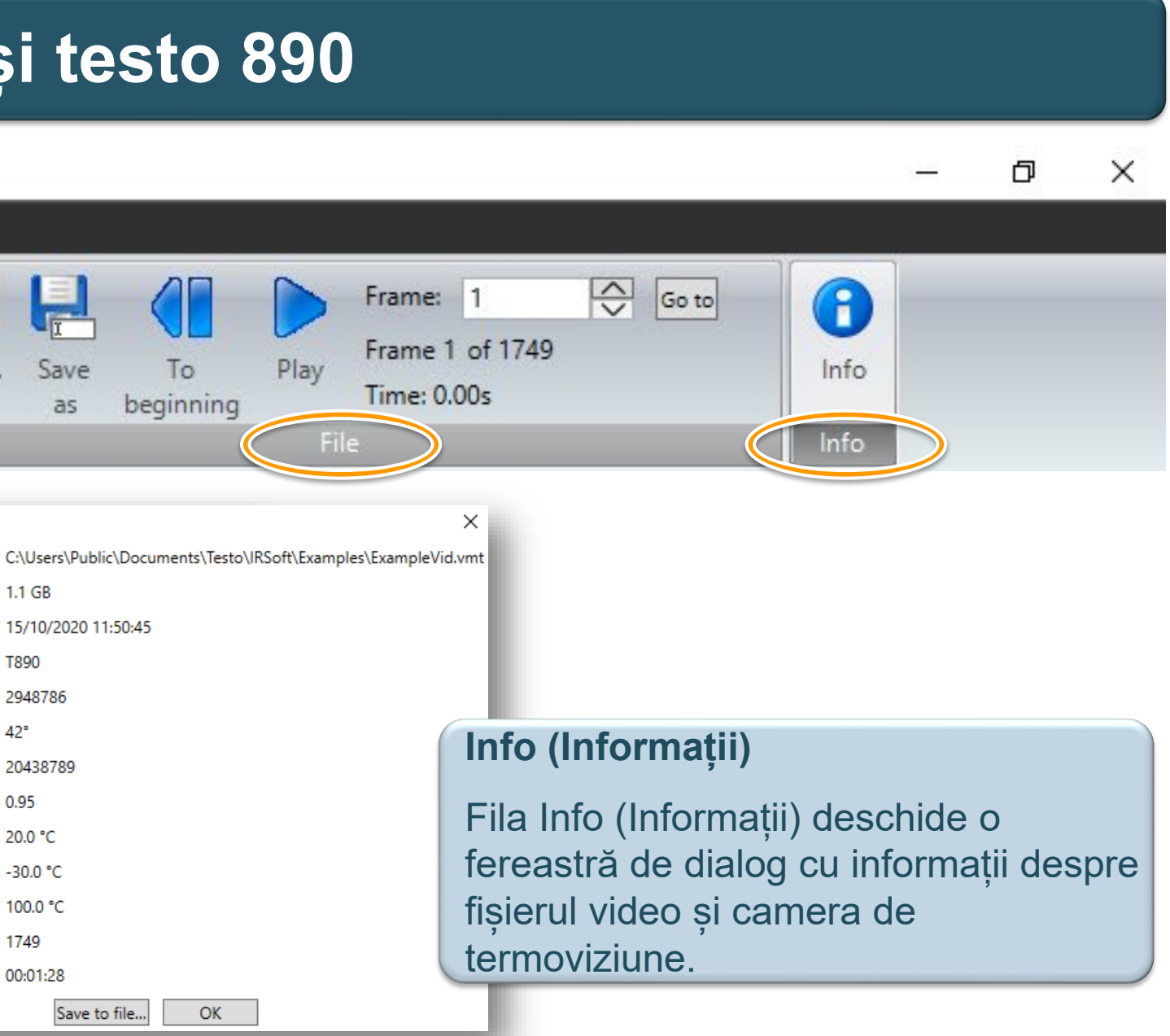

#### Informații despre funcțiile de analiză:

- Fila de analiză din IRSoft poate fi selectată în timpul măsurătorii video complet radiometrice. Astfel, se poate comuta între o imagine individuală, care este necesară ca referință și imaginea termică video.
- Funcțiile de analiză afişează distribuția umidității pe suprafețe, izoterme, marcaje de alarmă, iar afişarea imaginii vizuale nu funcționează cu măsurătoarea video complet radiometrică. Acest lucru înseamnă că ele nu sunt indicate în IRSoft.
- Funcțiile de analiză (punctele de măsurare/ punctele fierbinți/reci) care sunt setate în cameră sunt afișate în imaginea termică și sunt, de asemenea, înregistrate. Dar nu există date radiometrice în IRSoft pentru aceste funcții, așa încât nu pot fi deplasate prin intermediul IRSoft sau analizate ulterior.
   Punctele fierbinți/reci pot fi setate în cameră sau în IRSoft.

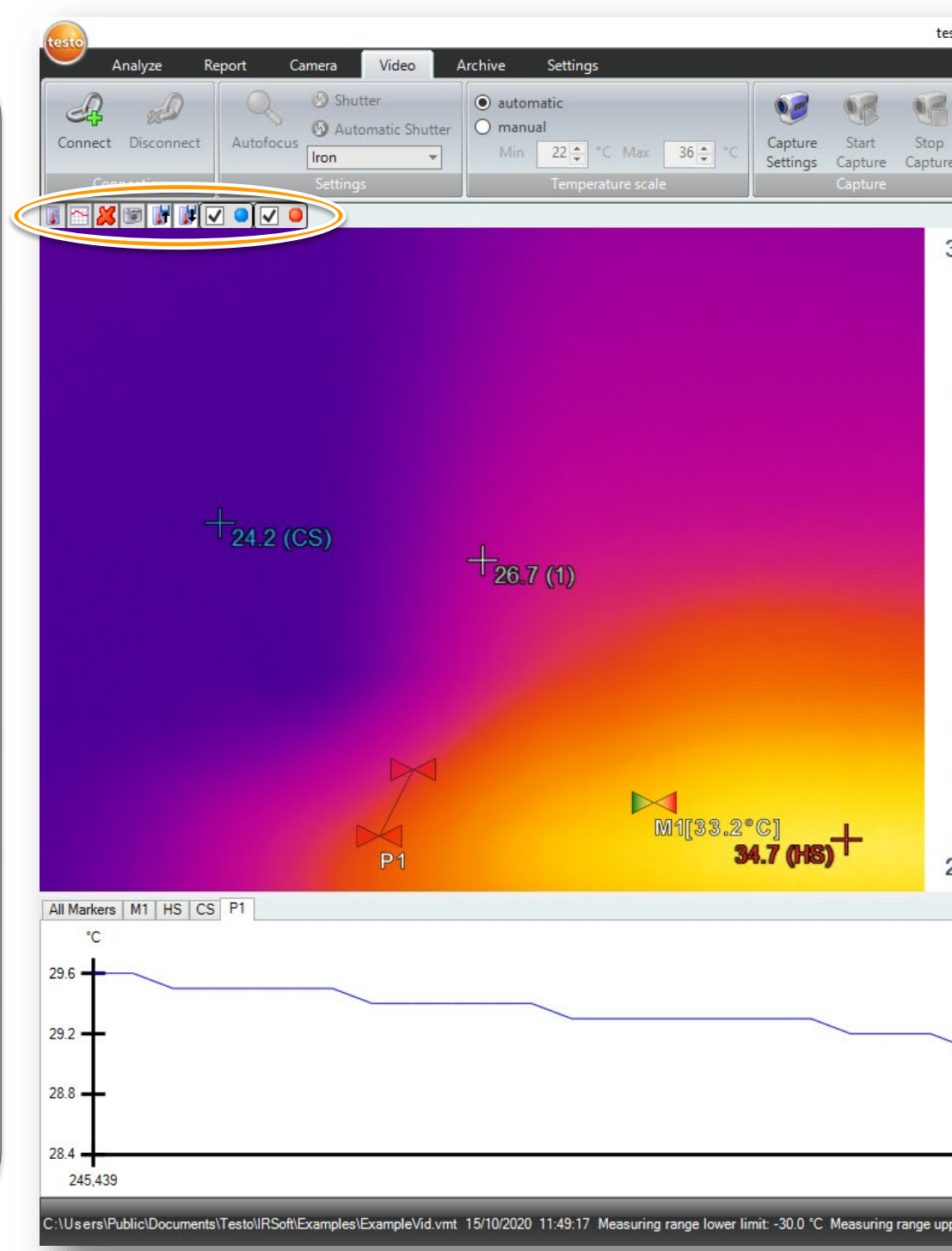

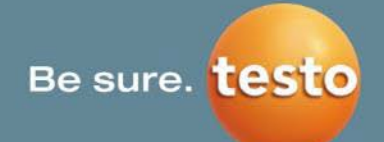

| esto IRSoft Software |                                               |
|----------------------|-----------------------------------------------|
| open Save<br>as      | Setați puncte de măsurare                     |
| 36.0 °C              | Linii de profil                               |
| 35<br>32.5           | Ştergeți markerii selectați efectiv           |
| -30                  | Efectuați un instantaneu                      |
| -27.5                | Salvează instrumentele de analiză actuale     |
| -25                  | Preia instrumente de analiză salvate anterior |
| -22.5<br>22.0 °C     | Setează un punct fierbinte                    |
|                      | Setează un punct rece                         |
| i.                   |                                               |

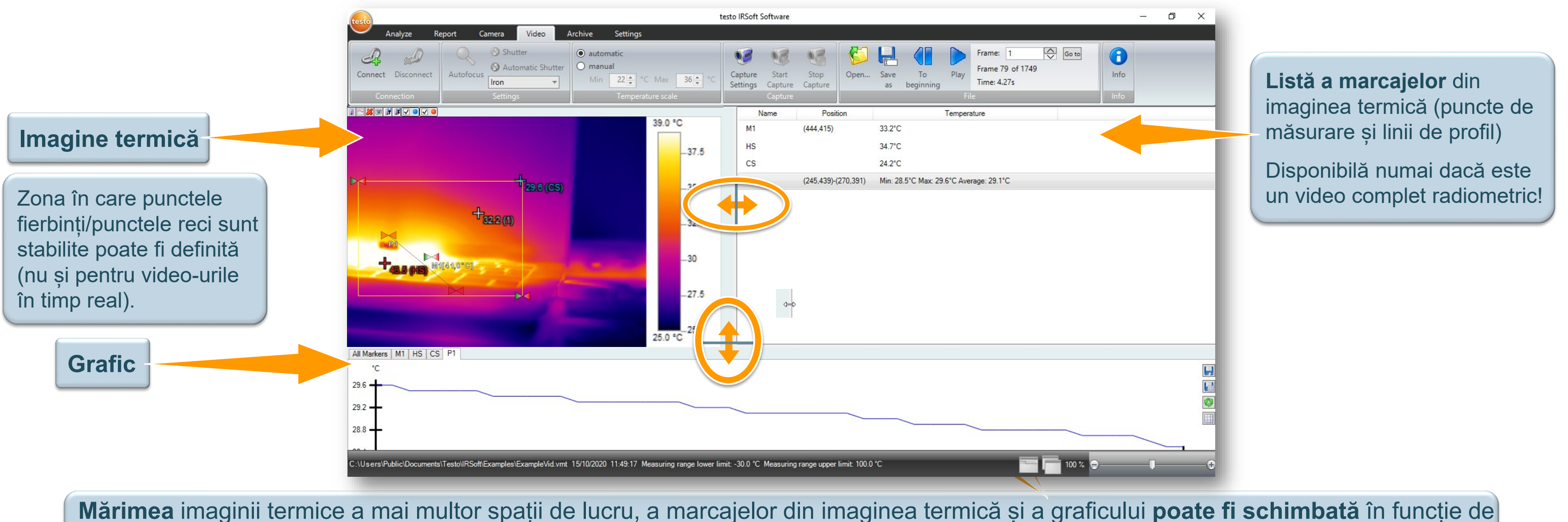

ceea ce preferă utilizatorul să vadă mai în detaliu.

Dacă deplasați mouse-ul pe limite, apare o săgeată dublă. În timp ce țineți butonul stânga al mouse-ului apăsat, puteți glisa limitele în poziția dorită.

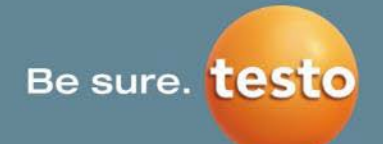

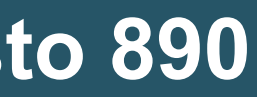

### 5.5.1 Bara de stare

# **NUMAI PENTRU testo 885 și testo 890**

Starea înregistrării și setările de înregistrare

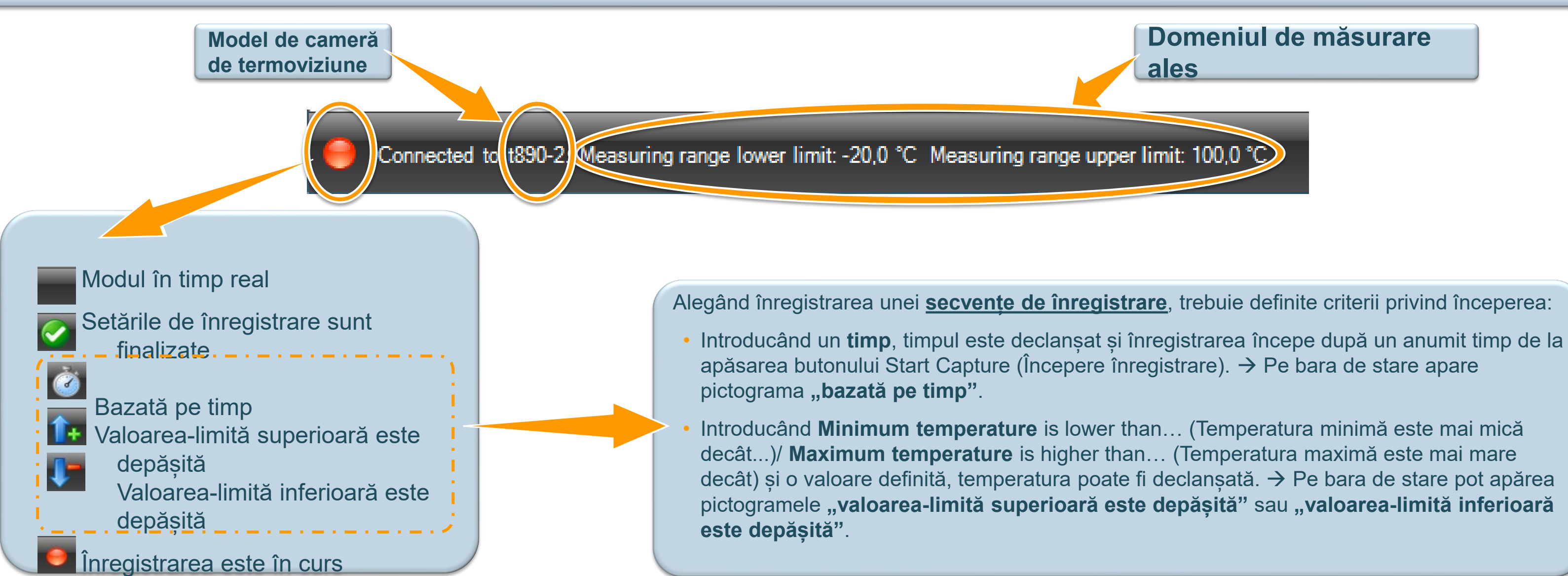

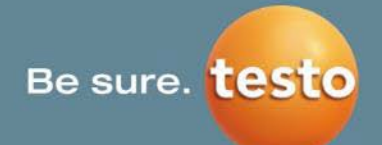

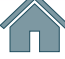

## 5.5.2 Puncte de măsurare, linii de profil

## **NUMAI PENTRU testo 885 și testo 890**

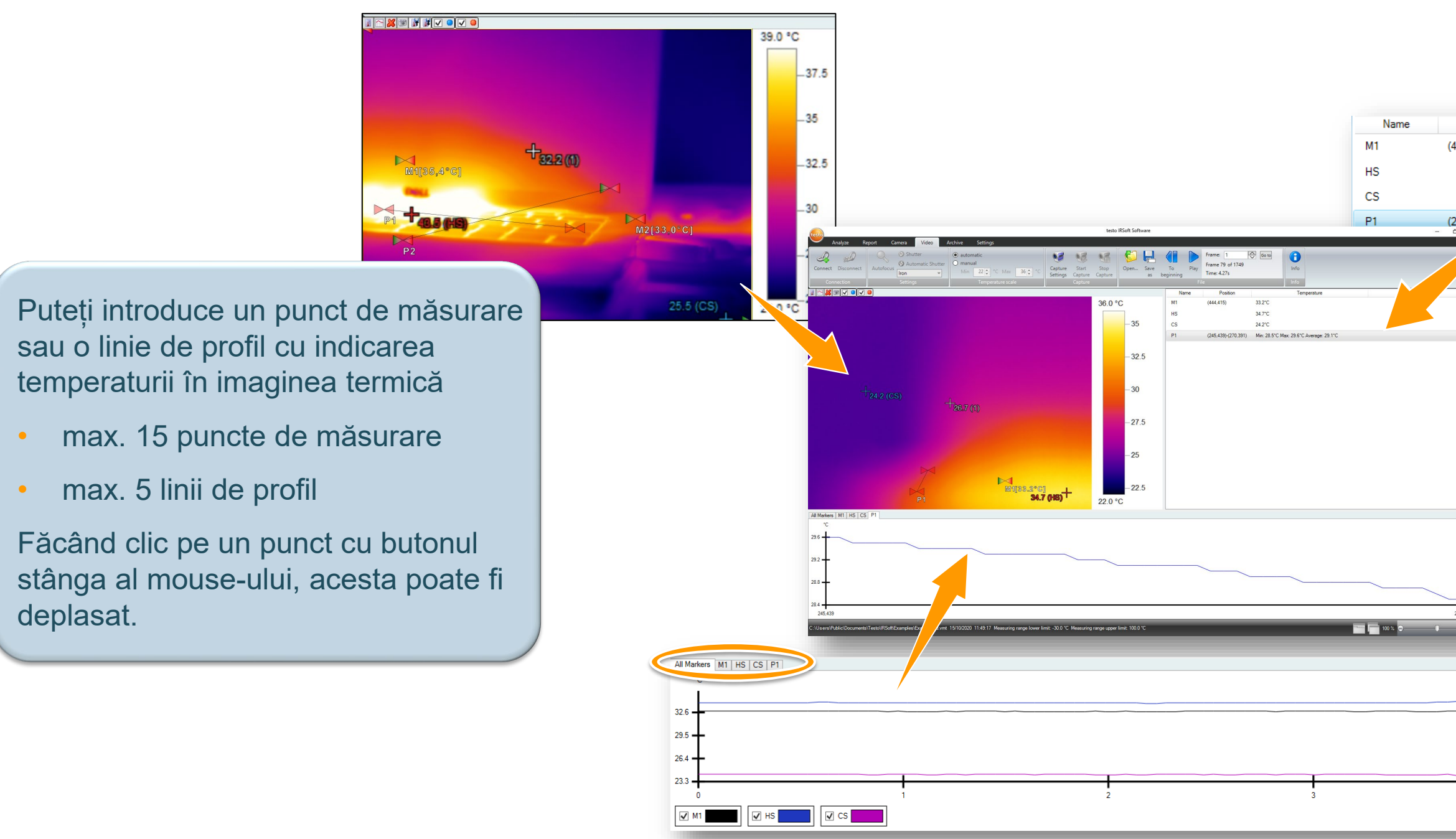

Testo SE & Co. KGaA, Training presentation IRSoft, flk, 28.09.2020, Vertraulichkeit 1

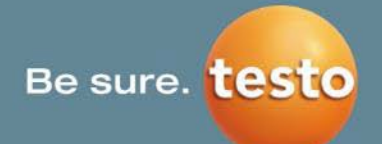

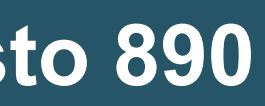

| Position          | Temperature                             |
|-------------------|-----------------------------------------|
| 44,415)           | 33.2°C                                  |
|                   | 34.7°C                                  |
|                   | 24.2°C                                  |
| 45,439)-(270,391) | Min: 28.5°C Max: 29.6°C Average: 29.1°C |

Enumerarea punctelor de măsurare și/sau a liniilor de profil împreună cu poziția lor și cu valoarea actuală a temperaturii.

Prezentarea punctului de măsurare și/sau a liniilor de profil împreună cu valorile temperaturii sale pe parcursul timpului sub forma unui grafic (făcând clic pe punctele din lista marcajelor din imaginea termică sau pe o filă puteți comuta între grafice)

Acum aveți posibilitatea de a vedea toate markerele sau liniile de profil simultan întrun grafic.

## 5.5.2 Puncte de măsurare, linii de profil

## **NUMAI PENTRU testo 885 și testo 890**

✓ M2

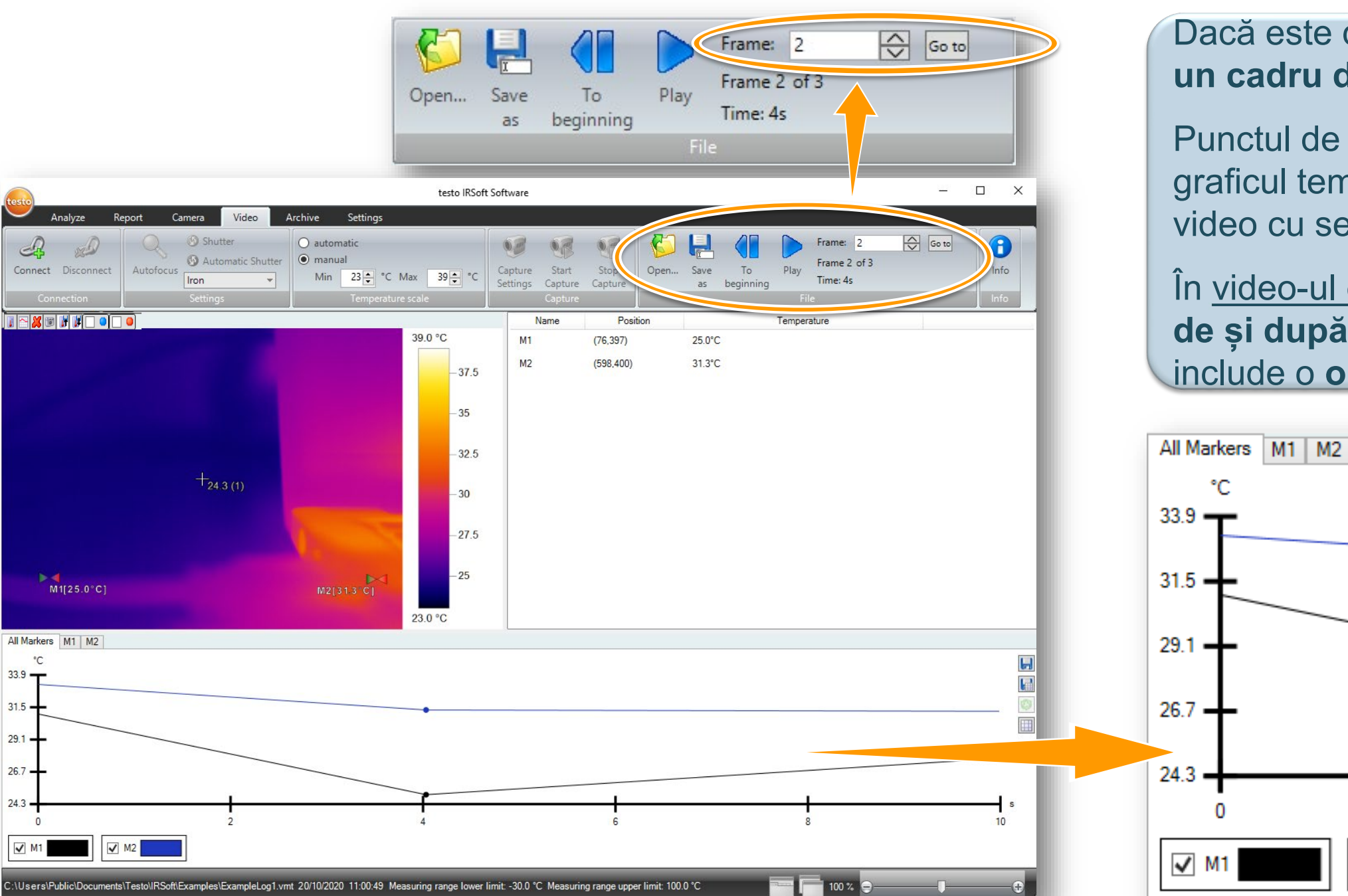

Dacă este deschis un video cu secvență de înregistrare, se poate selecta un cadru dorit.

Punctul de măsurare al video-ului cu secvență de înregistrare este indicat în graficul temperatură-timp. Un cerc indică poziția cadrului selectat (numai cu video cu secvență de înregistrare).

În video-ul cu secvență de înregistrare puteți include o observație înainte de și după punctul selectat, în timp ce în modul video normal se poate include o observație numai înaintea punctului selectat.

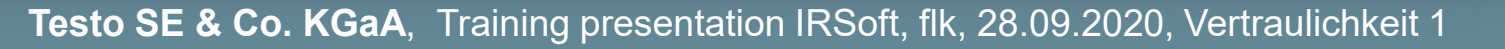

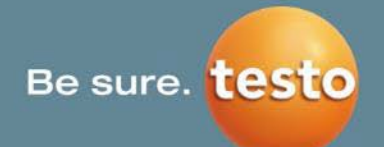

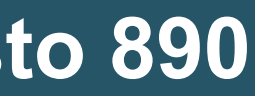

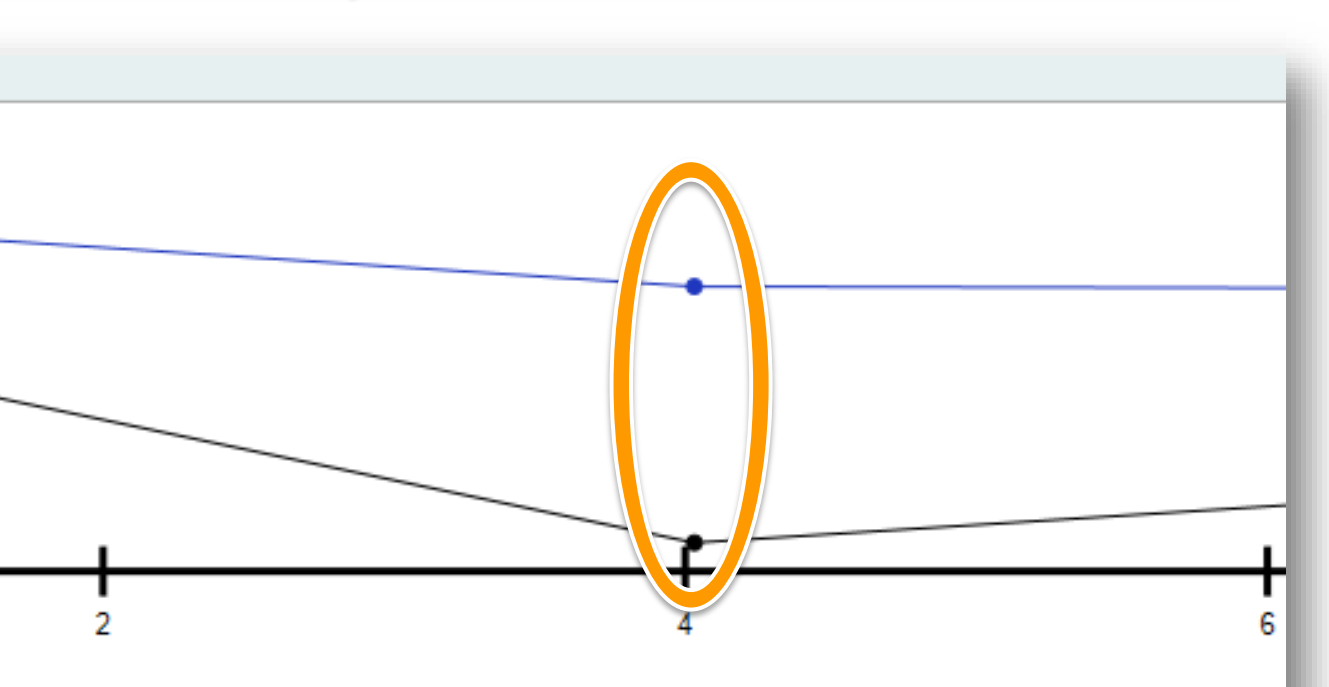

## 5.5.3 Instantaneu

## **NUMAI PENTRU testo 885 și testo 890**

#### Informații cu privire la efectuarea unui instantaneu:

- Creează o singură imagine (\*.bmt, \*.jpg etc.) a cadrului selectat în prezent din video (video salvat sau cu flux în timp real).
- Butonul Instantaneu vă conduce la fereastra Save as (Salvare ca), unde poate fi selectat folderul de destinație unde să fie salvat instantaneul.
- Numele fișierului și timpul de fișier trebuie introduse și selectate.
- Imaginile pot fi salvate în formatele următoare: Imagine termică testo (\*.bmt), fișier Bitmap (\*.bmp), fișier JPEG (\*.jpg), fișier PNG (\*.png) și fișier Excel (\*.xlsx).
- Cu butonul Save (Salvare), instantaneul este stocat în proprietățile care au fost setate anterior.
- În fila Video, funcțiile de analiză selectate vor fi afișate și în imaginea individuală exportată.

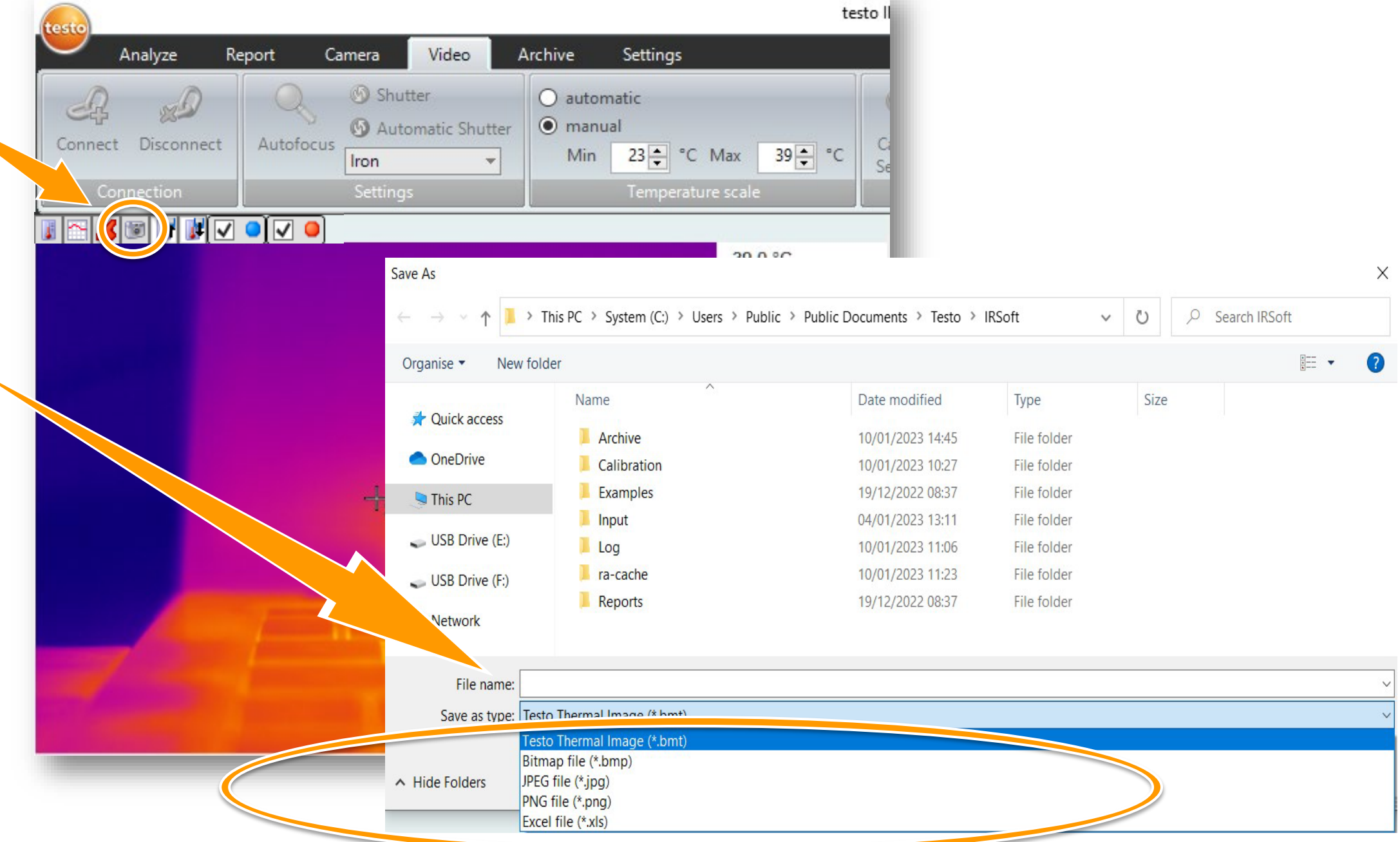

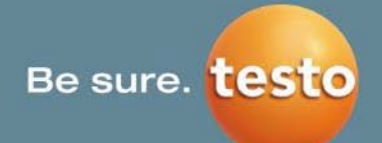

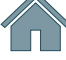

| c                    |                                                                                                    |                                                                                                    |             |   |        |   |
|----------------------|----------------------------------------------------------------------------------------------------|----------------------------------------------------------------------------------------------------|-------------|---|--------|---|
|                      |                                                                                                    |                                                                                                    |             |   |        |   |
| 3 ← °C Max           | 39 € °C Se                                                                                                    |                                                                                                    |             |   |        |   |
| emperature scale     |                                                                                                    |                                                                                                    |             |   |        |   |
| 20.0                 | ***                                                                                                    |                                                                                                    |             |   |        |   |
|                      |                                                                                                    |                                                                                                    |             |   |        | > |
|                      |                                                                                                    |                                                                                                    |             |   |        |   |
| m (C:) > Users > Pub | lic > Public Documents > Testo >                                                                                                    | IRSoft                                                                                                    | v Ö         | , | IRSoft |   |
| m (C:) > Users > Pub | lic > Public Documents > Testo >                                                                                                    | IRSoft                                                                                                    | v Ū         |   | IRSoft | ? |
| m (C:) > Users > Pub | lic > Public Documents > Testo > Date modified                                                                                                    | IRSoft Type                                                                                                    | ✓ Ŭ<br>Size |   | IRSoft | ? |
| m (C:) > Users > Pub | lic > Public Documents > Testo > Date modified 10/01/2023 14:45                                                                                                    | IRSoft Type<br>File folder                                                                                              | Size        |   | IRSoft | 2 |
| m (C:) > Users > Pub | lic > Public Documents > Testo > Date modified 10/01/2023 14:45 10/01/2023 10:27                                                                                          | IRSoft Type<br>File folder<br>File folder                                                                               | Size        |   | IRSoft | 2 |
| m (C:) > Users > Pub | lic > Public Documents > Testo > Date modified 10/01/2023 14:45 10/01/2023 10:27 19/12/2022 08:37                                                                         | IRSoft Type<br>File folder<br>File folder<br>File folder                                                                | Size        |   | IRSoft | 0 |
| m (C:) > Users > Pub | lic > Public Documents > Testo ><br>Date modified<br>10/01/2023 14:45<br>10/01/2023 10:27<br>19/12/2022 08:37<br>04/01/2023 13:11                                         | IRSoft<br>Type<br>File folder<br>File folder<br>File folder<br>File folder                                              | Size        |   | IRSoft | 2 |
| m (C:) > Users > Pub | lic > Public Documents > Testo ><br>Date modified<br>10/01/2023 14:45<br>10/01/2023 10:27<br>19/12/2022 08:37<br>04/01/2023 13:11<br>10/01/2023 11:06                     | IRSoft Type<br>File folder<br>File folder<br>File folder<br>File folder<br>File folder<br>File folder                   | Size        |   | IRSoft | 0 |
| m (C:) > Users > Pub | lic > Public Documents > Testo ><br>Date modified<br>10/01/2023 14:45<br>10/01/2023 10:27<br>19/12/2022 08:37<br>04/01/2023 13:11<br>10/01/2023 11:06<br>10/01/2023 11:23 | IRSoft<br>Type<br>File folder<br>File folder<br>File folder<br>File folder<br>File folder<br>File folder<br>File folder | Size        |   | IRSoft | 0 |

## 5.5.4 Puncte fierbinți/reci

# NUMAI PENTRU testo 885 și testo 890

# Informații cu privire la punctele fierbinți/reci:

- Cu acest buton puteți introduce puncte fierbinți și/sau reci cu indicarea temperaturii în imaginea termică.
- Punctele nu pot fi mutate, acestea sunt setate automat în punctul cel mai fierbinte/rece din imagine.
- Ele nu au date radiometrice şi nu sunt afişate într-un video salvat (dar pot fi introduse ulterior în video-ul deschis).

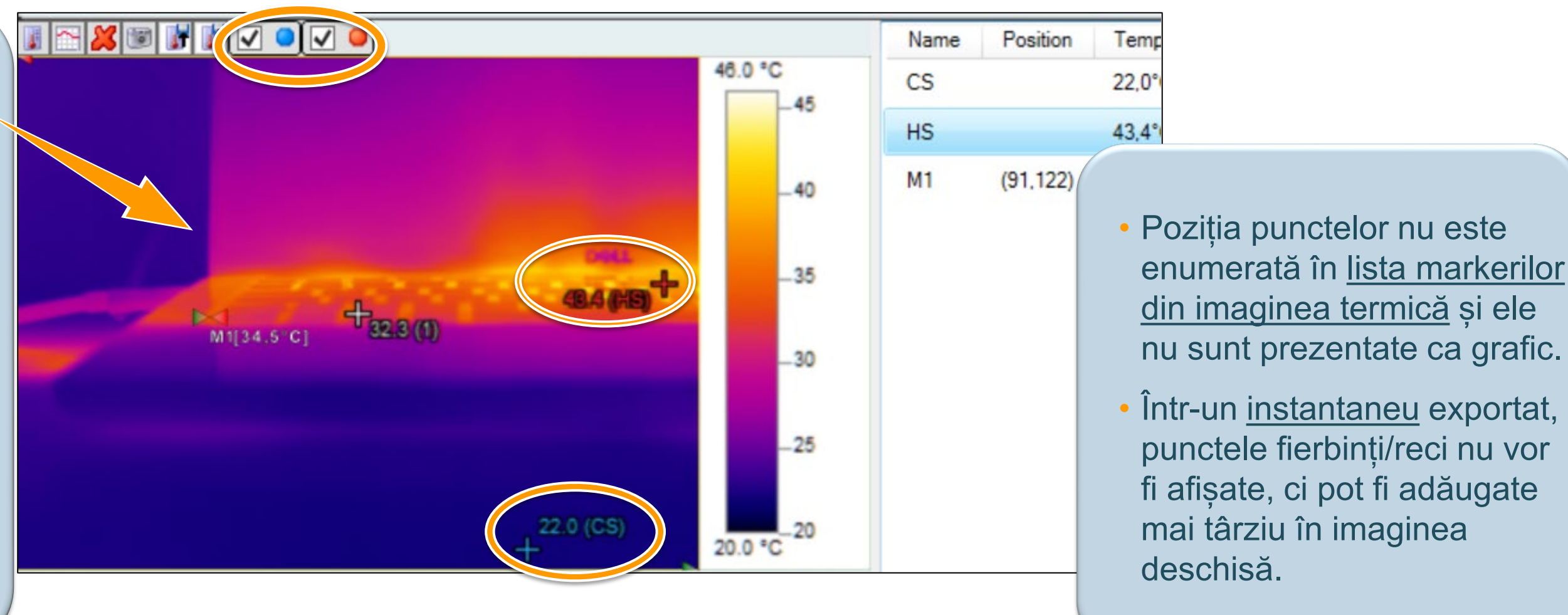

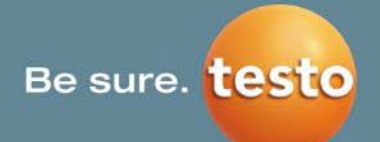

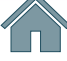

#### 5. Video | 5.6 Flux video pe ecran complet

- Puteți vedea un video termic în modul pe ecran complet.
- Porniți camera de termoviziune și conectați-o la PC.
- IRSoft trebuie să fie instalat, dar nu deschis.
- După instalarea IRSoft puteți găsi un fișier numit
   VideoFullScreen\_8xx-8xx.exe în directorul principal IRSoft (directorul standard: C:\Program Files (x86)\Testo\IRSoft)

#### Identificați calea către directorul principal:

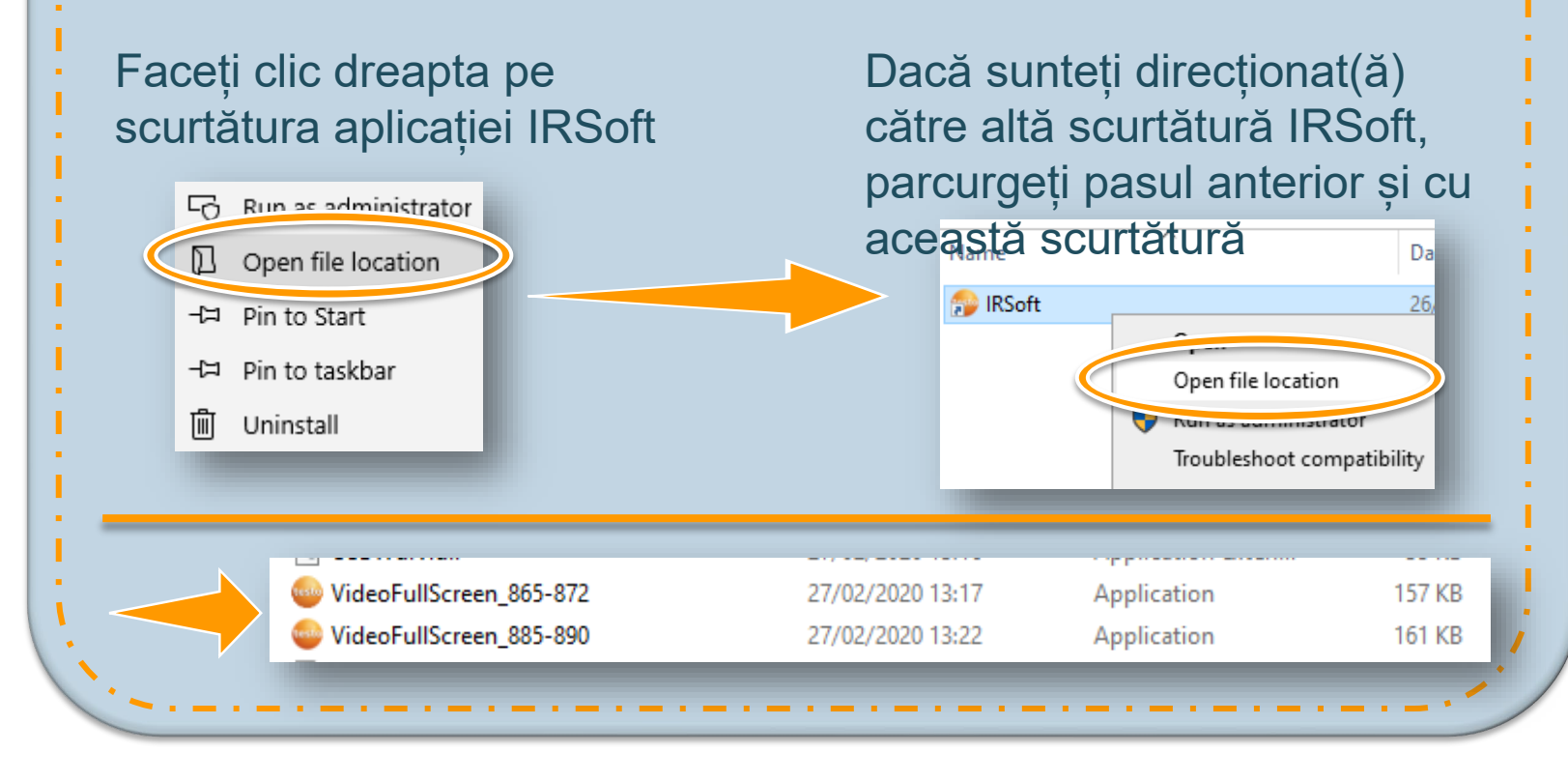

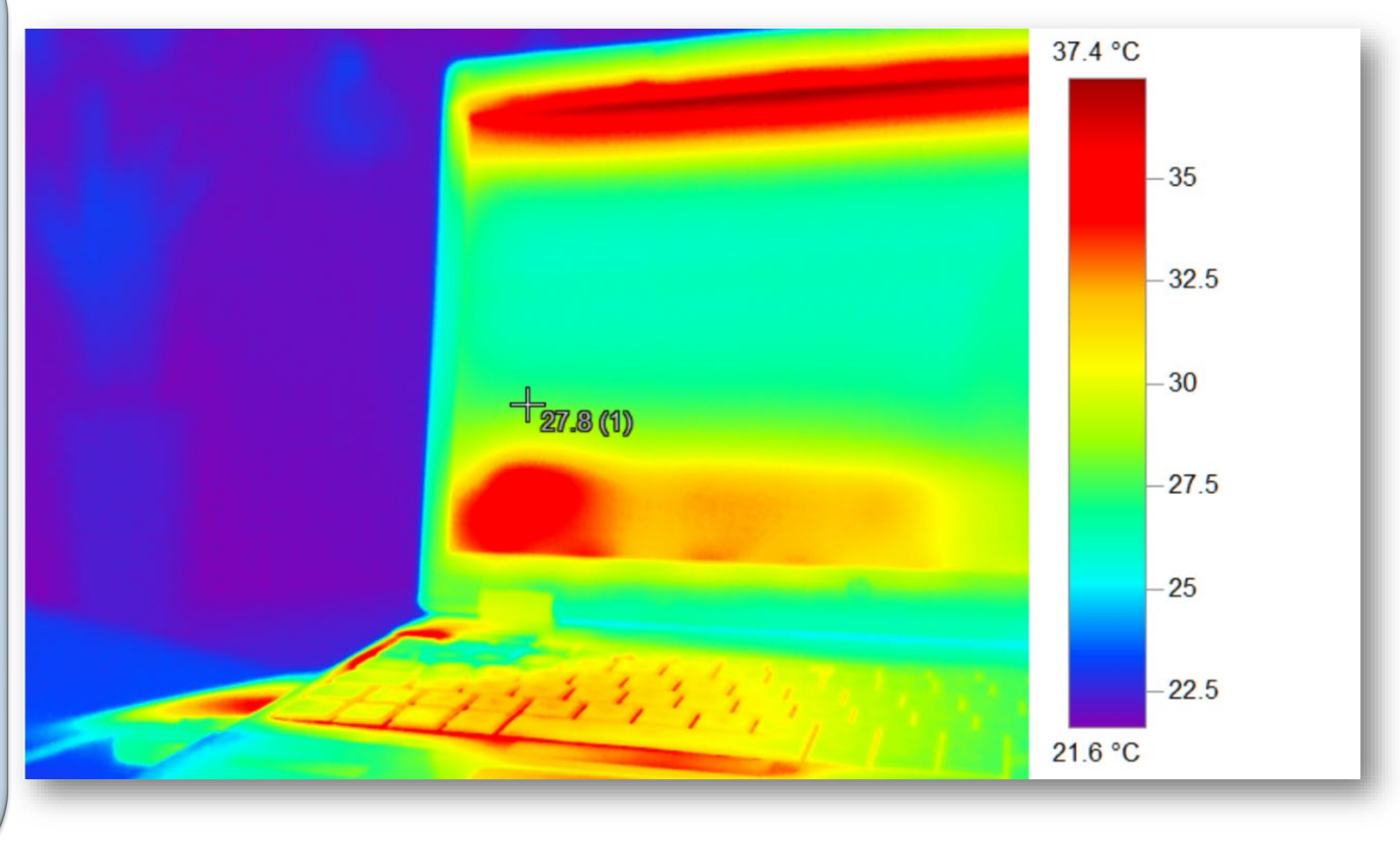

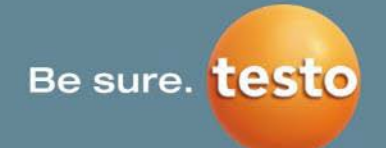

# **6.** Archive (Arhivă)

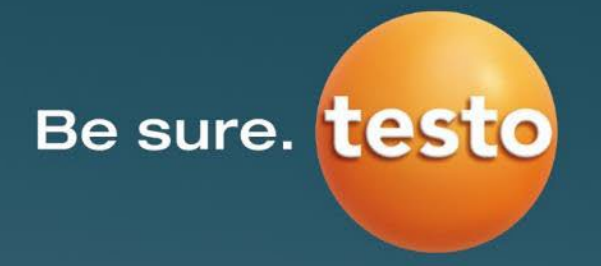

#### Archive (Arhivă) 6.

## NUMAI PENTRU testo 885-2, testo 890-2 și testo 883

Aceasta este fila pentru funcția Site Recognition (Recunoașterea locației): Identificarea unei locații de măsurare și administrarea imaginilor.

Noi proiecte, foldere și locații de măsurare pot fi adăugate la baza de date.

Analyze

Add

Add

project

Camera

Report

folder measurement site

Add

Video

En Cut

Paste

X Remove

Archive

1 Move Up

Move down

Settings

Arhivei i se poate **atribui** o **imagine** din sistemul de fisiere. Imaginea este adăugată la elementul de măsurare selectat în prezent.

selectat.

.....

😂 Print marker... 🔣 Assir

🍪 Open all images 🛸 Ey 🗔 file...

🛃 Report for all 🛛 🧖 Import from file...

fost tipăriți încă.

ultimei utilizări a asistentului pot fi deschise.

Aici pot fi editate proiectele, folderele și locațiile de măsurare create.

Elementul selectat poate fi tăiat, lipit, eliminat sau mutat în sus/în jos.

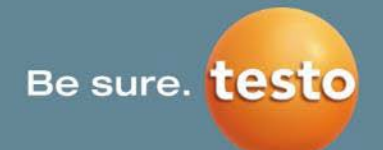

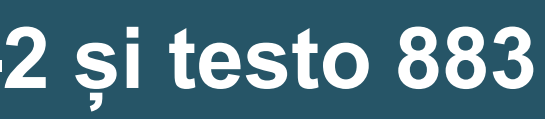

Se poate crea un raport al tuturor imaginilor aflate sub elementul

#### Markerii obiectului de măsurare selectat în prezent pot fi tipăriți.

testo IRSoft Software

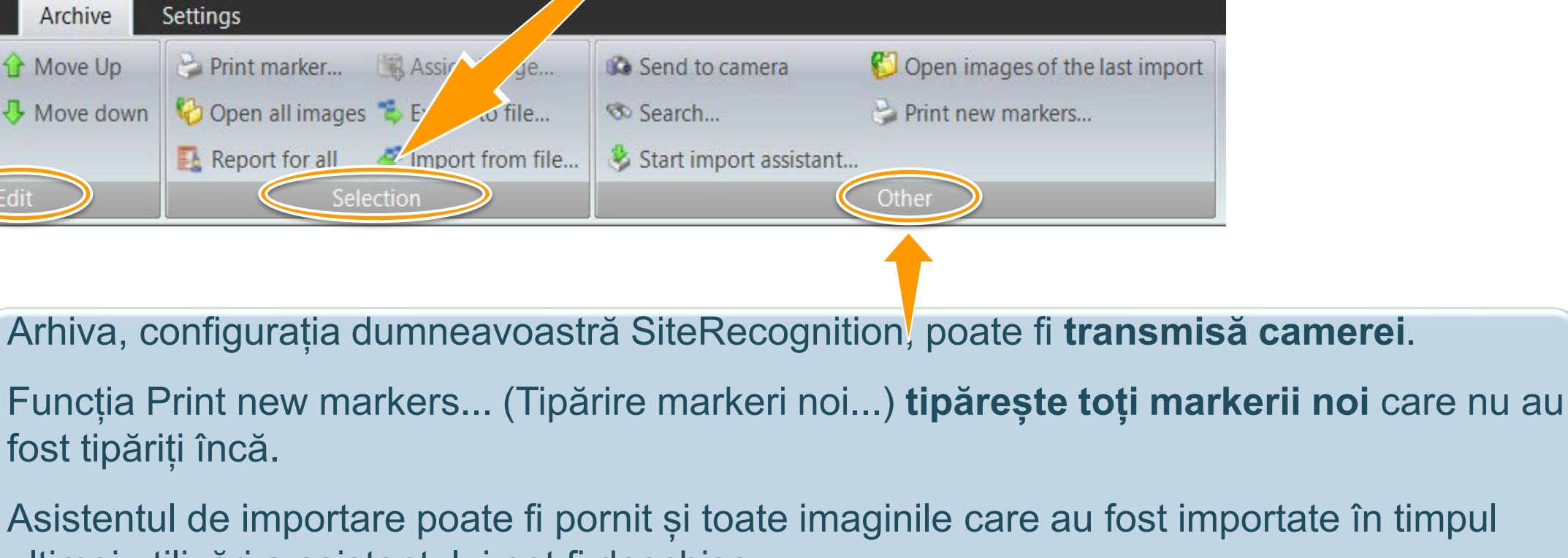

# 6.1.1 Scanarea unor tipuri diferite de coduri NUMAI PENTRU testo 885-2, testo 890-2 și testo 883

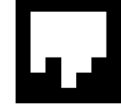

Marker 2D standard Testo

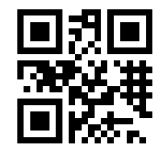

Cod QR în conformitate cu ISO/IEC 18004

Cod cu matrice de date în conformitate cu ISO/IEC

Cod 128 în conformitate cu ISO/IEC 15417

Pentru a citi numele clar al codului, locația de măsurare trebuie mai întâi creată în arhiva IRSoft și transferată de aici la testo 883. În IRSoft, aveți posibilitatea de a aranja locațiile de măsurare sub forma unei structuri ierarhice cu foldere și subfoldere, pentru o mai bună perspectivă de ansamblu.

Dacă scanați un cod care nu a fost încă transferat la testo 883, acesta va fi indicat ca "locație necunoscută", dar informațiile codului vor fi salvate în imagine. Dacă, mai târziu, creați o locație de măsurare în IRSoft pentru codul respectiv, trebuie să alocați manual imaginea deja achiziționată locației de măsurare create. Toate imaginile viitoare vor fi alocate automat locației respective.

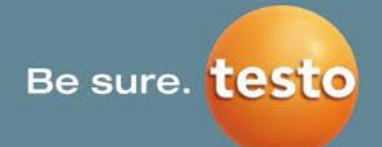

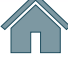

## 6.1.2 Scenarii pentru SiteRecognition

# NUMAI PENTRU testo 885-2, testo 890-2 și testo 883

Clientul începe de la zero și dorește să utilizeze markeri Testo

1a) Clientul nu are o listă de inventar -> creare manuală a arhivei în IRSoft 🕛 🖬

1b) Clientul are o listă de inventar -> se utilizează funcția de importare din Excel 🗵 🖬 pentru a crea arhiva

Clientul are deja proprii markeri pe care îi utilizează și dorește să înceapă cu SiteRecognition 2)

2a) Clientul nu are o listă de inventar -> creare manuală a arhivei în IRSoft

2b) Clientul are o listă de inventar -> se utilizează funcția de importare din Excel

pentru a crea arhiva

În următoarele capitole furnizăm explicații detaliate pas cu pas pentru fiecare scenariu – faceți clic pe simbolul din dreptul scenariului de mai sus care se potrivește cu cerința clientului și un link vă va conduce direct la capitolul corespunzător

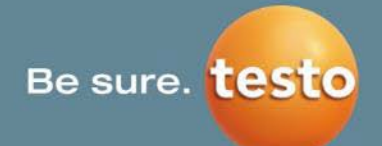

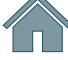

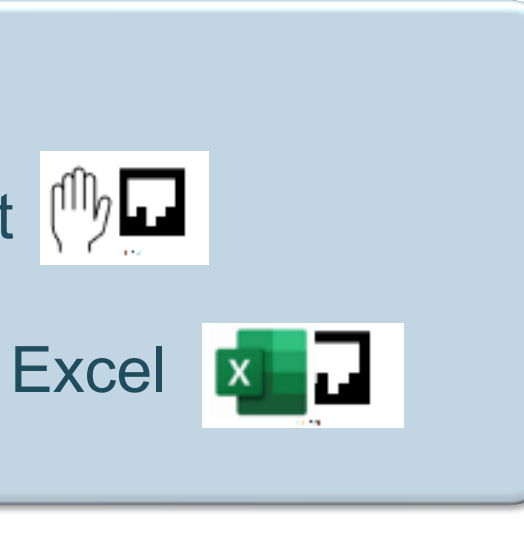

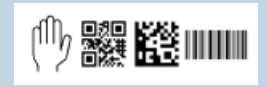

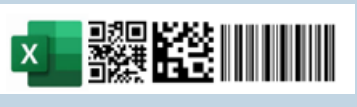

## Scenariul 1 a) Crearea manuală a markerilor Testo (1/4)

Pentru a utiliza funcția Site Recognition (Recunoașterea locației), este necesar ca mai întâi să fie creată o bază de date.

| testo                                                                                                    | testo IRSoft Software                                                                                                   |                                                                               | – 🗆 X                                                                                                    |
|----------------------------------------------------------------------------------------------------|----------------------------------------------------------------------------------------------------|-------------------------------------------------------------------------------|----------------------------------------------------------------------------------------------------|
| Analyze Report Camera Video Archive                                                                                                    | Settings                                                                                                    |                                                                               |                                                                                                    |
| Add dd Add measurement<br>project Ider site<br>Add Edit                                                                                                    | <ul> <li>Print marker</li> <li>Open all images</li> <li>Export to</li> <li>Report for all</li> <li>Selection</li> </ul> | nage<br>file<br>om file<br>\$ Start import assistant                          | <ul> <li>Open images of the last import</li> <li>Print new markers</li> <li>Open admin dialog</li> <li>Other</li> </ul> |
| Archiv<br>Example Project                                                                                                    | Project<br>Name Exam<br>Details<br>Street Cel<br>Place Titis<br>Phone +49<br>Email info                                 | nple Project<br>Isiusstraße 2<br>see-Neustadt<br>9 7653 / 681-0<br>p@testo.de |                                                                                                    |
| <ol> <li>Creați un proiect</li> <li>Pentru a începe cu o arhivă, mai întâi trebuie creat un proiect.</li> <li>Dacă aveți locații de măsurare cu adrese diferite, puteți crea<br/>mai multe proiecte.</li> </ol> |                                                                                                    | Atunci când crea<br><b>locațiilor</b> pot fi î<br>Ulterior, acestea           | ați un proiect, <b>date</b><br>înregistrate în parte<br>a vor apărea autom                                              |

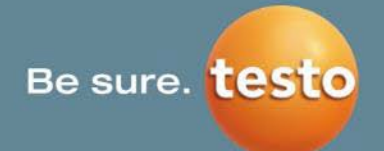

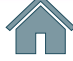

e privind adresele a dreaptă.

at în rapoarte.

#### 6. Archive (Arhivă) | 6.1 SiteRecognition

## Scenariul 1 a) Crearea manuală a markerilor Testo (2/4)

#### 2. Creați foldere și subfoldere pentru o prezentare de ansamblu mai bună

Utilizatorii au, în general, **numeroase locații de măsurare**; pentru o perspectivă de ansamblu mai bună, se recomandă crearea unei structuri ierarhice cu foldere și subfoldere. Prin urmare, apăsați pe **Add folder (Adăugare folder)** și puteți crea **foldere** cu până la 3 **subfoldere**.

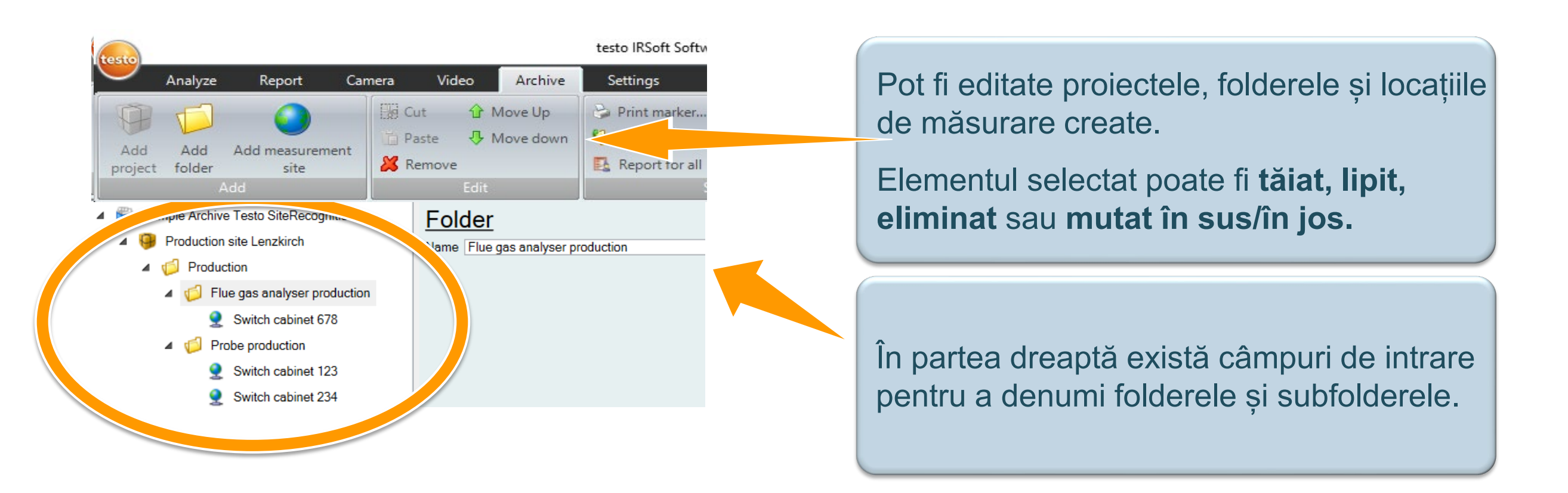

Rețineți: folderele sunt opționale – puteți crea locații de măsurare și direct în subordinea proiectelor.

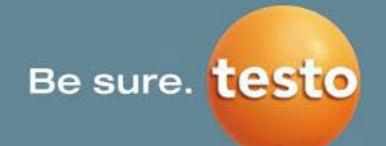

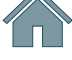

# telor.

## Scenariul 1 a) Crearea manuală a markerilor Testo (3/4)

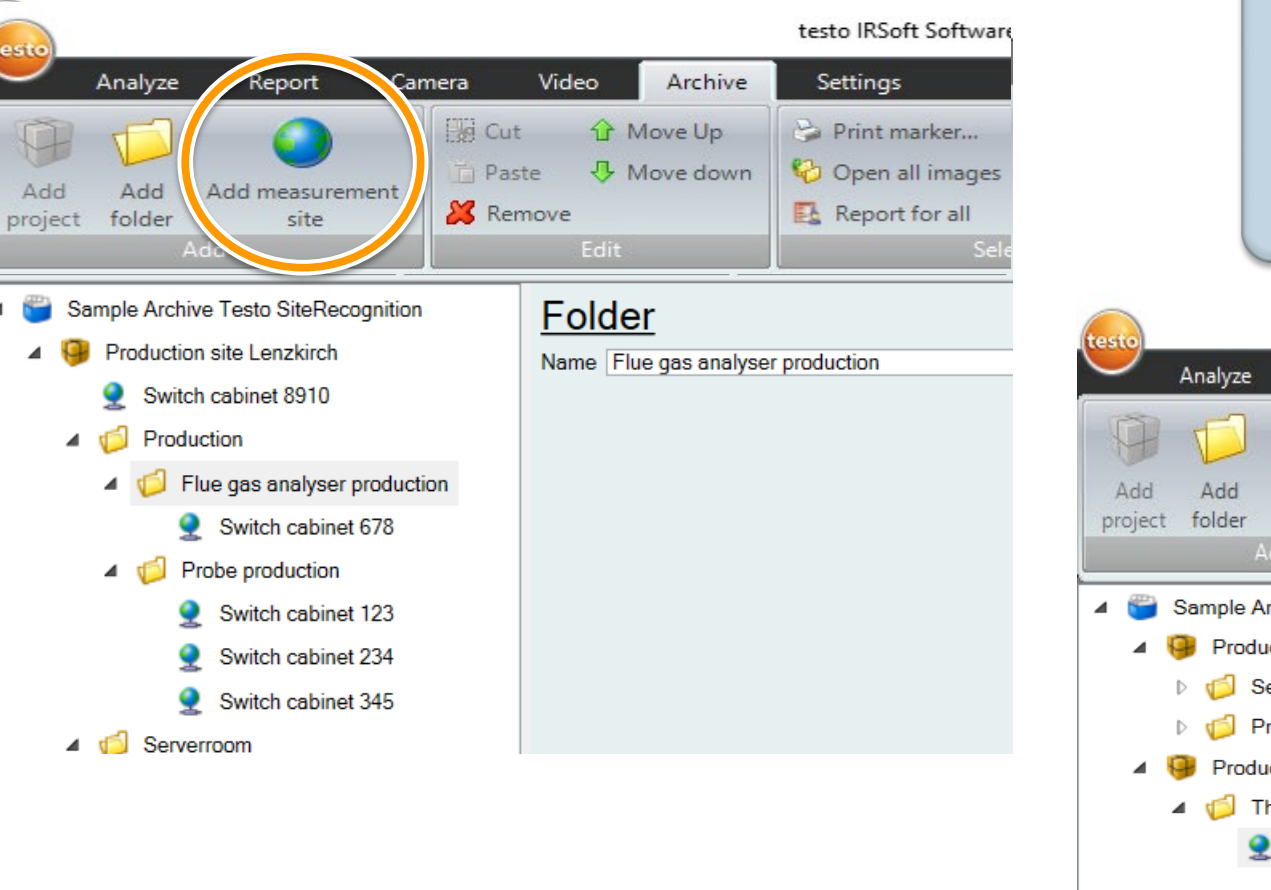

#### Creați locații de măsurare 3)

Locațiile de măsurare pot fi create fie direct în cadrul unui proiect, fie subordonate unor directoare și subdirectoare, cu ajutorul funcției Add measurement site (Adăugare locație de măsurare).

| to                                                                                                    |                                                                | testo IRSoft Software    |                                                                                                    |                                                                                     | - 🗆 X                                                                                                    |
|----------------------------------------------------------------------------------------------------|----------------------------------------------------------------|--------------------------|----------------------------------------------------------------------------------------------------|-------------------------------------------------------------------------------------|----------------------------------------------------------------------------------------------------|
| Analyze Report Can<br>Add Add Add measurement<br>roject folder site<br>Add                                                                                                    | nera Video Archive Cut & Move Up Paste & Move down Remove Edit | Settings<br>Print marker | <ul> <li>Assign image</li> <li>Export to file</li> <li>Import from file</li> <li>tion</li> </ul>                                                                                      | <ul> <li>Send to camera</li> <li>Search</li> <li>Start import assistant.</li> </ul> | <ul> <li>Open images of the last import</li> <li>Print new markers</li> <li>Open admin dialog</li> <li>Other</li> </ul>                                       |
| <ul> <li>Sample Archive Testo SiteReco</li> <li>Production site Lenzkirch</li> <li>Serverroom</li> <li>Production</li> <li>Production site Titisee</li> <li>Thermal imager production</li> <li>Switch cabinet 789</li> </ul> | agnition                                                       | Measuremer               | site         89         8         8         8         0.95         20         automatic         60         15         Iron         25         20         green         60         red | 4. S<br>Cu te<br>prece<br>etc.<br>Aces<br>cam<br>conf                               | Setările locațiilor<br>esto 883, clientul j<br>um emisivitatea, v<br>pentru fiecare loca<br>ste setări vor fi apl<br>era de termoviziur<br>irmați markerul sc |
|                                                                                                    |                                                                | Alarm bottom value       | 0<br>blue v                                                                                                    | Citor                                                                               | Coognition                                                                                                    |

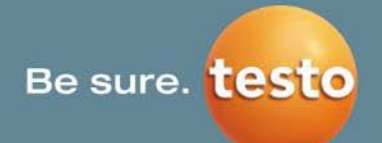

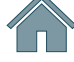

#### de măsurare

- poate predefini setări valorile de avertizare ație de măsurare.
- licate automat în ne atunci când anat în modul

#### 6. Archive (Arhivă) | 6.1 SiteRecognition

## Scenariul 1 a) Crearea manuală a markerilor Testo (4/4)

| festo                                            | testo IRSoft Software           |                                 | – 🗆 X                                   |             |         | X     |
|--------------------------------------------------|---------------------------------|---------------------------------|-----------------------------------------|-------------|---------|-------|
| 🤍 Analyze Report Camera Video Archive            |                                 |                                 | 0                                       | Print marke |         | ~     |
| 🔯 📊 🙆 🔢 Cut 🔂 Move Up 🄇                          | 🗟 Print marker 🔒 Assign ima     | age 🕼 Send to camera            | the last import                         | Positions.  |         |       |
| Add Add Add measurement                          | 🗘 Open all images 🛸 Export to f | file 🚱 Print ne                 | ew markers                              |             |         |       |
| project folder site 🎉 Remove                     | 🛂 Report for all 🛛 🧳 Import fro | m file 🖇 Start import assistant | , · · · · · · · · · · · · · · · · · · · | 1           | X       |       |
| Add Edit                                         | Selection                       | Other                           |                                         | V           |         |       |
| 🔺 🍟 Sample Archive Testo SiteRecognition         | Measuremer                      | <u>nt site</u>                  |                                         | ^           | · · · · |       |
| Production site Lenzkirch                        | Name Switch cabinet 6           | 78                              |                                         | X           | X       | Mark  |
| Switch cabinet 8910                              | Details                         |                                 |                                         |             |         | tipăr |
| Froduction                                       | ID                              | 1                               |                                         | Х           | X       |       |
| <ul> <li>Flue gas analyser production</li> </ul> | Marker ID                       | 1                               |                                         |             |         |       |
| Switch cabinet 678                               | Emissivity                      | 0.95                            |                                         | Х           | X       | ODIȘI |
| Probe production                                 | Refl. temperature               | 20                              |                                         |             |         | impr  |
| Switch cabinet 123                               | Scale                           | automatic ~                     |                                         | Х           | X       |       |
| Switch cabinet 204                               | manual scale top                | 15                              |                                         |             |         | (     |
|                                                  | manual scale bottom             | 15                              |                                         | OK          | Cancel  |       |
|                                                  |                                 |                                 |                                         |             |         |       |
| 5) Print out markers                             | (Tipărire r                     | narkeri)                        |                                         |             |         |       |
| ·                                                |                                 | ,                               |                                         |             |         | i Ex  |
| Puteți să tipăriți fie un r                      | narker pen                      | tru <b>o singură lo</b>         | ocație de                               |             |         |       |
| măsurare selectată fi                            | e markerii f                    | tuturor locatiil                | or de măsurar                           |             |         |       |
|                                                  |                                 |                                 | a de masurar                            |             |         | N     |
| noi simultan.                                    |                                 |                                 |                                         |             |         |       |

#### 6. Transfer la testo 883

Arhiva creată este transferată la testo 883 prin USB și butonul **Send to camera (Trimitere la cameră)** din IRSoft

7. Lipiți markerii pe echipament și începeți inspecțiile cu SiteRecognition

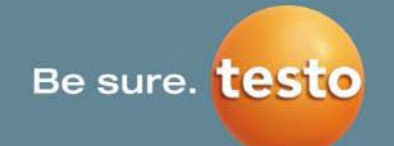

**Pozițiile** markerilor pot fi alese manual.

Mărimea hârtiei poate fi selectată în **format DIN A4** sau în **format tip scrisoare**.

kerii vor fi convertiți într-un **fișier PDF** și pot fi iți prin intermediul oricărei imprimante obișnuite. știa pot fi imprimați pe etichete autoadezive nuite sau pe alte materiale convenabile pentru imanta dvs.

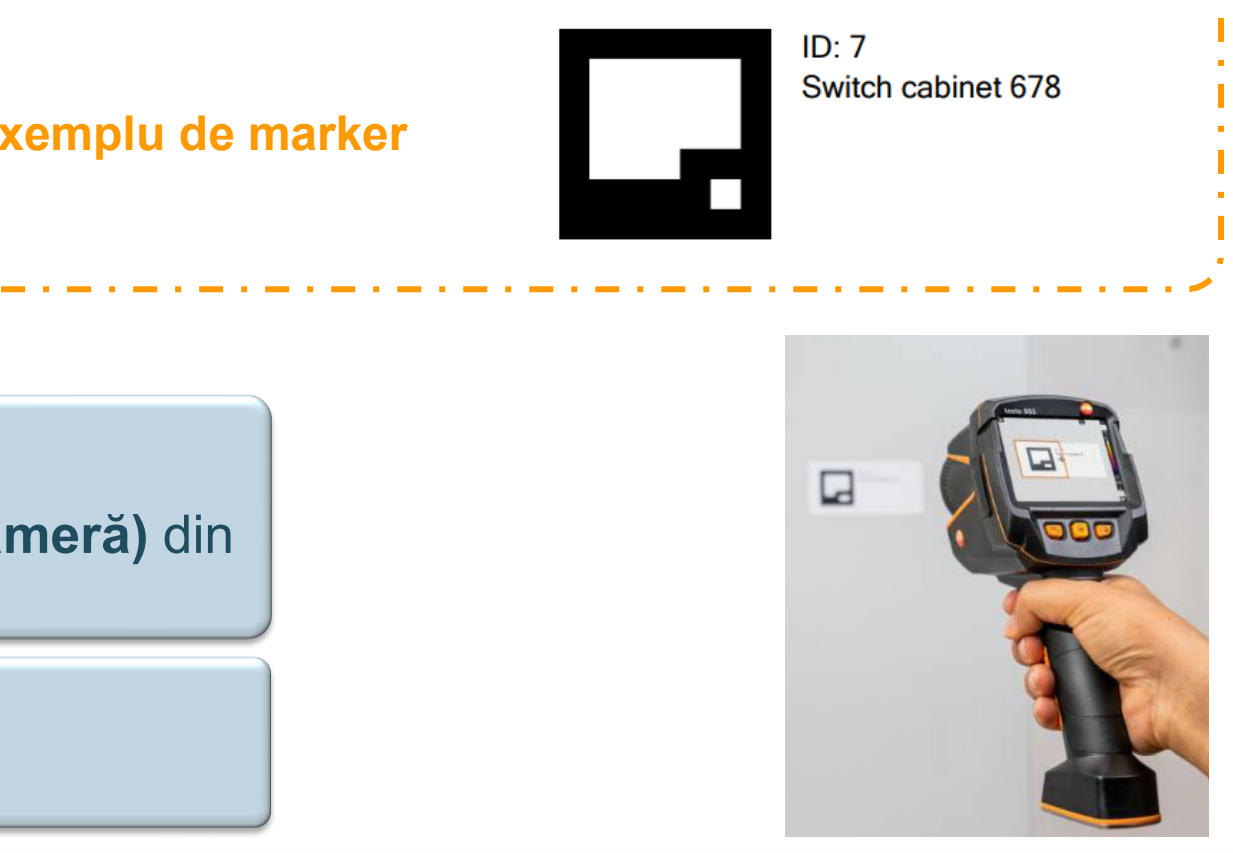

# Scenariul 1 b) Crearea markerilor Testo cu funcția de importare (1/6)

Dacă clientul are o listă de inventar și dorește să utilizeze markeri Testo pentru SiteRecognition, el poate utiliza funcția de importare și arhiva din IRSoft va fi generată.

- Adăugați un proiect, un folder și o locație de măsurare la arhiva din IRSoft
- Faceți clic pe arhiva din vârful listei 2)
- Utilizați funcția Export to file (Exportare în fișier) pentru a obține șablonul Excel 3)

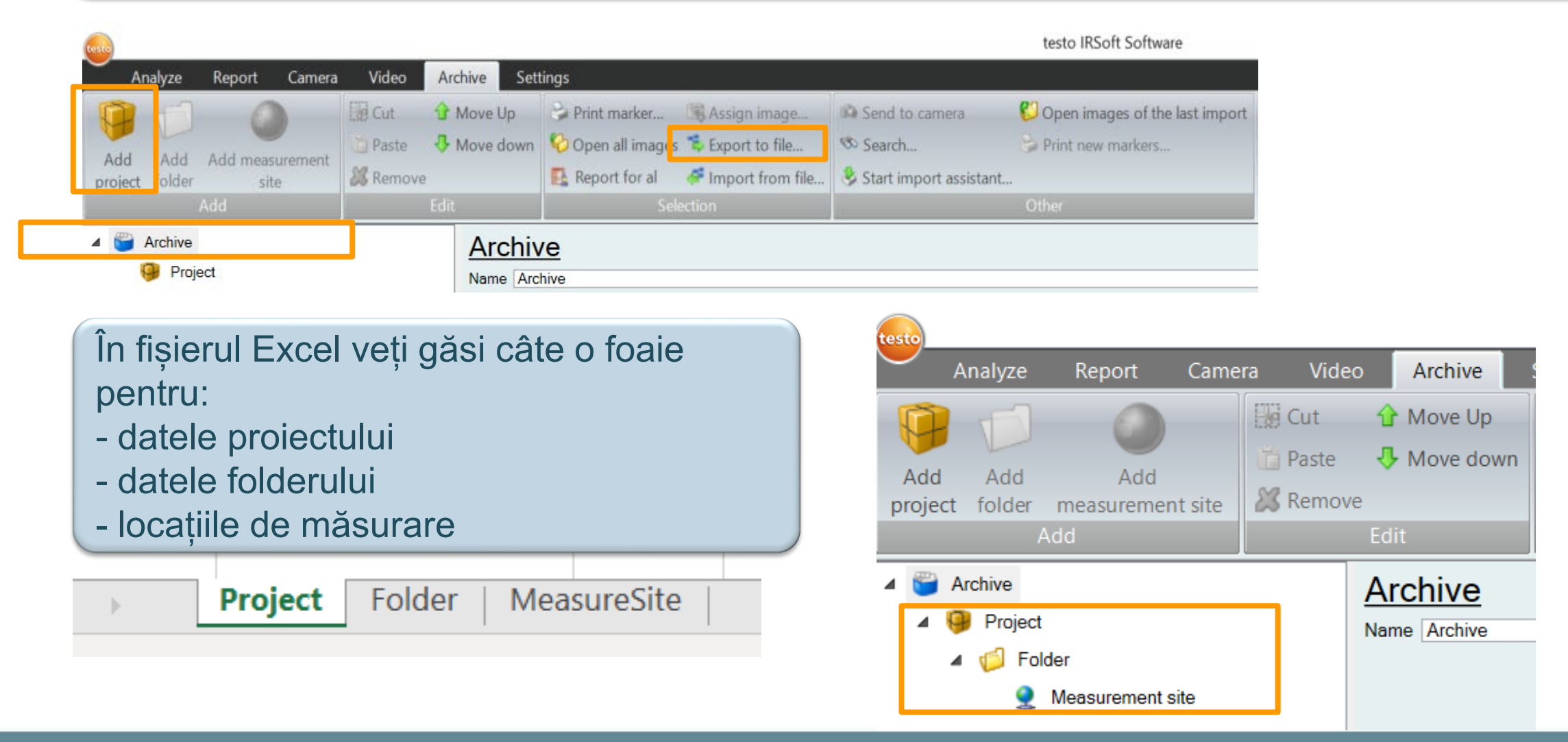

Testo SE & Co. KGaA, Training presentation IRSoft, flk, 28.09.2020, Vertraulichkeit 1

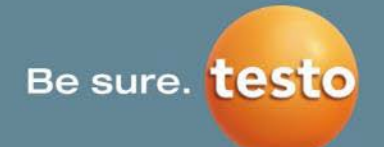

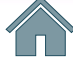

71/99

## Scenariul 1 b) Crearea markerilor Testo cu funcția de importare (2/6)

#### **Foaia Excel Project (Proiect) 4**)

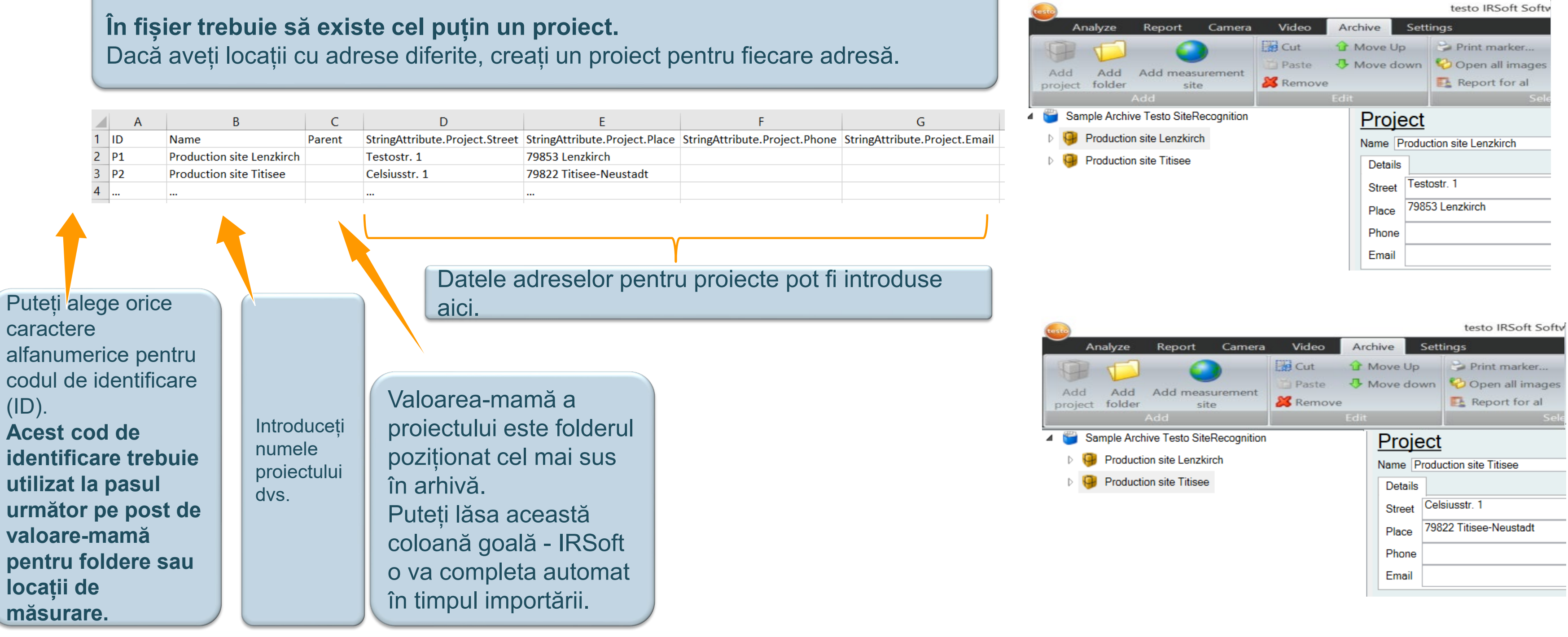

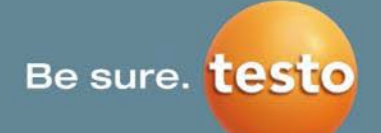
# Scenariul 1 b) Crearea markerilor Testo cu funcția de importare (3/6)

#### Foaia Excel "Folder" 5)

Se pot crea foldere pentru o structură ierarhică care să ofer o prezentare mai bună a locațiilor de măsurare.

|                                                                 |                                                                                   |                                                                          |                                   |                              |                                                                                      | proj          |  |  |  |  |  |
|-----------------------------------------------------------------|-----------------------------------------------------------------------------------|--------------------------------------------------------------------------|-----------------------------------|------------------------------|--------------------------------------------------------------------------------------|---------------|--|--|--|--|--|
|                                                                 | Α                                                                                 | В                                                                        | С                                 |                              | Valoarea-mamă a unui                                                                 |               |  |  |  |  |  |
| 1                                                               | ID                                                                                | Name                                                                     | Parent                            | Parent folder este codul de  |                                                                                      |               |  |  |  |  |  |
| 2                                                               | F1                                                                                | Production                                                               | P1                                | P1 identificare (ID) al unui |                                                                                      |               |  |  |  |  |  |
| 3                                                               | F2                                                                                | Flue gas analyser production                                             | on F1                             |                              | proiect din foaia curentă.                                                           |               |  |  |  |  |  |
| 4                                                               | F3                                                                                | Probe production                                                         | F1                                |                              |                                                                                      |               |  |  |  |  |  |
| 5                                                               | F4                                                                                | 4 Serverroom                                                             |                                   | P1 Valoarea-mama a unul      |                                                                                      |               |  |  |  |  |  |
| 6                                                               | F5                                                                                | Thermal imager production                                                | n P2                              | P2 Subfolder este codul de   |                                                                                      |               |  |  |  |  |  |
| 7                                                               |                                                                                   |                                                                          |                                   |                              | Identificare (ID) al unul                                                            |               |  |  |  |  |  |
| 8                                                               |                                                                                   |                                                                          |                                   |                              | folder.                                                                              |               |  |  |  |  |  |
| Puteți alege orice<br>caractere alfanumerice<br>pentru codul de |                                                                                   |                                                                          |                                   | i                            |                                                                                      | 4             |  |  |  |  |  |
| ide<br>coc<br>trek<br>urn<br>vale<br>loca                       | ntificare (<br>l de ident<br>ouie utiliza<br>nător pe p<br>pare-man<br>ații de mă | ID). Acest<br>ificare<br>at la pasul<br>post de<br>nă pentru<br>isurare. | numele fol<br>și subfolde<br>dvs. | derelor<br>erelor            | Rețineți: folderele sunt opționale, deci<br>în acest caz, toate locațiile de măsurar | acea<br>re vo |  |  |  |  |  |

Testo SE & Co. KGaA, Training presentation IRSoft, flk, 28.09.2020, Vertraulichkeit 1

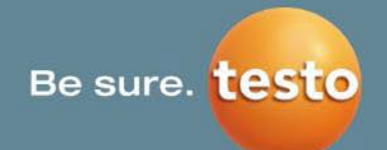

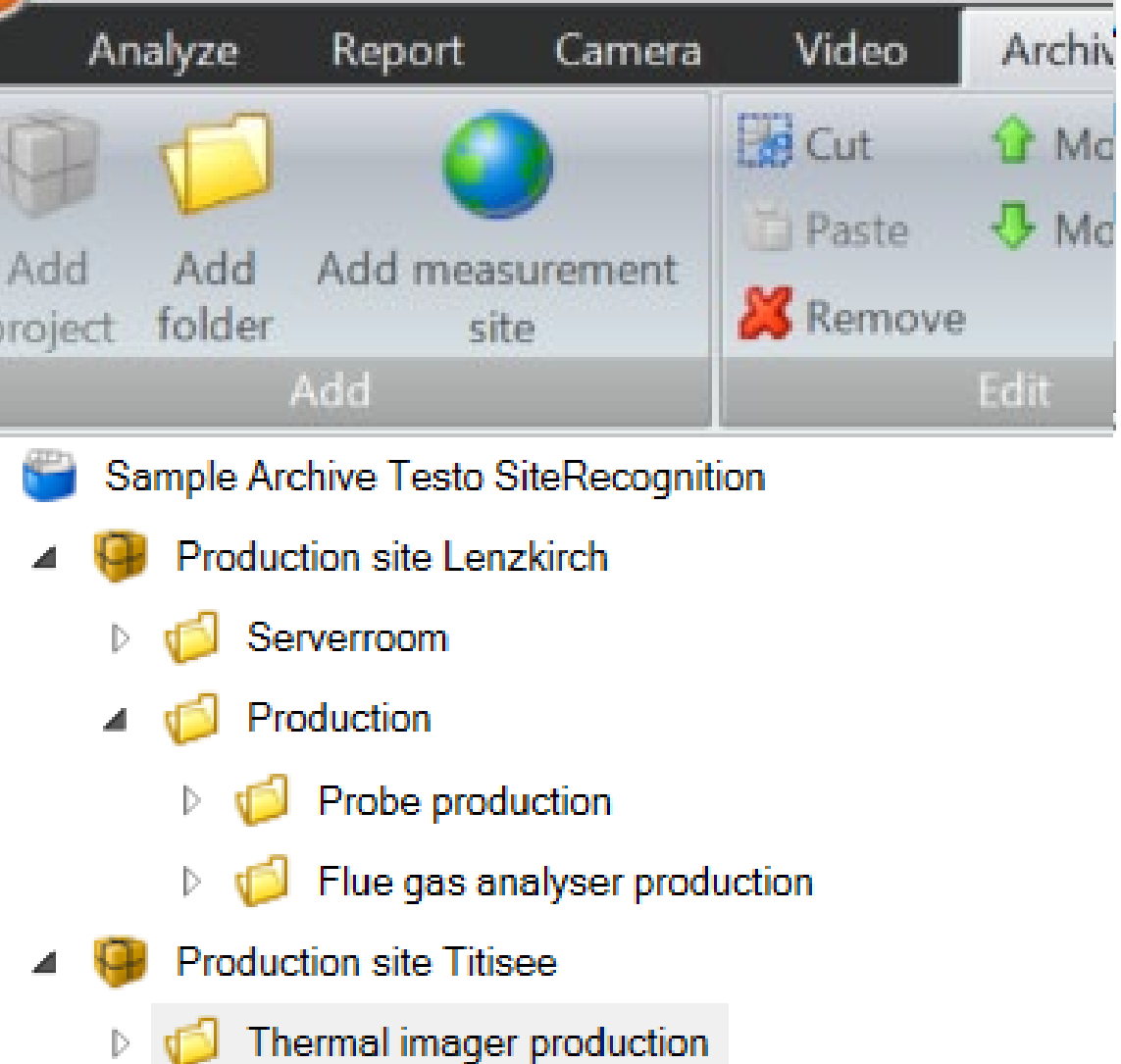

astă foaie poate fi lăsată goală – or fi create sub forma unei liste sub proiect.

# Scenariul 1 b) Crearea markerilor Testo cu funcția de importare (4/6)

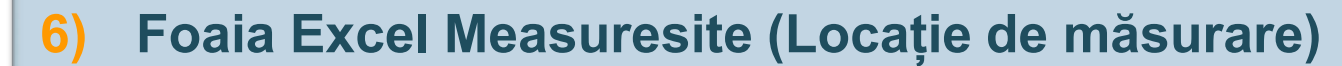

|                        |     | •       | D            | _      | 6                  | D                |      | r           | F             |         | <u> </u>  |                |
|------------------------|-----|---------|--------------|--------|--------------------|------------------|------|-------------|---------------|---------|-----------|----------------|
| Dutati alaga ariaa     |     | A       | В            |        | C                  | D                |      | E           | F             |         | G         | Н              |
| Puleți alege once      |     |         |              |        |                    |                  |      |             |               |         |           |                |
| caractere alfanumerice |     |         |              |        |                    | StringAttribute. |      |             | EnumAttribute | FnumA   | ttribute. | EnumAttribute. |
| pentru codul de        |     |         |              |        |                    | MeasureSite.     | Ulon | gAttribute. | .MeasureSite. | Measur  | reSite.   | MeasureSite.   |
| identificare (ID)      | 1   | ID      | Name         |        | Parent             | MarkerId         | Meas | sureSite.Id | ScaleMode     | Palette |           | IsoThermeColor |
| Identificare (ID).     | 2   | MS1     | Switch cabin | et 678 | F2                 |                  |      |             | Auto          | Ironboy | N         | Color1         |
|                        | 3   | MS2     | Switch cabin | et 123 | F3                 |                  |      |             | Auto          | Ironboy | N         | Color1         |
|                        | 4   | MS3     | Switch cabin | et 234 | F3                 |                  |      |             | Auto          | Ironboy | N         | Color1         |
|                        | 5   | MS4     | Switch cabin | et 345 | F3                 |                  |      |             | Auto          | Ironboy | N         | Color1         |
|                        | 6   | MS5     | Rack 1       |        | F4                 |                  |      |             | Auto          | Ironbo  | N         | Color1         |
|                        | /   | MS6     | Rack 2       |        | F4                 |                  |      |             | Auto          | Ironbo  | N         | Color1         |
|                        | 9   | 10157   | Switch cabin | ot 780 | F4<br>F5           |                  |      |             | Auto          | Ironboy | N         | Color1         |
|                        | 9   |         |              |        |                    |                  |      |             |               |         | ~         |                |
|                        |     |         |              |        |                    | ~ (14)           |      |             |               |         |           |                |
| Valoa                  | rea | a-mar   | ma a         | C      | and                | pregatiți        |      | Ace         | astă          |         |           |                |
| unei l                 | 002 | atii de |              | ir     | nport              | area             |      |             | onă           |         |           |                |
| Introduceți            |     | ,       | 1 . f:       |        |                    |                  |      | COIO        | ana           |         |           |                |
| numele                 | rar | e poa   |              | p      | entru              | a                |      | treb        | uie să        |         | S         | etările de n   |
| un pr                  | oie | ect di  | n 🛛          | u      | tiliza             | markeri          |      | rămâ        | ànă goal      | ă       |           |                |
| locațiilor             | oti | ul ofor | ront         | Т      | -<br>octo          |                  |      | întot       | doouno        | -       | S         | pecifice loc   |
| dys de proie           | CIL | ii alei | ent          |        | esio,              |                  |      | IIItor      | ueauna.       |         | n         | redefinite îr  |
| foii sa                | au  | un      |              | a      | iceas <sup>-</sup> | tă               |      | IRSc        | oft va aloo   | ca      | Ρ         |                |
| masurare               | rle | ubfol   | dor          |        | oloar              | າລັ              |      | aces        | t cod de      |         | u         | rmatoarele     |
| Tolde                  | 1/3 |         | uci          |        | olual              | ia               |      | ident       | ificare la    |         |           |                |
| din fo                 | old | erul    |              | l ra   | ămân               | e                |      |             |               |         |           |                |
| aforo                  | nt  | foii    |              | 0      | nală               |                  |      | Impo        | ortare.       |         |           |                |

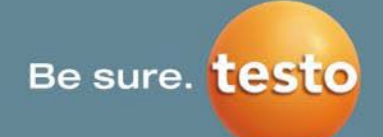

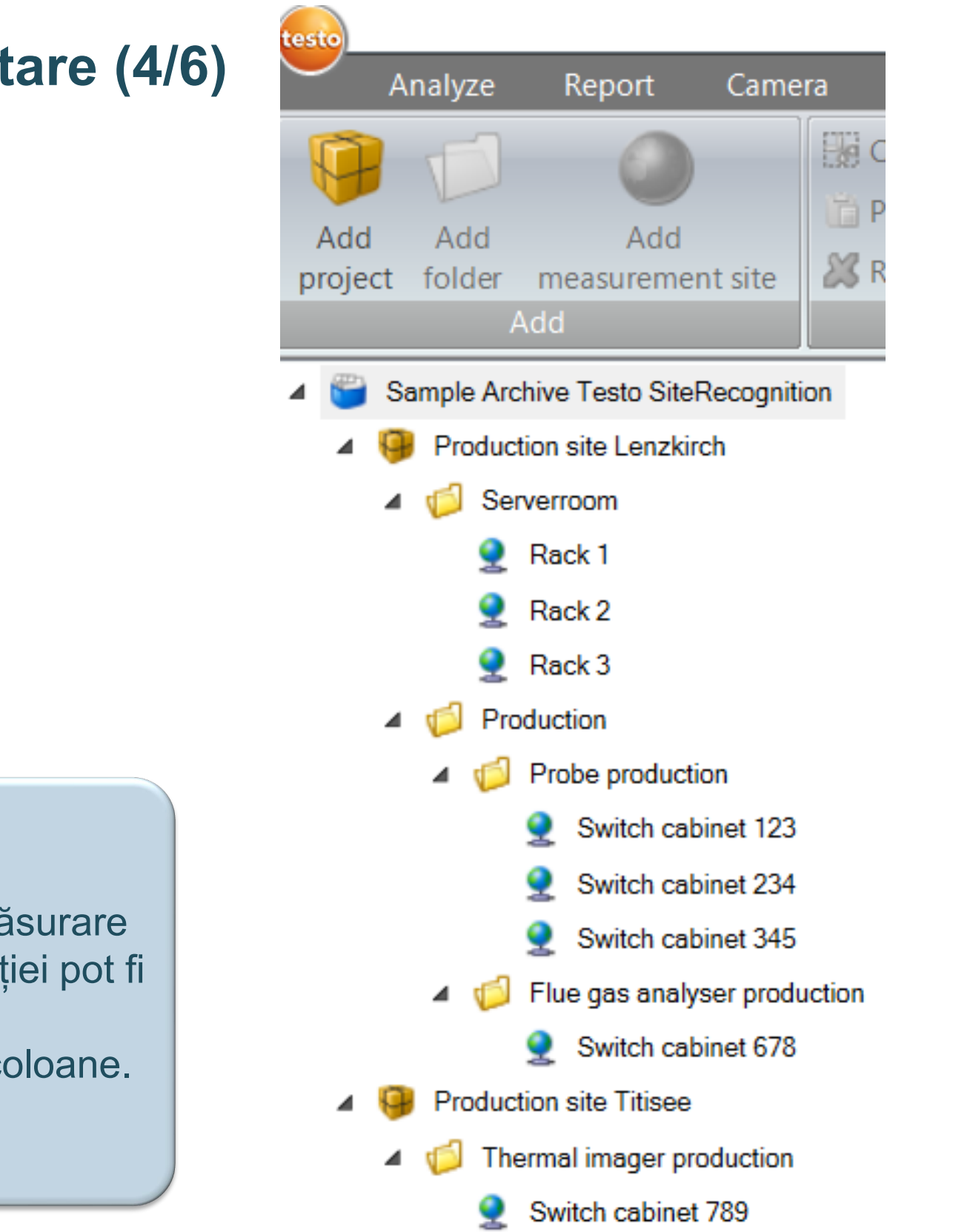

# Scenariul 1 b) Crearea markerilor Testo cu funcția de importare (5/6)

Salvați fișierul Excel cu datele proiectului dvs. și mergeți la IRSoft 7)

#### Import from file (Importare din fișier) 8)

Utilizați acest buton pentru a importa șablonul Excel pregătit și arhiva va fi generată automat.

Datele sunt întotdeauna importate sub obiectul din arhivă selectat în momentul prezent. Pentru a importa o întreagă arhivă, asigurați-vă că este selectată arhiva poziționată cel mai sus înainte de a începe importarea.

| testo           |          |               |            |                |                      | testo IRSoft Software |                          |                                      |           |  |  |  |
|-----------------|----------|---------------|------------|----------------|----------------------|-----------------------|--------------------------|--------------------------------------|-----------|--|--|--|
| $\overline{}$   | Analyze  | Report C      | amera      | Video          | Archive              | Settings              |                          |                                      |           |  |  |  |
| Add             | Add      | Add           | Cu         | ut 🖌<br>aste 📢 | Move Up<br>Move down | Assign image          | Send to camera           | Open images of the la Export to file | st import |  |  |  |
| projec          | t folder | measurement s | ite 🛛 🐹 Re | emove          |                      | 😂 Print new markers   | 终 Start import assistant | Import from file                     |           |  |  |  |
| Add Edit        |          |               |            | Ec             | dit                  | Measurement site      | Other                    |                                      |           |  |  |  |
| Archive Archive |          |               |            | Arc            | chive                |                       |                          |                                      |           |  |  |  |

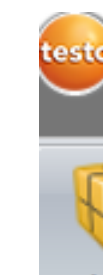

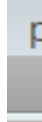

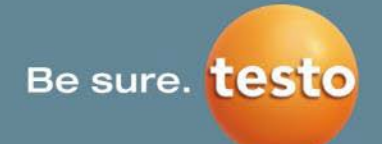

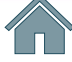

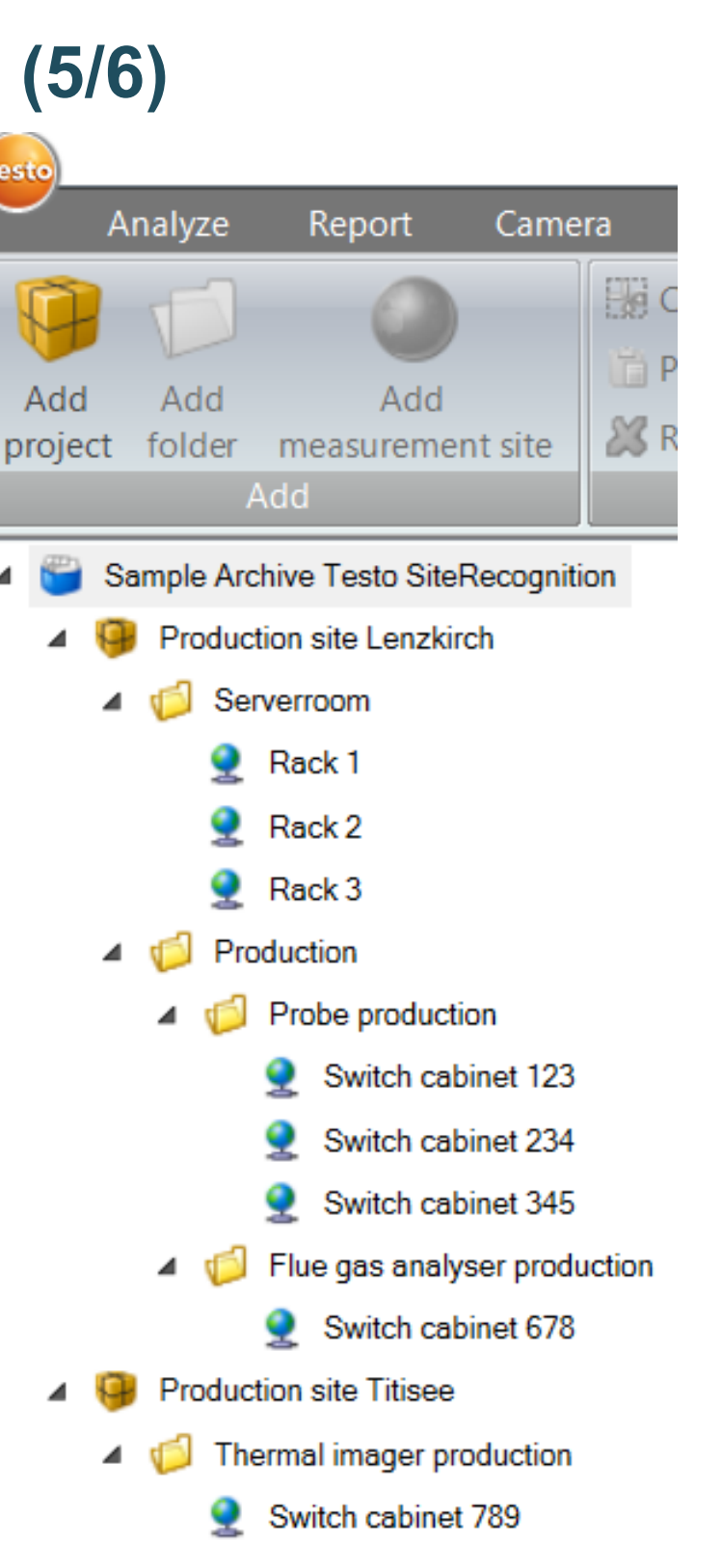

# Scenariul 1 b) Crearea markerilor Testo cu funcția de importare (6/6)

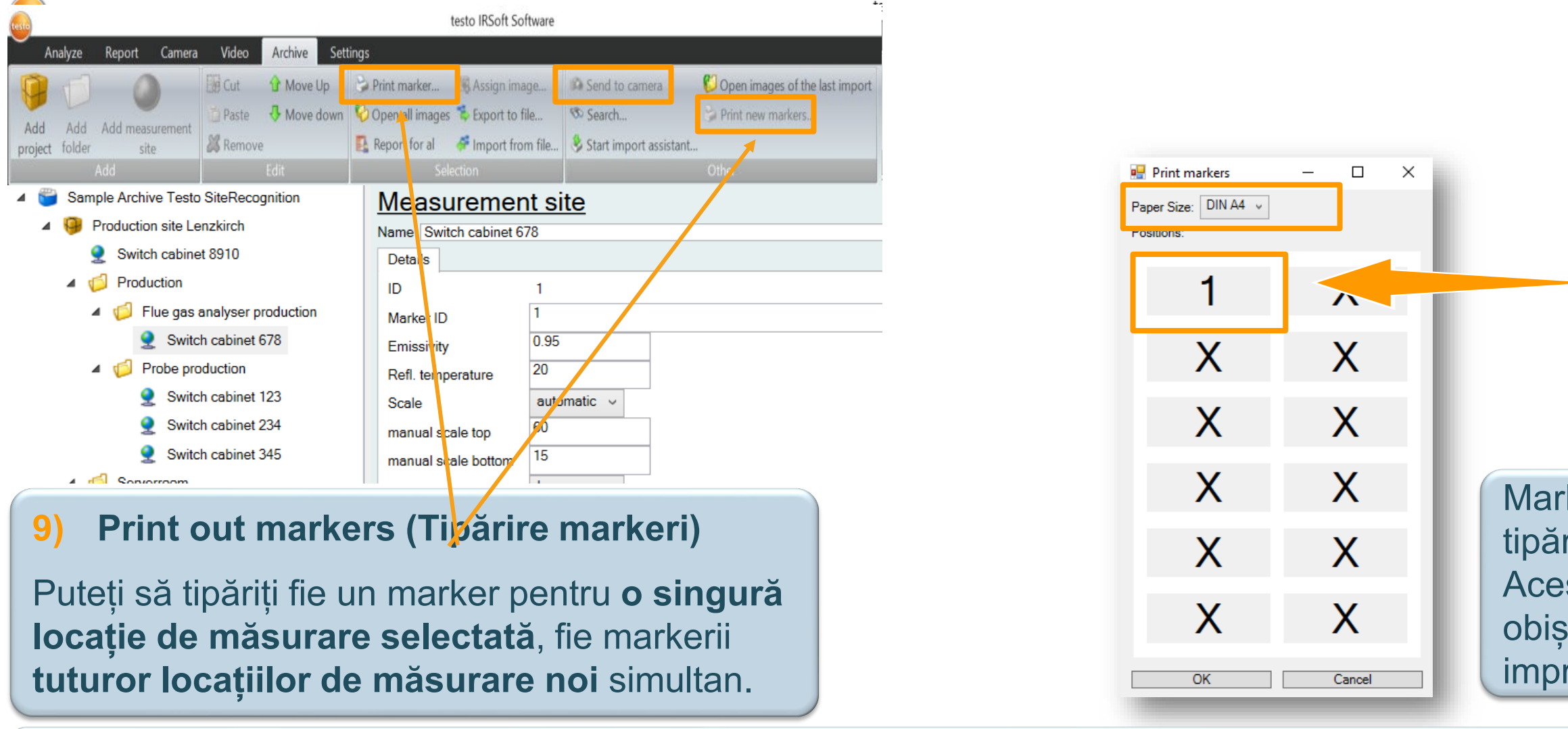

#### **10.** Send to camera (Trimitere la cameră)

Arhiva creată este transferată la testo 883 prin USB și butonul Send to camera (Trimitere la cameră) din **IRSoft** 

## 11. Lipiți markerii pe echipament și începeți inspecțiile cu SiteRecognition

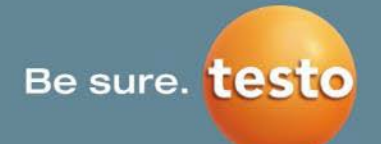

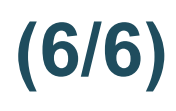

Pozițiile markerilor pot fi alese manual.

Mărimea hârtiei poate fi selectată în format DIN A4 sau în format tip scrisoare.

Markerii vor fi convertiți într-un fișier PDF și pot fi tipăriți prin intermediul oricărei imprimante obișnuite. Aceștia pot fi imprimați pe etichete autoadezive obișnuite sau pe alte materiale convenabile pentru imprimanta dvs.

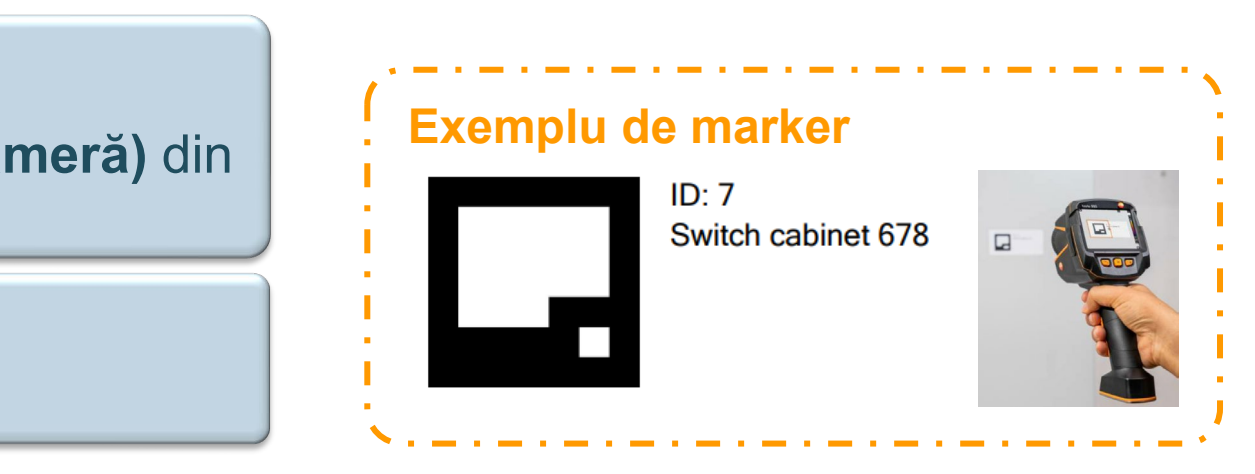

# Scenariul 2 a) Crearea manuală a unei arhive pentru markerii clientului (1/4)

Pentru a utiliza funcția Site Recognition (Recunoașterea locației), este necesar ca mai întâi să fie creată o bază de date.

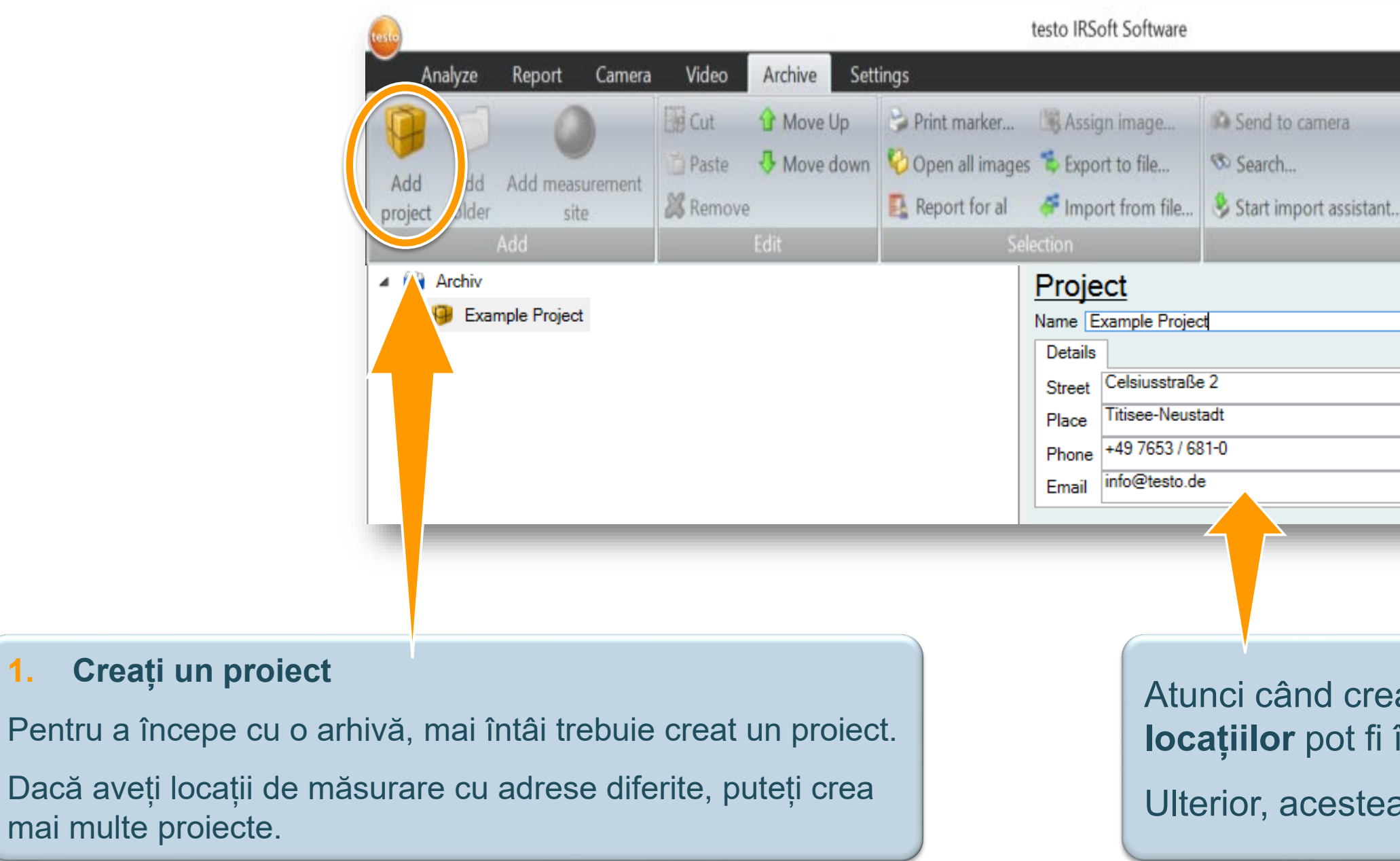

1.

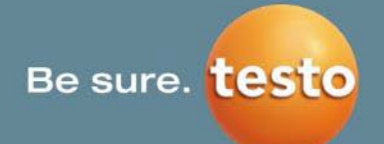

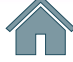

| 🕴 Open images of the last import |
|----------------------------------|
| 🚱 Print new markers              |
|                                  |
| Other                            |
|                                  |
|                                  |
|                                  |
|                                  |
|                                  |
|                                  |
|                                  |
|                                  |

Atunci când creați un proiect, datele privind adresele locațiilor pot fi înregistrate în partea dreaptă.

Ulterior, acestea vor apărea automat în rapoarte.

# 6. Archive (Arhivă) | 6.1 SiteRecognition

# Scenariul 2 a) Crearea manuală a unei arhive pentru markerii clientului (2/4)

#### 2. Creați foldere și subfoldere pentru o prezentare de ansamblu mai bună

Utilizatorii au multe locații de măsurare; pentru o perspectivă de ansamblu mai bună, se recomandă crearea unei structuri ierarhice cu foldere și subfoldere. Prin urmare, apăsați pe Add folder (Adăugare folder) și puteți crea foldere cu până la 3 subfoldere.

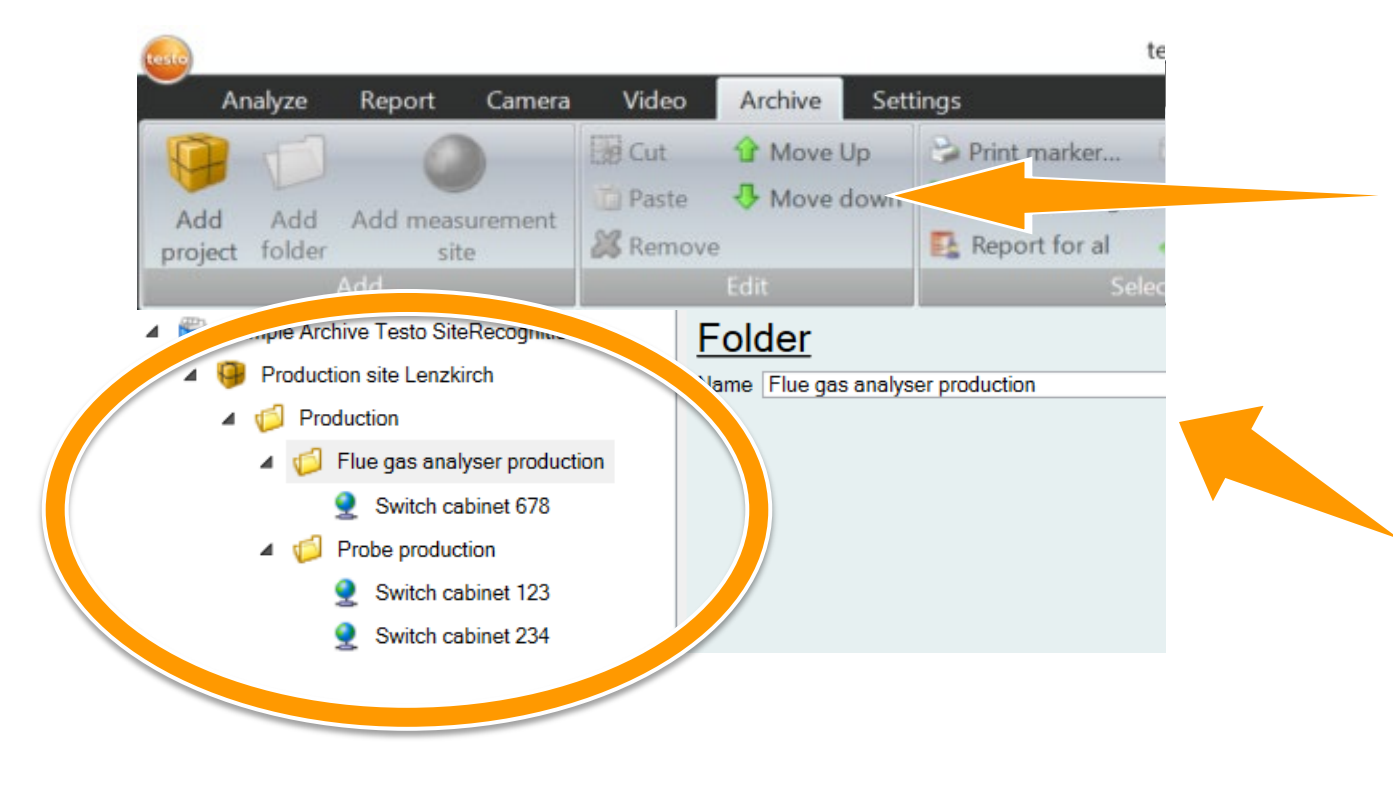

Pot fi editate proiectele, folderele și locațiile de măsurare create.

Elementul selectat poate fi tăiat, lipit, eliminat sau mutat în sus/în jos.

În partea dreaptă există câmpuri de intrare pentru a denumi folderele și subfolderele.

Rețineți: folderele sunt opționale – puteți crea locații de măsurare și direct în subordinea proiectelor.

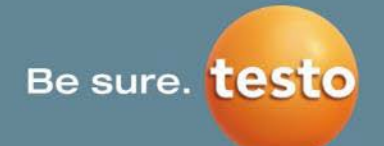

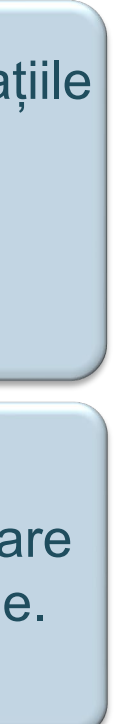

# ctelor.

# Scenariul 2 a) Crearea manuală a unei arhive pentru markerii clientului (3/4)

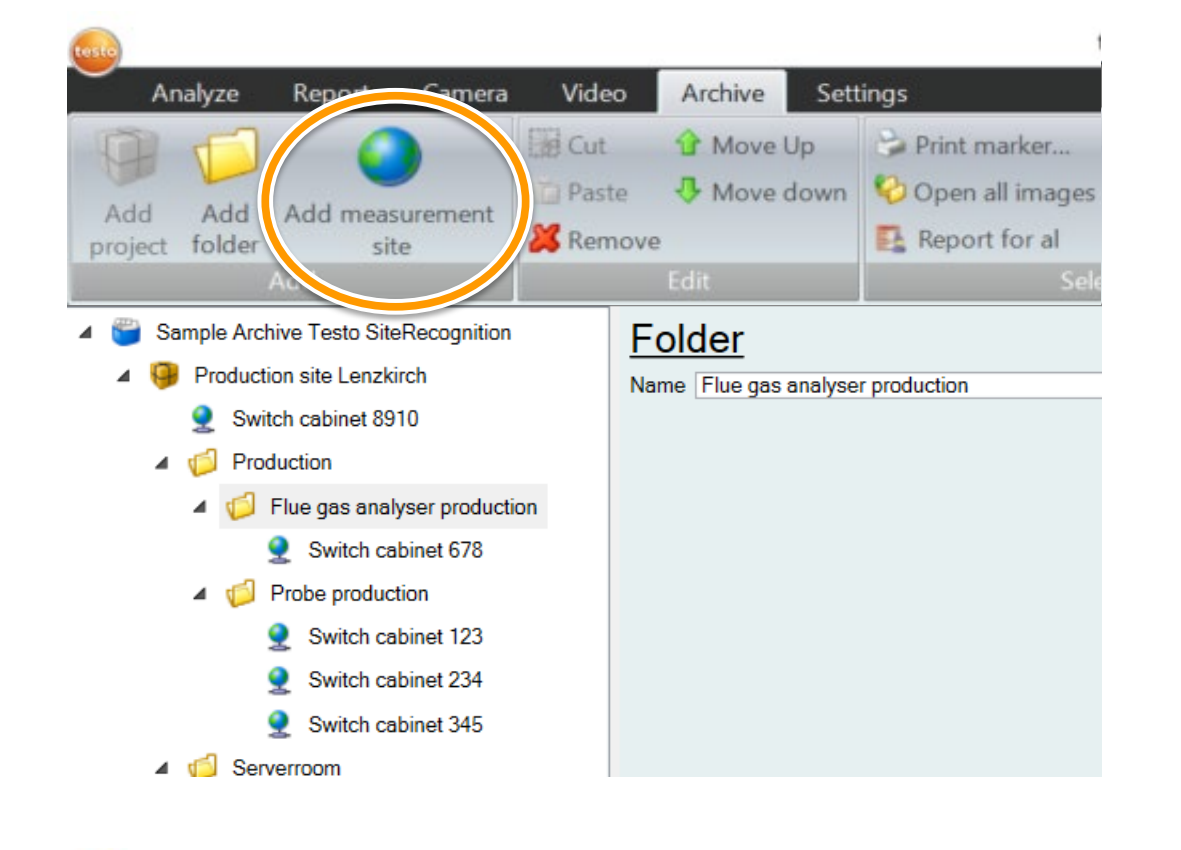

#### 3) Creați locații de măsurare

Locațiile de măsurare pot fi create fie direct în cadrul unui proiect, fie subordonate unor directoare și subdirectoare, cu ajutorul funcției Add measurement site (Adăugare locație de măsurare).

#### 4. Introduceți codurile de identificare ale markerilor clientului

Dacă clientul are deja **proprii markeri (cod QR, matrice de date, cod 128)** pe care îi utilizează, el îi poate utiliza pentru scanarea locației. Prin urmare, numele care este codificat pe baza markerului existent poate fi introdus pentru fiecare locație de măsurare sub **MarkerID**.

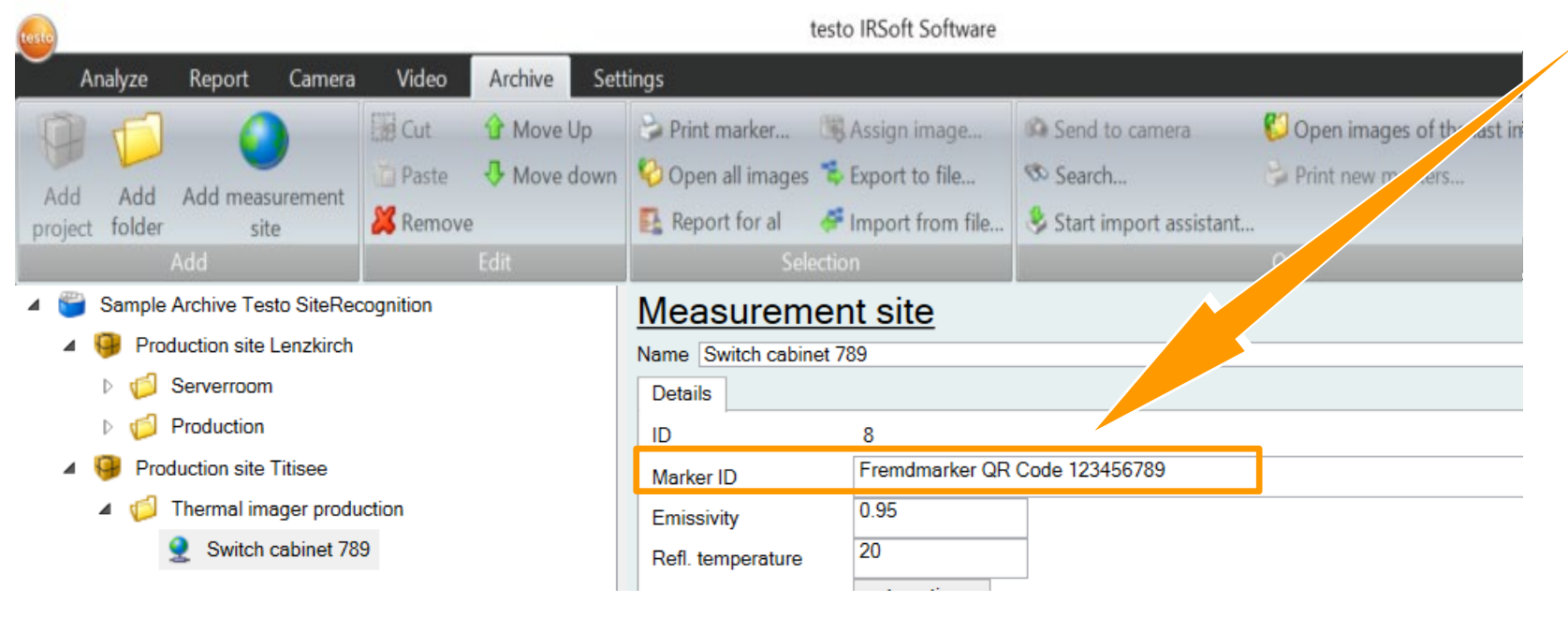

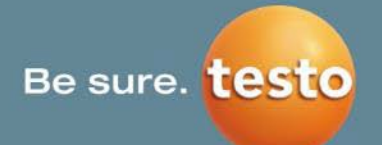

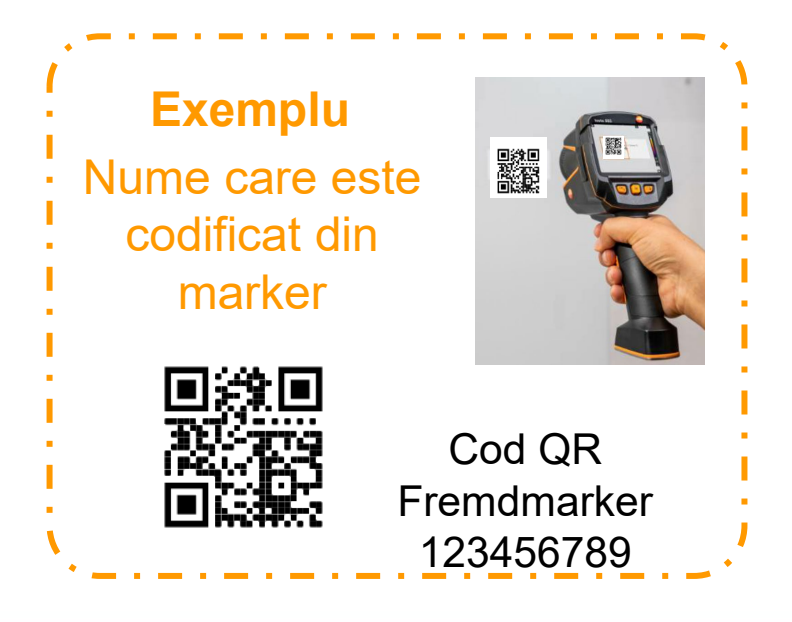

# Scenariul 2 a) Crearea manuală a unei arhive pentru markerii clientului (4/4)

| testo                       |                                                                                                    | testo IRSoft Software                                                                                                    |                                                                                                    |                                                                                                    |                                                                                                    |                                                           |
|-----------------------------|----------------------------------------------------------------------------------------------------|----------------------------------------------------------------------------------------------------|----------------------------------------------------------------------------------------------------|----------------------------------------------------------------------------------------------------|----------------------------------------------------------------------------------------------------|-----------------------------------------------------------|
| Analyze Report Camera Video | Archive Settings                                                                                                    |                                                                                                    |                                                                                                    |                                                                                                    |                                                                                                    |                                                           |
| Analyze Report Camera Video | Archive       Settings         Image: Move Up       Image: Print r         Image: Move down       Image: Open         Image: Move down       Image: Open         Image: Move down       Image: Open         Image: Move down       Image: Open         Image: Move down       Image: Open         Image: Move down       Image: Open         Image: Move down       Image: Open         Image: Move down       Image: Open         Image: Move down       Image: Open         Image: Move down       Image: Open         Image: Open       Image: Open         Image: Open       Image: Open         Image: Open       Image: Open         Image: Open       Image: Open         Image: Open       Image: Open         Image: Open       Image: Open         Image: Open       Image: Open         Image: Open       Image: Open         Image: Open       Image: Open         Image: Open       Image: Open         Image: Open       Image: Open         Image: Open       Image: Open         Image: Open       Image: Open         Image: Open       Image: Open         Imanual scale bottom       Image: Open | marker Assign image<br>n all images Export to file<br>bot for al Import from file<br>Selection<br>site<br>mdmarker QR Code 123456789<br>5<br>tomatic v<br>n v | <ul> <li>Send to carnera.</li> <li>Search</li> <li>Start import assistant</li> <li>Start import assistant</li></ul> | Open images of the las<br>Print new markers<br>Other<br>Ie locații<br>83, client<br>nisivitatea<br>i fiecare l<br>ări vor fi<br>a termoviz<br>markerul | <b>lor de măsurar</b><br>ul poate predefi<br>a, valorile de ave<br>ocație de măsur<br>aplicate automa<br>ciune atunci cân | r <b>e</b><br>ni setări<br>ertizare<br>rare.<br>t în<br>d |
|                             | Alarm bottom Alarm bottom value 0 alarm bottom colour blue                                                                                                    | e ~                                                                                                    | SiteRecog                                                                                                    | nition.                                                                                                    |                                                                                                    |                                                           |

### 6. Finalizați transferul la testo 883 și începeți inspecțiile cu SiteRecognition

Când utilizați markeri ai clientului, markerii Testo nu trebuie tipăriți și codurile lor de identificare nu sunt relevante pentru client. Odată ce arhiva este creată, ea poate fi transferată direct la testo 883 prin USB și butonul IRSoft **Send to camera (Trimitere la cameră)**. **testo 883 va recunoaște apoi markerii clientului în timpul rutelor de inspecție și va salva informațiile în imaginile termice.** 

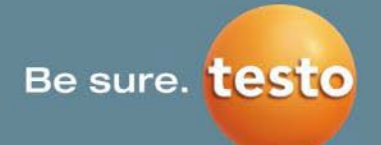

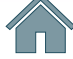

# Scenariul 2b) Integrarea markerilor existenți ai clientului cu funcția de importare (1/5)

Dacă clientul are o listă de inventar și dorește să utilizeze markerii săi existenți pentru SiteRecognition, el poate utiliza funcția de importare și arhiva din IRSoft va fi generată.

- 1) Adăugați un proiect, un folder și o locație de măsurare la arhiva din IRSoft
- 2) Faceți clic pe arhiva din vârful listei
- 3) Utilizați funcția **Export to file (Exportare în fișier)** pentru a obține șablonul Excel

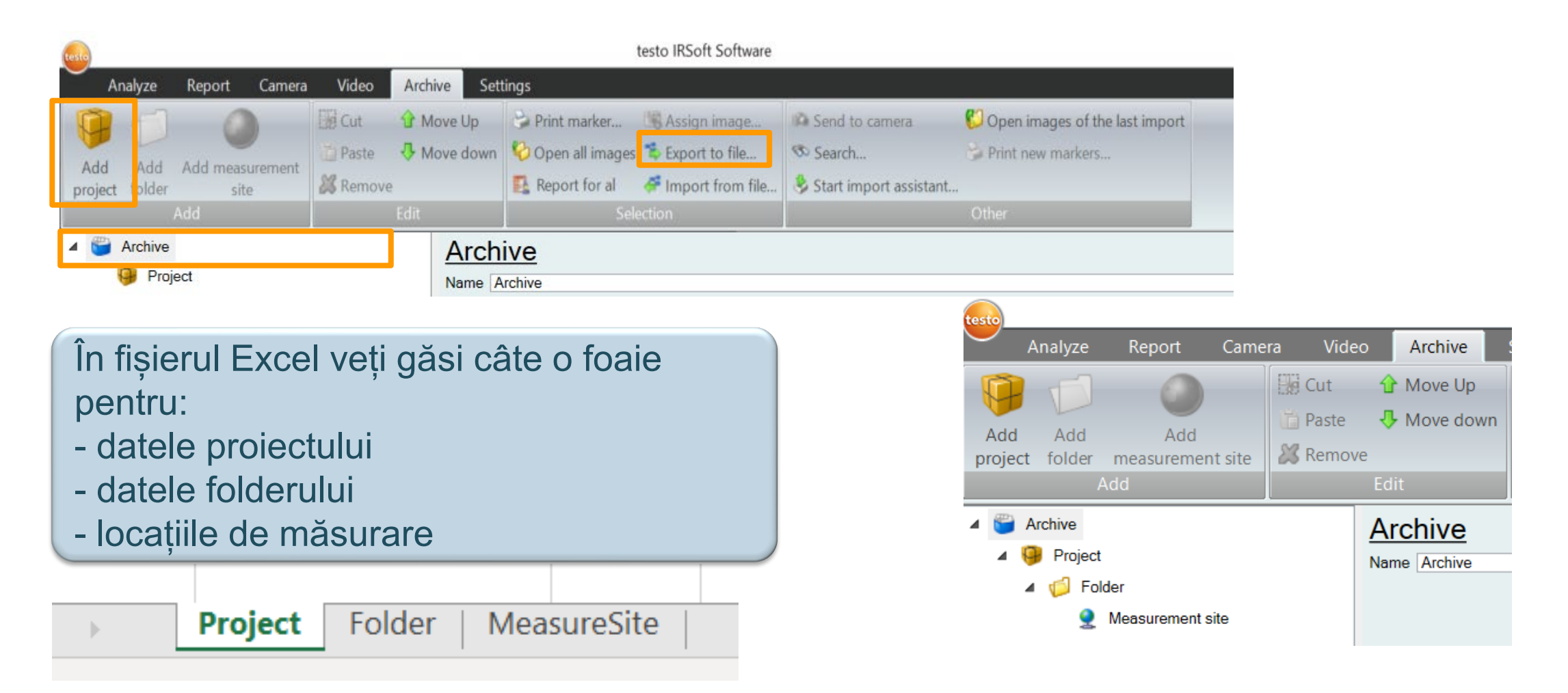

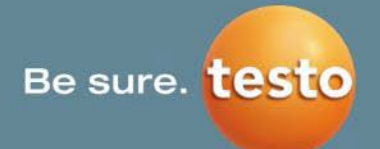

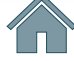

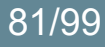

# Scenariul 2b) Integrarea markerilor existenți ai clientului cu funcția de importare (2/5)

## 4) Foaia Excel Project (Proiect)

### În fișier trebuie să existe cel puțin un proiect.

Dacă aveți locații cu adrese diferite, creați un proiect pentru fiecare adresă.

|   | A  | В                         | С      | D                              | E                             | F                             | G                             |
|---|----|---------------------------|--------|--------------------------------|-------------------------------|-------------------------------|-------------------------------|
| 1 | ID | Name                      | Parent | StringAttribute.Project.Street | StringAttribute.Project.Place | StringAttribute.Project.Phone | StringAttribute.Project.Email |
| 2 | P1 | Production site Lenzkirch |        | Testostr. 1                    | 79853 Lenzkirch               |                               |                               |
| 3 | P2 | Production site Titisee   |        | Celsiusstr. 1                  | 79822 Titisee-Neustadt        |                               |                               |
| 4 |    |                           |        |                                |                               |                               |                               |

Datele adreselor pentru proiecte pot fi introduse aici.

Puteți alege orice caractere alfanumerice pentru codul de identificare (ID). Acest cod de identificare trebuie utilizat la pasul următor pe post de valoaremamă pentru foldere sau locații de măsurare.

Introduceți numele proiectului dvs. Valoarea-mamă a proiectului este folderul poziționat cel mai sus în arhivă. Puteți lăsa această coloană goală -IRSoft o va completa automat în timpul importării.

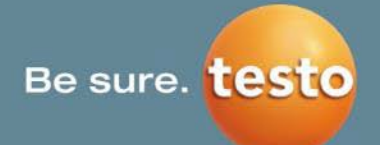

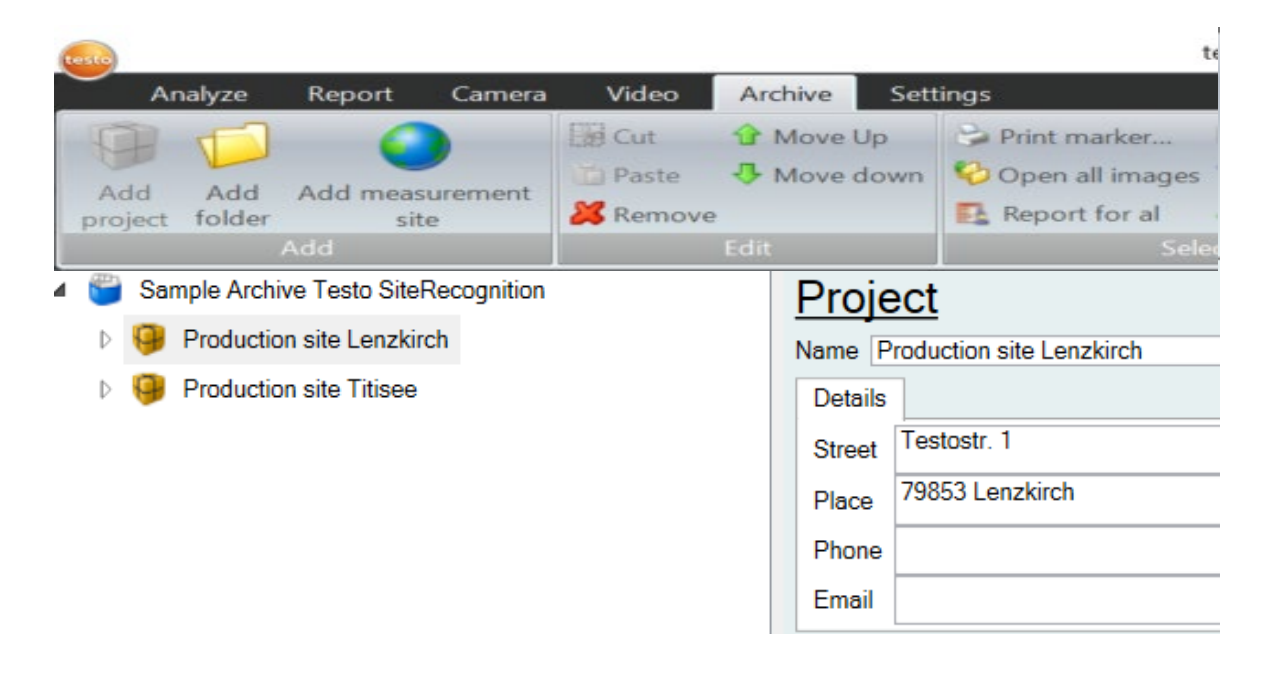

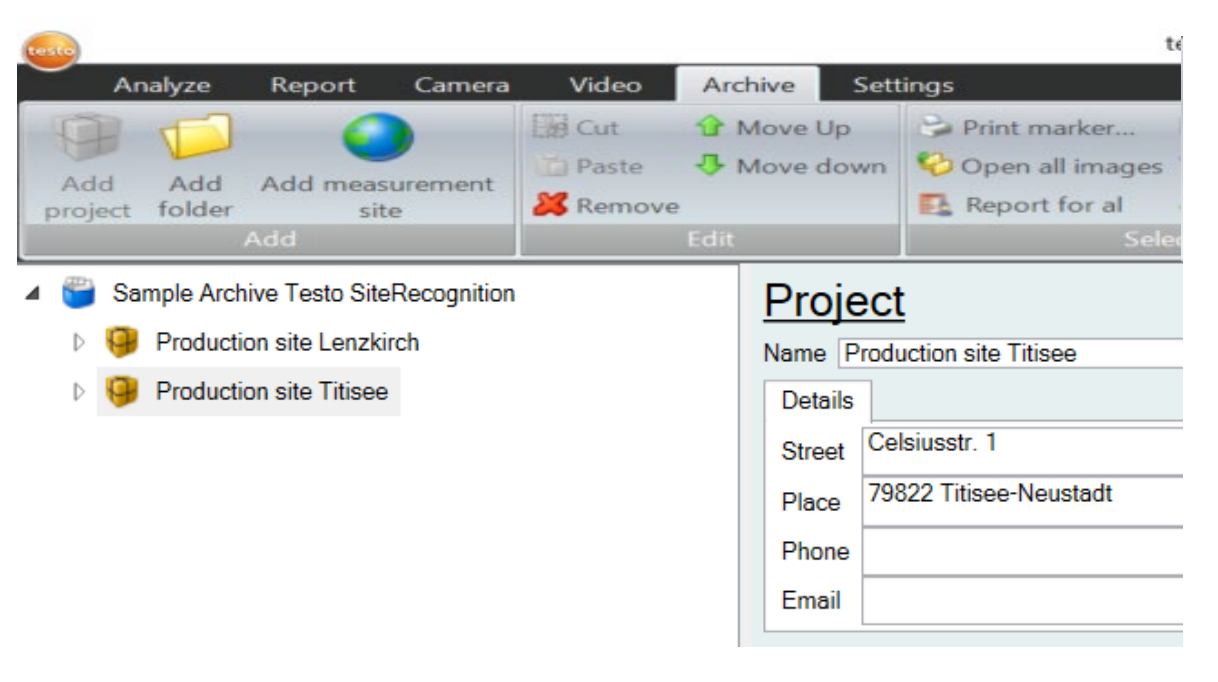

# Scenariul 2b) Integrarea markerilor existenți ai clientului cu funcția de importare (3/5)

## 5) Foaia Excel "Folder"

Se pot crea foldere pentru o structură ierarhică care să ofer o prezentare mai bună a locațiilor de măsurare.

| 1<br>2                                                                                                    | ID<br>F1                                                               | A | B<br>Name<br>Production      | C<br>Parent<br>P1      |         | Valoarea-mamă a unui<br>folder este codul de<br>identificare (ID) al unui<br>proiect din foaia curentă. | pro      |
|----------------------------------------------------------------------------------------------------|------------------------------------------------------------------------|---|------------------------------|------------------------|---------|----------------------------------------------------------------------------------------------------|----------|
| 3<br>⊿                                                                                                    | F2                                                                     |   | Flue gas analyser production | F1                     | -       | Valoarea-mamă a unui                                                                                    | 4        |
| 5                                                                                                    | F4                                                                     |   | Serverroom                   | P1                     |         | subfolder este codul de                                                                                 |          |
| 6                                                                                                    | F5                                                                     |   | Thermal imager production    | P2                     |         | folder                                                                                                  |          |
| 8                                                                                                    |                                                                        |   |                              |                        |         |                                                                                                    |          |
| Puteți alege orice<br>caractere alfanumerice<br>pentru codul de<br>identificare (ID). Acest<br>cod de identificare |                                                                        |   |                              | troduceți<br>umele fol | derelor |                                                                                                    |          |
| tre<br>urr<br>val                                                                                                  | trebuie utilizat la pasul<br>următor pe post de<br>valoare-mamă pentru |   |                              | SUDTOIDE<br>/S.        | erelor  | Rețineți: folderele sunt opționale, deci<br>în acest caz, toate locațiile de măsura                     | ac<br>re |

Testo SE & Co. KGaA, Training presentation IRSoft, flk, 28.09.2020, Vertraulichkeit 1

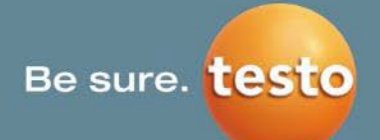

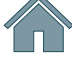

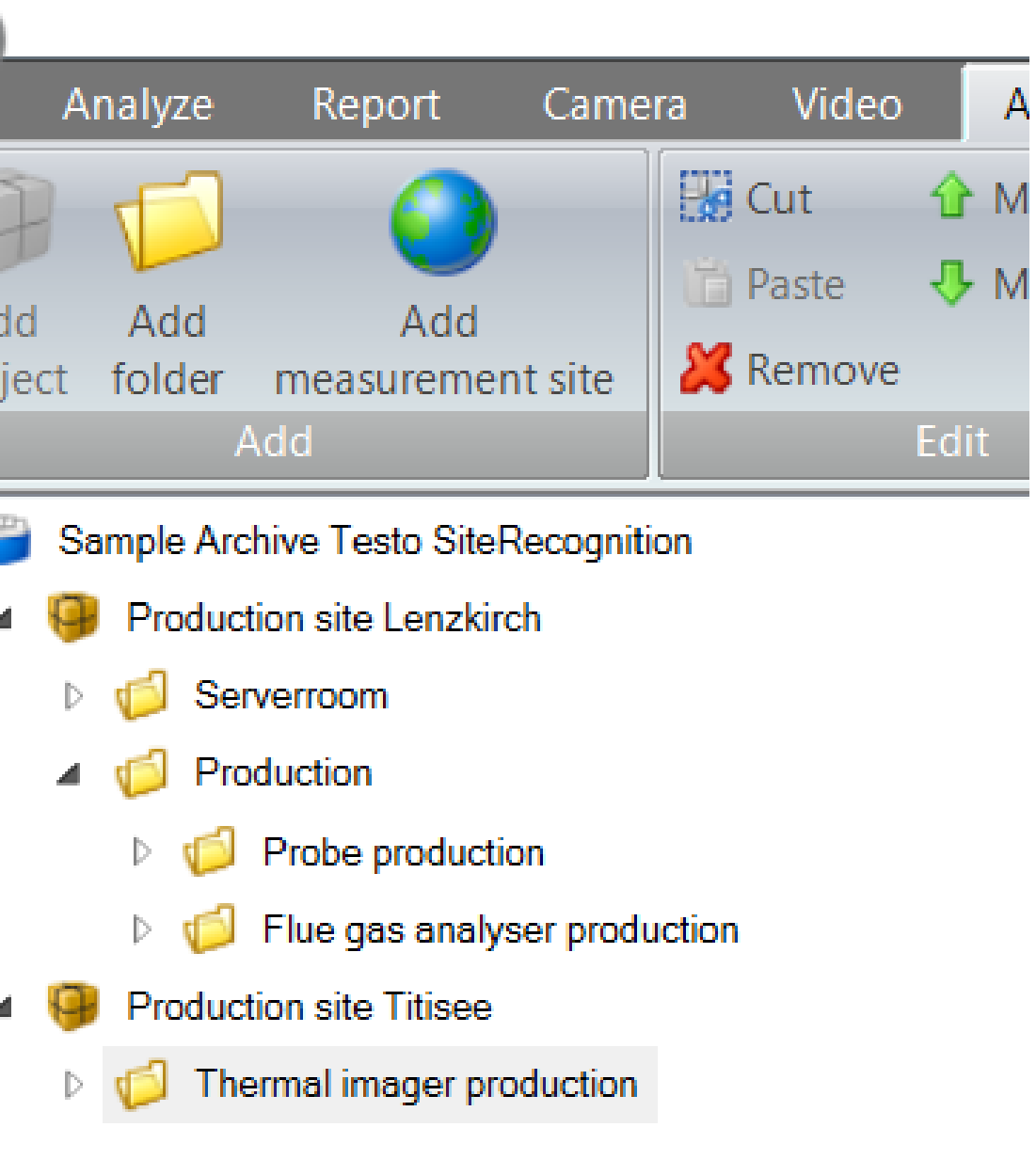

testo

eastă foaie poate fi lăsată goală – or fi create sub forma unei liste sub proiect.

# 6. Archive (Arhivă) | 6.1 SiteRecognition

# Scenariul 2b) Integrarea markerilor existenți ai clientului cu funcția de importare (4/5)

## 6) Foaia Excel Measuresite (Locație de măsurare)

|                                                                                       |                                                    | А                                                               | В                                                                                                    | С                                                       | D                                                                                                    |                                                                                                    | E                                                                       | F                                                                                                   | G                                                                                                    |                                             |
|---------------------------------------------------------------------------------------|----------------------------------------------------|-----------------------------------------------------------------|----------------------------------------------------------------------------------------------------|---------------------------------------------------------|----------------------------------------------------------------------------------------------------|----------------------------------------------------------------------------------------------------|-------------------------------------------------------------------------|----------------------------------------------------------------------------------------------------|----------------------------------------------------------------------------------------------------|---------------------------------------------|
| Puteți alege orice<br>caractere alfanumerice<br>pentru codul de<br>identificare (ID). | 1<br>2<br>3<br>4<br>5<br>6<br>7                    | ID<br>MS1<br>MS2<br>MS3<br>MS4<br>MS5<br>MS6                    | Name<br>Switch cabinet 678<br>Switch cabinet 123<br>Switch cabinet 234<br>Switch cabinet 345<br>Rack 1<br>Rack 2 | Parent<br>F2<br>F3<br>F3<br>F3<br>F3<br>F4<br>F4        | StringAttribut<br>Fremdmarker QR Q<br>Fremdmarker QR Q<br>Fremdmarker QR Q<br>Fremdmarker QR Q<br>Fremdmarker QR Q<br>Fremdmarker QR Q | te.MeasureSite.<br>MarkerId<br>Code 78901234<br>Code 67890123<br>Code 56789012<br>Code 45678901<br>Code 34567890<br>Code 23456789 | UlongAttribute.<br>MeasureSite.Id                                       | EnumAttribute<br>.MeasureSite.<br>ScaleMode<br>Auto<br>Auto<br>Auto<br>Auto<br>Auto<br>Auto<br>Auto | EnumAttribute.<br>MeasureSite.<br>Palette<br>Ironbow<br>Ironbow<br>Ironbow<br>Ironbow<br>Ironbow<br>Ironbow | Analyze<br>Add Add<br>project folder        |
|                                                                                       | 8                                                  | MS7                                                             | Rack 3                                                                                                    | F4                                                      | Fremdmarker QR C                                                                                                    | Code 98765430                                                                                                    |                                                                         | Auto                                                                                                | Ironbow                                                                                                    | ⊿ 🧐 Prod                                    |
|                                                                                       | 9                                                  | MS8                                                             | Switch cabinet 789                                                                                               | F5                                                      | Fremdmarker QR C                                                                                                    | Code 12345678                                                                                                    |                                                                         | Auto                                                                                                | Ironbow                                                                                                    | ⊳ <b>(</b> ]<br>⊳ <b>(</b> ]                |
| Introduceți<br>numele<br>locațiilor<br>dvs. de<br>măsurare                            | ea-<br>cat<br>are<br>ieo<br>tul<br>u u<br>su<br>su | mam<br>ții de<br>poate<br>ct din<br>afere<br>in<br>bfold<br>rul | ă 1 Ai<br>e fi în<br>ent es<br>ler m                                                                             | ici pu<br>trodu<br>umel<br>ste<br>odific<br>aza<br>arke | te'ți<br>ce<br>e care<br>at pe<br>rului                                                                                                | Aceas<br>coloar<br>trebui<br>rămân<br>întotd<br>IRSoft<br>acest o<br>identifi                                                     | tă<br>nă<br>e să<br>iă goală<br>eauna.<br>va aloca<br>cod de<br>care la | Se<br>spo<br>pre<br>urr                                                                             | tările de<br>ecifice loc<br>edefinite î<br>nătoarele                                                        | măsurare<br>cației pot f<br>n<br>e coloane. |

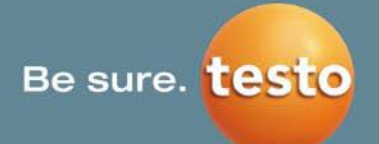

| ze                        | Report        | Camera      | Video    | Archive | Sett                    | ings            |                     |                          |                      |  |  |
|---------------------------|---------------|-------------|----------|---------|-------------------------|-----------------|---------------------|--------------------------|----------------------|--|--|
| 3                         | G             |             | Cut      | 1 Move  | Up                      | Print marker    | Assign image        | Send to carnera          | 🜍 Open images of th  |  |  |
| dd                        | Add mea       | surement    | Paste    | Move    | down                    | Open all images | Export to file      | Search                   | 🧊 Print new markers. |  |  |
| lder                      | si            | te          | 🔀 Remove |         |                         | Report for al   | Fimport from file   | 👶 Start import assistant |                      |  |  |
|                           |               |             |          |         |                         | Sele            |                     |                          | Other                |  |  |
| ple A                     | rchive Test   | o SiteRecog | gnition  |         | N                       | leasuremen      | t site              |                          |                      |  |  |
| Produ                     | uction site L | enzkirch    |          |         | Name Switch cabinet 789 |                 |                     |                          |                      |  |  |
| 🃁 S                       | erverroom     |             |          |         |                         | Details         |                     |                          |                      |  |  |
| 🧐 Р                       | roduction     |             |          |         | 1                       | ID C            |                     |                          |                      |  |  |
| Produ                     | uction site T | itisee      |          |         |                         | Marker ID       | Fremdmarker QR Code | 123456789                |                      |  |  |
| Thermal imager production |               |             |          |         | E                       | Emissivity      |                     |                          |                      |  |  |
| Switch cabinet 789        |               |             |          | F       | Refl. temperature       |                 |                     |                          |                      |  |  |
|                           |               |             |          |         |                         |                 |                     |                          |                      |  |  |

testo IRSoft Software

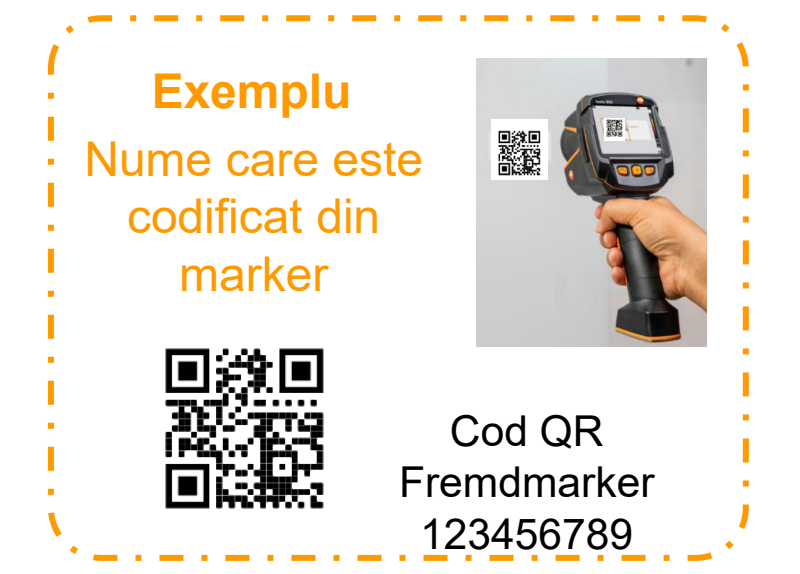

#### 84/99

# 6. Archive (Arhivă) | 6.1 SiteRecognition

# Scenariul 2b) Integrarea markerilor existenți ai clientului cu funcția de importare (5/5)

7) Salvați fișierul Excel cu datele proiectului dvs. și mergeți la IRSoft

## 8) Import from file (Importare din fișier)

Utilizați acest buton pentru a importa șablonul Excel pregătit și arhiva va fi generată automat.

Datele sunt întotdeauna importate sub obiectul din arhivă selectat în momentul prezent. Pentru a importa o întreagă arhivă, asigurați-vă că este selectată arhiva poziționată cel mai sus înainte de a începe importarea.

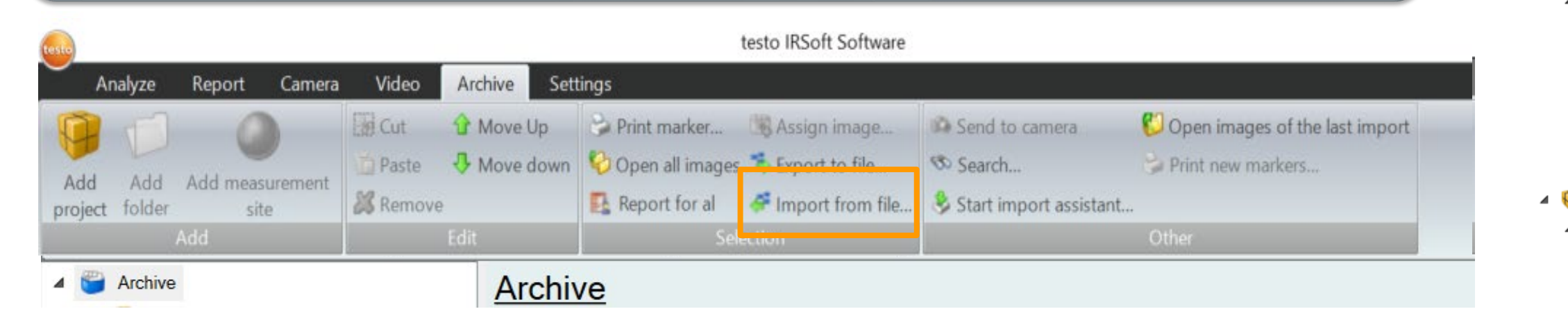

#### 9. Finalizați transferul la testo 883 și începeți inspecțiile cu SiteRecognition

Când utilizați markeri ai clientului, markerii Testo nu trebuie tipăriți și codurile lor de identificare nu sunt relevante pentru client. Odată ce arhiva este creată, ea poate fi transferată direct la testo 883 prin USB și butonul IRSoft Send to camera (Trimitere la cameră). testo 883 va recunoaște apoi markerii clientului în timpul rutelor de inspecție și va salva informațiile în imaginile termice.

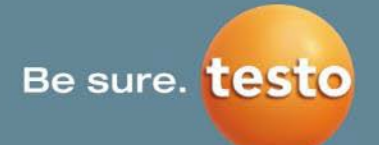

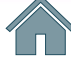

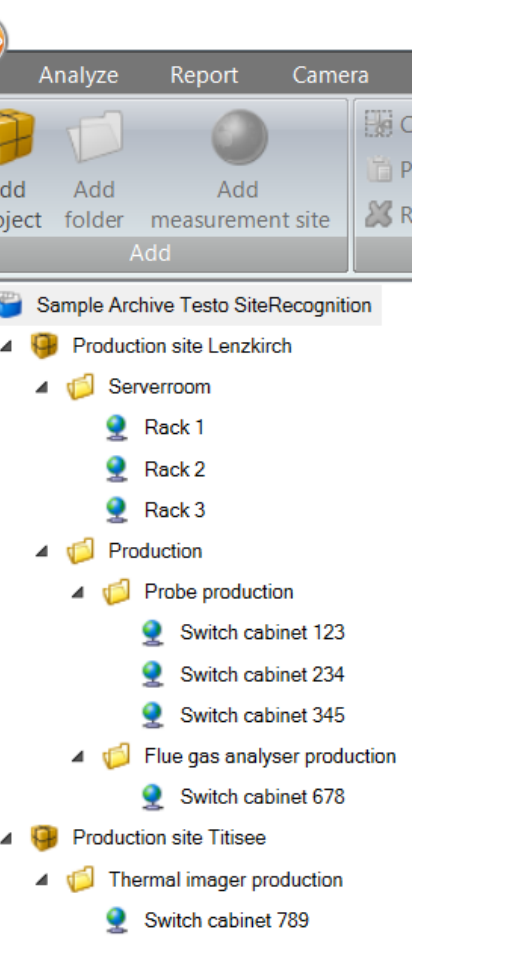

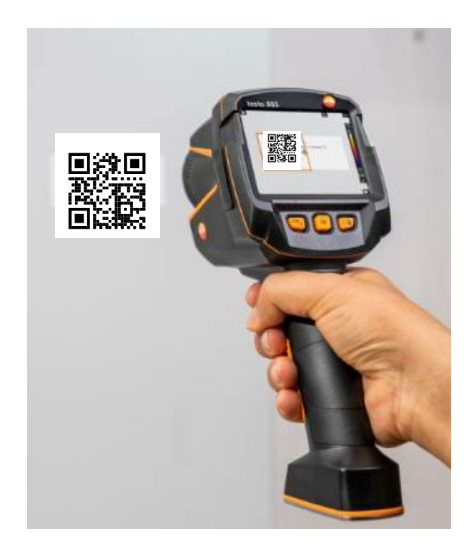

# NUMAI PENTRU testo 885-2, testo 890-2 și testo 883

| testo                                                  | testo IRSoft Software – 🗆 🗙                                                                                                    |
|--------------------------------------------------------|----------------------------------------------------------------------------------------------------|
| Analyze Report Camera Video Archive                    | /e Settings                                                                                                    |
| Cut & Move Up                                          | Drint marker     Assign image     Send to camera     Open images of the last import     Open all images     To the file     Search     Print new markers |
| Add Add measurement<br>project folder site<br>Add Edit | Report for all Cont from file Start import assistant I Open admin dialog<br>Other                                                                        |
| Sample Archive Testo SiteRecognition                   | Measurement site                                                                                                    |
| Production site Lenzkirch                              | Name Switch cabinet 789                                                                                                    |
| ▷ 🧔 Serverroom                                         | Details                                                                                                    |
| Production                                             | ID 8                                                                                                    |
| Production site Titisee                                | Marker ID 8                                                                                                    |
| <ul> <li>Thermal imager production</li> </ul>          | Emissivity 0.95                                                                                                    |
| Switch cabinet 789                                     | Refl. temperature 20                                                                                                    |
|                                                        | Scale automatic v                                                                                                    |
|                                                        | manual scale top 60                                                                                                    |
|                                                        | manual scale bottom 15                                                                                                    |
|                                                        | Palette Iron v                                                                                                    |
|                                                        | HotSpot                                                                                                    |
|                                                        | Coldspot                                                                                                    |
|                                                        | Isotherm                                                                                                    |
|                                                        | Isotherm top value 25                                                                                                    |
|                                                        | Isotherm bottom value 20                                                                                                    |
|                                                        | isotherm colour green v                                                                                                    |
|                                                        | Alarm top                                                                                                    |
|                                                        | Alarm top value 60                                                                                                    |
|                                                        | alarm top colour red v                                                                                                    |
|                                                        | Alarm bottom                                                                                                    |
|                                                        | Alarm bottom value 0                                                                                                    |
|                                                        | alarm bottom colour blue v                                                                                                    |
| 1                                                      |                                                                                                    |

Testo SE & Co. KGaA, Training presentation IRSoft, flk, 28.09.2020, Vertraulichkeit 1

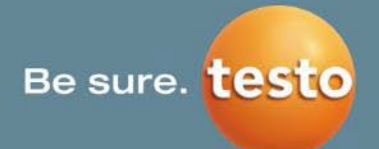

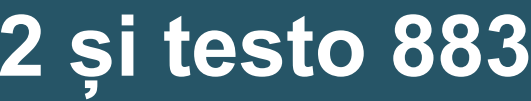

Toate imaginile din proiectul, folderul sau obiectul de măsurare selectat pot fi deschise simultan.

Aici poate fi creat un raport al tuturor imaginilor din proiectul, folderul sau obiectul de măsurare selectat.

# 6. Archive (Arhivă) | 6.2 Alte funcții (Other)

# 6.2.1 Funcția de căutare în arhivă

# NUMAI PENTRU testo 885-2, testo 890-2 și testo 883

| testo                                                                                                    |                                                                                                    | testo IRSoft Software                                                                                                    |                                                                                                    |                                         |
|----------------------------------------------------------------------------------------------------|----------------------------------------------------------------------------------------------------|----------------------------------------------------------------------------------------------------|----------------------------------------------------------------------------------------------------|-----------------------------------------|
| Analyze Report Camera Video                                                                                                    | Archive Settings                                                                                                    |                                                                                                    |                                                                                                    |                                         |
| Add Add Add measurement project folder site Add                                                                                         | <ul> <li>☆ Move Up</li> <li>☆ Print market</li> <li>☆ Move down</li> <li>☆ Open all in</li> <li>▲ Report for</li> </ul> | er Resign image<br>hages Search<br>al Import from file Start import assistant<br>Selection                                                                                                    | <ul> <li>Open images of the last import</li> <li>Print new markers</li> <li>t</li> <li>Other</li> </ul> | Cu ace<br>Fereas                        |
| <ul> <li>Archive</li> <li>Production site Lenzkirch</li> </ul>                                                                          | Measurement si                                                                                                    |                                                                                                    |                                                                                                    | informa                                 |
| <ul> <li>Production</li> <li>Probe production</li> <li>Probe production</li> <li>Serverroom</li> <li>Production site Titisee</li> </ul> | Details Search<br>ID Search for<br>Marker ID Marker ID Then<br>Emissivity Filters                                       | mal image v                                                                                                    | - C X                                                                                                   | <ul><li>prote</li><li>prote</li></ul>   |
| <ul> <li>Thermal imager production</li> <li>Switch cabinet 789</li> </ul>                                                               | Scale<br>Measurement site<br>Folder<br>manual scal<br>Name is equal v                                                   |                                                                                                    |                                                                                                    | <ul> <li>folde</li> <li>prop</li> </ul> |
|                                                                                                    | Details<br>Date<br>Camera model<br>Camera Serial number<br>Iens serial no.                                              | from Select a date 15 to Select a date 15<br>is equal ~<br>from to is equal ~                                                                                                    |                                                                                                    | In plus,<br>puteți c                    |
|                                                                                                    | Minimum temperature<br>Maximum temperature<br>Emissivity<br>Refl. temperature<br>Ambient temp.                          | from         °C         to         °C           from         °C         to         °C           from         °C         to         °C           from         °C         to         °C           from         °C         to         °C           from         °C         to         °C           from         °C         to         °C           from         °C         to         °C |                                                                                                    |                                         |
|                                                                                                    | Humidity                                                                                                    | from % rH to % rH                                                                                                    | Create report of selected images                                                                        | Puteți<br>mouse                         |

Testo SE & Co. KGaA, Training presentation IRSoft, flk, 28.09.2020, Vertraulichkeit 1

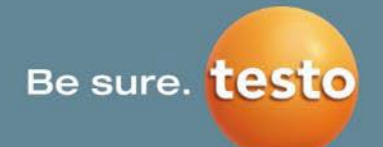

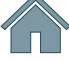

- astă funcție puteți **căuta imagini**.
- tra de dialog pentru căutare caută ații cu privire la:
- ecte
- prietățile și setările locației de măsurare
- ere
- prietățile și setările imaginii termice
- , puteți deschide imagini selectate sau crea rapoarte ale acestora.

#### selecta imagini cu bara de spațiu sau făcând clic cu e-ul.

# **6.2.2 Import assistant (Asistent de importare)**

Conectați testo 883 prin USB la PC cu IRSoft instalat și asistentul de importare va începe automat să încarce imaginile (testo 883 trebuie să fie pornită).

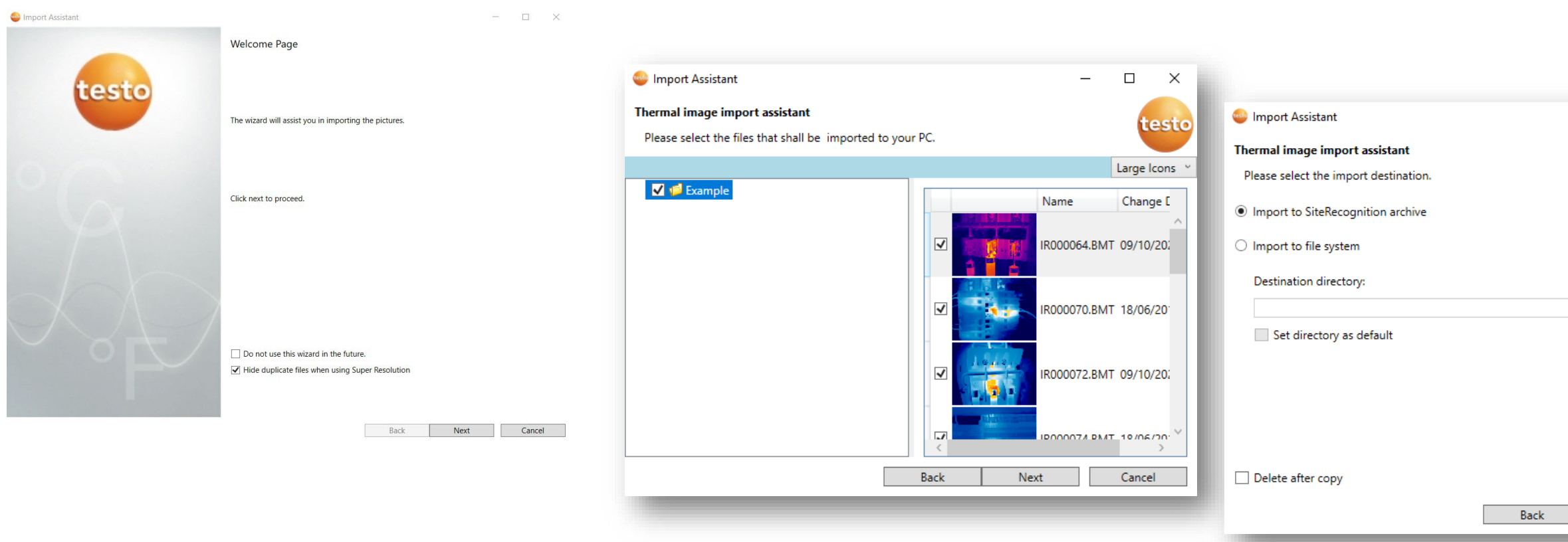

Când imaginile termice au fost create cu tehnologia SiteRecognition, selectați Import to SiteRecognition archive (Importare în arhiva SiteRecognition) prin intermediul asistentului de importare.

=> imaginile vor fi repartizate automat locației de măsurare alocate.

Testo SE & Co. KGaA, Training presentation IRSoft, flk, 28.09.2020, Vertraulichkeit 1

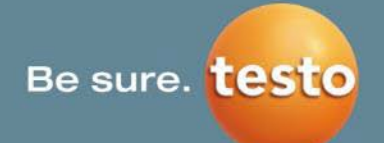

|      | testo  |
|------|--------|
|      |        |
|      | - 1    |
| Next | Cancel |
|      |        |

X

În asistentul de importare, folderele și imaginile pot fi vizualizate prin intermediul unor șiruri în structură arborescentă.

Imaginile sau foldere întregi pot fi alese pentru importare prin bifare.

Ca destinație de importare puteți alege baza de date a SiteRecognition sau un sistem de fișiere în care puteți selecta o destinație definită de utilizator.

# 7. Settings (Setări)

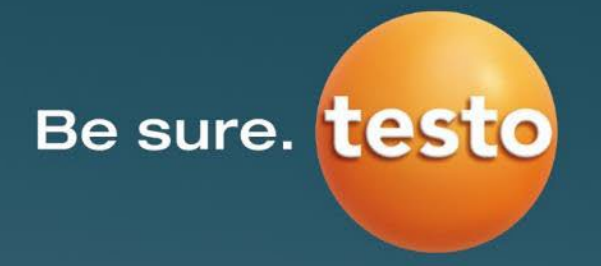

# 7. Settings (Setări)

| testo                                                                          | testo IRSoft Software                                                                                                    |
|--------------------------------------------------------------------------------|----------------------------------------------------------------------------------------------------|
| Analyze Report Camera Video Archive     Tabbed windows     Overlapping windows | Settings         Ily       Image smoothing          • C          • blue          • s         Image smoothing          • C          • blue          • s         Image smoothing          • F          • silver          • h |
| Block (Profile/Histogram autom. show/hide)                                     | Image quality Temperature unit Colour scheme Tool                                                                                                    |
| Setarea Layout (Dispunere):<br>• Ferestre stivuite sau ferestre suprapus       | <ul> <li>Setarea calității imaginii</li> <li>Afisati valorile temperaturii în imaginea</li> </ul>                                                                                                    |

- Puteți alege între:
  - Vertical,
  - Orizontal,
  - Bloc de 3 x 2 piese (zoom utilizator),
  - Bloc de 3 x 2 piese (zoom automat),
  - Bloc (afişare/ascundere automată profil/histogramă)

- Afişaţi valorile temperaturii în imaginea termică
- Schimbați unitatea pentru temperatură (°C/°F)
- Alegeți paleta de culori a dispunerii
- Activați/dezactivați sfaturile
- Activați/dezactivați actualizările automate ale programului

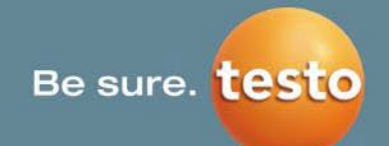

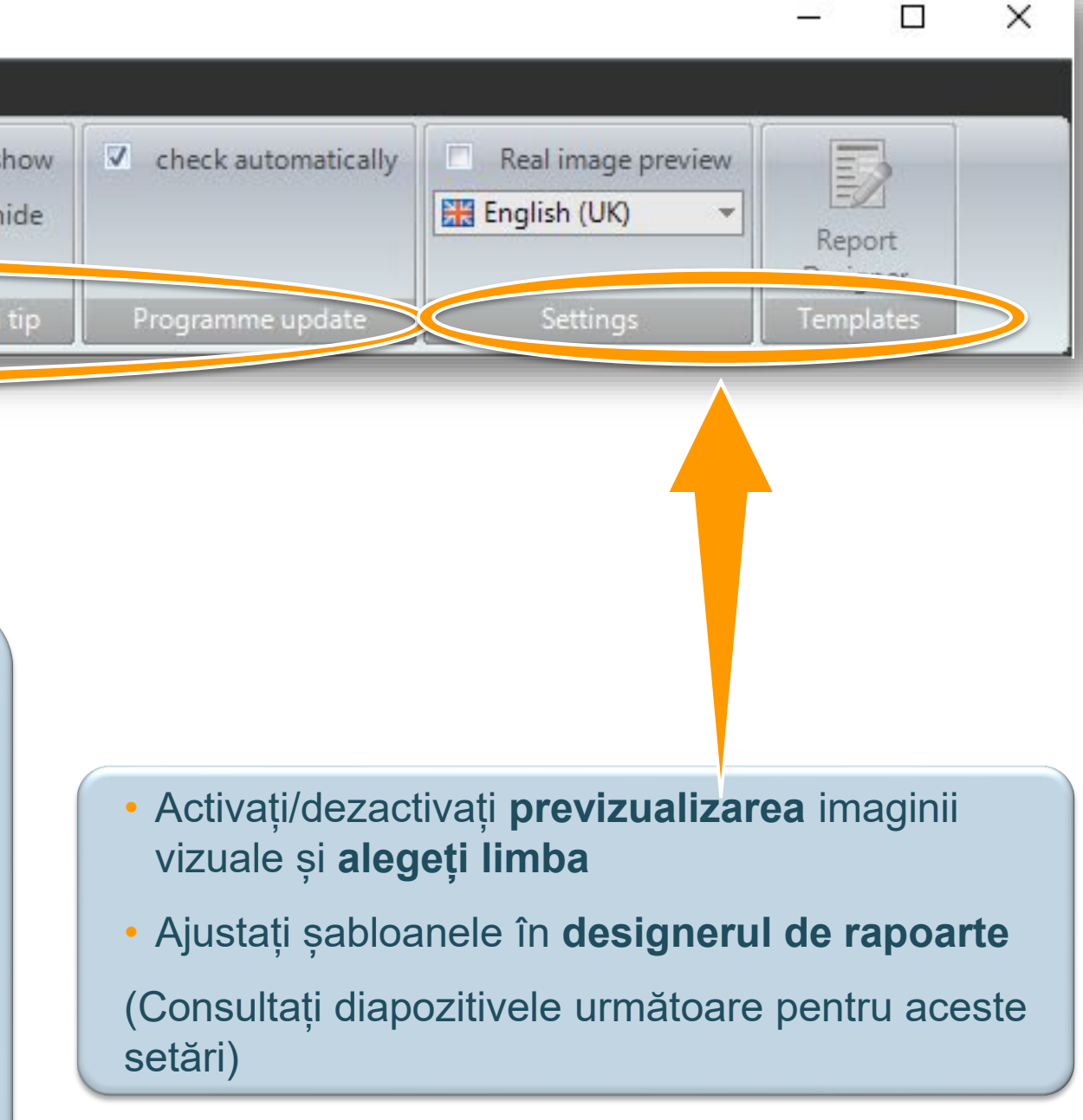

## Comparați mai multe imagini direct una lângă alta

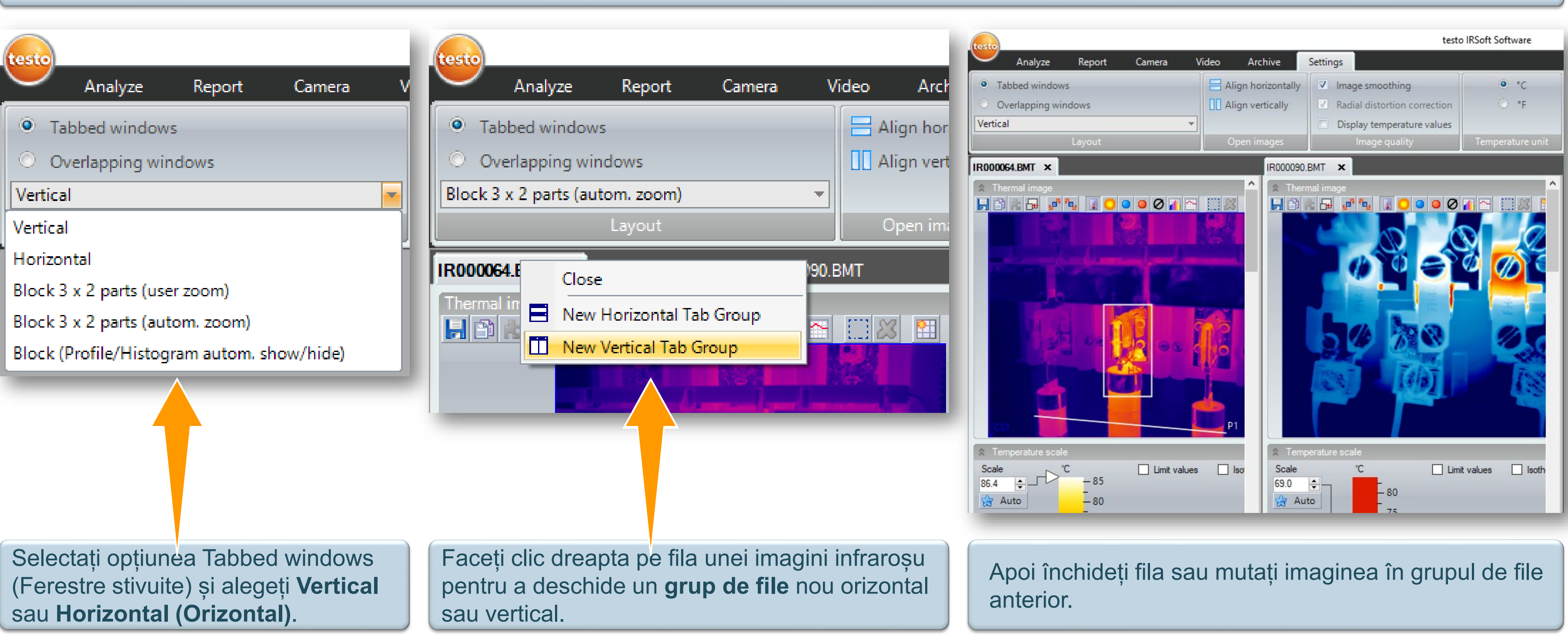

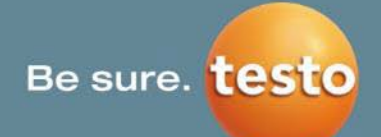

# 7. Settings (Setări) | 7.1 Layout (Dispunere) (2/3)

## Comparați mai multe imagini direct una lângă alta: Vertical

| tasta                                                                                                    |                       | testo                                                                  | o IRSoft Software  |
|----------------------------------------------------------------------------------------------------|-----------------------|------------------------------------------------------------------------|--------------------|
| Analyze Report Camera \                                                                                                    | /ideo Archive         | Settings                                                               |                    |
| <ul> <li>Tabbed windows</li> <li>Overlapping windows</li> </ul>                                                                        | Align horizontally    | <ul><li>Image smoothing</li><li>Radial distortion correction</li></ul> | ● °C<br>○ °F       |
| Vertical   Layout                                                                                                    | Open images           | Display temperature values<br>Image quality                            | Temperature unit C |
| IR000064.BMT ×                                                                                                    | IR000090              | .BMT ×                                                                 | IRO                |
| Thermal image                                                                                                    | Ther                  | mal image                                                              |                    |
| * Temperature scale                                                                                                    | 🕆 Tem                 | perature scale                                                         | *                  |
| Scale         ℃         □ Limit values         Iso           86.4         ↓         −         85           ☆ Auto         −         80 | otherms Scale<br>69.0 | °C ☐ Limit value                                                       | s Isotherms S      |

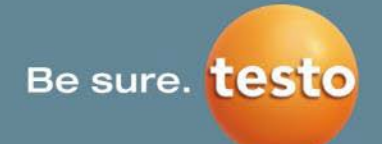

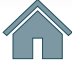

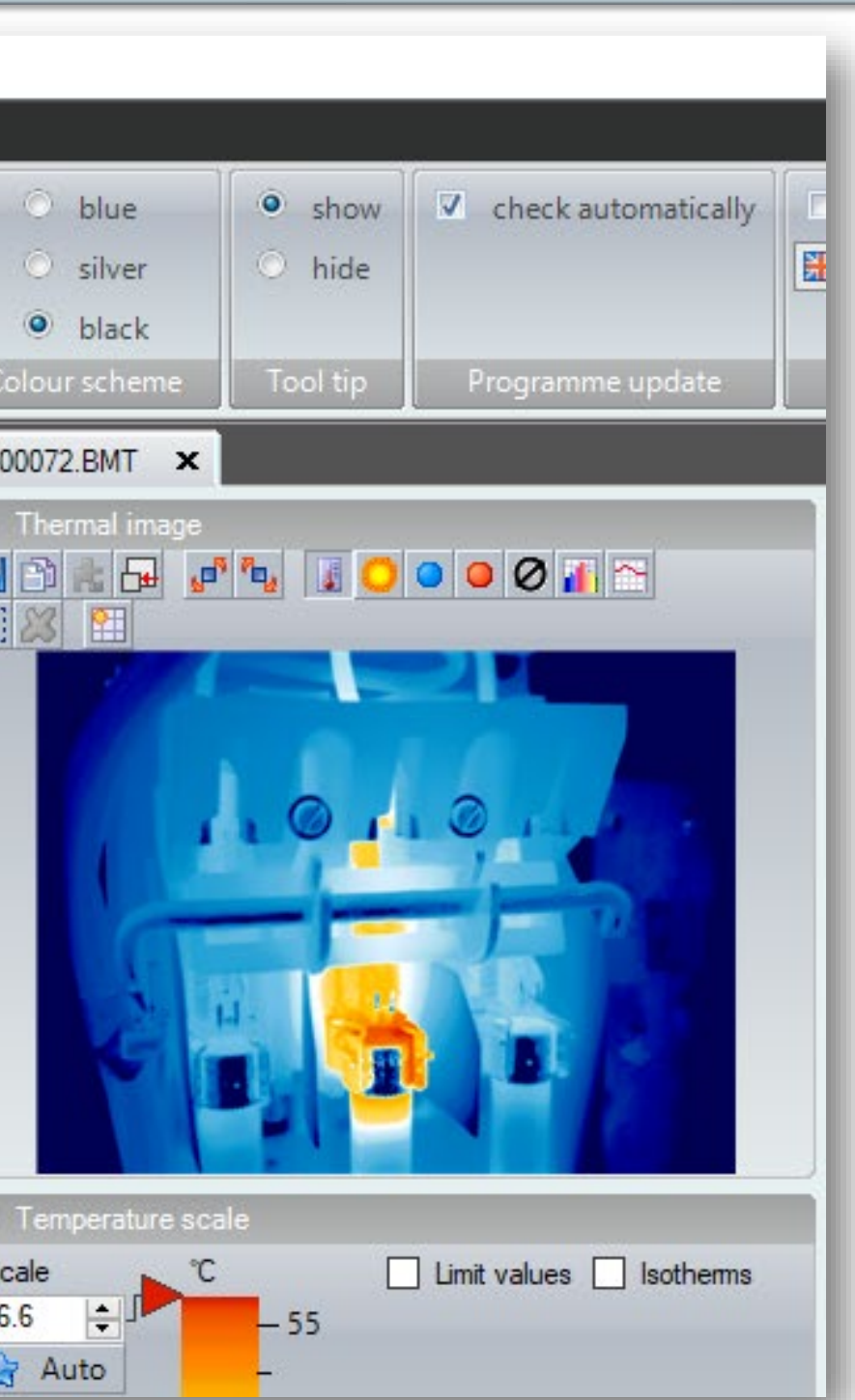

#### Comparați mai multe imagini direct una lângă alta: Orizontal

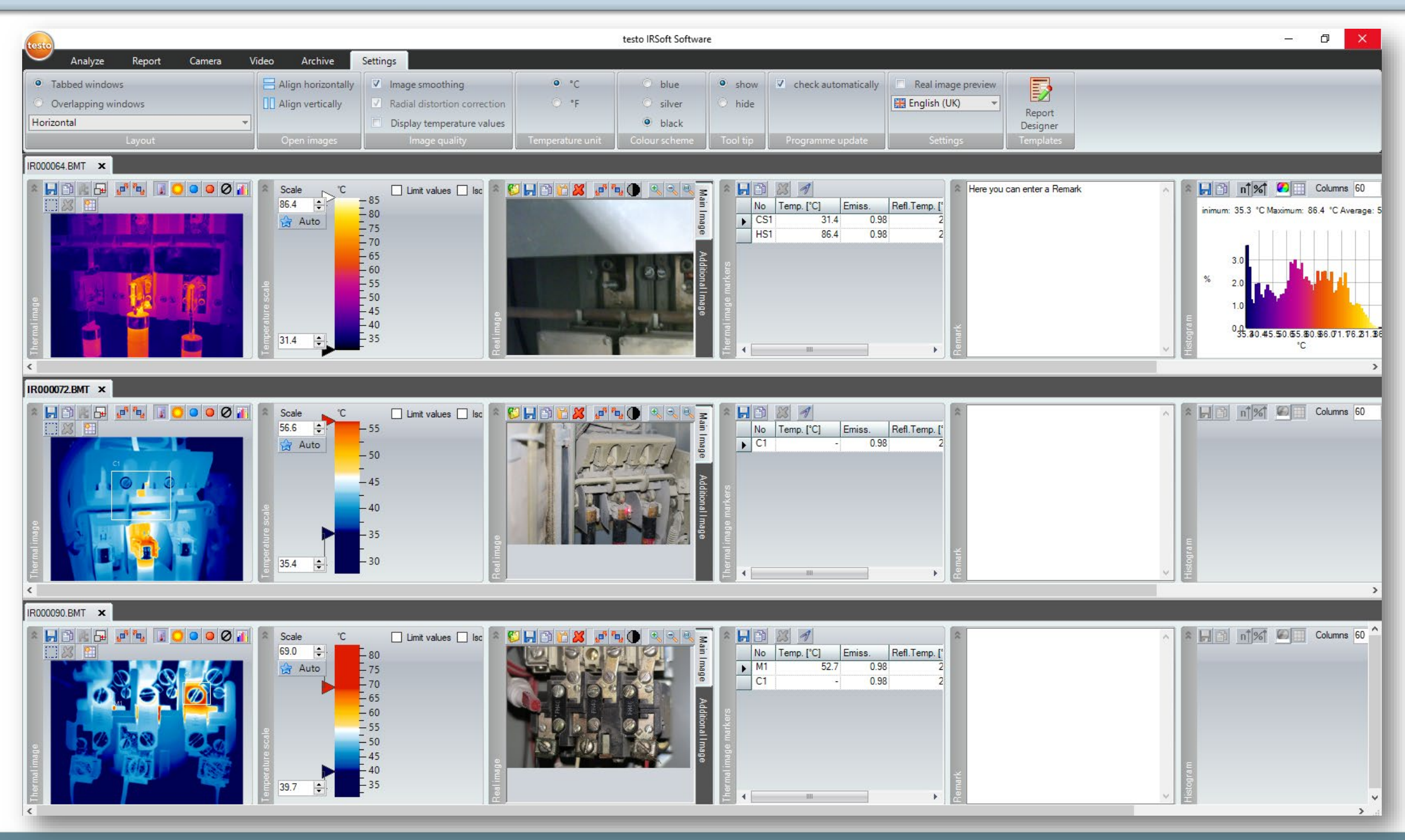

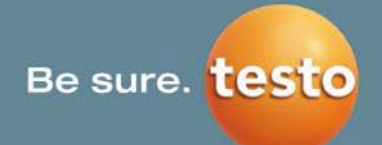

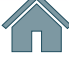

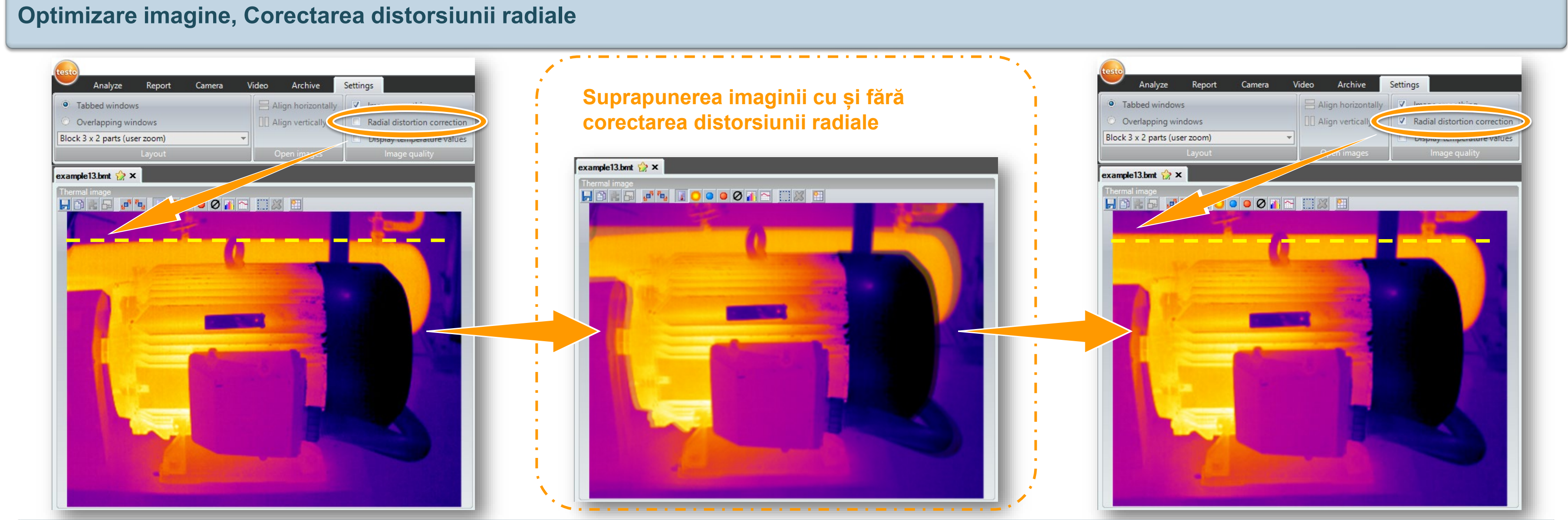

Funcția Radial distortion correction (Corectarea distorsiunii radiale) corectează distorsiunea imaginilor. Aceasta compensează distorsiunea optică în imaginile achiziționate cu lentile cu unghi larg.

Această funcție este disponibilă pentru fiecare cameră de termoviziune în afară de 885/890 (corectarea distorsiunii radiale este integrată deja în cameră).

Image smoothing (Optimizare imagine): Prezentarea imaginii este optimizată prin intermediul unui algoritm.

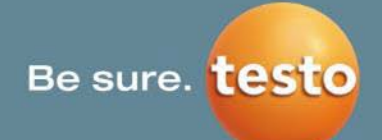

# 7. Settings (Setări) | 7.3 Display temperature values (Afișare valori temperatură)

Display temperature values (Afișare valori temperatură): Temperatura este afișată direct în imaginea termică.

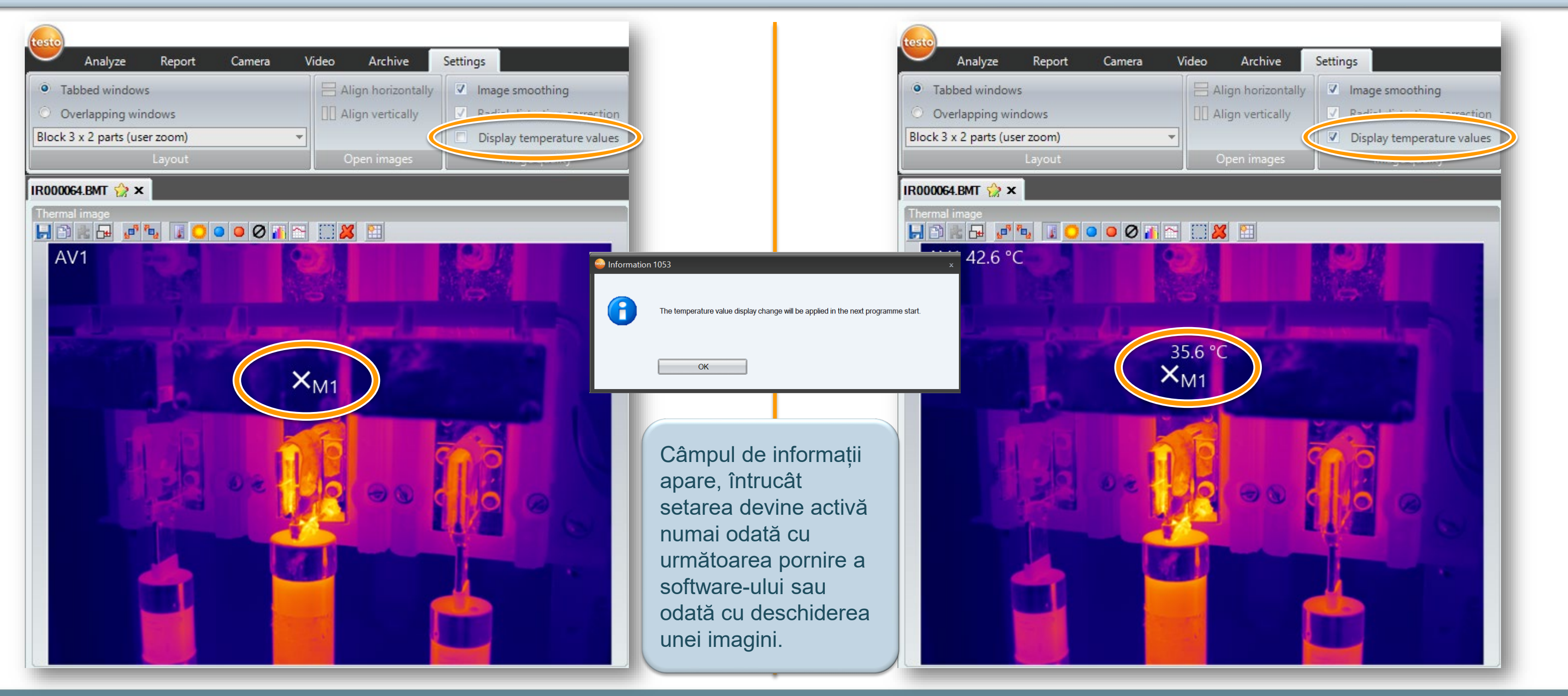

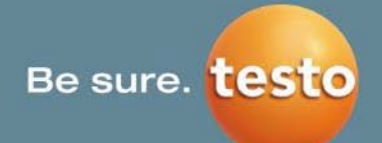

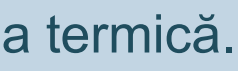

# 7. Settings (Setări) | 7.4 Language (Limbă)

Meniu derulant pentru a selecta o limbă.

Faceți clic pe limba respectivă.

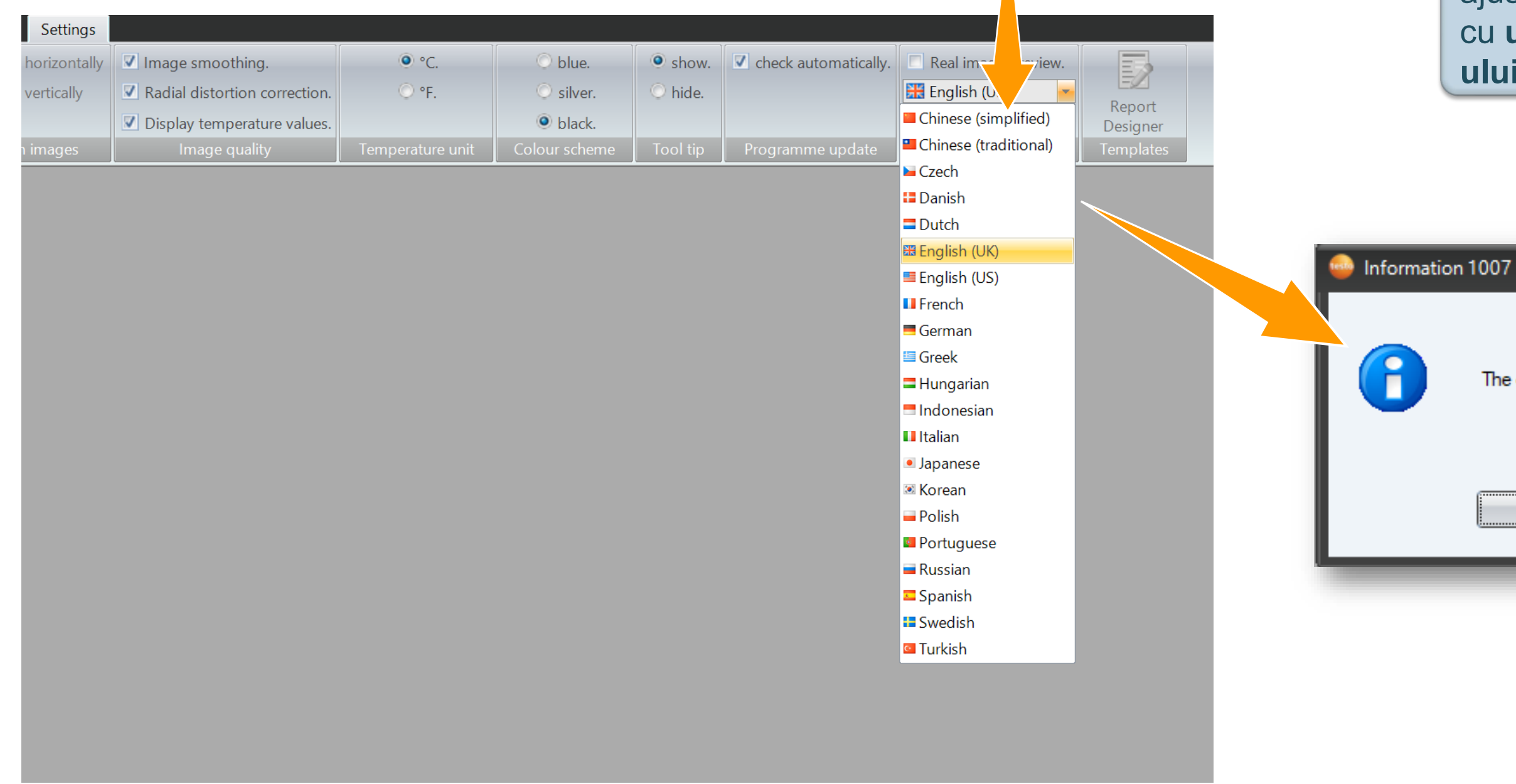

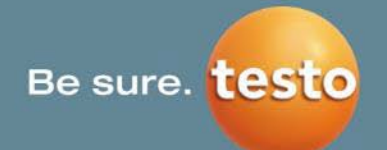

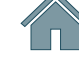

Apare o casetă cu informații, întrucât ajustarea va deveni activă numai odată cu următoarea pornire a softwareului.

The changed language settings will be applied at the next programme start

OK

# 7. Settings (Setări) | 7.5 Report Designer (Designer de rapoarte)

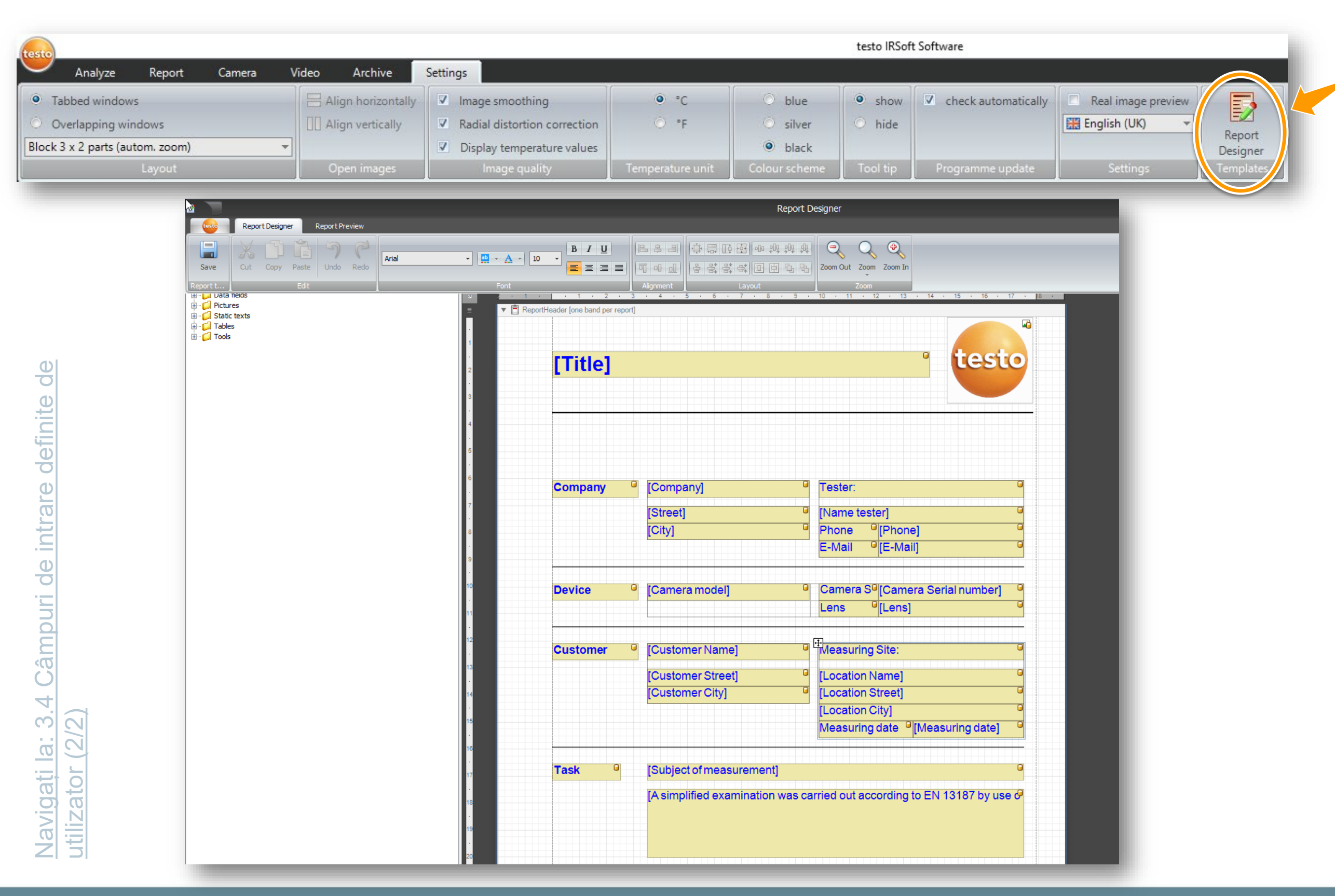

Testo SE & Co. KGaA, Training presentation IRSoft, flk, 28.09.2020, Vertraulichkeit 1

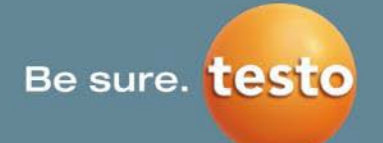

# Report Designer (Designer de rapoarte)

Selectarea unui șablon de editat deschide **designerul de rapoarte Testo pentru modificarea** șablonului.

| lemplate                                                                                                    | Туре                |
|----------------------------------------------------------------------------------------------------|---------------------|
| Qualitative detection of thermal irregularities in<br>building envelopes according to EN 13187 (detailed)           | System              |
| Qualitative detection of thermal irregularities in<br>building envelopes according to EN 13187 (simplified<br>lest) | System              |
| Industry thermography (incl. SiteRecognition)                                                                       | System              |
| Industry thermography (incl. SiteRecognition and<br>equipment list)                                                 | System              |
| Industry thermography                                                                                               | System              |
| MaxiPicture                                                                                                    | System              |
| MultiPicture                                                                                                    | System              |
| Short report                                                                                                    | System              |
| Standard report (incl. cover picture)                                                                               | System              |
| Standard report (humidity)                                                                                          | System              |
| Standard report (solar)                                                                                             | System              |
| Standard report                                                                                                    | System              |
| Please select the template for gene                                                                                 | erating the report. |
|                                                                                                    |                     |
|                                                                                                    |                     |

 Pentru informații despre modul de a crea rapoarte, consultați fila <u>Report (Raport)</u> din acest manual.
 Pentru mai multe informații despre designerul de rapoarte, solicitați "Manualul designerului de

rapoarte"

Report wizard

Bara de stare: Bara de stare este întotdeauna afișată în timp ce o imagine este deschisă, cu excepția filei Video (consultați bara de stare a filei Video).

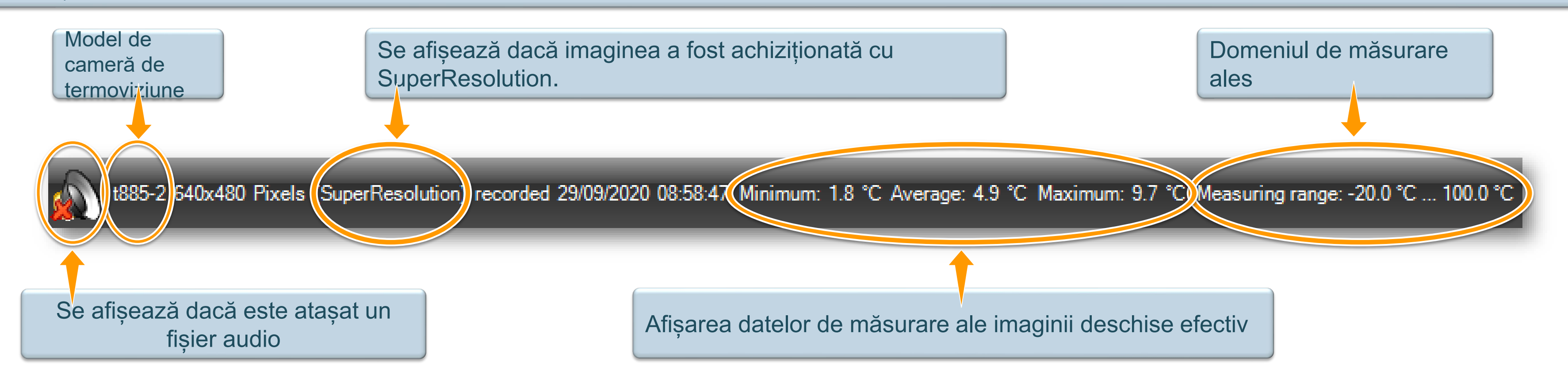

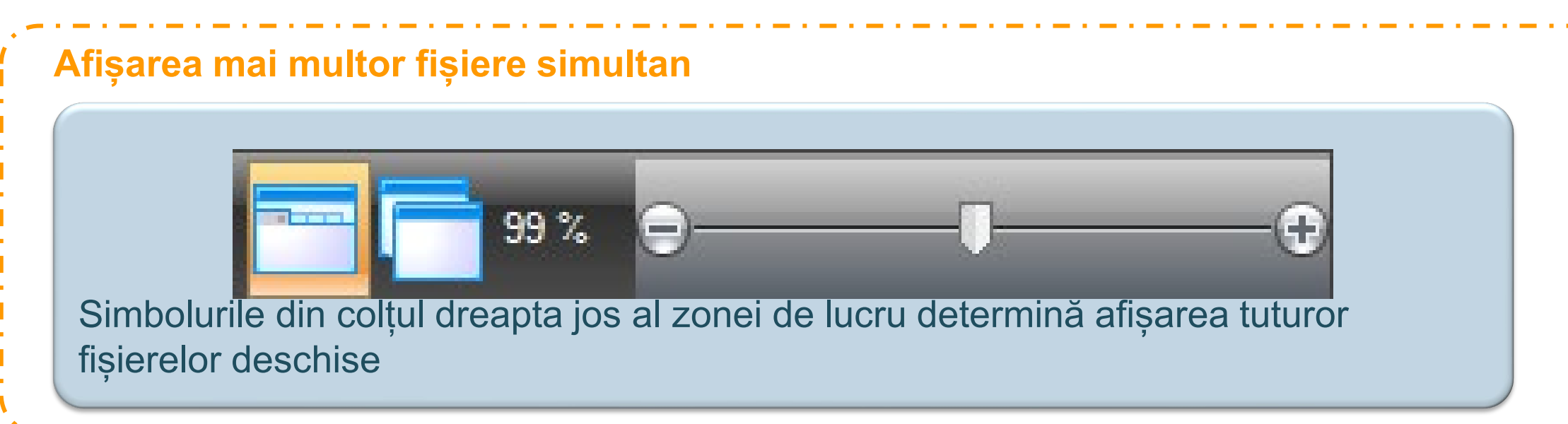

Testo SE & Co. KGaA, Training presentation IRSoft, flk, 28.09.2020, Vertraulichkeit 1

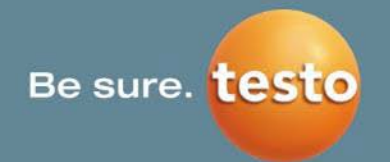

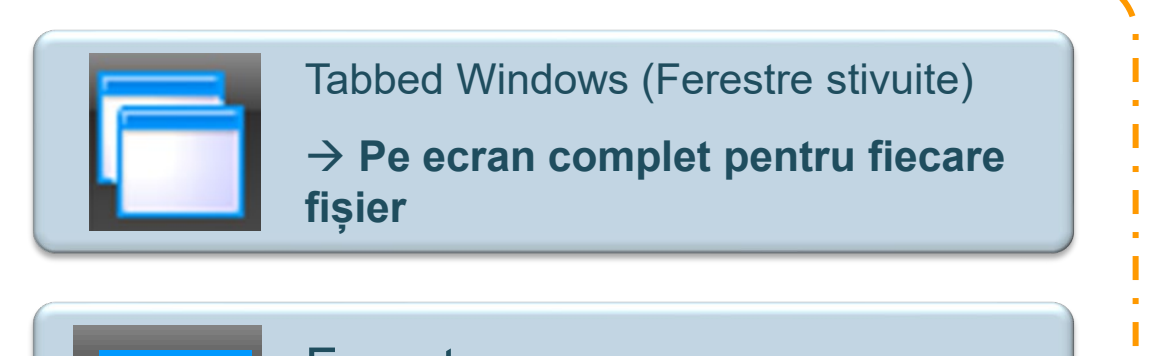

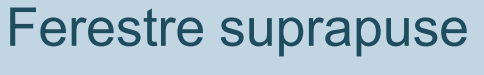

→ Comparare directă

## 7. Settings (Setări) | 7.6 Afișarea mai multor fișiere, bara de stare (2/2)

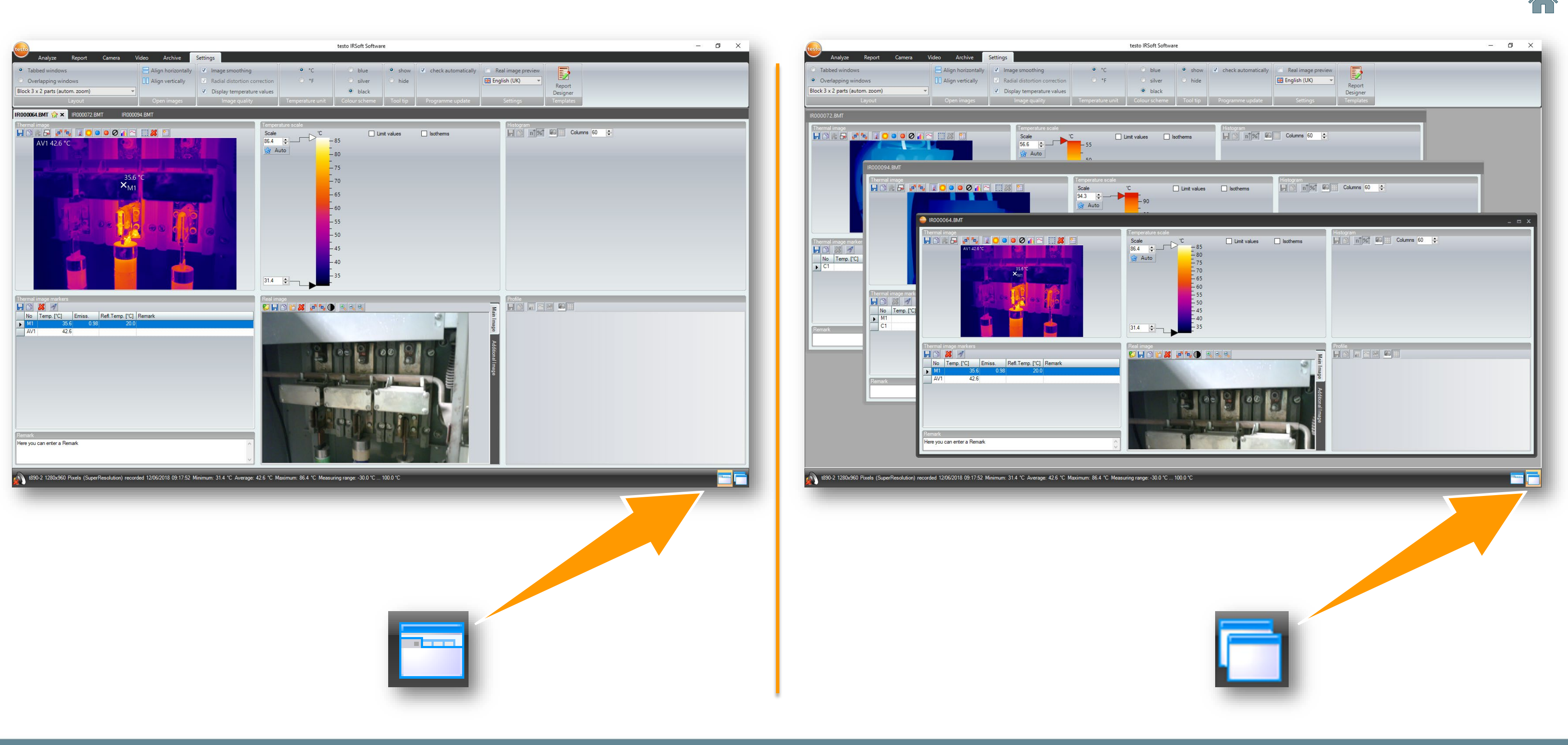

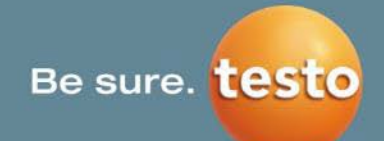